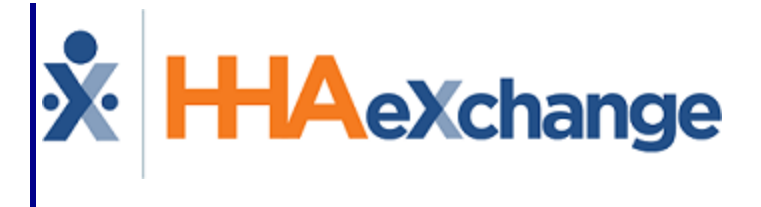

# Billing Process Guide

Invoicing and E-Billing/Paper Invoice Generation

#### Contents

| Billing                                                  | 7   |
|----------------------------------------------------------|-----|
| Overview                                                 | . 7 |
| HHAX System Key Terms and Definitions                    | 8   |
| Billing Diagnosis Codes                                  | 9   |
| Agency Contract Level: Billing Dx Code Setup             | 10  |
| Patient's Authorization Level: Billing Dx Code Setup     | 12  |
| Patient's Contract Level: Billing Dx Code Setup          | 14  |
| Patient Diagnosis Code Override                          | 15  |
| Invoicing Visits                                         | 17  |
| New Invoice: Internal                                    | 17  |
| New Invoice Batch                                        | 17  |
| Billing Review                                           | 19  |
| Billing Review Problems and Resolutions                  | 21  |
| Review Invoice Details                                   | 25  |
| Edit Billing Dx Codes for Invoiced Visits                | 26  |
| Billing DX Code Column (Invoice Details)                 | 26  |
| Billing Diagnosis Window                                 | 26  |
| Authorization Deletion                                   | 29  |
| Allow Concurrent Invoicing Across Offices/Contracts      | 30  |
| Billing Hold for Services Exceeding Maximum Hours Limits | 32  |
| E-Billing                                                | 34  |
| Create a New E-Billing Batch                             | 35  |
| Unbilling                                                | 38  |
| Rebilling - Resubmissions and Adjustments                | 40  |
| Claim Resubmission Update                                | 44  |
| Searching for E-Billing Batches                          | 45  |
| Searching for Mixed Claim Types                          | 47  |
| E-Billing with Configurable Overrides                    | 49  |
| Internal Contract Level Configuration                    | 49  |
| Adding/Editing Office Groups                             | 50  |
| E-Billing Batch Search and Export                        | 53  |
| Removing an Office Configuration                         | 54  |

| E-Billing Mileage and Post Payments                                   | 55 |
|-----------------------------------------------------------------------|----|
| Cash Payment                                                          | 55 |
| E-Billing                                                             | 55 |
| Search Claims                                                         |    |
| Resubmit Claims                                                       |    |
| Collection Module                                                     | 56 |
| Billing Diagnosis Code                                                | 56 |
| E-Billing for Legacy Linked Contracts                                 |    |
| Rebill (Resubmit Claims) for Legacy Linked Contract                   |    |
| Resubmit Claims (Linked)                                              |    |
| Resubmitted Claim Batch Search (Linked)                               | 63 |
| File Processing Search                                                | 64 |
| Rebilling Permissions                                                 | 64 |
| Restrict Rebilling of "Original" Claims (Linked Contracts)            | 65 |
| Claim Adjustment: Submission Type Field                               | 66 |
| Invoice Batch Size Limitations                                        | 67 |
| Paper Billing                                                         | 68 |
| HCFA 1500 and UB 04 Invoices                                          | 70 |
| HCFA 1500 Modifications                                               | 70 |
| Contract Level                                                        |    |
| Patient Level                                                         | 72 |
| Invoice Creation Date Field Added to HCFA 1500/UB-04 (Contract-Level) | 73 |
| Changes to HCFA 1500                                                  | 73 |
| Changes to UB-04                                                      |    |
| Patient Contract Grid Changes                                         | 74 |
| HCFA/UB04 Printing (Linked Contracts)                                 | 74 |
| TRN Number on the HCFA 1500 and UB-04 Forms                           | 75 |
| Alternative Billing Scenarios                                         | 77 |
| Service Code Validation Bypass                                        |    |
| Enforcing "POC Compliance" at Billing Review                          |    |
| 837 Claim Files and Linked Contracts                                  |    |
| Manually Exporting 837 EDI Claim Files                                |    |
| Review 835 Remittance Files                                           |    |
| Adjusting and Voiding 837 Claims Files                                |    |

| View Claim Status Based on 999/277ca                        |    |
|-------------------------------------------------------------|----|
| Banked Minutes                                              |    |
| Banked Minutes Configuration                                |    |
| Banked Minutes on the Patient Calendar                      | 87 |
| Manually Editing Banked Minutes                             |    |
| Refresh the Patient Calendar                                |    |
| Manually Applying Banked Minutes via the Bill Info Tab      |    |
| Deleting a Visit with Banked Minutes                        |    |
| Removing Banked Minutes for a Visit Deleted from an Invoice |    |
| Changing the Service Code and Contract with Banked Minutes  |    |
| Applying Banking Adjustments to Negative Balances           |    |
| Banked Minutes Nightly Refresh                              |    |
| Matching Duration Contribution Function (DFTA)              |    |
| Universal Billing Codes                                     |    |
| Specific Date Type Field in the Patient Authorization       |    |
| Scenario 1                                                  |    |
| Scenario 2                                                  |    |
| Holiday and Weekend Code Updates                            |    |
| Weekend/Holiday Codes Option                                |    |
| Apply the Weekend/Holiday Codes to Weekday Option           |    |
| Managing Holiday/Weekend Codes                              |    |
| Federal Holidays                                            |    |
| Contract Holiday Template                                   |    |
| Adding a Holiday Template                                   |    |
| Yearly Job Update                                           |    |
| Authorization Alignment with Holiday Billing on Weekdays    |    |
| Patient Authorization                                       |    |
| Bill Info Tab                                               |    |
| Holiday Billing on Weekdays for Banked Hours                |    |
| Service Code Billing Overrides                              |    |
| Billing Identifier and Overrides Validations                |    |
| Discounted Payer Contracts                                  |    |
| Reference Table Management: Payment Adjustment Reason       |    |
| Deleting Invoices                                           |    |

| Payer Maximum Limits                                                                |     |
|-------------------------------------------------------------------------------------|-----|
| Example: Combining Payer Discount and Limit Payer Maximum                           |     |
| Setting Multiple Limits                                                             | 115 |
| Billing Elimination Period                                                          |     |
| Secondary Insurance Billing Enhancement                                             |     |
| Secondary Billing for Linked Contracts                                              |     |
| Combined Monthly Invoice Date                                                       |     |
| Merge Invoice Job                                                                   |     |
| Merge Multiple Billed Visits into a New Invoice Batch                               |     |
| Merging Previously Invoiced Visits                                                  |     |
| Permissions to Merge Invoiced Billed Visits                                         |     |
| Ineligible Visits                                                                   |     |
| Merge Process Validations                                                           |     |
| Validations on Save and Select All & Save                                           | 125 |
| Multi-User Validation Options                                                       |     |
| Attempting to Delete a Visit in the Merge Process Validation                        |     |
| Billing Review Details                                                              |     |
| Entering Revenue and Taxonomy Codes (Linked Contracts)                              |     |
| Billing Review                                                                      |     |
| Processing Files - Change Export to Apply Provider Data                             |     |
| E-Billing > Void and Adjustment Claim - Export changes to apply Provider Codes data |     |
| Override Patient Rate for Mileage                                                   |     |
| Rate Update                                                                         |     |
| Override Rate for Mileage Event                                                     |     |
| Other Updates to the Mileage Events Function                                        |     |
| History Audit                                                                       |     |
| Prevent Service Flag from Unselecting Mileage Event                                 |     |
| Utilize Billable Service for Authorization Allocation                               |     |
| Scenarios                                                                           |     |
| Billable Service Adjustments Based on Confirmed Times                               |     |
| Visit Rounding Scenarios                                                            |     |
| Calculation of Billing Adjustment                                                   |     |
| EDI Providers Billing Rates (Linked Contracts)                                      |     |
| Midnight Value in Claim File Setup                                                  |     |

| Invoice Grouping Options |  |
|--------------------------|--|
|--------------------------|--|

# Billing

#### **Overview**

The **Billing** functionality at HHAeXchange is comprised of two internal auditing processes which ensure that:

- 1. Visit information is accurate before it is invoiced.
- 2. Invoices contain the proper export requirements before sending to the Payer.

If the billing data satisfies export requirements on each of these auditing, or *Exception*, pages, invoices may be exported as an E-Billing Claim or Paper Invoice. This category covers the **Billing** functionality in the HHAeXchange (HHAX) system.

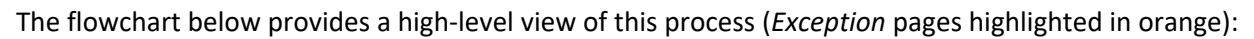

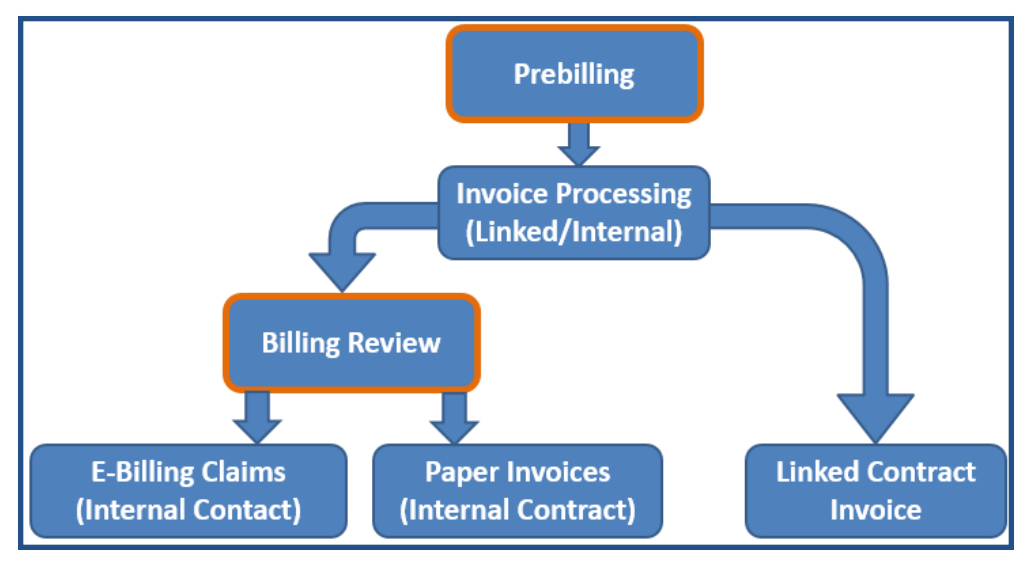

Please direct any questions, thoughts, or concerns regarding the content herein to <u>HHAeXchange</u> <u>Customer Support</u>.

#### **HHAX System Key Terms and Definitions**

The following provides basic definition of HHAX System key terms applicable throughout the document.

| Term      | Definition                                                                                                    |
|-----------|----------------------------------------------------------------------------------------------------|
| Patient   | Refers to the Member, Consumer, or Recipient. The Patient is the person receiving services.                                     |
| Caregiver | Refers to the Aide, Homecare Aide, Homecare Worker, or Worker. The Caregiver is the person providing services.                  |
| Provider  | Refers to the Agency or organization coordinating services.                                                                     |
| Payer     | Refers to the Managed Care Organization (MCO), Contract, or HHS. The Payer is the organization placing Patients with Providers. |
| ННАХ      | Acronym for HHAeXchange                                                                                                    |

### **Billing Diagnosis Codes**

In the HHAX system, there are two Diagnosis Codes categories: Billing Dx Codes and Clinical Dx Codes.

|                   | Diagnosis Codes are assigned by the HHAX system when the Invoice is                                      |
|-------------------|----------------------------------------------------------------------------------------------------|
|                   | generated; if the contract is configured to require a Primary Dx Code for                                |
| Billing Dx Codes  | billing. Billing Dx Codes can be entered in one of three places to include:                              |
|                   | Patient Authorization page, Patient Contract page, and in the                                            |
|                   | Billing/Collections tab under the Contract Setup page                                                    |
| Clinical Dx Codes | Diagnoses Codes entered on the <i>Patient Clinical Info</i> page, which appear on the Patient MD Orders. |

Billing Dx Codes must be entered into the HHAeXchange (HHAX) system prior to generating an invoice; this allows for the system to assign a Billing Dx Code at the time of Invoice generation. The **Billing Dx Code** can be set in the sections highlighted below, with the system determining which Dx code to assign for billing based on the priority level.

| Priority                      | Page                                                                                                    | Description                                                                                                    |
|-------------------------------|----------------------------------------------------------------------------------------------------|----------------------------------------------------------------------------------------------------|
| Highest                       | Patient<br>Authorization                                                                                                    | If provided, then the system uses the <b>Billing Diagnosis Code(s)</b> set on the <i>Patient's Authorization Page</i> for billing purposes.                                                                               |
| Secondary Patient<br>Contract | If no Dx code is set on the <i>Patient's Authorization</i> page, the system searches for a <b>Patient Diagnosis Code Override</b> on the <i>Patient's Contract</i> page. |                                                                                                    |
| Default                       | Agency<br>Contract Level                                                                                                    | If no Dx codes are set at the Patient level ( <i>Patient Authorization</i> page or <i>Patient Contract</i> page), then the system defaults to values set at the Agency Contract level ( <b>Default Billing DX Code</b> ). |

The following sections provide step-by-step instructions on how to set the Billing Dx Code in each area of the HHAeXchange system (as described above).

**Note:** If the **Billing Dx Code** is not set before generating an invoice, or is changed after invoice generation, then the Invoice is held in Billing Review with a Missing Primary Diagnosis Code exception. In this case, the invoice must be deleted and re-generated after the Billing Dx Code is entered.

Refer to the *Resolving Missing Primary Dx Code Exceptions Job Aid* for further details.

### Agency Contract Level: Billing Dx Code Setup

Agencies may set a Contract-Level billing Dx code using the **Default Billing Dx Code(s)** field. The system assigns the default code provided on this page, unless a Dx Code is set at the Patient Level (refer to the Patient Level Dx Code Setup section). Complete the following steps to set an Agency Contract level Dx Code.

| Step | Action                                                                                                    |
|------|----------------------------------------------------------------------------------------------------|
| 1    | Navigate to Admin > Contract Setup > Search Contract and select the applicable Contract.                                                                                                    |
|      | Click on the <b>Billing/Collections</b> tab. Select the <b>Default Billing DX Code(s)</b> checkbox.                                                                                                    |
| 2    | General       Billing Rate       Billing/Collexions       Scheduling/Confirmation       Lightity       Quickbooks       Notes/Uploads         General Billing and Collections Configuration       Eligibility       Quickbooks       Notes/Uploads         General Billing and Collections Configuration       Eligibility       Quickbooks       Notes/Uploads         Contract-Level Additional Info-HCA1100 ()       Eligibility       Contract-Level Additional Info-HCA1100 ()       Eligibility       Eligibility       Eligi |
| 3    | Once selected, a Diagnosis Code table opens. Click Add to apply a default Dx Billing Code.                                                                                                    |
| 4    | On the Contract Default DX Code window, select the "?" link to the right of the ICD field to search<br>for and select the ICD 10 code to apply.                                                                                                    |

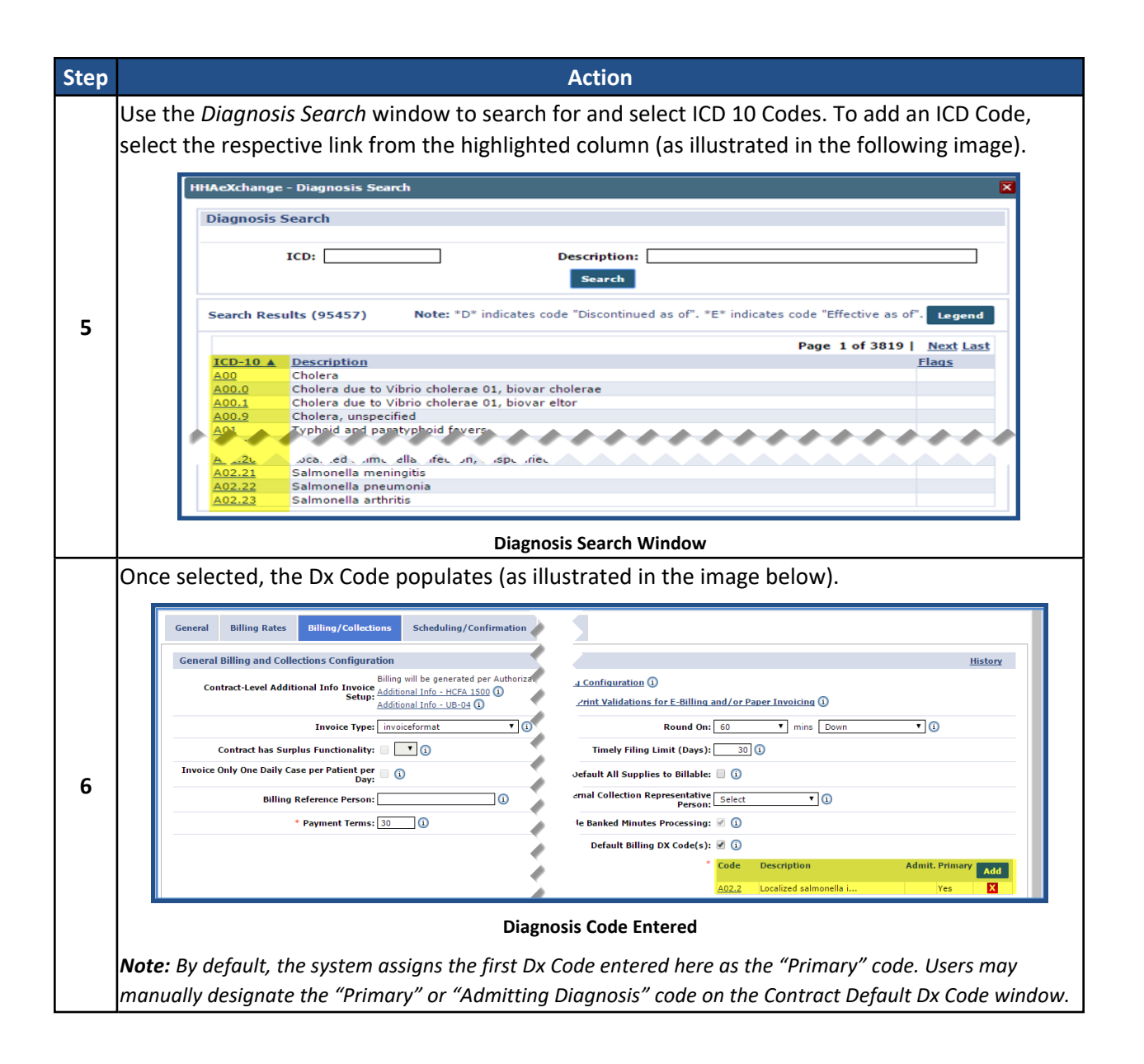

### Patient's Authorization Level: Billing Dx Code Setup

Agencies can set a Patient's Authorization-Level Dx code using the **Billing Diagnosis Code(s)** field on the *Patient's Authorization* page to associate Dx Codes directly to Authorizations.

Dx Codes entered on Patient's Authorization page receive the <u>highest priority</u>. This means that the system assigns the Dx code on this page for billing purposes even if the Patient has one set on the Patient's Contract page (**Patient Diagnosis Code Override**) or at the Agency Contract level (**Default Billing DX Code**).

When adding a new Authorization, the **Billing Diagnosis Code(s)** field is available once a Contract is selected. Complete the following steps to apply a Dx Code in the Patient's Authorization page.

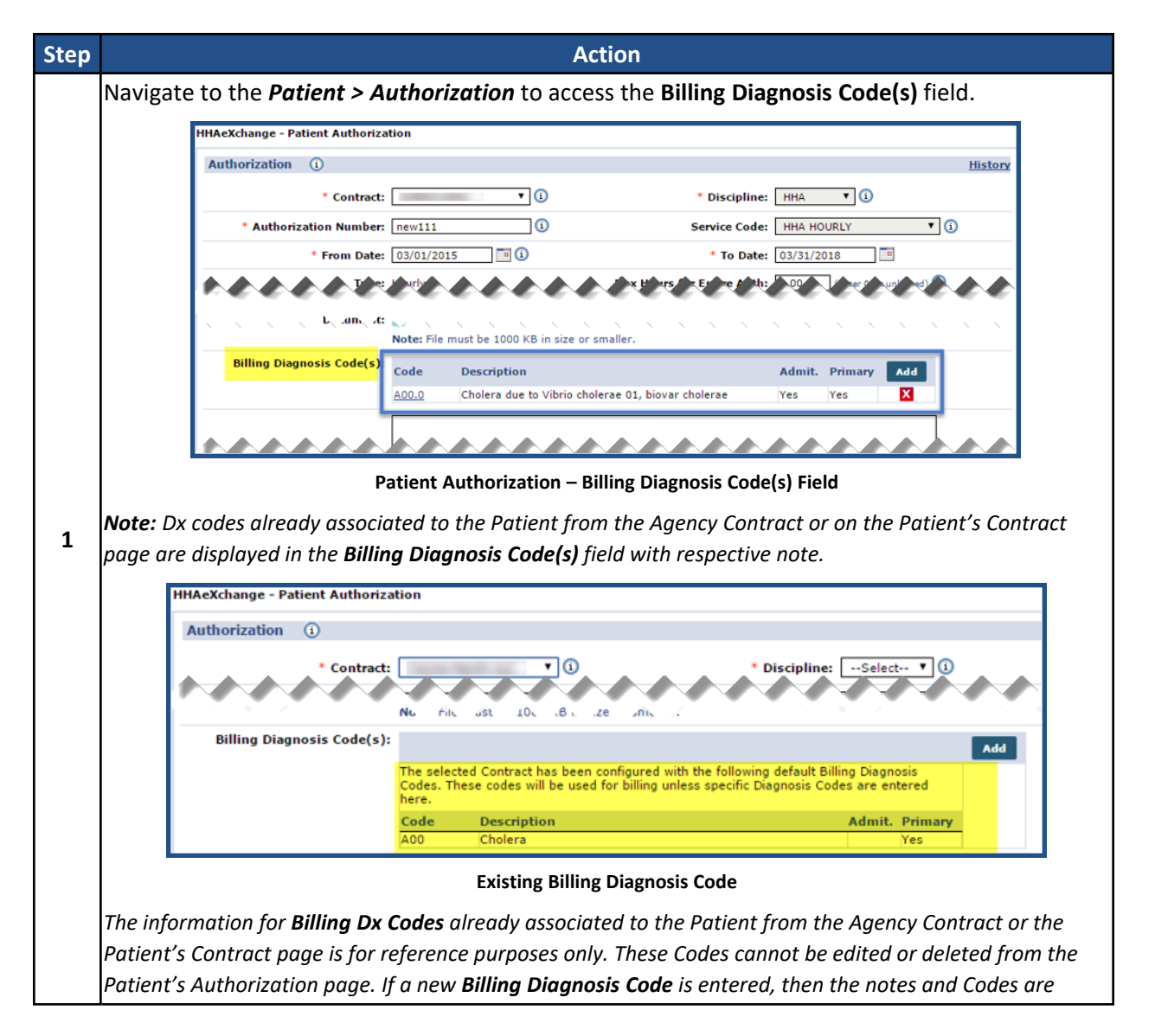

| Step | Action                                                                                                    |  |
|------|----------------------------------------------------------------------------------------------------|--|
|      | removed.                                                                                                    |  |
| 2    | Click the <b>Add</b> button to apply a new <b>Billing Diagnosis Code</b> . This removes any existing Dx Codes (as noted above).                                                                                                    |  |
| 3    | On the Authorization Default DX Code window, select the "?" link to the right of the ICD field.<br>Note: By default, the system assigns the first Dx Code entered here as the Primary code. From here, Dx<br>Codes can be assigned as the Primary or Admitting Diagnosis Code.<br>HHAeXchange - Authorization Default DX Code<br>* ICD:2<br>Description:<br>Admitting Diagnosis: ] ]<br>Primary: ] ]<br>Save Cancel<br>Authorization Default DX Code Window |  |
| 4    | On the Diagnosis Search window search for and select ICD 10 Codes. To add an ICD Code, click on the appropriate Code link (as highlighted on the image below).                                                                                                    |  |

### Patient's Contract Level: Billing Dx Code Setup

Agencies can set a Dx Code from the Patient Contract using the **Patient Diagnosis Code Override** field to associate Dx Codes directly to Authorizations.

Dx Codes entered on Patient's Contract page are of <u>secondary priority</u>. In this case, the system assigns the **Billing Diagnosis Code(s)** set on the Patient's Authorization page for billing purposes (if provided). However, the Dx Codes entered on the Patient's Contract page are assigned prior to any default values set at the Agency Contract Level.

| Step | Action                                                                                                    |  |  |
|------|----------------------------------------------------------------------------------------------------|--|--|
|      | Navigate to the <b>Patient &gt; Contract &gt; Additional Options</b> and select <b>Patient Diagnosis Code</b><br><b>Override</b> from the dropdown.                                                                                                    |  |  |
| 1    | Add         Placement ID       Contract       Is Primary       Alt Patient ID       Service Start       Source Of Adm       Service Code       Discharge To         1325774       Private Pay Original       H       Edit       H       04/01/2012       Private Pay Hrity       H       Edit       H       Contract       Locions       N       Service Code       Discharge To       Discharge To                                                                                                    |  |  |
|      | The Patient Diagnosis Code Override window opens. Click the <b>Add</b> button to apply an ICD code.<br>The note displayed details how the system determines which Diagnosis Code to apply to an invoice.                                                                                                    |  |  |
| 2    | HHAeXchange - Patient Diagnosis Code Override       Image: Code Override       Image: Cod |  |  |
|      | Patient Diagnosis Code Override Window<br>On the <i>Contract Default DX Code</i> window, select the "?" link to the right of the <b>ICD</b> field.                                                                                                    |  |  |
| 3    | HHAeXchange - Contract Default DX Code   Contract Default DX Code   * ICD:   ?   Description:   Admitting Diagnosis:   ?   Primary:   ?     Save     Cancel                                                                                                    |  |  |

Complete the steps below to set a Dx Code from the Patient Contract page.

| Step                   | Action                     |                                                                                                    |
|------------------------|----------------------------|----------------------------------------------------------------------------------------------------|
|                        |                            | Contract Default Dx Code Window                                                                                                    |
|                        | On the <i>l</i><br>the app | Diagnosis Search window search for and select ICD 10 Codes. To add an ICD Code, click on ropriate Code link (as highlighted on the image below).                                                                                                    |
|                        |                            | HHAeXchange - Diagnosis Search                                                                                                    |
|                        |                            | Diagnosis Search  ICD: Description: Search                                                                                                    |
| 4                      |                            | Search Results (95457)       Note: *D* indicates code "Discontinued as of", *E* indicates code "Effective as of", regend         Page 1 of 3819   Next Last         Page 1 of 3819   Next Last         A Description         Flags         A Description         A Description         <th colspan="</th> |
|                        | The selected code appears. |                                                                                                    |
|                        |                            | HHAeXchange - Patient Diagnosis Code Override                                                                                                    |
| 5                      |                            | Patient Diagnosis Code Override         History           By default, invoices will include the Diagnosis Codes entered on the Patient's individual Authorization. If no Diagnosis Code is entered on the Authorization, and values are entered in the grid below, those codes will be included on invoices for the Patient for this Contract.           Default Diagnosis Codes can also be entered at the Contract Setup level. If no Diagnosis information is entered on the Authorization ritis arid, the system will look to include any Contract-level Diagnosis Codes on the invoice                                                                                                    |
|                        |                            | Code Description Admit. Primary Add                                                                                                    |
|                        |                            | A01.03 Typhoid pneumonia Yes                                                                                                    |
|                        |                            | Close                                                                                                    |
| Diagnosis Code Entered |                            | Diagnosis Code Entered                                                                                                    |

#### **Patient Diagnosis Code Override**

When adding a **Patient Diagnosis Code Override**, the system alerts that the associated Contract has been configured with a **Default Billing Diagnosis Code** (as seen in the following image). These codes are used for billing unless specific Diagnosis Codes are entered in this window or at the Authorization level.

The **Default Billing Diagnosis Code(s)** is listed in the table underneath the message. Nothing appears if the associated Contract does not have a default code set.

| HHAe)                                                                                                    | Xchang                | e - Patient Diagnosis Code Override                                                                              |                                              |                       |                 |  |  |  |  |
|----------------------------------------------------------------------------------------------------|-----------------------|----------------------------------------------------------------------------------------------------|----------------------------------------------|-----------------------|-----------------|--|--|--|--|
| Patient Diagnosis Code Override History                                                                                                    |                       |                                                                                                    |                                              |                       |                 |  |  |  |  |
| If this Patient should also include the same Diagnosis information on claims for this Contract, those codes can be entered in the grid below. If no Diagnosis Codes are entered at the Authorization level, the system will automatically apply codes entered here. |                       |                                                                                                    |                                              |                       |                 |  |  |  |  |
| Note<br>unle                                                                                                    | e: The C<br>ess speci | Contract has been configured with the following defau<br>fic Diagnosis Codes are entered here, or at the Authori | lt Billing Diagnosis Codes.<br>zation level. | These codes will be u | sed for billing |  |  |  |  |
| Cod                                                                                                    | de                    | Description                                                                                                    | Admit.                                       | Primary               | Add             |  |  |  |  |
| AOO                                                                                                    | D                     | Cholera                                                                                                    |                                              | Yes                   |                 |  |  |  |  |
|                                                                                                    |                       | Clos                                                                                                    | se -                                         |                       |                 |  |  |  |  |

© Copyright 2023 HHAeXchange | 130 West 42nd Street, 2nd Floor | New York, NY 10036 Phone: (855) 400-4429 • Fax: (718) 679-9273 Patient Diagnosis Code Override Text – Contract Level Code Entered

# **Invoicing Visits**

This section covers the process of invoicing visits and the mechanisms within HHAeXchange to ensure invoices contain accurate export information (which may be unique for each Contract).

#### **New Invoice: Internal**

The **New Invoice – (Internal)** function is used to generate invoices for visits authorized by Internal Contracts only. Linked-Contract invoicing is covered in the following section.

Complete the following steps to generate new Internal invoices.

| Step | Action                                                                                                    |  |  |  |  |  |  |  |  |
|------|----------------------------------------------------------------------------------------------------|--|--|--|--|--|--|--|--|
| 1    | Navigate to <b>Billing &gt; New Invoice - (Internal)</b> .                                                                                                    |  |  |  |  |  |  |  |  |
| 2    | Use the search filters to locate the visits to be invoiced. HHAX recommends leaving the <b>From</b><br><b>Date</b> field blank to "pull in" all prior visits which are eligible for invoicing. Click <b>Search</b> .   |  |  |  |  |  |  |  |  |
| 3    | The Search Results are generated according to selected search filters. Using the checkboxes, select the visits to be invoiced.                                                                                         |  |  |  |  |  |  |  |  |
| 4    | Click the <b>Save &amp; Next</b> button to save all selections on the current page and navigate to the next (if applicable). Click the <b>Select All &amp; Save</b> button to select ALL visits in the search results. |  |  |  |  |  |  |  |  |
| 5    | Once all selections are established, click the <i>Invoice Batch</i> button. Alternatively, click the<br><i>Generate All Invoice</i> button for the system to invoice every visit returned in the search results.       |  |  |  |  |  |  |  |  |
| 6    | The system alerts that the batch is generating. Review processing status from the Admin > Process Monitor page.                                                                                                    |  |  |  |  |  |  |  |  |

#### **New Invoice Batch**

The **New Invoice Batch** function is used to generate Invoices for Linked Contracts. The **New Invoice** – **(Internal)** function operates the same as the Internal (above) with reduced search capabilities.

Complete the following steps to generate new Linked invoices.

| Step | Action                                                                                                    |  |  |  |  |  |  |  |  |  |  |  |
|------|----------------------------------------------------------------------------------------------------|--|--|--|--|--|--|--|--|--|--|--|
| 1    | Navigate to Billing > New Invoice Batch.                                                                                                    |  |  |  |  |  |  |  |  |  |  |  |
| 2    | Use the search filters to locate the visits to be invoiced. HHAX recommends leaving the <b>From</b><br>Date field blank to "pull in" all prior visits which are eligible for invoicing. Click <i>Search</i> .                                                                                                    |  |  |  |  |  |  |  |  |  |  |  |
|      | The Search Results are generated according to selected search filters. Using the checkboxes, select the visits to be invoiced.                                                                                                    |  |  |  |  |  |  |  |  |  |  |  |
| 3    | Billable Visits     From Date:     To Date:     Office(s):     All       Caregiver Team:     All     Caregiver Location:     All     Caregiver Branch:     All       Contract:     Tiger Care DEMO PAYER     Caregiver Location:     All     Caregiver Branch:     All                                                                                                    |  |  |  |  |  |  |  |  |  |  |  |
|      | Generate All Invoices       Page Loaded in 0.248 second(c         Search Results (2)       Image: Carcolver Admission ID       Patient Name       Visit Hrs       Visit Rate       III Hrs       II Rate       Amount       III And         06/01/2016       Abreu Alex       LIC-43870876       Northeast Elizabeth       0800-0900       01:00       \$15.00       \$0.00       \$15.00       \$15.00       \$15.00       \$15.00       \$15.00       \$15.00       \$15.00       \$15.00       \$15.00       \$15.00       \$15.00       \$15.00       \$15.00       \$15.00       \$15.00       \$15.00       \$15.00       \$15.00       \$15.00       \$15.00       \$15.00       \$15.00       \$15.00       \$15.00       \$15.00       \$15.00       \$15.00       \$15.00       \$15.00       \$15.00       \$15.00       \$15.00       \$15.00       \$15.00       \$15.00       \$15.00       \$15.00       \$15.00       \$15.00       \$15.00       \$15.00       \$15.00       \$15.00       \$15.00       \$15.00       \$15.00       \$15.00       \$15.00       \$15.00       \$15.00       \$15.00       \$15.00       \$15.00       \$15.00       \$15.00       \$15.00       \$15.00       \$15.00       \$15.00       \$15.00       \$15.00       \$15.00       \$15.00       \$15.00       \$15.00       \$15.00 |  |  |  |  |  |  |  |  |  |  |  |
|      | Search Results, New Invoice Batch                                                                                                    |  |  |  |  |  |  |  |  |  |  |  |
| 4    | Click the <b>Save &amp; Next</b> button to save all selections on the current page and navigate to the next<br>(if applicable). Click the <b>Select All &amp; Save</b> button to select ALL visits in the search results.                                                                                                    |  |  |  |  |  |  |  |  |  |  |  |
| 5    | Once all selections are established, click the <i>Invoice Batch</i> button. Alternatively, click the                                                                                                    |  |  |  |  |  |  |  |  |  |  |  |
|      | Generate All Invoice button for the system to invoice every visit returned in the search results.                                                                                                    |  |  |  |  |  |  |  |  |  |  |  |
| 6    | The system alerts that the batch is generating. Review processing status from the Admin >                                                                                                    |  |  |  |  |  |  |  |  |  |  |  |
| U    | Process Monitor page.                                                                                                    |  |  |  |  |  |  |  |  |  |  |  |

# **Billing Review**

**Billing Review** is another exception page which checks visit information against export requirements specific to each Payer. If a visit violates a rule stipulated by a Payer, it is held at **Billing Review** until the error is corrected. Therefore, users are not able to print invoices or submit e-claims.

Refer to **Billing Review Problems and Resolutions** for instructions on how to resolve Billing Review issues.

Complete the following steps to review export requirements.

| Step |                                                                                                    |                                                                                                    | Action                                                                                                   |                                                                                                    |                                                                                                    |  |  |  |  |  |  |
|------|----------------------------------------------------------------------------------------------------|----------------------------------------------------------------------------------------------------|----------------------------------------------------------------------------------------------------|----------------------------------------------------------------------------------------------------|----------------------------------------------------------------------------------------------------|--|--|--|--|--|--|
| 1    | Navigate to <b>Admin &gt;</b><br>Note: "Payer" and "Co                                                                                                    | > Contract Setup > Searce<br>ontract" both refer to the c                                                                                                    | ch Contract and sel                                                                                      | ect the applicable<br>service.                                                                                                    | Contract.                                                                                                    |  |  |  |  |  |  |
|      | Scroll down to the <i>Billing Configuration</i> section and click on the <b>Export/Print Validations for E-</b><br>Billing and/or Paper Invoicing link.                                                                                                    |                                                                                                    |                                                                                                    |                                                                                                    |                                                                                                    |  |  |  |  |  |  |
|      | Bill                                                                                                    |                                                                                                    |                                                                                                    |                                                                                                    |                                                                                                    |  |  |  |  |  |  |
|      |                                                                                                    | One Invoice Per Patient, Period: Nor                                                                                                    | ne V Caregiver: All                                                                                      | ~                                                                                                    |                                                                                                    |  |  |  |  |  |  |
| 2    |                                                                                                    | One Invoice Per Patient, Per Authoriz                                                                                                    | zation                                                                                                   |                                                                                                    |                                                                                                    |  |  |  |  |  |  |
|      |                                                                                                    | One Invoice Per Patient, Per Day, Per                                                                                                    | r Service Code                                                                                           |                                                                                                    |                                                                                                    |  |  |  |  |  |  |
|      | Ro                                                                                                    |                                                                                                    |                                                                                                    |                                                                                                    |                                                                                                    |  |  |  |  |  |  |
|      | <u>E-</u>                                                                                                    | Billing Configuration (i)                                                                                                    |                                                                                                    |                                                                                                    |                                                                                                    |  |  |  |  |  |  |
|      | Ex                                                                                                    | port/Print Validations for E-Billing an                                                                                                    | nd/or Paper Invoicing 👔 🧲                                                                                |                                                                                                    |                                                                                                    |  |  |  |  |  |  |
|      | Export Requirement Link                                                                                                    |                                                                                                    |                                                                                                    |                                                                                                    |                                                                                                    |  |  |  |  |  |  |
| 3    | A new window opens displaying every requirement managed by HHAX. If requirements in the Apply to Export Process are selected, visits cannot be added to e-billing batches unless the validation is met. If Apply to Paper Invoice Process is selected, visits cannot be added to a printed bill unless the validation is met.          Rules Configuration: Times Care         ID       Question         Apply to Export Process should not be blank         2       Patient Address should not be blank         3       Patient City should not be blank         4       Patient State should not be blank |                                                                                                    |                                                                                                    |                                                                                                    |                                                                                                    |  |  |  |  |  |  |
|      | When a visit fails to                                                                                                    | meet the export require                                                                                                    | ement, the system                                                                                        | warns that the rec                                                                                                    | ord cannot be                                                                                                    |  |  |  |  |  |  |
|      | exported. The entire                                                                                                    | e invoice is held unless t                                                                                                    | he error is correcte                                                                                     | d or the visit(s) fai                                                                                                    | iling to meet the                                                                                                    |  |  |  |  |  |  |
|      | requirements are re                                                                                                    | moved.                                                                                                    |                                                                                                    |                                                                                                    |                                                                                                    |  |  |  |  |  |  |
| 4    | Contract Payment Visit Fre<br>Col Invoice Cannot Be Printed as V<br>Col Invoice Cannot Be Printed as V<br>Col Missing authorization number<br>Missing authorization number<br>COL Missing Primary Diagnosis<br>CDS Done 07/02/2                                                                                                    | Visit To         7253EATW0000           Visits Have Failed         1           7253EATW0000         7253EATW0000           1         7253EATW0000           1         7253EATW0000           1         7253EATW0000           1         7253EATW0000           1         7253EATW0000           1         7253EATW0000 | 0: BRO-900004 Fran<br>0- BRO-900 Missing Alt Patient Number,N<br>0- BRO-90009 Roor<br>0: BRO-900004 Fran | klin Benjamin Brotherly Love 06/06<br>tissing Medicaid Number or Medicaid nu<br>ley Michael Brotherly Love 07/05<br>klin Benjamin Brotherly Love 03/01 | 5/2015         600012         Cox         Sa           umber must be of 8 characters         3/2015         600022         Angelou           1/2015         600040         Cox         Sa |  |  |  |  |  |  |
|      |                                                                                                    | Invoice h                                                                                                    | neld at Billing Review                                                                                   |                                                                                                    |                                                                                                    |  |  |  |  |  |  |
| 5    | Navigate to the <b>Billin</b>                                                                                                    | <b>ng &gt; Billing Review</b> page                                                                                                    | e to review and act                                                                                      | on failed validation                                                                                                    | ons.                                                                                                    |  |  |  |  |  |  |

© Copyright 2023 HHAeXchange | 130 West 42nd Street, 2nd Floor | New York, NY 10036 Phone: (855) 400-4429 • Fax: (718) 679-9273

| Step     | Action                                                                                                    |  |  |  |  |  |  |  |  |  |  |  |
|----------|----------------------------------------------------------------------------------------------------|--|--|--|--|--|--|--|--|--|--|--|
|          | Select a view option: Summary View or Detail View.                                                                                                    |  |  |  |  |  |  |  |  |  |  |  |
|          | Billing Review                                                                                                    |  |  |  |  |  |  |  |  |  |  |  |
|          | Billing Review Search                                                                                                    |  |  |  |  |  |  |  |  |  |  |  |
| 6        | View:  Summary View Detail View                                                                                                    |  |  |  |  |  |  |  |  |  |  |  |
|          | View Holds For: E-Billing  Group By: Contract                                                                                                    |  |  |  |  |  |  |  |  |  |  |  |
|          | Billing Poview View Ontions                                                                                                    |  |  |  |  |  |  |  |  |  |  |  |
|          | Billing Review View Options                                                                                                    |  |  |  |  |  |  |  |  |  |  |  |
|          | The summary view displays results based on the <b>Group By</b> filter selected. In the image below, the                                                                                                    |  |  |  |  |  |  |  |  |  |  |  |
|          | summary total of all failed validation visits displays by <b>Contract</b> , as well as the amount of money                                                                                                    |  |  |  |  |  |  |  |  |  |  |  |
|          | held from e-billing/paper invoicing because of the exception.                                                                                                    |  |  |  |  |  |  |  |  |  |  |  |
|          |                                                                                                    |  |  |  |  |  |  |  |  |  |  |  |
| 7        | Click the <u>lotal Visits</u> link to switch to <i>Detail View</i> .                                                                                                    |  |  |  |  |  |  |  |  |  |  |  |
| <b>'</b> | Search Results (3)                                                                                                    |  |  |  |  |  |  |  |  |  |  |  |
|          | Contract - Total Visits Total Visits (Hourly) Total Visits (Daily) Total Visits (Visit) Total Amount on Hold                                                                                                    |  |  |  |  |  |  |  |  |  |  |  |
|          | In Home Services 0 3 3 0 0 \$166.50                                                                                                    |  |  |  |  |  |  |  |  |  |  |  |
|          | Total:         20         20         0         0         \$138.00           1         20         20         0         0         \$1564.50                                                                                                    |  |  |  |  |  |  |  |  |  |  |  |
|          | Results in Summary View                                                                                                    |  |  |  |  |  |  |  |  |  |  |  |
|          | The Details View displays specific visits and reasons for detainment.                                                                                                    |  |  |  |  |  |  |  |  |  |  |  |
|          |                                                                                                    |  |  |  |  |  |  |  |  |  |  |  |
|          | Search Results (10) Invoice Invoice Date Admission ID Patient Name Contract Coordinator Visit Date Service Code Units Amount on Hold On Hold Reasons                                                                                                    |  |  |  |  |  |  |  |  |  |  |  |
| 8        | 600037 08/13/2015 EAT-900012 Albertson, Rachel Times Care Amber Bremann 08/05/2015 HHA Hourly 8.00 \$40.00 Alt Patient Id must be of X characters, Missing Primary Diagnosis                                                                                 |  |  |  |  |  |  |  |  |  |  |  |
|          | 600036         08/13/2015         EAT-900011         Anderson, Ralph         Times Care         Jamie Patron         08/05/2015         HHA Hourly         8.00         \$40.00         Alt Patient Id must be of X characters,<br>Missing Primary Diagnosis |  |  |  |  |  |  |  |  |  |  |  |
|          | 600035 08/13/2015 EAT-900012 Albertson, Rachel Times Care Amber Bremann 08/04/2015 HHA Hourly 8.00 \$40.00 All Patient Id must be of X characters, Missing Primary Diagnosis                                                                                 |  |  |  |  |  |  |  |  |  |  |  |
|          | Results in Detail View                                                                                                    |  |  |  |  |  |  |  |  |  |  |  |
| •        | Once the Patient/Visit information is updated to pass the Billing Review validation, the visit is                                                                                                    |  |  |  |  |  |  |  |  |  |  |  |
| 9        | removed from this page and can be added to an e-billing batch or a paper bill                                                                                                    |  |  |  |  |  |  |  |  |  |  |  |

#### **Billing Review Problems and Resolutions**

| Problem                                                                                                    | Resolution                                                                                                    |
|----------------------------------------------------------------------------------------------------|----------------------------------------------------------------------------------------------------|
| <ul> <li>Missing Patient Name</li> <li>Missing Patient Address</li> <li>Missing Patient City</li> <li>Missing Patient State</li> <li>Missing Patient Zip Code</li> <li>Missing Patient Date of Birth</li> <li>Missing Patient Gender</li> <li>Missing Patient SNN</li> <li>Medicaid Number must be 8<br/>characters</li> </ul> | <ol> <li>Search and select the applicable Patient Profile (<i>Patient</i> &gt; <i>Patient Search</i>).</li> <li>In the Patient Profile, click on the <u>Profile</u> page (link) from the left navigation index.</li> <li>Click on the <i>Edit</i> button.</li> <li>Enter values for the missing Patient information in the corresponding field(s).</li> <li>Click <i>Save</i>.</li> </ol>                                                                                  |
| <ul> <li>Alt Patient Number should not be<br/>blank</li> <li>Alt Patient ID must be 11 characters</li> <li>Missing Contract Start Date</li> </ul>                                                                                                    | <ol> <li>Search and select the applicable Patient Profile (<i>Patient</i> &gt; <i>Patient Search</i>).</li> <li>In the Patient Profile, click on the <u>Contract</u> page (link) from the left navigation index.</li> <li>Click on the <u>Edit</u> link in either the Alt Patient ID or Service Start Date column.</li> <li>Enter a value for the Alt Patient ID and or the contract Start Date.</li> </ol>                                                                |
| Missing Primary Diagnosis                                                                                                    | <ol> <li>Search and select the applicable Patient Profile (<i>Patient</i> &gt; <i>Patient Search</i>).</li> <li>In the Patient Profile, click on the <u>MD Orders</u> page (link) from the left navigation index.</li> <li>Click on the Add button to enter a new MD Order or click on the <u>MD Order ID</u> (link to edit an existing one.</li> <li>In <i>Section 11</i> (<i>Primary DX</i>) click on the <i>Add</i> button to enter the Patient's Diagnosis.</li> </ol> |
| Missing Authorization Number                                                                                                    | <ol> <li>Search and select the applicable Patient Profile (<i>Patient</i> &gt; <i>Patient Search</i>).</li> <li>In the Patient Profile, click on the <u>Authorization/Orders</u> page (link) from the left navigation index.</li> <li>Click on the <i>Add</i> button to enter a new Authorization or click on the <u>Edit</u> link to update an existing one.</li> </ol>                                                                                                   |

| Problem                                                                                                    | Resolution                                                                                                    |
|----------------------------------------------------------------------------------------------------|----------------------------------------------------------------------------------------------------|
| <ul> <li>Visit Start/End Time cannot be blank</li> <li>Missing Service Code</li> <li>Visit cannot have TEMP Authorization</li> <li>Missing Caregiver Name</li> <li>Scheduled hours exceed Authorization</li> <li>Schedule Duration does not match<br/>Authorized Hours</li> </ul> | <ol> <li>Navigate to <i>Visit &gt; Visit Search</i>.</li> <li>Use the search filters to locate the visit with missing and/or incorrect information.</li> <li>Click on the edit icon (2) to open the visit window.</li> <li>Navigate to the appropriate tab to fix and/or enter the required information.</li> <li>Click <i>Save</i>.</li> </ol>                                                                               |
| <ul> <li>Missing Export Code</li> <li>Missing Revenue Code</li> <li>Missing Taxonomy Code</li> </ul>                                                                                                    | <ol> <li>Navigate to Admin &gt; Reference Table Management.</li> <li>Select Contract Service Code from the Reference Table<br/>dropdown field.</li> <li>Locate and select the applicable Service Code.</li> <li>Enter the respective value in the Export, Revenue,<br/>and/or Taxonomy Code fields.</li> <li>Click Save.</li> </ol>                                                                                           |
| Invalid CNR Import Reference Number                                                                                                    | <ol> <li>Search and select the applicable Patient Profile (<i>Patien</i> &gt; <i>Patient Search</i>).</li> <li>In the Patient Profile, click on the <u>Calendar</u> page (link) from the left navigation index.</li> <li>On the calendar date cell, click on the <u>V</u> link to access the visit.</li> <li>In the <i>Schedule</i> tab enter the correct CRN Import Reference Number.</li> <li>Click <i>Save</i>.</li> </ol> |
| <ul> <li>Missing Caregiver NPI Number</li> <li>Missing Caregiver Professional License<br/>Number (PLN)</li> </ul>                                                                                                    | <ol> <li>Search and select the applicable Caregiver Profile<br/>(<i>Caregiver &gt; Caregiver Search</i>).</li> <li>In the Caregiver Profile, click on the <u>Profile</u> page (link)<br/>from the left navigation index.</li> <li>Enter the Caregiver NPI Number and/or the Caregiver<br/>PLN Number.</li> <li>Click Save.</li> </ol>                                                                                         |
| Missing CNR Employee Number                                                                                                    | <ol> <li>Search and select the applicable Caregiver Profile<br/>(<i>Caregiver &gt; Caregiver Search</i>).</li> <li>In the Caregiver Profile, click on the <u>Others</u> page (link)<br/>from the left navigation index.</li> <li>Enter the Caregiver CNR Emploee Number.</li> <li>Click Save.</li> </ol>                                                                                                    |

| Problem                                                            | Resolution                                                                                                    |
|--------------------------------------------------------------------|----------------------------------------------------------------------------------------------------|
|                                                                    | <ol> <li>Seach and select the applicable Physician (Admin &gt;<br/>Physician &gt; Physician Setup).</li> </ol> |
| Missing Physician NPI Number                                       | 2. Enter the Physician's NPI Number.                                                                           |
|                                                                    | 3. Click <i>Save</i> .                                                                                         |
|                                                                    | 1. Navigate to <i>Action &gt; Confirm Visits</i> .                                                             |
| Pending Billing of Additional Shifts on Same Day                   | 2. Use the search filters to locate additional visits on the date in question.                                 |
| Sume Day                                                           | 3. Confirm any applicable visits and click on the <u>Save</u> link for each one.                               |
|                                                                    | 1. Navigate to <i>Billing &gt; Invoice Search &gt; By Invoice</i> .                                            |
|                                                                    | 2. Use the search filters to locate the Invoice in question.                                                   |
|                                                                    | 3. In the Invoice, review visits to verify they were billed on the same day and have the same Service Code.    |
| Visits on Same Day/Service Code must be     Pilled on same Invoice | 4. To remove visits from the Invoice, click on the delete icon.                                                |
| Billed on same invoice                                             | 5. Click on the <b>Patient Name</b> (link) to route to the Patient                                             |
|                                                                    | Calendar. On the Calendar, select the visit to access the                                                      |
|                                                                    | visit window.                                                                                                  |
|                                                                    | 6. On the visit window edit the <b>Service Code</b> .                                                          |
|                                                                    | 7. Click <i>Save</i> .                                                                                         |
|                                                                    | 1. Navigate to <i>Billing &gt; Invoice Search &gt; By Visit</i> .                                              |
| • Visit should NOT be placed on Manual                             | 2. Use the search filters to locate the Invoice in question.                                                   |
| Hold                                                               | 3. Click on the $\underline{\mathbf{Y}}$ link in the <b>E-Billing Manual Hold</b> column.                      |
|                                                                    | 4. Select <i>Single Claim</i> from the options.                                                                |
|                                                                    | 5. Click <b>OK</b> .                                                                                           |
|                                                                    | <ol> <li>Review the Contract Required Compliance rules.</li> </ol>                                             |
|                                                                    | 2. Click on the edit icon ( ) to open the visit window                                                         |
| Does NOT meet POC Compliance     Requirements                      | and select the Visit Info tab.                                                                                 |
|                                                                    | <ol> <li>Manually enter the Dutes to satisfy the Required<br/>Compliance rule.</li> </ol>                      |
|                                                                    | 4. Click <i>Save</i> .                                                                                         |

| Problem                                                                                                    | Resolution                                                                                                    |
|----------------------------------------------------------------------------------------------------|----------------------------------------------------------------------------------------------------|
|                                                                                                    | 1. Navigate to <b>Patient &gt; Contract</b> .                                                                                                    |
| <ul> <li>Review Contract Start Date and Alt</li> </ul>                                                                | <ol> <li>Review the Alt Patient ID. Click on the Edit link and<br/>enter the Alt Patient ID in the text window. (Contact<br/>the Payer if the field is unavailable to edit.)</li> </ol>                                                                                                    |
| Patient Number                                                                                                    | 3. Click on the Update link.                                                                                                    |
|                                                                                                    | <ol> <li>Review the Service Start Date. Click on the <u>date</u> (link)<br/>to edit on the pop-out window.</li> </ol>                                                                                                    |
|                                                                                                    | 5. Click <i>Save</i> .                                                                                                    |
| <ul> <li>Dx Code May Fail Specificity Guidelines (if<br/>configured to validate for Flag 10 ICD<br/>Codes)</li> </ul> | <ol> <li>Navigate to <i>Patient &gt; Authorizations/Orders</i>.</li> <li>Click on the <u>Edit</u> link to open the Patient Authorization window.</li> <li>Click on the <i>Add</i> button In the Billing Diagnosis Code(s) section.</li> <li>On the Authorization Default DX Code, click on the ?</li> </ol> |
|                                                                                                    | <ul><li>(to the right of the ICD field) to search for the diagnosis.</li><li>5. Click on the most specific ICD code that applies to the Patient (without a Flag code).</li></ul>                                                                                                    |
|                                                                                                    | 6. Click <i>Save</i> to apply the ICD Code to the authorization.                                                                                                    |

### **Review Invoice Details**

Once an invoice batch finishes processing, batch details can be reviewed. Complete the steps below to review.

| Step | Action                                                                                                    |  |  |  |  |  |  |  |  |  |  |  |
|------|----------------------------------------------------------------------------------------------------|--|--|--|--|--|--|--|--|--|--|--|
| 1    | Navigate to Billing > Invoice Search and select a search method: By Batch, Invoice, or Visit.                                                                                                    |  |  |  |  |  |  |  |  |  |  |  |
|      | If searching <b>By Batch</b> , the system provides Batch Summary details. Click the link in the <b>Batch</b><br><b>Number</b> column to view the details of the invoices included in the Batch.                                                                                                    |  |  |  |  |  |  |  |  |  |  |  |
| 2    | Search Results (25)           Batch Number         Contract         Batch Date -         Office         Invoice # Status         Total Hours         Billed Units         Total Amount         3rd Party           8379EATW00016         Times Care         08/19/2015         North NYC         1         N/A         N/A         1.00         \$50.00         \$0.00         X           7110EATW00013         In Home Services         08/19/2015         North NYC         1         N/A         N/A         5.00         \$100.00         \$0.00         X           8379EATW00015         Times Care         08/13/2015         North NYC         2         N/A         04:00         16.00         \$80.00         \$0.00         X           8379EATW00014         Times Care         08/13/2015         North NYC         2         N/A         04:00         16.00         \$80.00         \$0.00         X                                                                                                    |  |  |  |  |  |  |  |  |  |  |  |
|      | From this page, select individual invoices by clicking on the lin in the <b>Invoice #</b> column to see the details of visits included within that invoice.                                                                                                    |  |  |  |  |  |  |  |  |  |  |  |
| 3    | Search Results (2)     Print V3     Print V3     Print V3     Print All Invoices     Print All Duty Sheets       Invoice#     Batch Number     Visit/Supply/     Kist/Supply/     Admission ID     Patient Name     Hours     Units     3rd Party     Billed     Paid     Balance     Payment Contract       500036     8379EATW00015     08/05/2015     08/05/2015     90012     Albertson Rachel     02:00     8.00     0.00     \$40.00     \$40.00     90     Times     Kares                                                                                                    |  |  |  |  |  |  |  |  |  |  |  |
|      | If searching <b>By Invoice</b> , the system displays individual invoices for the selection. Click the invoice number link under the <b>Invoice</b> # column to review the individual invoice details.                                                                                                    |  |  |  |  |  |  |  |  |  |  |  |
| 4    | 500000         03/09/2015         2253EATW00001         03/01/2015-<br>03/01/2015         200004         Franklin Benjamin         Brotherly Love         Frailands<br>Ave         N/A         28.00         \$0.00         \$126.00         CDS         \$0.00         0.00         Open         C         \$2           5000000         03/09/2015         2253EATW00002         06/03/2015-<br>06/03/2015         900004         Franklin Benjamin         Brotherly Love         Frailands         N/A         28.00         \$0.00         \$126.00         CDS         \$0.00         0.00         Open         C         \$2         \$2           500012         07/09/2015         2253EATW00002         66/03/2015-<br>06/03/2015         900004         Franklin Benjamin         Brotherly Love         Falstands<br>Ave         N/A         80.00         \$0.00         \$260.00         CDS         \$0.00         0.00         Open         C         \$2           500012         07/09/2015         2253EATW00003         66/04/2015-<br>06/04/2015         900004         Franklin Benjamin         Brotherly Love         Falstands         N/A         80.00         \$0.00         \$360.00         CDS         \$0.00         0.00         Open         C         \$2                                                                                                    |  |  |  |  |  |  |  |  |  |  |  |
|      | If searching <b>By Visit</b> , the system displays individual invoiced visits for the selection.                                                                                                    |  |  |  |  |  |  |  |  |  |  |  |
| 5    | Security Results/SUP         Date         Admission         Patient Name         Office         Carcaive         Visit/Supply / I         Billed Service         Billed Mark         TH's         TH's         Office         Rate         Mark         Mark         Mark         Mark         Mark         Mark         Manual Control Control Contenter Contentere Control Control Control Contreletere Control Co |  |  |  |  |  |  |  |  |  |  |  |
|      | Invoice Search by Visit                                                                                                    |  |  |  |  |  |  |  |  |  |  |  |

### **Edit Billing Dx Codes for Invoiced Visits**

Users with the new **Edit Billing Diagnosis Code** permission can edit the **Billing Dx Code** to be applied to an invoiced visit on the **Invoice Details** page, as well as add a new **Billing Dx Code** in cases where one does not exist (and is stopped in the Billing Review step due to *Missing Primary Dx Code*).

#### **Billing DX Code Column (Invoice Details)**

The Billing DX Code displays the Billing code to be applied to the Invoiced visit.

| • | Search Res         | sults (3)                       |                               |                                 |                          |                            |              |                             |                               |                 |        |             |                | Un-E                | xport All                       | Print Invo                | pice                     | Print                                  | Duty Sh           | eet |
|---|--------------------|---------------------------------|-------------------------------|---------------------------------|--------------------------|----------------------------|--------------|-----------------------------|-------------------------------|-----------------|--------|-------------|----------------|---------------------|---------------------------------|---------------------------|--------------------------|----------------------------------------|-------------------|-----|
| 1 | Visits/Sup<br>Date | oplies/Expenses<br>Admission ID | <u>Patient</u><br><u>Name</u> | <u>Caregiver</u><br><u>Name</u> | Visit/Supply/<br>Expense | <u>Visit</u><br><u>Hrs</u> | <u>Units</u> | <u>Visit</u><br><u>Rate</u> | <u>Service</u><br><u>Code</u> | Ш<br><u>Hrs</u> | Billed | <u>Paid</u> | <u>Balance</u> | <u>3rd</u><br>Party | <u>Payment</u><br><u>Status</u> | <u>Billing</u><br>DX Code | Export  <br>Status  <br> | <u>E-</u><br>billing<br>manual<br>Hold | Export<br>History | r   |
| c | 07/05/2017         | HHA-<br>900020598537141         | Shaw Dave                     | Akhtar<br>Shoaib                | 1300-1800                | 05:00                      | 0.00         | \$0.00                      |                               |                 | \$0.00 | \$0.00      | \$0.00         | \$0.00              | Paid                            | A00.0<br>(+1)             | N                        | N                                      | (1)               | X   |
| c | 07/07/2017         | <u>HHA-</u><br>900020598537141  | Shaw Dave                     | Akhtar<br>Shoaib                | 1000-1200                | 02:00                      | 0.00         | \$0.00                      |                               |                 | \$0.00 | \$0.00      | \$0.00         | \$0.00              | Paid                            | <u>N/A</u>                | N                        | N                                      | í                 | X   |
| ¢ | 07/08/2017         | <u>HHA-</u><br>900020598537141  | Shaw Dave                     | Akhtar<br>Shoaib                | 1000-1200                | 02:00                      | 0.00         | \$0.00                      |                               |                 | \$0.00 | \$0.00      | \$0.00         | \$0.00              | Paid                            | <u>Z00.00</u><br>(+1)     | N                        | N                                      | í                 | x   |

#### **Billing DX Code Field**

If more than one **Billing Dx Code** is associated with the visit, then the column displays a "+N" under the applied code. For example, User *Jon Frank* invoices a visit for Patient *Dave Shaw*. The system applies the billing code "A00.0" from the visit's **Authorization**; the **Billing DX Code** column displays "A00.0" for this visit.

- If Patient *Dave Shaw* has a **Patient Diagnosis Code Override** set, then the **Billing DX Code** column displays "A00.0 (+1)" for this visit. The "(+1)" indicates that there is another billing code associated with the visit.
- If Patient *Dave Shaw* has a **Patient Diagnosis Code Override** set and the associated Contract also has a **Default Billing DX Code**, then the **Billing DX Code** column displays "A00.0 (+2)". The "(+2)" indicates there are two billing codes associated with the visit.
- If no code has been applied to the visit, then the **Billing DX Code** column displays "*N/A*" for the associated visit.

#### **Billing Diagnosis Window**

Selecting the value in the **Billing DX Code** column for an invoiced visit opens the **Billing Diagnosis** window containing supplementary code information (such as the Code **Description**, and whether it is an **Admitting** and/or **Primary** diagnosis). Additional Codes are also displayed if more than one Code is associated with the visit.

From this window, users with the **Edit Billing Diagnosis Code** permission can add or delete Billing Codes. Users without the permission, can access *read-only* information.

| nge - Billing Diagnosis                    |                                                                                                    |                                                                                                    |                                                                                                    | ×                                                                                                    |
|--------------------------------------------|----------------------------------------------------------------------------------------------------|----------------------------------------------------------------------------------------------------|----------------------------------------------------------------------------------------------------|----------------------------------------------------------------------------------------------------|
| agnosis                                    |                                                                                                    |                                                                                                    |                                                                                                    | History                                                                                                    |
| Description                                | Admit.                                                                                                    | Primary                                                                                                    |                                                                                                    | Add                                                                                                    |
| Other transplanted organ and tissue status |                                                                                                    | Yes                                                                                                    | 0                                                                                                    | X                                                                                                    |
| Typhoid and paratyphoid fevers             |                                                                                                    |                                                                                                    | 0                                                                                                    | X                                                                                                    |
|                                            |                                                                                                    |                                                                                                    |                                                                                                    |                                                                                                    |
|                                            |                                                                                                    |                                                                                                    |                                                                                                    |                                                                                                    |
|                                            |                                                                                                    |                                                                                                    |                                                                                                    |                                                                                                    |
| Close                                      |                                                                                                    |                                                                                                    |                                                                                                    |                                                                                                    |
|                                            | nge - Billing Diagnosis<br>agnosis<br>Description<br>Other transplanted organ and tissue status<br>Typhoid and paratyphoid fevers<br>Close | age - Billing Diagnosis agnosis Description Admit. Other transplanted organ and tissue status Typhoid and paratyphoid fevers Close | agnosis Agnosis Description Admit. Primary Other transplanted organ and tissue status Yes Typhoid and paratyphoid fevers Close | age - Billing Diagnosis agnosis Description Admit. Primary Other transplanted organ and tissue status Typhoid and paratyphoid fevers Close |

**Billing Diagnosis Window** 

To access the **Edit Billing Diagnosis Code** permission, navigate to **Admin > User Management > Edit Roles**. Select *Billing* from the **Section** field on the **Edit Roles** page.

Adding or editing an **Invoice Dx Code** affects the Dx Code used for <u>Billing only</u>. Changes to the Patient's Authorization Dx Code must be done directly on the Patient's record. Complete the following steps to add or edit the Billing Diagnosis Code(s).

| Step | Action                                                                                                    |  |  |  |  |
|------|----------------------------------------------------------------------------------------------------|--|--|--|--|
| 1    | On the <i>Billing Diagnosis</i> window, click on the <b>Add</b> button.                                                                                                    |  |  |  |  |
| 2    | The <i>Invoice DX Code</i> window opens. Select the new <b>ICD</b> Code to apply to the invoiced visit. Select the applicable checkboxes if the Code is an <b>Admitting Diagnosis</b> and/or the <b>Primary</b> diagnosis. Click <i>Save</i> .                     |  |  |  |  |
|      | HHAeXchange - Invoice DX Code         Invoice DX Code         * ICD:       2         Description:         Admitting Diagnosis:       3         Primary:       3         Save       Cancel                                                                          |  |  |  |  |
|      | To <u>edit</u> an existing code, click on the <u>Code</u> (number link) from the <i>Billing Diagnosis</i> window. On the Invoice DX window, specify whether that Code is/is not an <b>Admitting Diagnosis</b> and/or <b>Primary</b> diagnosis. Click <i>Save</i> . |  |  |  |  |
| 3    | HHAeXchange - Invoice DX Code     Invoice DX Code       * ICD:     A01       2     Description:       Description:     Typhoid and paratyphoid fevers       Admitting Diagnosis:     1       Primary:     1       Save     Cancel                                  |  |  |  |  |
|      | Edit Existing Billing Code                                                                                                    |  |  |  |  |
| 4    | To <u>delete</u> an existing Code (from the associated invoiced visit), click on the "X" icon for an existing code from the <i>Billing Diagnosis</i> window. Click <b>OK</b> to confirm deletion.                                                                  |  |  |  |  |

| Step |                                                                                                    | Action                                                                                                    |                                                                     |  |  |  |  |
|------|----------------------------------------------------------------------------------------------------|----------------------------------------------------------------------------------------------------|---------------------------------------------------------------------|--|--|--|--|
|      | B<br>C<br>Z<br>A<br>P<br>U                                                                                                    | HAcXchange - Billing Diagnosis<br>Solution Content of the second second s | History<br>Add<br>OX<br>ebilled.                                    |  |  |  |  |
|      |                                                                                                    | Delete Existing Billing Code                                                                                                    |                                                                     |  |  |  |  |
|      | <ul> <li>In the Update field, select one of the following to indicate how to apply the Billing DX Code, as follows:</li> <li>Only that specific visit (Individual record)</li> <li>All visits for this invoice (All records within this invoice), or</li> <li>All visits for that billing batch (All records within this billing batch)</li> </ul> |                                                                                                    |                                                                     |  |  |  |  |
|      | HHAeXchange - Billing Diagnosis                                                                                                    |                                                                                                    |                                                                     |  |  |  |  |
| 5    | Billing Diagno       Code     Des       Z94.8     Oth       A01     Typi       Please note that       Update:     In       △     Al       ○     Al                                                                                                    | scription<br>er transplanted organ and tissue status<br>hoid and paratyphoid fevers<br>t manual changes to the billing diagnosis codes will be lost if the item<br>ndividual record<br>Il records within this invoice<br>Il records winthin this billing batch<br>Save Cancel                                                                                                    | History<br>Admit. Primary Add<br>Yes X<br>is unbilled and rebilled. |  |  |  |  |
|      | Apply Updates to Individual Visit, Invoice, or Billing Batch                                                                                                    |                                                                                                    |                                                                     |  |  |  |  |

### **Authorization Deletion**

To delete Patient Authorization, the following permissions are necessary:

- Delete Authorization
- Delete Authorization After Billed

The Delete icon on the *Patient Authorization* page is only available to users who have the **Delete Authorization** permission enabled.

Users who attempt to delete an Authorization for a billed visit without the **Delete Authorization After Billed** permission are prompted with a validation message not allowing the deletion.

To access the Deletion permissions, navigate to *Admin > User Management > Edit Roles*. Select *Patient* from the **Section** field on the *Edit Roles* page. These permissions are housed under the Authorization section.

#### Allow Concurrent Invoicing Across Offices/Contracts

Visits can be validated at a Visit level rather than at a Contract level allowing for visits for the same Contract to be saved across multiple Offices while preventing multiple invoices to be created for the same visit. Therefore, multiple users can work in the same Contract without creating multiple invoices for the same visit.

**Biller 1** navigates to *Billing > New Invoice (Internal)* and searches for a specific **Contract**. Upon selecting visits and clicking on *Invoice Batch*, the system informs that the Billing Batch is generating.

| Ne    | w Invoice Bat            | ch Interna       | l                       |                  |          |                    |                                                                                                    |                 |            |                      |                      |               |
|-------|--------------------------|------------------|-------------------------|------------------|----------|--------------------|----------------------------------------------------------------------------------------------------|-----------------|------------|----------------------|----------------------|---------------|
| Nev   | New Invoice - (Internal) |                  |                         |                  |          |                    |                                                                                                    | _               |            |                      |                      |               |
|       |                          |                  |                         | Date: 08/05/2019 | Dofrach  |                    |                                                                                                    |                 |            |                      |                      | Batch Num     |
| -     |                          |                  |                         | Total. Allount.  | NEILSBII |                    |                                                                                                    |                 |            |                      |                      |               |
| Billa | ble Visits               |                  |                         |                  |          |                    |                                                                                                    |                 |            |                      |                      |               |
|       |                          | Fro              | m Date:                 |                  |          |                    | To Date: 8/5/2019                                                                                                    |                 |            |                      |                      | Office        |
|       |                          | Patier           | it Team: All            | ×                |          |                    | Patient Location: All                                                                                                    | ~               |            |                      |                      | Patient Bra   |
|       |                          | Caregive         | r Team: All             | ~                |          |                    | Caregiver Location: All                                                                                                    | ~               |            |                      |                      | Caregiver Bra |
|       |                          |                  | Patient:                |                  |          |                    | Contract: 1Lifecare Med                                                                                                    | dical Service 🗸 |            |                      |                      | Discip        |
| (Ent  | er: Last Name, F         | irst Name, (A    | dmission ID, MR nur     | nber), SSN)      |          |                    | Charge Type: Visit                                                                                                    | ×               |            |                      |                      |               |
|       |                          |                  |                         |                  |          | Sea                | rch Generate All Invoices                                                                                                    |                 |            |                      |                      |               |
| Sea   | rch Results (            | 98)              |                         |                  |          |                    |                                                                                                    |                 |            |                      |                      |               |
|       | Date -                   | Caregiver        | Admission ID            | Patient Name     |          | Office             | Contract                                                                                                    | Mich.           | have use   | Visit Rate           | Service Code         | Rate Type D   |
|       | 06/05/2019               | kb john          | EXQ-<br>900020598537266 | Bond Rocky       |          | Excellence QA Team | HHA Exchange - Message                                                                                                    |                 | ×          | 200.000000           | 1Lifecare_RN_Hourly  | Hourly R      |
| V     | 05/11/2019               | Watson<br>Steve  | EXQ:<br>900020598538031 | Bell Ian         |          | Excellence QA Team | Your Billing Batch is currently generating.<br>You can see the process of the Billing Batch under Admin><br>Process Monitor. |                 | 100.000000 | 1Lifecare_HHA_Hourly | Hourly H             |               |
|       | 05/05/2019               | vermaa<br>Shekhu | EXQ-<br>900020598537266 | Bond Rocky       |          | Excellence QA Team |                                                                                                    |                 | 100.000000 | 1Lifecare_HHA_Hourly | Hourly H             |               |
|       | 05/04/2019               | vermaa<br>Shekhu | EXQ-<br>900020598537266 | Bond Rocky       |          | Excellence QA Team | o                                                                                                    | к               |            | 100.000000           | 1Lifecare_HHA_Hourly | Hourly H      |
|       | 05/03/2019               | vermaa<br>Shekhu | EXQ-<br>900020598537266 | Bond Rocky       |          | Excellence QA Team | 1Lifecare Medical Service                                                                                                    | 0000+0200       | 02:00      | 100.000000           | 1Lifecare_HHA_Hourly | Hourly H      |

New Invoice (Internal) – Generating Billing Batch

At the same time, **Biller 2** also goes to **Billing > New Invoice (Internal)** and searches for the same **Contract** and gets the same results. From here, **Biller 2** selects the applicable visits and clicks on **Invoice Batch**.

If **Biller 1** has already invoiced the selected visits chosen by **Biller 2**, then **Biller 2** receives a validation stating that the applicable visits will be automatically deselected (as illustrated in the following image).

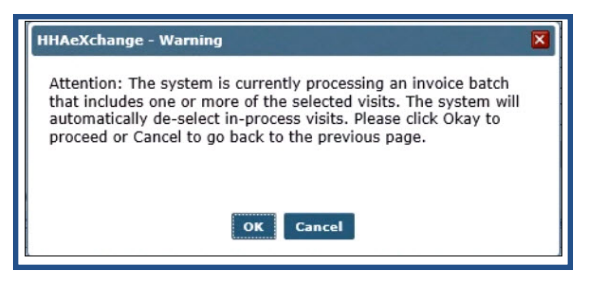

Validation Warning

The validation illustrated below is generated when attempting to save a visit within a batch when one or more visits have already been saved by another user.

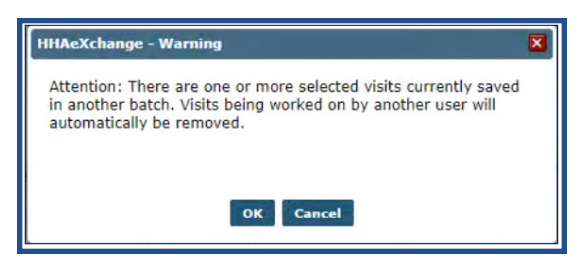

**Validation Warning** 

#### **Billing Hold for Services Exceeding Max**imum Hours Limits

**DISCLAIMER** 

This feature is activated by HHAX System Please contact <u>HHAX Support Team</u> for details, setup, and guidance.

The **Maximum hours should not exceed the limit specified** billing hold on the *Billing Review* page (*Billing > Billing Review* prevents billing for services that exceed a configured number of daily maximum hours. When enabled, this billing hold displays in the **On Hold Reasons** column as *Maximum hours* should not exceed the limit specified, as seen below.

| Billing Review<br>Billing Review Search<br>View: O Summary View Detail View ①                     | Enterprise 22,13.01 PEXQADATOD1 chrome 107 (Dec Chrome 107) 13/10 07:42                                                        |
|---------------------------------------------------------------------------------------------------|----------------------------------------------------------------------------------------------------|
| View Holds For: E-Billing   On Hold Reason: Maximum hours shoul.  Ratch Number:  Visit From Date: | Office: A Coordinator: All                                                                                                    |
| Search Results (2)                                                                                |                                                                                                    |
| Invoice Number T Invoice Date Admission ID                                                        | Office Name 🖉 🖌 Service Code Units Amount on Hold TF On Hold Reasons                                                           |
| 602595 11/08/2022 AOA-9002246867678691487                                                         | Universal Patient Provide 122 V_HHA_MaxHour 2.00 \$21.00 Maximum hours should not exceed the limit specified                   |
| 602595 11/06/2022 AOA-9002245867578691487                                                         | Universal Patient Prof 21V_HHA_MaxHour 1.00 \$10.50 Maximum hours should not exceed the limit specified<br>Total: 3.00 \$31.50 |

Billing Review Page: Maximum Hours Should not Exceed the Limit Specified Hold

For Linked contracts (UPR), the configured number of maximum hours (such as 12, 14, or 16 hours) is set up by authorized Payers and synced to the Provider application.

For Internal contracts, Providers configure the number of maximum hours per Service Code(s). To set up maximum hours for a Service Code, navigate to *Admin > Reference Table Management > Contract Service Code*. Enter the **Max Billing Hours** that can be billed daily for the Service Code.

| Contract Service Code                                 |                             |             | History           |
|-------------------------------------------------------|-----------------------------|-------------|-------------------|
| * Contract:                                           | Universal Patient Payer     | -QA1 ( 🗸    | 0                 |
| Discipline:                                           | HHA                         | ~           | •                 |
| * Service Code:                                       | V_HHA_MaxHour               |             | 0                 |
| * Rate Type:                                          | Hourly                      | ~           | 0                 |
| Visit Type:                                           | Select                      | ~           | 0                 |
| Place of Service:                                     | Select                      | ~           |                   |
|                                                       | For details, check place of | of service  | code set          |
| Max Billing Hours:<br>Max Billing Hours               | 3                           |             |                   |
| The maximum number of<br>Allow Patient Shift Overlap: | of hours that can be bille  | d daily for | this service code |
| Bypass Prebilling Validations:                        | . (1)                       |             |                   |
| Bypass Billing Review Validations:                    | 0                           |             |                   |
| "low "emilyran" Ser "ce Plovid" rs:                   |                             |             |                   |

**Contract Service Code Window: Max Billing Hours Field** 

**Note:** The **Max Billing Hours** field allows values from 1-24. If a higher number is entered, the system automatically adjusts to 24.

# **E-Billing**

This section covers the submission of electronic claims and the steps required in adjusting rejected claims and resubmitting the files.

### **Create a New E-Billing Batch**

Visits that have been invoiced and reviewed can be included in an E-Billing Claim batch. Claim files can be compiled and exported from HHAeXchange and delivered electronically to the Contract or Clearinghouse. Complete the steps below to export a claim.

| Step | Action                                                                                                    |  |  |  |  |  |
|------|----------------------------------------------------------------------------------------------------|--|--|--|--|--|
| 1    | Navigate to Billing > Electronic Billing > E-Submission Batches.                                                                                                    |  |  |  |  |  |
|      | The <i>E-Submission Batches</i> page opens. Select all applicable <b>Contracts</b> and click on the <i>Add Originial Claims</i> button to create a new batch.                                                                                                    |  |  |  |  |  |
| 2    | E-Submission Batches Batch Search E-Submission Batches Contracts Add Original Claims Add Resubmit Claims Add Resubmit Claims Contracts Add Original Claims Add Resubmit Claims Contracts Add Original Claims Add Resubmit Claims Add Resubmit Claims Contracts Contracts C |  |  |  |  |  |
|      | New E-Submission Claim                                                                                                    |  |  |  |  |  |
|      | The Add Original Claims E-Submission Batch page opens. Select the <b>Contract</b> and the<br>Batch Number and Batch Date fields automatically populate. Click on the Add Claims<br>button to select specific invoices to include in the claim batch.<br>Add Original Claims E-Submission Batch                                                                                                    |  |  |  |  |  |
| 3    | Alt fields marked with an asterisk (*) are required.  Contract * Claim Batch # Batch Date CLUM/VEHS074411782000 03/10/2023 Quick Export Claims Add Claims                                                                                                    |  |  |  |  |  |
|      | On the <i>Claims</i> Search window, use the filter fields to narrow an invoice search. Click on                                                                                                    |  |  |  |  |  |
| 4    | Search to generate results.                                                                                                    |  |  |  |  |  |

| Step | Action                                                                                                    |  |  |  |  |  |  |
|------|----------------------------------------------------------------------------------------------------|--|--|--|--|--|--|
|      | < Back to Add Original Claims E-Submission Batch Add Claims                                                                                                    |  |  |  |  |  |  |
|      | Claims Search                                                                                                    |  |  |  |  |  |  |
|      | Invoice Batch #         Invoice #         Office(s) *         Service Code           All (*) others)         +         All (*)                                                                                                    |  |  |  |  |  |  |
|      | - Advanced Fibers                                                                                                    |  |  |  |  |  |  |
|      |                                                                                                    |  |  |  |  |  |  |
|      | Visit From Visit To Claim Status mm/dd/yyyy Mil                                                                                                    |  |  |  |  |  |  |
|      | Earth Reset                                                                                                    |  |  |  |  |  |  |
|      | Search for Claims                                                                                                    |  |  |  |  |  |  |
|      | A <b>Claim Search</b> page opens. There are several options to select claims to add to a batch (as listed below). A light-blue banner appears across the search results specifying the number of selected claims as well as a total number of eligible claims to select from the search. The following image illustrates the three options as follows:                                                                                    |  |  |  |  |  |  |
| 5    | <ol> <li>Click on a specific row checkbox to select individual claim(s).</li> <li>Select the header checkbox to select all the claims on the current page (only).<br/>Note that selecting this box does not select all claims in the search results.</li> <li>Click on the all eligible claims (count) link on the light blue banner to select all<br/>eligible claims in the entire set of search results (across all pages).</li> </ol> |  |  |  |  |  |  |
|      | If a visit is held on the <b>Billing Review</b> <i>Exception</i> page, it displays an alert icon and cannot be selected until the exception is resolved. Hovering over the alert icon displays the reason for the hold.                                                                                                    |  |  |  |  |  |  |
|      | Select the claims and click <b>Add</b> at the bottom of the page.                                                                                                    |  |  |  |  |  |  |
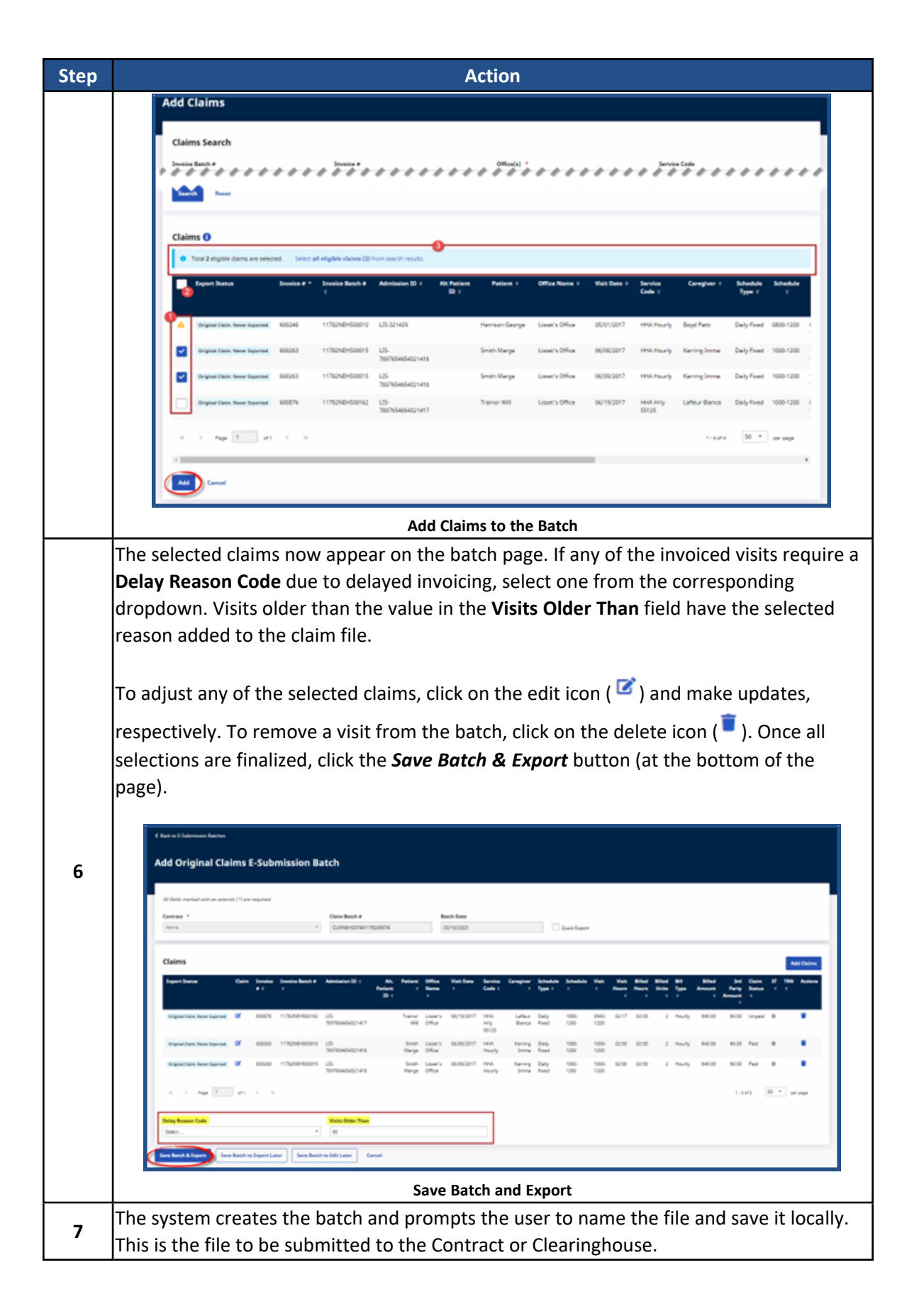

# Unbilling

A visit can be un-billed if an error is discovered after it has been exported in a claim. Because these mistakes are typically clerical, they may not be detected by any of the system's *Exceptions* pages. Once the error has been corrected, the visit can be re-billed. If applicable, one can "un-bill" a single visit or all the visits within an invoice, or all visits within a batch. Complete the following steps to "un-bill" a visit.

| Step |                                                             |                              | Action                                                                                                    |  |  |  |  |  |  |  |  |  |
|------|-------------------------------------------------------------|------------------------------|----------------------------------------------------------------------------------------------------|--|--|--|--|--|--|--|--|--|
| 1    | Navigate to <b>Billing &gt; Inv</b>                         | voice Searc                  | h.                                                                                                    |  |  |  |  |  |  |  |  |  |
| 2    | Locate the Visit /Invoice                                   | e/Batch to                   | un-bill.                                                                                                    |  |  |  |  |  |  |  |  |  |
|      | From the <i>Search Results</i><br>remove (un-bill) the visi | s page or B<br>it, invoice,  | atch/Invoice Details page, click on the delete icon (💌) to or batch (as seen in the image to right).                                         |  |  |  |  |  |  |  |  |  |
|      | Е                                                           | Un-Exp<br>Balance 3          | ort All Print Invoice Print Duty Sheet                                                                                                    |  |  |  |  |  |  |  |  |  |
|      | 3                                                           | <u>Pa</u><br>\$126.00 \$0.   | Status     Status     manual<br>Hold     History       00 Open     N     N     X       Delete Visit     Delete Visit And Confirmation     at |  |  |  |  |  |  |  |  |  |
| 3    | 3 Un-Billing Options                                        |                              |                                                                                                    |  |  |  |  |  |  |  |  |  |
|      | Select                                                      |                              | То                                                                                                    |  |  |  |  |  |  |  |  |  |
|      | Delete Visit/Invoice                                        | e/Batch                      | un-bill the record.                                                                                                    |  |  |  |  |  |  |  |  |  |
|      | Delete Visit and Conf                                       | firmation                    | un-bill the Visit/Invoice/Batch and remove all visit confirmation information.                                                               |  |  |  |  |  |  |  |  |  |
|      | Delete Visit and Sc                                         | hedule                       | un-bill the Visit/Invoice/Batch and delete all visit information (both schedule and confirmation).                                           |  |  |  |  |  |  |  |  |  |
|      |                                                             |                              |                                                                                                    |  |  |  |  |  |  |  |  |  |
| 4    | The user is prompted to<br>Schedule and Confirmat           | o enter a Re<br>tion details | eason and Note explaining the deletion. Click <b>Delete</b> to finalize.<br>for any un-billed visits become available to edit.               |  |  |  |  |  |  |  |  |  |
|      | Once corrections have b                                     | been applie                  | d to the visit(s), it can be re-billed (refer to instructions in the                                                                         |  |  |  |  |  |  |  |  |  |
|      | Rebilling - Resubmission                                    | n and Adjus                  | tments topic). The new invoice details and the <b>Deleted Invoice</b>                                                                        |  |  |  |  |  |  |  |  |  |
|      | Number display on the                                       | visit's <i>Bill li</i>       | <i>nfo</i> tab.                                                                                                    |  |  |  |  |  |  |  |  |  |
|      |                                                             |                              | Invoice#: 600040                                                                                                    |  |  |  |  |  |  |  |  |  |
| 5    |                                                             | Ir                           | voice Batch#: 7253EATW00007                                                                                                    |  |  |  |  |  |  |  |  |  |
|      |                                                             | In                           | voice Creation 08/19/2015<br>Date:                                                                                                    |  |  |  |  |  |  |  |  |  |
|      |                                                             | D                            | number(s):                                                                                                    |  |  |  |  |  |  |  |  |  |
|      |                                                             |                              | Invoice Details on the Bill Info Tab                                                                                                    |  |  |  |  |  |  |  |  |  |

| Step | Action                                                                                            |
|------|---------------------------------------------------------------------------------------------------|
|      | Note: If a user invoices, runs payroll, and then un-bills and edits visit details, then a Payroll |
|      | Adjustment is generated, which is applied during the next Payroll Batch. Refer to the Payroll     |
|      | <u>category</u> to apply an un-billed visit to a new payroll batch.                               |

## Rebilling - Resubmissions and Adjustments

Once a claim has been exported, it is either accepted by the Payer, or returned to the Agency due to an issue or discrepancy. If a Payer rejects a claim, the Agency can document the actions taken to either resubmit it, or ultimately void the claim. If the Agency modifies the rejected claim and resubmits it, it is defined as an **Adjustment**. If the Agency chooses to stop pursuing reimbursement for a claim, then it becomes a **Void**. Completed the following steps to adjust or void a claim.

| Step | Action                                                                                                    |  |  |  |  |  |  |  |  |  |  |  |  |  |
|------|----------------------------------------------------------------------------------------------------|--|--|--|--|--|--|--|--|--|--|--|--|--|
| 1    | Navigate to <b>Billing &gt; Electronic Billing &gt; E-Submission Batches</b> .                                                                                                    |  |  |  |  |  |  |  |  |  |  |  |  |  |
|      | On the <i>E-Submissions Batches</i> page, select applicable Contracts and click on the <i>Add Resubmit Claims</i> button.                                                                                                    |  |  |  |  |  |  |  |  |  |  |  |  |  |
|      | E-Submission Batches                                                                                                    |  |  |  |  |  |  |  |  |  |  |  |  |  |
| 2    | Search E-Submission Batches Add Original Claims Add Resubmit Claims                                                                                                    |  |  |  |  |  |  |  |  |  |  |  |  |  |
|      | Contracts     Batch Number     Batch Creation Date Range     Claim Type       All (+12 others) <ul> <li>mm/dd/yyyy</li> <li>mm/dd/yyyy</li> <li>MII</li> <li>Imm/dd/yyyy</li> <li>mm/dd/yyyy</li> <li>MII</li> <li>MII</li> <li>MII</li> <li>MII</li> <li>MII</li> <li>MII</li> <li>MII</li> <li>MII</li> <li>MII</li> <li>MII</li> <li>MII</li> <li>MII</li> <li>MII</li> <li>MII</li> <li>MII</li> <li>MII</li> <li>MII</li> <li>MII</li> <li>MII</li> <li>MII</li> <li>MII</li> <li>MIII</li> <li>MIII</li> <li>MIII</li> <li>MIII</li> <li>MIII</li> <li>MIII</li> <li>MIII</li> <li>MIII</li> <li>MIII</li> <li>MIII</li> <li>MIIII</li> <li>MIIII</li> <li>MIIIII</li> <li>MIIIIIIIIIIIIIIIIIIIIIIIIIIIIIIIIIIII</li></ul> |  |  |  |  |  |  |  |  |  |  |  |  |  |
|      | Search Reset                                                                                                    |  |  |  |  |  |  |  |  |  |  |  |  |  |
|      | Add Resubmit Claims                                                                                                    |  |  |  |  |  |  |  |  |  |  |  |  |  |
| 3    | On the Add Resubmit Claims E-Submission Batch page, select the desired Contract. The Batch<br>Number and Batch Date fields automatically populate. Click on the Add Claims button to search<br>and add the claims.                                                                                                    |  |  |  |  |  |  |  |  |  |  |  |  |  |
| 4    | On the <i>Claims Search</i> window, use the filter fields to narrow an invoice search. Click on <b>Search</b> to                                                                                                    |  |  |  |  |  |  |  |  |  |  |  |  |  |
|      | generate results.                                                                                                    |  |  |  |  |  |  |  |  |  |  |  |  |  |
| _    | In the Search Results, under the <i>Claims</i> section of the page, the previously submitted claims                                                                                                    |  |  |  |  |  |  |  |  |  |  |  |  |  |
| 5    | appear. There are several options to select claims to add (as listed below). A light-blue banner appears across the search results specifying the number of selected claims as well as a total                                                                                                    |  |  |  |  |  |  |  |  |  |  |  |  |  |
|      | appears across the search results specifying the number of selected trains as well as a total                                                                                                    |  |  |  |  |  |  |  |  |  |  |  |  |  |

| Step | Action                                                                                                    |
|------|----------------------------------------------------------------------------------------------------|
|      | number of eligible claims to select from the search. The following image illustrates the three                                                                                                    |
|      | options as follows:                                                                                                    |
|      | 1. Click on a specific row checkbox to select individual claim(s).                                                                                                    |
|      | 2. Select the header checkbox to select all the claims on the current page (only). Note that                                                                                                    |
|      | selecting this box does not select all claims in the search results.<br>3. Click on the <b>all eligible claims (count)</b> link on the light blue banner to select all eligible                                                                                                    |
|      | claims in the entire set of search results (across all pages).                                                                                                    |
|      | Pefer to the <b>Expert Status</b> column to view any issues, as shown in the following image. Select the                                                                                                    |
|      | claims to add and click on the <i>Add</i> button at the bottom of the page.                                                                                                    |
|      |                                                                                                    |
|      |                                                                                                    |
|      | The 2 despite class as manual. Conversion           The 2 despite class as manual.         Conversion           Toport Turner         Despite A despite class as the class of the class of t |
|      | Secure Many Web Researce         DDDD         1100x0x000013         L2010010434021418         Develor Yange         Laser's Office         DEVElop Yange         Develor Yange         DEVElop Yange         DEVElop Yange <thdevelop th="" yange<=""> <thdevelop th="" yange<=""> <thdeve< th=""></thdeve<></thdevelop></thdevelop>                                                                                                    |
|      | Reserve Hearty Web Namescame         DESEL         11/82/0-00001         UD 10/01/64/62/014         Desch Yarga         Liber's Office         desch Yarga         Earty Jones         Data         Distribution           V         Namesc Hearty Web Namescame         00001         11/82/0-00001         UD 10/01/64/62/014         Desch Yarga         Liber's Office         00001/001         Desch Yarga         Desch Yarga         Desch                                                                                                    |
|      | x + Nge 3 eff + 1 - 2                                                                                                    |
|      |                                                                                                    |
|      | Select Claims to Add                                                                                                    |
|      | On the Add Resubmit Claims E-Submission Batch page, click on the edit icon ( ${}^{m{	extsf{integration}}}$ ) to open the                                                                                                    |
|      | Claim Adjustment window to make edits to each claim. To remove a visit from the batch, click on                                                                                                    |
|      | the delete icon ( 📕 ).                                                                                                    |
|      | Claims                                                                                                    |
|      | Raper-Banan Cham Banala Banala B. Abalana B. Abalana B. Balana Bala Bana Bala Bana Bala Bana Ban                                                                                                    |
| 6    | Specific Management         Open Constrained         Open Constrained         Specific Management         Specific Management                                                                                                    |
|      | Name         Name         Name <th< th=""></th<>                                                                                                    |
|      | x → C hyp [] = 0 → 1.021 (0.1) μmp                                                                                                    |
|      | Beas         Varia Units'           Season         40                                                                                                    |
|      | Kern Reich & Rupert         Kern Reich is des Later         Generit                                                                                                    |
|      | Edit Claims                                                                                                    |
|      |                                                                                                    |
| _    | The <i>Claim Adjustment</i> window opens. On the <b>Submission Type</b> field, select <b>Original</b> , <b>Adjustment</b> ,                                                                                                    |
| 0    |                                                                                                    |

| X<br>( ( ( )                     |  |  |  |  |  |
|----------------------------------|--|--|--|--|--|
| ( wear                           |  |  |  |  |  |
| ( www.))<br>( www.))<br>( www.)) |  |  |  |  |  |
| ( mean)                          |  |  |  |  |  |
| ( mmm)<br>4                      |  |  |  |  |  |
| () www.mi                        |  |  |  |  |  |
| 4                                |  |  |  |  |  |
| •                                |  |  |  |  |  |
|                                  |  |  |  |  |  |
| •                                |  |  |  |  |  |
|                                  |  |  |  |  |  |
| *<br>1 <b>( 100</b> )            |  |  |  |  |  |
|                                  |  |  |  |  |  |
|                                  |  |  |  |  |  |
|                                  |  |  |  |  |  |
|                                  |  |  |  |  |  |
| nission.                         |  |  |  |  |  |
| ing it.                          |  |  |  |  |  |
| Step 9                           |  |  |  |  |  |
| illed Rate                       |  |  |  |  |  |
| opdown to<br>claim within        |  |  |  |  |  |
|                                  |  |  |  |  |  |
| er to Void<br>same               |  |  |  |  |  |
| ×                                |  |  |  |  |  |
|                                  |  |  |  |  |  |
|                                  |  |  |  |  |  |
|                                  |  |  |  |  |  |
|                                  |  |  |  |  |  |
|                                  |  |  |  |  |  |
|                                  |  |  |  |  |  |
|                                  |  |  |  |  |  |
|                                  |  |  |  |  |  |

© Copyright 2023 HHAeXchange | 130 West 42nd Street, 2nd Floor | New York, NY 10036 Phone: (855) 400-4429 • Fax: (718) 679-9273

| Step | Action                                                                                                    |
|------|----------------------------------------------------------------------------------------------------|
|      | Void Claim                                                                                                    |
|      | If the <b>Place Updated Visit on Hold</b> checkbox is selected, then visits are flagged as "On Hold" and do not pass the Billing Review. This prevents resubmitting claims before necessary changes are made to the visit.                                                                                                    |
|      | Note: The Hold can only be removed by navigating to the Billing > Invoice<br>Search > By Invoice page, locate the held visit, and click the hyperlinked Y in<br>the E-billing Manual Hold column.<br>$\begin{bmatrix} x & y & y & y \\ y & y & y & y \\ y & y & y$                                                                                                    |
|      | Hold Removal                                                                                                    |
|      | Once the necessary ( <i>Original, Adjustment, or Vold</i> ) claim adjustments have been made, click the                                                                                                    |
|      |                                                                                                    |
|      | Fagort Stallus Claim Involce Involce Butch # ∂ Adminuton 1D ∂ Alt, Patient ∂ Office Name Visit Date & Sarvice Caregiven<br># 0<br>B 0<br>ID 0                                                                                                    |
|      | Repense         If E00205         11782NdH500015         LIS-         Smith         Liseer's         06/15/2317         HMA         Kaming           2807634054231415         Marce         Office         Hearly         Smith         Liseer's         06/15/2317         HMA         Kaming                                                                                                    |
|      | Expensed-Wassing NWK for Resolutionations 22 605263 117829-0500015 LLD-<br>29070Lastica214/2 Minute Office Marcin (Control of Control of Control o |
| 10   | Represent Vision TRX for Reachemates         If         402263         11782/164650015         LISF         Smith         Liser(1)         04/27/2017         HHAA         Karring           789756465422-018         Marring         Office         Hearing         January         January                                                                                                    |
|      | 10. c Pape 3                                                                                                    |
|      | Delay Reason Code Visits Older Than                                                                                                    |
|      | Briett * 10                                                                                                    |
|      | Seve Batch to Experi Later Seve Batch to Experi Later Cancel                                                                                                    |
|      | Save Batch and Export Resubmission                                                                                                    |
|      | The system creates the batch and prompts the user to name the file and save it locally. This is the                                                                                                    |
| 11   | file to be submitted to the Contract or Clearinghouse.                                                                                                    |

## **Claim Resubmission Update**

The system automatically marks claims with a TRN number as an *Adjustment* (rather than *Original*) **Submission Type** in the *E-Submissions Batches* page (*Billing > Electronic Billing > E-Submission Batches*). This facilitates the claim resubmission process for Providers.

| lay Reason Code | y Reason Code Visits Older Than |                      |                             |                  |                 |                   |                             |               |               |                     |                      |                      |                   |                       |                             |         |           |      |
|-----------------|---------------------------------|----------------------|-----------------------------|------------------|-----------------|-------------------|-----------------------------|---------------|---------------|---------------------|----------------------|----------------------|-------------------|-----------------------|-----------------------------|---------|-----------|------|
| elect           |                                 |                      | ▼ 90                        |                  |                 |                   |                             |               |               |                     |                      |                      |                   |                       |                             |         |           |      |
| Batch Number 🍦  | Admission<br>ID ¢               | Alt. Patient<br>Id ≎ | Patient<br>≎                | Office<br>Name ≎ | Visit Date<br>≎ | Service<br>Code ≎ | Caregiver<br>¢              | Schedule<br>¢ | Visit<br>¢    | Visit<br>Hours<br>¢ | Billed<br>Hours<br>¢ | Billed<br>Units<br>¢ | Bill<br>Type<br>© | Billed<br>Amount<br>¢ | 3rd<br>Party<br>Amount<br>¢ | ST<br>© | TRN ¢     | Acti |
| 17566AQAW00054  | MAM-<br>900221                  | 98563231045          | rev2094<br>Babulal<br>Harry | Mombasa          | 09/01/2020      | 1_HHA_JH          | Break<br>Mammuthy<br>Maggie | 0400-<br>0500 | 0400-<br>0500 | 01:00               | 01:00                | 3                    | Hourly            | \$21.59               | \$0.00                      | A       | 98765432  | Ŧ    |
| 17566AQAW00054  | MAM-<br>900221                  | 98563231045          | rev2094<br>Babulal<br>Harry | Mombasa          | 09/01/2020      | 1_HHA_JH          | Break<br>Mammuthy<br>Maggie | 0600-<br>0700 | 0600-<br>0700 | 01:00               | 01:00                | 3                    | Hourly            | \$21.59               | \$0.00                      | A       | 987654321 | Ŧ    |
| 17566AQAW00054  | MAM-<br>900221                  | 98563231045          | rev2094<br>Babulal<br>Harry | Mombasa          | 09/04/2020      | 1_PCA_JH          | Break<br>Mammuthy<br>Maggie | 1600-<br>1700 | 1600-<br>1700 | 01:00               | 01:00                | 2                    | Hourly            | \$15.69               | \$0.00                      | 0       |           | Ŧ    |
|                 |                                 |                      |                             |                  |                 |                   |                             |               |               |                     |                      |                      |                   |                       | 1 - 3 of 3                  |         |           |      |

E-Submission Batches: Submission Types

On the applicable claim, click on the edit icon to open the Claim Adjustment window.

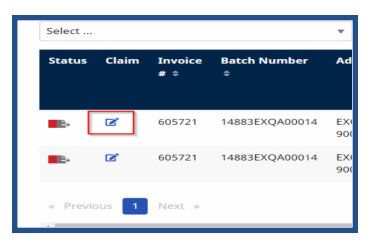

On the *Claim Adjustment* window, make the necessary changes and **Save**.

|                                   |           |                |                |                |                        |                             |                |           |              |                             |               |               | _     |       |   |        |         |       |
|-----------------------------------|-----------|----------------|----------------|----------------|------------------------|-----------------------------|----------------|-----------|--------------|-----------------------------|---------------|---------------|-------|-------|---|--------|---------|-------|
| laims                             |           |                |                | c              | Claim Adjustment       |                             |                |           |              |                             |               |               | x     |       | _ |        |         |       |
|                                   |           |                |                | A              | I fields marked with a | n asterisk (                | (*) are requin | rd.       |              |                             |               |               |       |       |   |        | Add     | Clain |
| lelay Rea                         | ison Code | •              |                | - SL           | ibmission Type *       |                             |                | ¥         |              |                             |               |               |       |       |   |        |         |       |
| Status Claim Invoice Batch Number |           | Batch Number 🔹 | T              | IN Number      |                        | Update                      |                | Billed    | Billed       | Bill                        | Billed        |               |       |       |   |        |         |       |
|                                   |           |                |                | 5              | 87654321               |                             |                |           | Single Claim |                             |               |               | ۲     |       |   |        |         |       |
| •                                 | œ         | 600229         | 17566AQAW00054 | 2              |                        |                             |                |           |              |                             | Cancel        | Save          |       | 01:00 | 3 | Hourly | \$21.59 |       |
| •                                 | œ         | 600229         | 17566AQAW00054 | MAM-<br>900221 | 98563231045            | rev2094<br>Babulal<br>Harry | Mombasa        | 09/01/202 | 0 1_HHAJH    | Break<br>Mammuthy<br>Maggie | 0600-<br>0700 | 0600-<br>0700 | 01:00 | 01:00 |   | Hourly | \$21.59 |       |
|                                   | ø         | 600229         | 17566AQAW00054 | MAM-           | 98563231045            | rev2094<br>Rahulal          | Mombasa        | 09/04/202 | 0 1,PCAJH    | Break<br>Mammuthy           | 1600-         |               | 01:00 | 01:00 |   | Hourly | \$15.69 |       |

**Claim Adjustment Window** 

## **Searching for E-Billing Batches**

After New or Resubmitted Claims have been created, batch details can be reviewed and re-exported if necessary. Complete the following steps to review records.

| Step | Action                                                                                                    |
|------|----------------------------------------------------------------------------------------------------|
| 1    | Navigate to Billing > Electronic Billing > E-Submission Batches.                                                                                                    |
| 2    | Select a <b>Contract</b> and a date range. Click <i>Search</i> .                                                                                                    |
|      | On the <i>Search Results,</i> click the <b><u>Batch Number</u></b> link to view the claim(s) details within the batch.                                                                                                    |
| 3    | E-Submission Batches          Batch         Search E-Submission Batches         Add Original Claims         Add Original Claims         Add Original Claims         Add Original Claims         Add Original Claims         Add Original Claims         Add Original Claims         Add Original Claims         Add Original Claims         Add Original Claims         Add Original Claims         Add Original Claims         Search Reset         E-Submission Batches         Batch *         Created         Claim Type *         Onte *         Claim Type *         Amazing Health         3         Stant Paid         Claim Type *         Amazing Health         Claim *         Patient *         Claim *         E-Submission Batches         Claim *         Date *         Claim *         Claim *         Claim *         Claim *         Claim *         Claim *         Claim *         Claim *         Claim *         Claim *         Claim * |
| 4    | Spectrum         Spectrum         Spectrum         Spectrum         Spectrum         Spectrum         Spectrum         Spectrum         Spectrum         Spectrum         Spectrum         Spectrum         Spectrum         Spectrum         Spectrum         Spectrum       Spectrum         Spectrum       Spectrum         Spectrum       Spectrum         Spectrum       Spectrum         Spectrum       Spectrum         Spectrum       Spectrum         Spectrum       Spectrum         Spectrum       Spectrum         Spectrum         Spectrum       Spectrum         Spectrum       Spectrum         Spectrum         Spectrum         Spectrum         Spectrum                                                                                                    |
|      | visit, billing, or batch status information.                                                                                                    |
| 5    | Click the <b>View Details</b> link under the <b>Actions</b> column to view the <i>E-Submission Batch Claim Details</i> window for the visit.                                                                                                    |

## **Searching for Mixed Claim Types**

An Original/Adjustment Claims option has been added to the **Claim Type** dropdown field in the Search E-Submissions Batches page (**Billing > Electronic Billing) > E-Submission Batches**). This allows Providers to search for batches that have a mix of Original (without TRN) and Adjustment (with TRN) claim types within the same batch.

The *Resubmit Claims* option has been renamed to *Adjustment Claims*, matching the **Claim Types**. Functionality remains the same.

| Search E-Submissi             | on Batches   |                   | Ś   |                | Add Original           | Claims                                      | Add Resub                                 | mit Claims         |
|-------------------------------|--------------|-------------------|-----|----------------|------------------------|---------------------------------------------|-------------------------------------------|--------------------|
| Contracts *                   |              |                   | 5   |                |                        | Claim Ty                                    | pe                                        |                    |
| All (+13 others) Search Reset |              | •                 | ~~~ | m/dd/yyyy      |                        | All<br>All<br>Origina<br>Adjustn<br>Origina | l Claims<br>nent Claims<br>l/Adjustment ( | <b>▼</b><br>Claims |
| E-Submission Batc             | hes          |                   |     |                |                        |                                             |                                           | ₽                  |
| Batch # ^                     | Created Date | Claim Type 🗧      | 3   | Claim Amount ÷ | Last Exporte           | ed ¢                                        | # Export 🗢                                | Actions            |
| CLMPSV135412697900717         | 08/12/2022   | Adjustment Claims | 3   | \$8.00         | 08/12/2022<br>by VPUPP |                                             | 1                                         |                    |

Search E-Submission Batches: Claim Type Dropdown Values

To view a mixed claim batch, select *Original/Adjustment Claims* from the **Claim Type** dropdown field and *Search*. From the Search Results, click on the <u>Batch #</u> link to open the batch. On the Batch page, a mix of claims are displayed, some with and some without a TRN (as seen in the image below).

| E-Submission Batches / E-                                    | Submission Batches / E-Batch Submission Details |                      |                                               |                |                             |                        |                      |                            |               |                                |                  |                      |                      |                       |          | ×               |
|--------------------------------------------------------------|-------------------------------------------------|----------------------|-----------------------------------------------|----------------|-----------------------------|------------------------|----------------------|----------------------------|---------------|--------------------------------|------------------|----------------------|----------------------|-----------------------|----------|-----------------|
| Batch # CLM                                                  | ИUF                                             | PQ1057               | 175660                                        | 3029           | Original/Adjustment Cla     | ims                    |                      |                            |               |                                |                  |                      |                      |                       |          |                 |
| Contract Created Date<br>Universal Patient Payer- 07/28/2022 |                                                 |                      | # Claims (Amount) # Patients<br>3 (\$50.00) 1 |                |                             | # Exports<br>1         |                      |                            |               | Last Exported<br>07/28/2022 by |                  |                      |                      |                       |          |                 |
| E-Batch Claims                                               |                                                 |                      |                                               |                |                             |                        |                      |                            |               |                                |                  |                      |                      |                       |          |                 |
| Invoice Batch #<br>‡                                         | ST 0                                            | Claim Date<br>From 🚽 | Claim Date<br>To ‡                            | Invoice<br># 0 | Admission ID 🗘              | Alt<br>Patient<br>Id ‡ | Patient ¢            | Caregiver \$               | Schedule<br>¢ | Visit ¢                        | Export<br>Code ‡ | Billed<br>Hours<br>¢ | Billed<br>Units<br>¢ | Billed<br>Amount<br>¢ | trn<br>¢ | Actions         |
| 17566UPPQ00165                                               | 0                                               | 07/01/2022           | 07/01/2022                                    | 602458         | MAM-<br>9002246867678689424 |                        | 8199<br>ROME<br>JH22 | Caregiver<br>Satya<br>1028 | 2000-2100     | 2000-<br>2100                  | 1HHA2208         | 01:00                | 1.00                 | \$10.00               |          | View<br>Details |
| 17566UPPQ00165                                               | A                                               | 07/01/2022           | 07/01/2022                                    | 602458         | MAM-<br>9002246867678689424 |                        | 8199<br>ROME<br>IH22 | Caregiver<br>Satya<br>1028 | 1200-1300     | 1200-<br>1300                  | 1HHA2208         | 01:00                | 2.00                 | \$20.00               | 123      | View<br>Details |

**Original/Adjustment Claims** 

On the *File Processing* page (*Admin > File Processing*), the *Original/Adjustment Claims* value is reflected in the search results under the Claim Type column, as seen in the image below.

| File Processing | 9                             |                                                 |                      |                         |           |         |                    |           |  |
|-----------------|-------------------------------|-------------------------------------------------|----------------------|-------------------------|-----------|---------|--------------------|-----------|--|
| Claim Files     | emittances                    |                                                 |                      |                         |           |         |                    |           |  |
| Download File   | s                             |                                                 |                      |                         |           |         |                    |           |  |
|                 | File Type:                    | All 🗸                                           | * Contract Type: UPR | Contract 🗸 🛈            |           | * Contr | act: Universal Pat | ient Pa 🔻 |  |
|                 | Processed From:               | 07/18/2022                                      | Processed To: 08/1   | 8/2022                  |           | File Na | me:                |           |  |
|                 |                               |                                                 |                      | S                       | iearch    |         |                    |           |  |
| Search Results  | 5 (22)                        |                                                 |                      |                         |           |         |                    |           |  |
| File Type       | Claim Type                    | Contract                                        | Batch Number         | Claim Number            | Patient # | Claim # | Claim Amount       | File Name |  |
| 837 Claim File  | Original/Adjustment<br>Claims | Universal Patient Payer1-PROD-<br>Updated (PSV) | CLMPSV13541269790073 | 8 CLMPSV135412697900738 | 1         | 3       | \$3.00             |           |  |
|                 | The second second             | Universal Datient Daver1-DROD-                  |                      |                         |           |         |                    |           |  |

File Processing: Claim Type Column

## **E-Billing with Configurable Overrides**

Tip: Press Ctrl-F on your keyboard to search this topic.

DISCLAIMER

The **E-Billing Configuration** feature is activated by HHAeXchange System Administration. Please contact HHAX Support Team for details, setup, and guidance.

The HHAX system allows Agencies with multiple Offices to setup E-billing configuration fields at both an Agency and Office Level.

## **Internal Contract Level Configuration**

Once the E-Billing Configuration is activated, navigate to the *Admin > Contract Setup > Billing/Collections* tab and select the **Enable Office Level E-Billing Configurations** checkbox to set up overrides, as illustrated in the image below. If this option is not activated, then this checkbox (option) does not display in the Billing/Collections tab.

| Contract Setup (BCBS - Miami)                                                                                                    |                     |
|----------------------------------------------------------------------------------------------------|---------------------|
| General Billing Rates Billing/Collections Steduling/Confirmation Eligibility Quickbooks Notes/Uploads                                                                 |                     |
| General Billing and Collections Configuration                                                                                                    |                     |
| Billing will be generated per Authorization<br>Contract-Level Additional Info Invoice Setup: <u>Additional Info - HCFA 1500</u> ①<br><u>Additional Info - UB-04</u> ① | Export/Print Valida |
| Invoice Type: invoiceformat                                                                                                    |                     |
| Contract has Surplus Functionality: 🔤 💟 🛈                                                                                                    |                     |
| Invoice Only One Daily Case per Patient per Day: 🔲 🗓                                                                                                    |                     |
| Billing Reference Person:                                                                                                    | Default Internal    |
| * Payment Terms:                                                                                                    | Er                  |
| Enable Office Level E-billing Configuration: 🗹 🛈                                                                                                    |                     |
| Office(s): No office selected Edit                                                                                                    |                     |
| Sa                                                                                                    | ive                 |

Enabling Office Level E-Billing Configurations Option

Once selected, the **Office(s)** field populates; otherwise the message "No office selected" is displayed. Click the Edit link to navigate to the E-Billing Configuration page to add or edit applicable Offices.

Once an *Office Group E-Billing Configuration* has been set, a list of groups and associated offices display to include the Group Start and End Dates, as illustrated in the following image. Click the <u>Edit</u> link to update as needed or to add new groups.

| Contract Setup (ABContract)                                                                                                    |                         |  |  |
|----------------------------------------------------------------------------------------------------|-------------------------|--|--|
| General Billing Rate: Billing/Collections cheduling/Confirmation Eligibility Quickbooks                                                                                                    | Notes/Uploads           |  |  |
| General Billing and Collections Configuration                                                                                                    |                         |  |  |
| Billing will be generated per Authorization<br>Contract-Level Additional Info Invoice Setup: <u>Additional Info - HCFA 1500</u> (1)<br><u>Additional Info - UB-04</u> (1)                                                                                                    | <u>Export/Print Val</u> |  |  |
| Invoice Type: invoiceformat                                                                                                    |                         |  |  |
| Contract has Surplus Functionality: 🔲 🔽 🛈                                                                                                    | Time                    |  |  |
| Invoice Only One Daily Case per Patient per Day:                                                                                                    | Default                 |  |  |
| Billing Reference Person:                                                                                                    | Default Internal Coli   |  |  |
| * Payment Terms: 20 1                                                                                                    | Enable Banked           |  |  |
| Enable Office Level E-billing Configuration: 🗹 🛈                                                                                                    | Defau                   |  |  |
| Office(s):       Cosco 01 Jan 2018- (Excellence QA Team);         Florida - (Bel Harbor, private pay test office, Child Office 1);         California - (Krunal-Compliance, Vidual office 2, Vidula office 3, Oxford Office, Cambrize &> Harward);         New York 01 Jan 2018- (Payroll Conf test , Office Test, Ibost Office, RN_Office) |                         |  |  |
|                                                                                                    | Save                    |  |  |

**Office Group E-Billing Configurations** 

## **Adding/Editing Office Groups**

In this case, a Group is defined as a collection of Offices that have the same E-Billing override settings. To add or edit an Office Group Configuration, click the Edit link (as seen in the image above).

The E-billing Configuration screen opens with the *Default* tab selected. The Default tab contains the default settings for the Contract (fields serve as a template and are not editable). Default settings (values) are initially defined by System Administration in conjunction with an Agency. To add a group, click the *Add Group* button.

| Contract Setup (ABContract)                       |                                                                           |                   |                                   |         | Enterprise 10.2.1.0 TELXQAUATD01 (M |  |  |  |  |  |
|---------------------------------------------------|---------------------------------------------------------------------------|-------------------|-----------------------------------|---------|-------------------------------------|--|--|--|--|--|
| General Billing Rates Bil                         | HHAeXchange -                                                             | E-Billing Configu | ıration                           |         |                                     |  |  |  |  |  |
| General Billing and Collection                    | Default Co                                                                | sco Florida       | California New York               |         |                                     |  |  |  |  |  |
| Group Name: Default Start Date: N/A End Date: N/A |                                                                           |                   |                                   |         |                                     |  |  |  |  |  |
| 1                                                 | Loop ID                                                                   | Segment ID        | Description                       | Segment | Values                              |  |  |  |  |  |
| Contract has Surplus F                            | ISA Header                                                                | ISA 05            | Interchange Sender ID Qualifier   | ISA     | * ZZ                                |  |  |  |  |  |
| Invoice Only One Daily Case pe                    | ISA Header                                                                | ISA 06            | Interchange Sender ID             | ISA     | * XGFNJJN                           |  |  |  |  |  |
| Billing Refer                                     | ISA Header                                                                | ISA 07            | Interchange Receiver ID Qualifier | ISA     | * ZZ                                |  |  |  |  |  |
|                                                   | ISA Header                                                                | ISA 08            | Interchange Receiver ID           | ISA     | * FJMFHJKMHK                        |  |  |  |  |  |
| * Pay                                             | ISA Header                                                                | ISA 14            | Acknowledgment Requested          | ISA     | *1                                  |  |  |  |  |  |
| Enable Office Level E-billing C                   | Enable Office Level E-billing C<br>ISA Header ISA 15<br>ISA Header ISA 16 |                   | Test Indicator                    | ISA     | * T - Test V                        |  |  |  |  |  |
|                                                   |                                                                           |                   | Sub_Element Separator             | ISA     | *:                                  |  |  |  |  |  |
|                                                   | ISA Header                                                                | GS-02             | Application Senders Code          | GS*HC   | * FJHDFHKFH                         |  |  |  |  |  |
| Organize Invoices By                              | -                                                                         |                   |                                   |         |                                     |  |  |  |  |  |

E-Billing Configuration Window – Default Tab

The *E-Billing Office Groups* window opens. Enter a **Group Name** in the required field (as denoted with a red asterisk). If applicable, specify **Start** and/or **End** Date, to specify a timeframe during which the E-

Billing overrides should be applied. From the dropdown menu, select the applicable **Offices** which are part of the group.

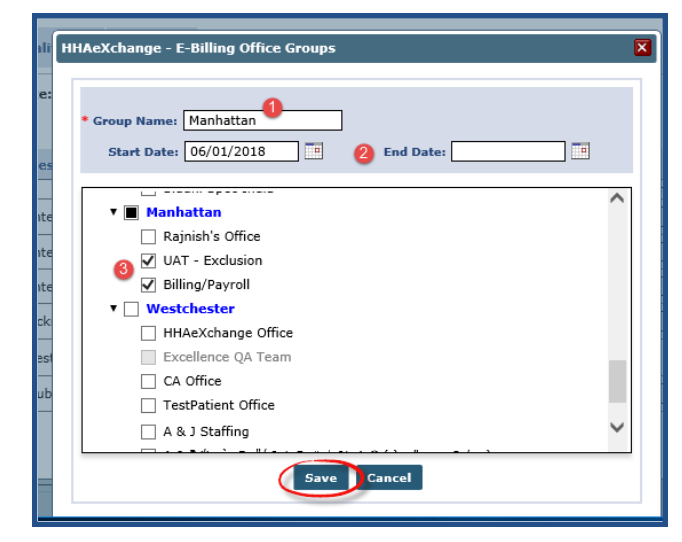

Click the *Save* button to finalize. Click *OK* on the confirmation.

**Creating an Office Group** 

Once the Group is saved, it appears as a tab in the E-Billing Configuration window (as pictured in the image below). In this example, a group named *Manhattan* has been created which includes 2 offices (UAT-Exclusion and Billing/Payroll) and has E-Billing override values to be used starting 6/1/2018 without any specified end date.

From this window the **Values** can be configured accordingly. In addition, the **Office(s)** as well as the **Start/End Dates** can be updated by clicking the <u>Edit</u> link. Click the *Save* button to save any changes. Click the *Reset* button to remove any applied changes and reload the last saved information (to include Values). To delete the Group, click the *Delete* button.

| HHAeXchange           | - E-Billing Config                                                                                                    | uration                           |         |            |  |  |  |  |  |  |  |
|-----------------------|----------------------------------------------------------------------------------------------------|-----------------------------------|---------|------------|--|--|--|--|--|--|--|
| Default C             | osco Florida                                                                                                    | California New York Manhattan     |         |            |  |  |  |  |  |  |  |
| Group Nam<br>Office(s | Group Name: Manhattan Start Date: 06/01/2018 End Date: N/A Office(s): UAT - Exclusion,Billing/Payroll Edit Save Reset Delete |                                   |         |            |  |  |  |  |  |  |  |
| Loop ID               | Segment ID                                                                                                    | Description                       | Segment | Values     |  |  |  |  |  |  |  |
| ISA Header            | ISA 05                                                                                                    | Interchange Sender ID Qualifier   | ISA     | * ZZ       |  |  |  |  |  |  |  |
| ISA Header            | ISA 06                                                                                                    | Interchange Sender ID             | ISA     | *          |  |  |  |  |  |  |  |
| ISA Header            | ISA 07                                                                                                    | Interchange Receiver ID Qualifier | ISA     | * ZZ       |  |  |  |  |  |  |  |
| ISA Header            | ISA 08                                                                                                    | Interchange Receiver ID           | ISA     | *          |  |  |  |  |  |  |  |
| ISA Header            | ISA 14                                                                                                    | Acknowledgment Requested          | ISA     | *          |  |  |  |  |  |  |  |
| ISA Header            | ISA 15                                                                                                    | Test Indicator                    | ISA     | * T - Test |  |  |  |  |  |  |  |
| ISA Header            | ISA 16                                                                                                    | Sub_Element Separator             | ISA     | *:         |  |  |  |  |  |  |  |
| ISA Header            | GS-02                                                                                                    | Application Senders Code          | GS*HC   | *          |  |  |  |  |  |  |  |
| ·                     | •                                                                                                    | ·                                 | •       | ·          |  |  |  |  |  |  |  |

#### Editing an Office Group

**Note:** Contact HHAeXchange Support for questions regarding E-Billing values.

## **E-Billing Batch Search and Export**

Navigate to the Batch Search page (*Billing > Electronic Billing > E-Submission Batches*) to locate the E-Billing batches. There are two options to export claims/visits according to configured e-billing groups.

One can either 1) click the **Batch Number** (link) to view details and export <u>or</u> 2) select the **Export** option (under the **Actions** column) to export directly.

|                                                                       |                                                                                  | -5                                               |                                                               |           |                                         |                                                        |                                                       |                                                                        |                                                                            |                       |
|-----------------------------------------------------------------------|----------------------------------------------------------------------------------|--------------------------------------------------|---------------------------------------------------------------|-----------|-----------------------------------------|--------------------------------------------------------|-------------------------------------------------------|------------------------------------------------------------------------|----------------------------------------------------------------------------|-----------------------|
| Batch                                                                 |                                                                                  |                                                  |                                                               |           |                                         |                                                        |                                                       |                                                                        |                                                                            |                       |
| Search E-Subm                                                         | ission Bat                                                                       | ches                                             |                                                               |           |                                         |                                                        | Add O                                                 | riginal Claims                                                         | Add Resubmit                                                               | Claims                |
| Contracts *                                                           |                                                                                  |                                                  | Batch Number                                                  | Ba        | atch Creation Da                        | ite Range                                              |                                                       | с                                                                      | laim Type                                                                  |                       |
| All (+12 others)                                                      |                                                                                  |                                                  | •                                                             | r         | mm/dd/yyyy                              | - 1                                                    | nm/dd/yyyy                                            |                                                                        | All                                                                        |                       |
|                                                                       |                                                                                  |                                                  |                                                               |           |                                         |                                                        |                                                       |                                                                        |                                                                            |                       |
| -Submission I<br>Batch # *                                            | Batches<br>Created<br>Date 0                                                     | Claim Type ‡                                     | Contract \$                                                   | # Patient | ≎ #Claim ≎                              | Patient Paid<br>Amount ‡                               | Claim<br>Amount ‡                                     | Last<br>Exported \$                                                    | #Export \$                                                                 | E<br>Action:          |
| E-Submission B<br>Batch # *<br>CLM07441013000021                      | Created<br>Date 0<br>09/25/2019                                                  | Claim Type *<br>Original                         | Contract ≎<br>Heaven's Care                                   | # Patient | <b>≎ #Claim ≎</b><br>1 3                | Patient Paid<br>Amount *<br>\$0.00                     | Claim<br>Amount ÷<br>\$300.00                         | Last<br>Exported +<br>09/25/2019<br>by bone                            | #Export +                                                                  | B<br>Action:          |
| -Submission B<br>Batch # *<br>CLM07441013000021<br>CLM07441013000022  | Batches<br>Created<br>Date *<br>09/25/2019<br>11/13/2019                         | Claim Type +<br>Original<br>Original             | <b>Contract ≎</b><br>Heaven's Care<br>Heaven's Care           | # Patient | • <b># Claim •</b><br>1 3<br>2 3        | Patient Paid<br>Amount ©<br>\$0.00<br>\$0.00           | Cleim<br>Amount *<br>\$300.00<br>\$137.50             | Lest<br>Exported +<br>09/25/2019<br>by bone<br>12/06/2019<br>by dwlee1 | # Export +<br>1<br>Batch Details                                           | Action:               |
| E-Submission I<br>Batch • •<br>CLM07441013000021<br>CLM07441013000022 | Created<br>Date •           09/25/2019           11/13/2019           10/14/2020 | Claim Type *<br>Original<br>Original<br>Original | Contract ♥<br>Heaven's Care<br>Heaven's Care<br>Heaven's Care | # Patient | • <b># Claim •</b><br>1 3<br>2 3<br>1 2 | Patient Paid<br>Amount *<br>\$0.00<br>\$0.00<br>\$0.00 | Claim<br>Amount =<br>\$300.00<br>\$137.50<br>\$160.00 | Lest<br>Exported •<br>09/25/2019<br>by bone<br>12/06/2019<br>by dwlee1 | Export      I     Batch Detail     Export     Detail Report     Summary Re | Action:<br><br>s<br>t |

E-Billing Batch Search Results to Export

Click the <u>Batch Number</u> to view the *Batch Details* (as illustrated in the following image). Click the **Export** button to continue.

| <u>54</u> | Submission Batches / E  | Batch     | Submission Detail       | 5                  |                |                              |                        |                |                          |               |               |                     |                      |                      |                       |                     | ×               |
|-----------|-------------------------|-----------|-------------------------|--------------------|----------------|------------------------------|------------------------|----------------|--------------------------|---------------|---------------|---------------------|----------------------|----------------------|-----------------------|---------------------|-----------------|
| B         | atch # CL               | <b>M0</b> | 7441013                 | 000021             | Origina        | al Claims                    |                        |                |                          |               |               |                     |                      |                      |                       |                     |                 |
| Co<br>He  | ontract<br>eaven's Care |           | Created<br>09/25/20     | Date<br>19         |                | # Claims (Am<br>3 (\$300.00) | ount)                  | 1              | Patients                 |               |               | Exports             |                      |                      | Last Exp<br>09/25/20  | iorted<br>119 by bi | one             |
| ſ         | E-Batch Clair           | ns        |                         |                    |                |                              |                        |                |                          |               |               |                     |                      |                      |                       |                     |                 |
|           | Invoice Batch #<br>‡    | ST<br>¢   | Claim<br>Date From<br>+ | Claim<br>Date To ‡ | Invoice<br># 0 | Admission<br>ID ‡            | Alt<br>Patient<br>Id ‡ | Patient<br>‡   | Caregiver<br>¢           | Schedule<br>‡ | Visit<br>¢    | Export<br>Code<br>¢ | Billed<br>Hours<br>¢ | Billed<br>Units<br>¢ | Billed<br>Amount<br>¢ | TRN<br>¢            | Actions         |
|           | 10130NEH500095          | 0         | 09/04/2019              | 09/04/2019         | 601339         | CIT-900045                   |                        | Tally<br>Maria | Sanders<br>Karen<br>1040 | 0900-<br>1300 | 0900-<br>1300 |                     | 04:00                | 4.00                 | \$100.00              |                     | View<br>Details |
|           | 10130NEH500095          | 0         | 09/03/2019              | 09/03/2019         | 601339         | CIT-900045                   |                        | Tally<br>Maria | Sanders<br>Karen<br>1040 | 0900-<br>1300 | 0900-<br>1300 |                     | 04:00                | 4.00                 | \$100.00              |                     | View<br>Details |
|           | 10130NEH500095          | 0         | 09/02/2019              | 09/02/2019         | 601339         | CIT-900045                   |                        | Tally<br>Maria | Sanders<br>Karen<br>1040 | 0900-<br>1300 | 0900-<br>1300 |                     | 04:00                | 4.00                 | \$100.00              |                     | View<br>Details |
|           | « Previous 1            | Next      | *                       |                    |                |                              |                        |                |                          |               |               |                     |                      |                      |                       | 1                   | - 3 of 3        |
| (         | Export Close            |           |                         |                    |                |                              |                        |                |                          |               |               |                     |                      |                      |                       |                     |                 |

**Batch Details Export** 

Clicking on the *Export* button opens the *Export E-Submission Batch Claim* window, click the *Download* button to continue.

| Exp        | Export E-Submission Batch Claim     |                       |                               |          |  |  |  |  |  |  |  |
|------------|-------------------------------------|-----------------------|-------------------------------|----------|--|--|--|--|--|--|--|
| Bat<br>CLM | <b>ch Number</b><br>107441013000021 | Number of Claims<br>3 | Total Claim Amoun<br>\$300.00 | t        |  |  |  |  |  |  |  |
| File       | CLM07441013000021.txt               | :                     |                               |          |  |  |  |  |  |  |  |
|            |                                     |                       | Close                         | Download |  |  |  |  |  |  |  |

**Download Export File** 

Note: Additional files may appear available to download if there are other associated Office groups.

The downloaded file appears on the lower left side of the screen, as seen in the image below. Click on the file and follow the system prompts to open the file.

| Batch # CLM07441013000021 Original Claims |                       |                        |                            |                    |                |                                   |                |  |  |  |
|-------------------------------------------|-----------------------|------------------------|----------------------------|--------------------|----------------|-----------------------------------|----------------|--|--|--|
| Co<br>He                                  | ntract<br>aven's Care | Created I<br>09/25/201 | Created Date<br>09/25/2019 |                    |                | # Claims (Amount)<br>3 (\$300.00) |                |  |  |  |
|                                           | E-Batch Clair         | ns<br><u>s⊤</u><br>≑   | Claim<br>Date From         | Claim<br>Date To ‡ | Invoice<br># ‡ | Admission<br>ID ‡                 | Alt<br>Patient |  |  |  |
|                                           | 10130NEH500095        | <u>0</u>               | 09/04/2019                 | 09/04/2019         | 601339         | CIT-900045                        | Id •           |  |  |  |
|                                           | Export Close          |                        |                            |                    |                |                                   |                |  |  |  |
|                                           | CLM07441013000        | 0txt                   | ^                          |                    |                |                                   |                |  |  |  |

Downloaded file

#### **Removing an Office Configuration**

To prevent accidentally deleting any Office E-Billing Configurations, the system has been set with a double-alert (warnings) in the *Billing/Collection* tab of Contract Page.

An Office E-Billing Configuration cannot be removed if the following conditions apply:

- the Enable E-Billing Office Configurations checkbox is selected, and
- there is data (visits) in at least one office configuration.

If the **Enable E-Billing Office Configuration** checkbox is <u>deselected</u>, then the system alerts with the following messages in respective order:

| Warning | Description                                                                                                    |
|---------|----------------------------------------------------------------------------------------------------|
| 1       | <ul> <li>"This action will DELETE all office configurations in addition to deactivating this feature.</li> <li>Are you sure you want to do this?"</li> <li>Select Yes to proceed or No to cancel.</li> </ul>                                         |
| 2       | <ul> <li>"Confirmation. This action will DELETE ALL OFFICE CONFIGURATIONS. Are you sure you want to do this?"</li> <li>Select Yes to disable Office Configurations and delete ALL Groups (NOT ALL OFFICES).</li> <li>Select No to cancel.</li> </ul> |

### **E-Billing Mileage and Post Payments**

This feature is activated by HHAX System Administration. Please contact <u>HHAX Support Team</u> for details, setup, and guidance.

DISCLAIMER

The **Mileage Event** feature in the *e-Billing* and *Cash Payment* modules provide the ability to export mileage and post payments against new Mileage Events. Use this feature to create claims, resubmit claims and post payments against invoices with mileage. The following sections demonstrate how mileage is shown in the various applicable screens.

#### **Cash Payment**

On the Cash Payment module, the Mileage feature is implemented in the following pages: Search Payment, New Payment, New Refund, Search Invoice, and Bulk Adjustments (same as visit).

### **E-Billing**

Several Billing Review validation rules apply to Mileage, where required fields must include values (such as Patient Name, Patient Address, Caregiver NPI Number, etc.).

The following rules do NOT apply to Billing Review, but are used in Export process:

- Bill all visits on the same day with the same Service Code in 1 claim (Medicaid Flag)
- Bill the visits with same Patient, same Visit Date and same Export Code in one LX loop.
- TRN Number Required
- Require **Delay Reason Code** when visits in claim are older than limit.

### **Search Claims**

After mileage is billed and E-billing roles are satisfied, mileage records display on the *Claim Search* page. From here, select and add/delete a Mileage Event to the original claim e-submission batch window (just like a service). The following image displays the various columns where mileage is indicated:

- The Billed Hours column displays the number of miles
- The **Billed Units** column displays number of units

• The Billed Amount column provides the total billed amount

#### **Resubmit Claims**

On the *Resubmit Claims E-submission Batch* page, mileage is indicated under the **Schedule** column. The functionality mirrors that of a visit; click the edit icon ( $^{\square}$ ) to edit mileage and resubmit as an *Adjustment* of *Void*.

Note: Mileage may be placed on Manual Hold to stop it from being exported.

#### **Collection Module**

In the *Collection* Module (*Action > Collection*), <u>Add TRN</u> (link to add a TRN) and <u>+</u> (link to Add Notes) have been added for Mileage Events, as illustrated in the following image.

| Collection          |                            |                      |                                      |                             |              |                                  |                                         |                                                 |                                 |                                  |            |
|---------------------|----------------------------|----------------------|--------------------------------------|-----------------------------|--------------|----------------------------------|-----------------------------------------|-------------------------------------------------|---------------------------------|----------------------------------|------------|
|                     | Collection View: O Summary | View 🖲 Detail View 🛈 |                                      |                             |              |                                  |                                         | View By:                                        | 🖲 Status 🔘 Ag                   | ing 🛈                            |            |
|                     | Office(s): All             | ~                    |                                      | Patient Last Name           | a:           |                                  |                                         | Aging By:                                       | Invoice Date                    | $\sim$                           |            |
|                     | Visit From:                |                      |                                      | Visit Te                    | »:           |                                  |                                         | Contract:                                       | HHAeXchange                     | <b>~</b>                         |            |
|                     | Invoice From:              |                      |                                      | Invoice Te                  |              |                                  |                                         | Payment Status:                                 | Paid                            | ~                                |            |
|                     | Follow Up From:            |                      |                                      | Follow Up Te                | o:           |                                  |                                         | Invoice Number:                                 | 07580                           |                                  |            |
|                     | Claim Status: All          | ~                    | Curre                                | nt Reason for Nor<br>Paymen | All          | ~                                |                                         | Collection Status:                              | All                             | ~                                |            |
|                     | Alt. Patient ID:           |                      |                                      | Discipline                  | a: All       | ~                                |                                         | Representative:                                 | All                             | ~                                |            |
|                     |                            |                      |                                      | Search                      | it           |                                  |                                         |                                                 |                                 |                                  |            |
| Search Results (3)  |                            |                      |                                      |                             |              |                                  |                                         |                                                 |                                 |                                  | Legend     |
|                     |                            |                      |                                      |                             |              |                                  |                                         |                                                 |                                 | Page                             | e 1 of 1   |
| <u>Patient Name</u> | Office                     | Contract Visit Dat   | e <u>Visit/Supply/</u> In<br>Expense | <u># Date</u>               | Units Amount | <u>Paid</u> <u>Adi</u><br>Amount | i. <u>Balance</u> Pay.<br><u>Status</u> | <u>Current Reason for Nor</u><br><u>Payment</u> | - <u>Claim</u><br><u>Status</u> | TRN Note<br>(s)/<br>Follow<br>Up | L          |
| ROY, Mileage B      | HHAeXchange Office         | HHAeXchange 06/01/20 | 19 Mileage <u>6</u>                  | 07561 06/04/2019            | 1.00 \$15.00 | \$10.00 \$5.00                   | 0 \$0.00 Paid                           |                                                 |                                 | Add ±                            | <b>(</b> ) |
| ROY, Mileage B      | HHAeXchange Office         | HHAeXchange 06/02/20 | 19 Mileage <u>6</u>                  | 07571 06/06/2019            | 4.00 \$60.00 | \$50.00 \$10.00                  | 0 \$0.00 Paid                           |                                                 | _                               | Add +                            | 1          |
| ROY, Mileage B      | HHAeXchange Office         | HHAeXchange 06/05/20 | 19 Mileage <u>6</u>                  | 07580 06/10/2019            | 5.00 \$75.00 | \$75.00 \$0.00                   | 0 \$0.00 Paid                           |                                                 |                                 | Add ±                            |            |
|                     |                            |                      |                                      |                             |              |                                  |                                         |                                                 |                                 |                                  |            |

**Collection Module: Mileage Events** 

#### **Billing Diagnosis Code**

The Billing Diagnosis Code functionality applies to both Billing Diagnosis Update types and Validation rules (same as the Mileage functionality for visits).

|                                       |                                                                                                    | 18ArX/serve - Vahishmed sl                                                                                                    | 5                                     | 1        |            |      |  |  |
|---------------------------------------|----------------------------------------------------------------------------------------------------|----------------------------------------------------------------------------------------------------|---------------------------------------|----------|------------|------|--|--|
|                                       |                                                                                                    |                                                                                                    | _                                     | other to |            |      |  |  |
| Hence                                 |                                                                                                    | You are attempting to select Diagnosis Code(s) wh<br>Ragood as inactive for closes included in the select<br>The following codes cannot be selected when upda<br>records:     | ich are<br>ed involces.<br>ding these |          |            |      |  |  |
|                                       |                                                                                                    | (558 3094): Unspecified physical fracture of lower<br>unspecified arm, subsequent encounter for fracture<br>transmiser<br>1546 37 (Fracture due to Utbrite choices of a Nover | end of ultra,<br>e with               |          | to Capit N | 1010 |  |  |
|                                       | 1936/bit                                                                                                    | or the                                                                                                    |                                       |          |            |      |  |  |
|                                       | icati<br>icati                                                                                                    | legeose                                                                                                    | Mol. P.                               | rinary   | 244        |      |  |  |
|                                       | inatra MALCON                                                                                                    | impetified physical fracture of lower and of ultra, unspecified arm,<br>independent accounting for fractures with companies.                                                  |                                       |          | 8          |      |  |  |
|                                       | All Canal All Canal All Ca | Dates due to Yota chaines E1, bovar choinse for monuel charges to the billing diagnoss codes will be lost if the                                                              | Yes Ye<br>Rem is unbilled an          | n O      | 8          |      |  |  |
| cpensee,'Sapply/Wileage               | Update                                                                                                    | ) Indvidad mood<br>8 Ill moods within this invalue                                                                                                    |                                       |          |            |      |  |  |
|                                       |                                                                                                    | p at recent within the bring latest                                                                                                    |                                       |          |            |      |  |  |
| Deleted Visits/Supplies/Copenses/Wile | seges (et                                                                                                    |                                                                                                    | _                                     | -        | _          |      |  |  |
|                                       |                                                                                                    |                                                                                                    |                                       |          |            |      |  |  |

**Billing Diagnosis Validation** 

There are 3 options when updating a diagnosis including: update Diagnosis for one *Individual record*, *All records within the invoice*, or *All records within the billing batch* (as seen on the image).

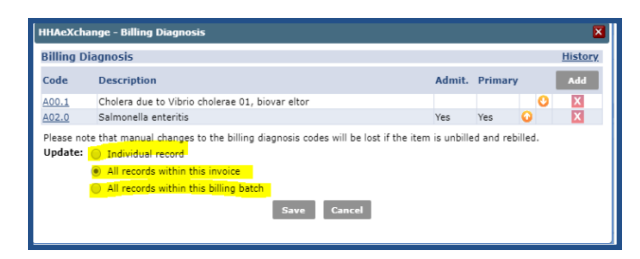

**Billing Diagnosis Code** 

## **E-Billing for Legacy Linked Contracts**

Tip: Press Ctrl-F on your keyboard to search this topic.

DISCLAIMER

This functionality specifically applies to Providers working with legacy Linked Contracts (non-UPR). This functionality is controlled by the Payer. Refer to the Permissions section for further details.

This section covers functionality for legacy Linked Contracts to include resubmission of claims (Rebilling), Claims Search, and Batch Search.

## Rebill (Resubmit Claims) for Legacy Linked Contract

Providers with legacy Linked Contracts can rebill a claim without having to submit a request to the HHAX Support Team; like the existing Rebill functionality for Internal Contracts. Under the Billing tab (*Billing > Electronic Billing*), two menu items exist to support this feature: **Batch Search (Linked)** and **Resubmit Claims (Linked)**, as seen in the image below.

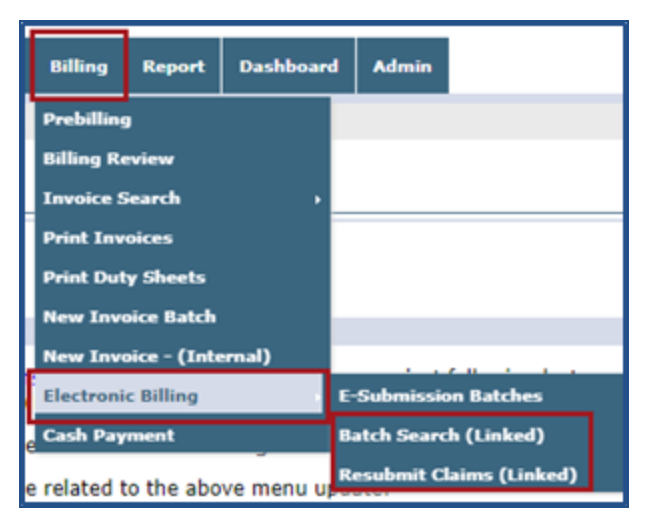

Note: This functionality applies to Payers whose 837 are exported via the HHAX system.

Billing > Electronic Billing >Batch Search (Linked)/Resubmit Claims (Linked)

### **Resubmit Claims (Linked)**

On the *Resubmit Claims E-submission Batch* screen, select the Payer from the **Payer** field to generate a new Batch Number.

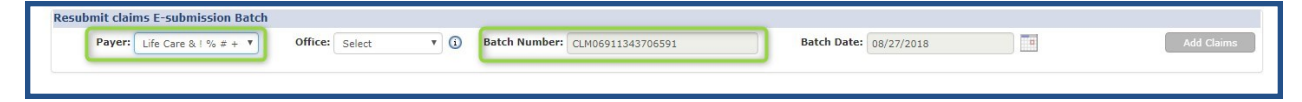

© Copyright 2023 HHAeXchange | 130 West 42nd Street, 2nd Floor | New York, NY 10036 Phone: (855) 400-4429 • Fax: (718) 679-9273 The **Office** field is also required (based on e-billing configuration). Once both fields are selected the **Add Claims** button is enabled. Click the **Add Claims** button to open the Claims Search page.

| Resubmit claims E-submission Batch                      |                                 |                        |            |
|---------------------------------------------------------|---------------------------------|------------------------|------------|
| Payer: Life Care & ! % # + V Office: Excellence QA Te V | Batch Number: CLM06911343706591 | Batch Date: 08/27/2018 | Add Claims |
|                                                         |                                 |                        |            |

On the *Claim Search* screen, use the search filters to locate the claim. Searches can be generated by **Batch Number**, **Invoice Number**, and **Claim Status** as well as **Visit dates** and **Patient Name**.

| HHAeXchange - Claim Sear | ch                   |                 |                      |               |     |   |               | × |
|--------------------------|----------------------|-----------------|----------------------|---------------|-----|---|---------------|---|
| Claim Search             |                      |                 |                      |               |     |   |               |   |
| Batch Number:            |                      | Invoice Number: |                      | Service Code: | All | • | Admission ID: |   |
| Last Name:               |                      | First Name:     |                      | Claim Status: | All | * |               | n |
| Visit From:              | <m d="" yyyy=""></m> | Visit To:       | <m d="" yyyy=""></m> |               |     |   |               |   |
|                          |                      |                 | Search               |               |     |   |               |   |
|                          |                      |                 |                      |               |     |   |               |   |
|                          |                      |                 |                      |               |     |   |               |   |

**Claim Search Window** 

Search results are generated according to the selected search filters. From the search results, batch numbers can be selected using the checkboxes on the left-most column. Invoice Numbers are color-coded as a visual aid.

| laim Search                                 |                                                                                                    |                                                |                                                                                        |                                                                                            |                                             |                                                                                                    |                                                         |                                                         |                                  |                     |              |
|---------------------------------------------|----------------------------------------------------------------------------------------------------|------------------------------------------------|----------------------------------------------------------------------------------------|--------------------------------------------------------------------------------------------|---------------------------------------------|----------------------------------------------------------------------------------------------------|---------------------------------------------------------|---------------------------------------------------------|----------------------------------|---------------------|--------------|
| Ba                                          | tch Number:                                                                                                    |                                                |                                                                                        | Invoice                                                                                    | e Number                                    | •                                                                                                    |                                                         |                                                         |                                  | Service             | Cod          |
|                                             | Last Name:                                                                                                    |                                                |                                                                                        | Fi                                                                                         | irst Name                                   |                                                                                                    |                                                         |                                                         |                                  | Claim S             | state        |
|                                             | Visit From: <m< td=""><td>/d/yyyy&gt;</td><td></td><td></td><td>Visit To</td><td><m d="" yyyy=""></m></td><td></td><td></td><td></td><td></td><td></td></m<>                                                                                                    | /d/yyyy>                                       |                                                                                        |                                                                                            | Visit To                                    | <m d="" yyyy=""></m>                                                                                 |                                                         |                                                         |                                  |                     |              |
|                                             |                                                                                                    |                                                |                                                                                        |                                                                                            |                                             |                                                                                                    | 0t                                                      |                                                         |                                  |                     |              |
|                                             |                                                                                                    |                                                |                                                                                        |                                                                                            |                                             |                                                                                                    | Search                                                  |                                                         |                                  |                     |              |
|                                             |                                                                                                    |                                                |                                                                                        |                                                                                            |                                             |                                                                                                    |                                                         |                                                         |                                  |                     |              |
| Search Result (                             | 228)                                                                                                    |                                                |                                                                                        |                                                                                            |                                             |                                                                                                    |                                                         |                                                         |                                  |                     |              |
| earch Result ()                             | 228)                                                                                                    | Batches                                        | Office Name                                                                            | <u>Visit Date</u>                                                                          | Invoice<br>No                               | Caregiver Nar                                                                                        | Invoice                                                 | Numb                                                    | ers ar                           | е                   | BU           |
| earch Result () Batch Numl O004EXQA00       | 228)<br>Select<br>0000024447                                                                                                    | Batches<br>BIBI LASU                           | Excellence                                                                             | Visit Date<br>09/03/2015                                                                   | Invoice<br>No<br>607054                     | Caregiver Nar                                                                                        | Invoice<br>co                                           | Numb<br>lor-coc                                         | ers ar<br>led                    | e                   | B<br>U<br>0. |
| Batch Numl Batch Numl O004EXQA00 O004EXQA00 | 228)<br>Select<br>1186 EXQ-<br>0000024447<br>1186 EXQ-<br>0000024447                                                                                                    | Batches<br>BIBI LASU<br>BIBI LASU              | Office Name<br>Excellence<br>QA Team<br>Excellence<br>QA Team                          | Visit Date<br>09/03/2019<br>09/06/2019                                                     | Invoice<br>No<br>607054<br>607054           | aregiver Nan<br>aregiver three<br>aregiver two<br>caregiver three<br>aregiver two                    | Invoice<br>CO<br>2300<br>2000-<br>2300                  | Numb<br>lor-coc<br>2300<br>2000-<br>2300                | ers an<br>led<br>03:00           | e<br>03:00          | B<br>U<br>0. |
|                                             | 2228)<br>2228)<br>22 | Batches<br>BIBI LASU<br>BIBI LASU<br>BIBI LASU | Office Name<br>Excellence<br>QA Team<br>Excellence<br>QA Team<br>Excellence<br>QA Team | <ul> <li>Visit Date</li> <li>09/03/2015</li> <li>09/06/2015</li> <li>09/11/2015</li> </ul> | Invoice<br>No<br>607054<br>607054<br>607054 | aregiver Nan<br>aregiver three<br>aregiver three<br>aregiver three<br>aregiver three<br>aregiver two | Invoice<br>CO<br>2300<br>2000-<br>2300<br>2000-<br>2300 | 2300<br>2000-<br>2300<br>2000-<br>2300<br>2000-<br>2300 | oers an<br>led<br>03:00<br>03:00 | e<br>03:00<br>03:00 |              |

Note: If search criteria is changed, a warning window alerts the user that the previous selection will be lost.

**Claim Search Results** 

Click the <u>Legend</u> link (to the right of the screen) to open/view the Legend pop-up window indicating what the various colors define (as seen in the image).

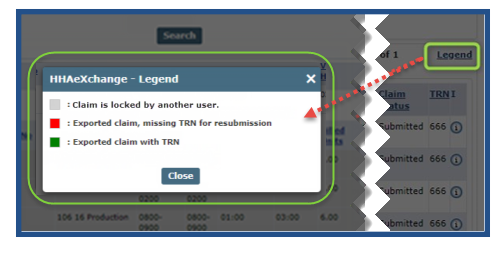

**Claim Search Legend** 

The bottom of the search results page offers three action buttons: *Select All & Add*, *Add*, and *Close* (pictured below), as described in the table below.

|   | WhetChange - Claim Search X                        |
|---|----------------------------------------------------|
|   | Claim Search                                       |
| l | Batch Number: Service Code: All v Admission ID:    |
|   | ਮੁੱਖ ਦੇ ਨੇ ਇੱਕ ਇੱਕ ਇੱਕ ਇੱਕ ਇੱਕ ਇੱਕ ਇੱਕ ਇੱਕ ਇੱਕ ਇੱਕ |
|   |                                                    |
|   | Select All & Add Close                             |

**Action Buttons** 

| Select           | То                                                                                    |
|------------------|---------------------------------------------------------------------------------------|
| Select All & Add | Save <u>all</u> records displayed on the page and include in the resubmit claim page. |
| Add              | Save all <b>selected</b> records and include in the resubmit claim page.              |
| Close            | Close claim search popup and route back to the resubmit claim page.                   |

On the *Resubmit Claims* page (pictured below), Providers can *edit* or *delete* a record. Click the **Pencil** icon to access the Claim Adjustment screen. Click the red "X" icon to remove an individual record from the claim resubmission.

| sults (1)<br>Batch Number | Admission | Patient Name | Office Name                              | Visit Date | Invoice | Service | Caregiver | Schedule | Visit | Visit | Billed | Billed | Bill    | Billed  | 3rd Party | Page 1 of | 1<br>ST TRI | Le |
|---------------------------|-----------|--------------|------------------------------------------|------------|---------|---------|-----------|----------|-------|-------|--------|--------|---------|---------|-----------|-----------|-------------|----|
| 004520400100              | ID        |              | uu tu tu tu tu tu tu tu tu tu tu tu tu t | 01/04/2018 | No      | Code    | Name      | 0200     | 0200  | Hours | Hours  | Units  | Type    | Amount  | Amount    | Status    | . [         |    |
| 004570400100              |           | STHER        | Office                                   | 01/04/2010 | 000001  | Hourly1 | A Call    | 0300     | 0300  | 01.00 | 01.00  | 1.00   | riburry | \$20.00 | \$0.00    | Paid      |             | 0  |

**Resubmit Claims E-Submission Batch Screen** 

On the *Claim Adjustment* screen, the **Submission Type** field is required (as denoted with a red asterisk). There are three Submission Types: *Original, Adjustment,* and *Void,* described in the table below the image.

| HHAeXchange - Claim Adjustment            |                    |             |                                                        | × |
|-------------------------------------------|--------------------|-------------|--------------------------------------------------------|---|
| Claim Adjustment                          |                    |             |                                                        |   |
| IMPORTANT: Claim Adjustment changes w     | vill bypass ALL bi | lling valid | ations and rounding rules. It is an override function. |   |
| Visit Date:                               | 07/04/2018         |             |                                                        |   |
| * Submission Type:                        | Original           | *           |                                                        |   |
| Start Time:                               | 07/04/2018         | 0500        | (HHMM)                                                 |   |
| End Time:                                 | 07/04/2018         | 0600        | (ннмм)                                                 |   |
| Note: Items below this line must be updat | ted one claim at   | a time.     |                                                        |   |
| Service Hours:                            | 01:00              |             | Billed Hours: 01:00                                    |   |
| Payroll Adj Hours:                        | 0000 (-) HH        | MM          |                                                        |   |
| Caregiver Name:                           | Anna Smith         |             |                                                        |   |
| Employment Type:                          | PCA, HHA           |             |                                                        |   |
| * Service Code:                           | HHA Hourly1        | •           |                                                        |   |
| Rate Type:                                | Hourly             |             |                                                        |   |
| * Caregiver Pay Code:                     | HHA Hourly         | *           | 0                                                      |   |
| Billing Export Code:                      | 2                  |             |                                                        |   |
| * Units per Hour/Daily/Visit:             |                    | 2.00        | 0                                                      |   |
| * Billed Rate:                            | \$80               | .000000     |                                                        |   |
| Billed Units:                             | 2.00               |             |                                                        |   |
| Billed Amount:                            | \$80.00            |             |                                                        |   |
|                                           |                    |             |                                                        |   |
|                                           |                    |             | Save Close                                             |   |

Claim Adjustment Window (with Original Submission Type)

| Select     | То                                                                                                    |
|------------|----------------------------------------------------------------------------------------------------|
| Original   | Default option; used if the Provider does not edit the Submission Type. This option may be restricted by a Payer. Refer to Removal of Original Option for Rebilling section below.                                                                                                    |
| Adjustment | <ul> <li>The TRN Number and Update TRNfor fields populate if Adjustment is selected.</li> <li>For the TRN Number, indicate if this adjustment is for a Single Claim, All Claims with same Invoice Number, or All Selected Claims.</li> <li>Items such as Service Code, Pay Code, Rates, and Hours which appear below the line can only be adjusted as a Single Claim.</li> </ul> |
| Void       | In addition to the <b>TRN Number</b> and <b>Update TRN for</b> fields, the <b>Place Updated</b><br><b>Visit on Hold</b> checkbox also becomes available. If selected, the required <b>Manual</b><br><b>Hold Reason</b> field populates when selecting <i>Void</i> .                                                                                                    |

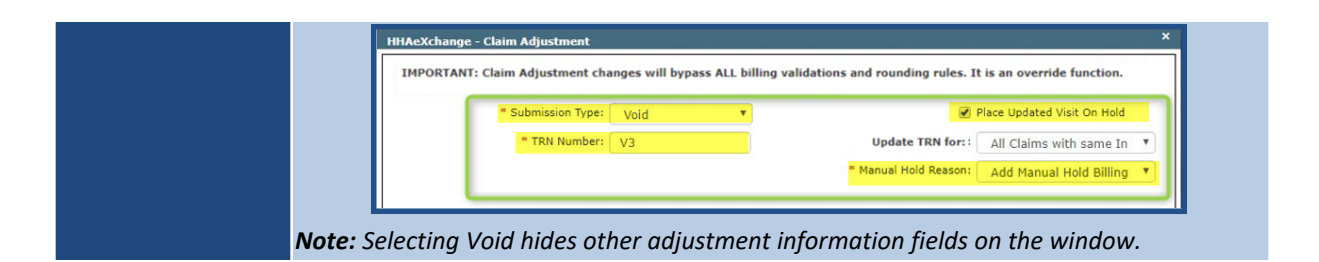

Upon adjusting, click *Save* to update the selected record(s). Based on the selected **Submission Type**, respective **TRN Number**, and **Update TRN for** to the claim, selected records are updated accordingly.

If *Single Claim* is selected (from the **Update TRN for** field), then only the current record for the selected **Submission Type** and **TRN Number** is updated. If *Void* is selected, then the visit can be placed on hold if if/and according to the chosen **Manual Hold Reason**.

If the *All Claims with same invoice number* is selected (from the **Update TRN for** field), then all matching records with the same Invoice Number are updated according to the chosen Submission Type and TRN Number. If *Void* is selected, then all records within the same Invoice Number can be placed on hold if/and according to the selected **Manual Hold Reason**.

If *All Selected Claims* is selected, then all records are updated with chosen Submission Type and TRN Number. If *Void* is selected, then all corresponding visits can be placed on hold if/and according to the selected **Manual Hold Reason**.

Click the *Export and Download* button to generate a Resubmit Export Claim. The system generates an 837 which is exported to the Payer and the user has the option to download the file to their local workstation. Once complete, the system routes back to the Batch Search page.

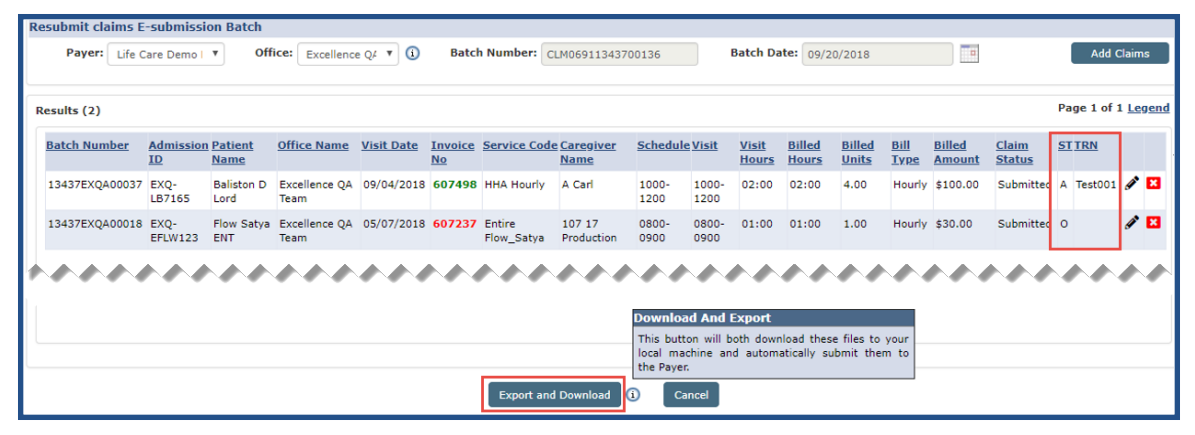

Export Resubmitted Claims

The system checks if the below-listed fields are updated/changed on the adjustment screen. When processing Adjustments, the system updates invoice detail information with changed fields and marked at rebill invoice.

- 1. Payroll Adj Hours
- 2. Service Code

- 3. Caregiver Pay Code
- 4. Unit per Hours/Daily/Visit

Once a Claim is rebilled, a  $\underline{Y}$  link appears under the **Rebilled** column. The image below illustrates search results by Invoice (*Billing > Invoice Search*). Click the  $\underline{Y}$  link to view the rebilling history for the Invoice.

| Search                   |                |                           |                 |                |                       |                  |                              |                |                                           |                |                            |                               |
|--------------------------|----------------|---------------------------|-----------------|----------------|-----------------------|------------------|------------------------------|----------------|-------------------------------------------|----------------|----------------------------|-------------------------------|
| Patient:                 |                |                           | Invoice         | Number: 6074   | 198                   | Ва               | atch Num                     | ber:           |                                           | Office(s):     | All                        | ۲                             |
| Invoice From:            |                |                           | In              | voice To:      |                       |                  | Visits Fr                    | om: 🗌          |                                           | Visits To:     |                            |                               |
| Contract(s): All         | •              |                           | Paymer          | nt Status: All | ۲                     |                  |                              |                |                                           |                |                            |                               |
|                          |                |                           |                 |                | Searc                 | h                |                              |                |                                           |                |                            |                               |
|                          |                |                           |                 |                |                       |                  |                              |                |                                           |                |                            |                               |
| Search Results (1)       |                |                           |                 |                |                       |                  |                              |                |                                           |                |                            | Page 1 of 1                   |
| Invoice # Invoice Date   | Batch #        | Visit Duration            | Admission<br>ID | Patient Name   | Office                | Address          | <u>Total</u><br><u>Hours</u> | Billed<br>Unit | <u>3rd Total Contract</u><br>Party Amount | Paid<br>Amount | Discount Payment<br>Status | t <u>Re-</u><br><u>Billed</u> |
| <u>607498</u> 09/18/2018 | 13437EXQA00037 | 09/04/2018-<br>09/04/2018 | <u>LB7165</u>   | Baliston Lord  | Excellence QA<br>Team | Old City<br>Road | 02:00                        | 4.00           | \$0.00 \$100.00 Demo<br>Payer             | \$0.00         | 0.00 Open                  |                               |

**View Invoice Details** 

The Re-Billed Details pop-up opens providing Invoice details.

| HHAeXchang          | e - Re-Billed Deta | il                        |                 |                    |                  |                              |                               |                     |                               |                            |                       |                 |                                 | ×                             |
|---------------------|--------------------|---------------------------|-----------------|--------------------|------------------|------------------------------|-------------------------------|---------------------|-------------------------------|----------------------------|-----------------------|-----------------|---------------------------------|-------------------------------|
|                     |                    |                           |                 | In                 | ivoice Num       | ber : 60                     | )7498                         |                     |                               |                            |                       |                 |                                 |                               |
| <b>Re-Billed</b> De | etail              |                           |                 |                    |                  |                              |                               |                     |                               |                            |                       |                 |                                 |                               |
| Invoice<br>Date     | Batch #            | <u>Visit</u><br>Duration  | Admission<br>ID | Patient<br>Name    | <u>Address</u>   | <u>Total</u><br><u>Hours</u> | <u>Billed</u><br><u>Units</u> | <u>3rd</u><br>Party | <u>Total</u><br><u>Amount</u> | <u>Contract</u>            | <u>Paid</u><br>Amount | <u>Discount</u> | <u>Payment</u><br><u>Status</u> | <u>Deleted</u><br><u>Date</u> |
| 09/18/2018          | 13437EXQA00037     | 09/04/2018-<br>09/04/2018 | LB7165          | Baliston D<br>Lord | Old City<br>Road | 02:00                        | 4.00                          | 0.00                | \$160.00                      | Life Care<br>Demo<br>Payer | \$0.00                |                 | Open                            | 09/20/2018                    |
| 09/18/2018          | 13437EXQA00037     | 09/04/2018-<br>09/04/2018 | LB7165          | Baliston D<br>Lord | Old City<br>Road | 02:40                        | 4.00                          | 0.00                | \$120.00                      | Life Care<br>Demo<br>Payer | \$0.00                |                 | Open                            | 09/19/2018                    |
| 09/18/2018          | 13437EXQA00037     | 09/04/2018-<br>09/04/2018 | LB7165          | Baliston D<br>Lord | Old City<br>Road | 02:00                        | 4.00                          |                     | \$160.00                      | Life Care<br>Demo<br>Payer | \$0.00                |                 | Open                            | 09/18/2018                    |

**Rebilled Details Window** 

## **Resubmitted Claim Batch Search (Linked)**

Linked Providers can search for exported claims by navigating to *Billing > Electronic Billing > Batch Search (Linked)*. The **Payer** and **Claim Type** fields are preselected to *All* (by default). To narrow searches, select the applicable **Payer**(s) and **Claim Type**(s) as well as a date range.

Claim Types include: All, Original Claims, and Resubmit Claims.

| Batch Search              |                 |                      | Enterprise 12.0.1.0 YELXDEVD01 (Chromm/69.0.3497.100) Chromm 69 (Doc Chrome 69<br>9/26 07:07 ES |
|---------------------------|-----------------|----------------------|-------------------------------------------------------------------------------------------------|
| Search E-submission Batch |                 |                      |                                                                                                 |
| Payer: All                | • Batch Number: |                      | Claim Type: All +                                                                               |
| Batch From:               | Batch To:       | <m d="" yyyy=""></m> | Original Claims<br>Resubmit Claim                                                               |
|                           |                 | Search               | νī                                                                                              |

Batch Search (Linked) Claim Types

The image below illustrates a search result according to the *Resubmit Claims* type.

| earch E-submission B                                                        | atch                                                                                                    |                                                                              |                             |                             |                                                      |                                                 |                                                           |                                                                                                    |                                                              | All                   |                            |                            |            |
|-----------------------------------------------------------------------------|----------------------------------------------------------------------------------------------------|------------------------------------------------------------------------------|-----------------------------|-----------------------------|------------------------------------------------------|-------------------------------------------------|-----------------------------------------------------------|----------------------------------------------------------------------------------------------------|--------------------------------------------------------------|-----------------------|----------------------------|----------------------------|------------|
| Payer: All                                                                  | ✓ Batch                                                                                                    | Number:                                                                      |                             |                             | Batch From:                                          | <m d="" yyyy=""></m>                            | Batcl                                                     | h To: <m d="" yyyy=""></m>                                                                          | Claim Typ                                                    | e: Resub              | mit Claim                  | 8                          |            |
|                                                                             |                                                                                                    |                                                                              |                             |                             | Search                                               |                                                 |                                                           |                                                                                                    |                                                              | Void C                | laims                      |                            |            |
|                                                                             |                                                                                                    |                                                                              |                             |                             |                                                      |                                                 |                                                           |                                                                                                    |                                                              |                       |                            |                            |            |
|                                                                             |                                                                                                    |                                                                              |                             |                             |                                                      |                                                 |                                                           |                                                                                                    |                                                              |                       |                            |                            |            |
| earch Result (259)                                                          |                                                                                                    |                                                                              |                             |                             |                                                      |                                                 |                                                           |                                                                                                    |                                                              |                       |                            |                            | Page       |
|                                                                             |                                                                                                    |                                                                              |                             |                             |                                                      |                                                 |                                                           |                                                                                                    |                                                              |                       |                            |                            |            |
|                                                                             |                                                                                                    |                                                                              |                             |                             |                                                      |                                                 |                                                           |                                                                                                    |                                                              | -                     |                            |                            |            |
| Batch Number                                                                | Payer Name                                                                                                 | Claim Type                                                                   | Patient<br>#                | <u>Claim</u><br>#           | Patient Paid<br>Amount                               | <u>Claim</u><br>Amount                          | Created<br>Date                                           | Last Exported<br>Date                                                                               | Last Exported<br>By                                          | Export<br>#           | Export                     |                            |            |
| Batch Number                                                                | Payer Name<br>Demo ML (India Test                                                                          | Claim Type<br>Resubmit                                                       | Patient<br>#                | Claim<br>#                  | Patient Paid<br>Amount                               | Claim<br>Amount                                 | Created<br>Date                                           | Last Exported<br>Date<br>08/14/2018 08:37                                                           | Last Exported<br>By                                          | Export<br>#           | Export                     | Detail                     | S          |
| Batch Number<br>CLM06910000400311                                           | Payer Name<br>Demo ML (India Test<br>Only)                                                                 | Claim Type<br>Resubmit<br>Claims                                             | e <sup>Patient</sup><br>#   | Claim<br>#<br>2             | Patient Paid<br>Amount<br>\$0.00                     | Claim<br>Amount<br>\$0.00                       | Created<br>Date<br>08/14/2018                             | Last Exported<br>Date<br>08/14/2018 08:37<br>AM                                                     | Last Exported<br>By<br>nsmultiqa2                            | Export<br>#           | Export<br>Export           | Detail                     | Sum        |
| Batch Number<br>CLM06910000400311<br>CLM06910000400312                      | Payer Name<br>Demo ML (India Test<br>Only)<br>Demo ML (India Test<br>Oski)                                 | Claim Type<br>Resubmit<br>Claims<br>Resubmit                                 | Patient<br>#<br>1           | Claim<br>#<br>2             | Patient Paid<br>Amount<br>\$0.00                     | Claim<br>Amount<br>\$0.00                       | Created<br>Date<br>08/14/2018<br>08/14/2018               | Last Exported<br>Date<br>08/14/2018 08:37<br>AM<br>08/14/2018 08:50                                 | Last Exported<br>By<br>nsmultiqa2<br>nsmultiqa2              | Export<br>#<br>1      | Export<br>Export<br>Export | <u>Detail</u><br>Detail    | Sum        |
| Batch Number<br>CLM06910000400311<br>CLM06910000400312                      | Payer Name<br>Demo ML (India Test<br>Only)<br>Demo ML (India Test<br>Only)                                 | Claim Type<br>Resubmit<br>Claims<br>Resubmit<br>Claims                       | e Patient<br>#<br>1<br>2    | 2<br>2                      | Patient Paid<br>Amount<br>\$0.00<br>\$0.00           | Claim<br>Amount<br>\$0.00<br>\$40.00            | Created<br>Date<br>08/14/2018<br>08/14/2018               | Last Exported<br>Date<br>08/14/2018 08:37<br>AM<br>08/14/2018 08:50<br>AM                           | Last Exported<br>By<br>nsmultiqa2<br>nsmultiqa2              | Export<br>#<br>1      | Export<br>Export<br>Export | <u>Detail</u><br>Detail    | Sum<br>Sum |
| Batch Number<br>CLM06910000400311<br>CLM06910000400312<br>CLM06910000400313 | Payor Name<br>Demo ML (India Test<br>Only)<br>Demo ML (India Test<br>Only)<br>Demo ML (India Test<br>Only) | Claim Type<br>Resubmit<br>Claims<br>Resubmit<br>Claims<br>Resubmit<br>Claims | Patient<br>#<br>1<br>2<br>2 | <u>Claim</u><br>2<br>2<br>3 | Patient Paid<br>Amount<br>\$0.00<br>\$0.00<br>\$0.00 | Claim<br>Amount<br>\$0.00<br>\$40.00<br>\$80.00 | Created<br>Date<br>08/14/2018<br>08/14/2018<br>08/14/2018 | Last Exported<br>Date<br>08/14/2018 08:37<br>AM<br>08/14/2018 08:50<br>AM<br>08/14/2018 10:24<br>AM | Last Exported<br>By<br>nsmultiqa2<br>nsmultiqa2<br>shekhussp | Export<br>#<br>1<br>1 | Export<br>Export<br>Export | Detail<br>Detail<br>Detail | Sum<br>Sum |

**Resubmitted Claims Search Results** 

Searches can also be generated by Payer and Claim Batch Number, as seen in the image below.

| Search Result (1)  Search Number Payer Name Claim Type # # Amount Anount Date Date Last Exported Export Export  Last Export # # Amount Anount Date Date Date Date Date Date Date Dat                                                                                                    | Payer: Life Care  | e Demoy Ba                | tch Number:        | LM0691094    | 8406457    | Batch Fro              | om: <m d="" th="" yyyy<=""><th>&gt; Bat</th><th>ch To: <m d="" yyyy=""></m></th><th>Claim Typ</th><th>e: All</th><th>~</th><th>•</th><th></th></m> | > Bat           | ch To: <m d="" yyyy=""></m> | Claim Typ           | e: All      | ~      | •      |        |
|----------------------------------------------------------------------------------------------------|-------------------|---------------------------|--------------------|--------------|------------|------------------------|----------------------------------------------------------------------------------------------------|-----------------|-----------------------------|---------------------|-------------|--------|--------|--------|
| Batch Number         Paver Name         Claim         Laim         Created         Last Exported         Last Exported         Export           Batch Number         Paver Name         Claim Type         #         Amount         Amount         Date         Date         By         #         Export           Claum Type         #         Amount         Amount         Date         Date         By         #         Export | Search Result (1) |                           |                    |              |            |                        |                                                                                                    |                 |                             |                     |             |        |        | Page 1 |
|                                                                                                    | Batch Number      | Payer Name                | Claim Type         | Patient<br># | Claim<br># | Patient Paid<br>Amount | Claim<br>Amount                                                                                                    | Created<br>Date | Last Exported<br>Date       | Last Exported<br>By | Export<br># | Export |        |        |
| Payer Claims 5 5 50.00 \$705.00 06/14/2018 AM                                                                                                    | CLM0691094840645  | Z Life Care Demo<br>Payer | Resubmit<br>Claims | 5            | 5          | \$0.00                 | \$703.00                                                                                                    | 08/14/2018      | 01/01/1900 12:00<br>AM      |                     | o           | Export | Detail | Summ   |

Batch Search by Payer and Claim Batch Number

Click the <u>Export</u> link to download the exported batch or click the <u>Batch Number</u> link to open and view the batch details.

*Note:* The system does not generate a new export or resend to the Payer via this option.

### **File Processing Search**

On the *File Processing* page (*Admin > File Processing*), the **Batch Number** search filter allows users to search for both batch and electronic claim numbers (CLM).

| File Processing<br>Claim Files <b>Rem</b> | ittances          |                                   |                   |           |         |              |                                           |
|-------------------------------------------|-------------------|-----------------------------------|-------------------|-----------|---------|--------------|-------------------------------------------|
| Download Files                            |                   |                                   |                   |           |         |              |                                           |
|                                           | File Type: All    | •                                 | Contract: All     |           | •       |              | Processed From:                           |
| Bate                                      | h Number:         | 1                                 | File Name:        |           |         |              |                                           |
|                                           |                   |                                   |                   |           | 5       | Search       |                                           |
| Search Results (8                         | 7)                |                                   |                   |           |         |              |                                           |
|                                           |                   |                                   |                   |           |         |              |                                           |
| File Type                                 | Claim Type        | Contract                          | Batch Number      | Patient # | Claim # | Claim Amount | File Name                                 |
| 837 Claim File                            | Adjustment Claims | MCL Insurance Encrypted 3rd Party | 17133MCLH00024    | 1         | 1       | \$22.50      | HHAXCLM07411713300085_09272018_035604.txt |
| 837 Claim File                            | Adjustment Claims | MCL Insurance Encrypted 3rd Party | CLM07411713300084 | 1         | 2       | \$90.00      | HHAXCLM07411713300084_09272018_035518.txt |
| 837 Claim File                            | Adjustment Claims | MCL Insurance Encrypted 3rd Party | 17133MCLH00004    | 1         | 1       | \$100.00     | HHAXCLM07411713300083_09272018_034910.txt |
| 837 Claim File                            | Adjustment Claims | MCL Insurance Encrypted 3rd Party | CLM07411713300082 | 1         | 2       | \$90.00      | HHAXCLM07411713300082_09272018_034414.txt |

File Processing Batch Number Search Filter/Column

### **Rebilling Permissions**

The Rebilling functionality is controlled by the Payer; therefore, the Payer must grant Providers permission.

Once the Payer grants permission, navigate to *Admin > User Management > Edit Roles* to enable the **Resubmit Claims (Linked)** and **Batch Search (Linked)** permissions under the Billing section (as illustrated in the image) for the options to be available to an assigned role.

| Edit Roles                  |                        |            |
|-----------------------------|------------------------|------------|
| Edit Roles                  |                        |            |
|                             | * Section: Billing 🗸 🗸 |            |
| Menu                        |                        |            |
| Billing                     |                        | <b>Z</b> H |
| BillDeleteBatch             | ******                 |            |
| Electronic Billing          |                        | Z H        |
| E-Submission Batches        |                        |            |
| Batch Search (Linked)       |                        |            |
| Resubmit Claims (Linked)    |                        |            |
| <b>Bill In Export Patch</b> |                        |            |

(Linked) Rebilling Permissions

### **Restrict Rebilling of "Original" Claims (Linked Contracts)**

Payers can remove the **Original** option from the *Rebilling* options on the **Claims Adjustment** (*Billing* > *Electronic Billing* > *New Batch* > *Resubmit Claims* (*Linked*)). The **Restrict Rebilling of Original Claims** feature allows Payers to eliminate any duplicate claims that may be resubmitted. This feature is enabled and managed by the Payer.

When this feature is enabled, the **Submission Type** (**ST**) column in the *Resubmit Claims* page displays "**A**" for those claims that have been resubmitted as an Adjustment and have a TRN Number. Records without a TRN Number display blank.

| Resubmit Claims                                                                                                    |                                    |              |             |            |              |                |                 |               | Enterpr               | ise 18.3.1             | .0 TELXQA                     | UATDO1 (            | MSIE 10.0)              | IE 11 | (Doc IE 10) 7/ | 24 13:32 E |
|----------------------------------------------------------------------------------------------------|------------------------------------|--------------|-------------|------------|--------------|----------------|-----------------|---------------|-----------------------|------------------------|-------------------------------|---------------------|-------------------------|-------|----------------|------------|
| Resubmit claim                                                                                                    | Resubmit claims E-submission Batch |              |             |            |              |                |                 |               |                       |                        |                               |                     |                         |       |                |            |
| Payer:     Life Care Demo Payer     Office:     HHAeXchange Office     Image: Climbol Demo Demo Demo Demo Demo Demo Demo Demo |                                    |              |             |            |              |                |                 | 019           | Add                   | Claims                 |                               |                     |                         |       |                |            |
| Resubmit Claim                                                                                                    | is Search                          |              |             |            |              |                |                 |               |                       |                        |                               |                     |                         |       |                | Legend     |
| Search Results (3                                                                                                    | 3)                                 | Delay Reas   | on Code : S | elect      |              | ✓ Vis          | its Older Th    | an : 90       | -                     |                        |                               |                     |                         |       | Pag            | e 1 of 1   |
| Batch Number                                                                                                    | Admission ID                       | Patient Name | Visit Date  | Invoice No | Service Code | Caregiver Name | <u>Schedule</u> | <u>Visit</u>  | <u>Visit</u><br>Hours | <u>Billed</u><br>Hours | <u>Billed</u><br><u>Units</u> | <u>Bill</u><br>Type | <u>Billed</u><br>Amount | ST    | <u>rrn</u>     |            |
| 15202EXQA00001                                                                                                    | HHA-9878989                        | Shane Rony   | 05/03/2018  | 607169     | Rate1        | A Carl         | 0500-0600       | 0500-<br>0600 | 01:00                 | 01:00                  | 1.00                          | Hourly              | \$169.00                | А     | 1211211212     | <b>Z</b> × |
| 15202EXQA00002                                                                                                    | HHA-9878989                        | Shane Rony   | 05/09/2018  | 607174     | Rate1        | A Carl         | 0500-0600       | 0500-<br>0600 | 01:00                 | 01:00                  | 1.00                          | Hourly              | \$169.00                |       |                | <b>B</b> × |
| 15202EXQA00023                                                                                                    | HHA-JHGH7656                       | Payer2 Unit2 | 07/01/2018  | 607277     | Rate1        | Aaron Lda      | 0200-0300       | 0200-<br>0300 | 01:00                 | 01:00                  | 1.00                          | Hourly              | \$169.00                | Α     | 11111          | <b>B</b> × |

Resubmit Claims: Claims with "A" Status

Only claims with a **TRN Number** and *Submission Type* of **Adjustment** or **Void** can be downloaded and exported.

| Resubmit Clain                         | ns Search          |                |                   |                 |                  |                   |                 |               |                       |                               |                               |                     |                         |    |               | Legend     |
|----------------------------------------|--------------------|----------------|-------------------|-----------------|------------------|-------------------|-----------------|---------------|-----------------------|-------------------------------|-------------------------------|---------------------|-------------------------|----|---------------|------------|
| Search Results (4) Delay Reason Code : |                    |                | on Code :         | Select          |                  | ✓ Vi              | sits Older Th   | an : 90       | >                     |                               |                               |                     |                         |    | Pag           | e 1 of 1   |
| Batch Number                           | Admission ID       | Patient Name   | <u>Visit Date</u> | Invoice No      | Service Code     | Caregiver Name    | <u>Schedule</u> | <u>Visit</u>  | <u>Visit</u><br>Hours | <u>Billed</u><br><u>Hours</u> | <u>Billed</u><br><u>Units</u> | <u>Bill</u><br>Type | <u>Billed</u><br>Amount | ST | TRN           |            |
| 0004EXQA00096                          | EXQ-135976181      | Gan181 Patient | 07/08/2016        | 600692          | PA SC            | C`aregiver` T'est | 0100-0500       | 0100-<br>0500 | 04:00                 | 04:00                         | 4.00                          | Hourly              | \$40.00                 |    |               | <b>x</b> x |
| 0004EXQA00097                          | EXQ-<br>0000024447 | BIBI LASU      | 07/11/2016        | 5 600701        | PA SC            | Caregiver Accrued | 0800-0800       | 0800-<br>0800 | 24:00                 | 24:00                         | 24.00                         | Hourly              | \$240.00                |    |               | <b>x</b> x |
| 0004EXQA00126                          | EXQ-<br>0000024447 | BIBI LASU      | 08/2 HI           | IAeXchange-'    | Validation(s     | ) ×               | 0900-1000       | 0900-<br>1000 | 01:00                 | 01:00                         | 1.00                          | Hourly              | \$20.00                 | A  | 1011          | <b>Z</b> × |
| 0004EXQA00145                          | EXQ-<br>0000024447 | BIBI LASU      | 11/1 Ple          | ase enter a TRN | Number for all С | Claims.           | 1000-1200       | 1000-<br>1200 | 02:00                 | 02:00                         | 0.00                          | Hourly              | \$40.00                 | A  | jhjhkjhkhkjhk | <b>C</b> × |

**TRN Required Validation** 

Note: If this feature is not enabled by the Payer, then the system continues to function with the Original option available.

### **Claim Adjustment: Submission Type Field**

On the *Claim Adjustment* window, if the **Restrict Rebilling of Original Claims** feature is enabled by the Payer, then only the *Adjustment* and *Void* options are available from the **Submission Type** field (the *Original* option does not display). If the *TRN* is available in the **TRN** field, then *Adjustment* is selected by default in the **Submission Type** field; displayed as "A" in the Resubmit Claims page.

| HHAeXchange - Claim Adjustment              |             |           |            |                                                     |
|---------------------------------------------|-------------|-----------|------------|-----------------------------------------------------|
| Claim Adjustment                            |             |           |            |                                                     |
| IMPORTANT: Claim Adjustment changes will    | bypass A    | LL billin | g validati | ons and rounding rules. It is an override function. |
| Visit Date:                                 | 07/11/201   | 6         |            |                                                     |
| * Submission Type:                          | Select      |           |            |                                                     |
| Start Time:                                 | Void        | nent      | 0000       | (ннмм)                                              |
| End Time:                                   | 07/12/2     | 016       | 0800       | (ннмм)                                              |
| Note: Items below this line must be updated | one clair   | n at a ti | me.        |                                                     |
| Service Hours:                              | 24:00       |           |            | Billed Hours: 24:00                                 |
| Payroll Adj Hours:                          | 0000        | (-) HH    | мм         |                                                     |
| Caregiver Name:                             | Caregiver . | Accrued   |            |                                                     |
| Employment Type:                            | РСА, ННА,   | HSK       |            |                                                     |
| * Service Code:                             | PA SC       |           | ~          |                                                     |
| Rate Type:                                  | Hourly      |           |            |                                                     |
| * Caregiver Pay Code:                       | HHA Ho      | urly      | ~~~        | 0                                                   |

**Claim Adjustment: Submission Type Field** 

## **Invoice Batch Size Limitations**

To enhance system performance, a 5000-visit per batch limit has been implemented to prevent users from creating large batches. When a user attempts to create a single batch with more than 5000 visits, the system issues a validation stating the Contract and the potential impacted batches, as seen in the following image.

| HHAeXchange - Validation(s)                                                                                                    |
|----------------------------------------------------------------------------------------------------|
| You are attempting to process more than five thousand records in a single invoice batch for contract <b>Life Care Demo Payer</b> . Please divide into smaller amounts before proceeding. |
| Impacted Potential Batches :<br>• Life Care Demo Payer : Excellence QA Team<br>• Life Care Demo Payer : HHAeXchange Office                                                               |
| The remaining office records will be processed.                                                                                                    |
| ок                                                                                                    |

Validation: Invoice Batch Limit

## **Paper Billing**

After a visit is invoiced and reviewed, a paper invoice can be generated to send to the Payer. Complete the steps below to create a paper invoice.

| Step |                                                                                                    |                                                                                                    |                                |                    | Action                         |                                |                          |                      |             |           |  |
|------|----------------------------------------------------------------------------------------------------|----------------------------------------------------------------------------------------------------|--------------------------------|--------------------|--------------------------------|--------------------------------|--------------------------|----------------------|-------------|-----------|--|
| 1    | Navigate to <b>Admin &gt; Contract Setup &gt; Search Contract</b> and select the desired <b>Contract</b> . |                                                                                                    |                                |                    |                                |                                |                          |                      |             |           |  |
|      | Select the print format for the Contract from the Invoice Type field.                                      |                                                                                                    |                                |                    |                                |                                |                          |                      |             |           |  |
|      |                                                                                                    | General                                                                                                    |                                |                    |                                |                                |                          |                      |             |           |  |
|      | * Contract Name: Brooklyn Care ×                                                                           |                                                                                                    |                                |                    |                                |                                |                          |                      |             |           |  |
|      |                                                                                                    |                                                                                                    |                                |                    | Invoice Type: I                | nvoice 34                      |                          | <b>v</b> (i)         |             |           |  |
| 2    |                                                                                                    |                                                                                                    |                                |                    | Bil                            | ling will be generate          | ed per Aut               | horization           |             |           |  |
|      | Contract-Level Additional Info Invoice Setup: Additional Info - HCFA 1500                                  |                                                                                                    |                                |                    |                                |                                |                          |                      |             |           |  |
|      |                                                                                                    |                                                                                                    |                                |                    | AU                             |                                | ± U                      |                      |             |           |  |
|      |                                                                                                    |                                                                                                    |                                |                    | Select Invoice                 | Туре                           |                          |                      |             |           |  |
|      | Note: Unlike e-cl                                                                                          | aims, the                                                                                                    | Agency ca<br>waica <b>T</b> un | n choos<br>a fiold | se the paper c                 | laim format. C                 | ontact                   | HHAX Custor          | ner Su      | oport for |  |
| 2    | After selecting                                                                                            | hon the <b>n</b>                                                                                                    | the Invoi                      | e jielu (          | o navigato t                   | Billing > D                    | int Inv                  | <b>nices</b> to pri  | nt tha      | claim     |  |
| 3    | Select the desi                                                                                            | red Cont                                                                                                    | act and s                      | ot any             | other filter r                 | o <b>Billing &gt; Pi</b>       |                          | arch to rot          |             | tching    |  |
|      | invoices.                                                                                                  | eu <b>conti</b>                                                                                                    |                                | erany              |                                |                                |                          |                      |             | atening   |  |
|      | Print In                                                                                                   | voices                                                                                                    |                                |                    |                                |                                | HI                       | 1AY32 HHA Deports -  | Version 2 ( |           |  |
|      | Search                                                                                                    |                                                                                                    |                                |                    |                                |                                |                          |                      | 7           |           |  |
|      | Ser                                                                                                    | Admission ID:                                                                                                    |                                | s                  | ervice End Date:               |                                | Batch Number:            |                      |             |           |  |
|      | Invo                                                                                                    | Branch:                                                                                                    |                                |                    | Vendor: Expert                 | Aides 2 🗸                      | Payment Sta              |                      |             |           |  |
| 4    |                                                                                                    |                                                                                                    |                                |                    | Search                         |                                |                          |                      |             |           |  |
|      | Print In<br>Search R                                                                                       | voice Print Du                                                                                                    | y Sheet Print A                | ll Invoices        |                                |                                |                          | Page                 | 1 of 1      |           |  |
|      | Batch                                                                                                    | # Invoice                                                                                                    | # Invoice Date                 | Adm. ID            | Patient Name                   | Contract                       | <u>Payment</u><br>Status | Visit From Visit To  |             |           |  |
|      | 71105                                                                                                    | ATW00001 600001                                                                                                    | 03/09/2018                     | 900001             | Allen Kenneth<br>Allen Kenneth | In Home<br>Services<br>In Home | Paid                     | 03/03/2018 03/03/201 | .8          |           |  |
|      | □ 7110E/                                                                                                   | ATW00009 600018                                                                                                    | 07/27/2018                     | 900001             | Allen Kenneth                  | In Home<br>Services            | Open                     | 07/01/2018 07/27/201 | .8          |           |  |
|      | 71106                                                                                                    | ATW00008 600015                                                                                                    | 07/17/2018                     | 900001             | Allen Kenneth                  | In Home<br>Services            | Open                     | 06/02/2018 07/11/201 | .8 !        |           |  |
|      |                                                                                                    |                                                                                                    |                                |                    | Print Invoi                    | ces                            |                          |                      |             |           |  |
| _    | Click Print All I                                                                                          | nvoices t                                                                                                    | o generat                      | e a PD             | F version of                   | all invoice inf                | ormati                   | ion returned         | d OR s      | elect the |  |
| 5    | checkboxes (to                                                                                             | the left of the solution the solution of the solution of the s | of each re                     | cord) 1            | for the desire                 | ed invoices ai                 | nd click                 | the <b>Print I</b>   | nvoice      | button.   |  |
|      | Select the <b>Drin</b>                                                                                     |                                                                                                    |                                | n to pr            | rint naner Di                  | ity Sheets for                 | these                    | page.                |             | )utv      |  |
| 6    | Sheets display                                                                                             | as a PDF                                                                                                    | summarv                        | of the             | visits in the                  | invoice, featu                 | iring se                 | chedule, coi         | nfirma      | tion and  |  |
| •    | duty informatio                                                                                            | on.                                                                                                    | ,,                             | 0. 0.10            |                                |                                |                          |                      |             |           |  |
| _    | Visits held on t                                                                                           | he <b>Billing</b>                                                                                                    | Review <i>l</i>                | Except             | <i>ion</i> page can            | not be includ                  | ed in t                  | he paper in          | voice.      | These     |  |
|      | visits display in                                                                                          | grey. Ho                                                                                                    | ver over t                     | he exc             | lamation ico                   | n ( <mark>!</mark> ) to see tl | ne holo                  | d reason.            |             |           |  |

| Step | Action                                                                                                    |  |  |  |  |  |  |  |  |  |  |
|------|----------------------------------------------------------------------------------------------------|--|--|--|--|--|--|--|--|--|--|
|      | 7110EATW00008 600015 07/17/2018 900001 Allen Kenneth                                                                                                    |  |  |  |  |  |  |  |  |  |  |
|      | 7110EATW00005 600006 04/16/2018 900001 Allen Kenneth In Manual Hold - Under Review                                                                                   |  |  |  |  |  |  |  |  |  |  |
|      | 7110EATW00003         600003         03/09/2018         900002         James Patricia         In Home<br>Services         Paid         03/02/2018         03/02/2018 |  |  |  |  |  |  |  |  |  |  |
|      | Billing Review Validation Issue                                                                                                    |  |  |  |  |  |  |  |  |  |  |

## HCFA 1500 and UB 04 Invoices

Tip: You can press Ctrl-F on your keyboard to search this topic.

The HCFA 1500 and UB 04 invoices are two of the most common invoice formats. Like all other invoices, information is pulled from Patient Profiles, visit, and billing information in the system and mapped to these invoice formats. Additionally, certain values can be overridden on the HCFA 1500 and UB 04 at either the Contract or the Patient level.

Complete the following steps to override invoice values at the Contract level.

| Step | Action                                                                                                    |  |  |  |  |  |  |  |  |  |
|------|----------------------------------------------------------------------------------------------------|--|--|--|--|--|--|--|--|--|
| 1    | Navigate to <b>Admin &gt; Contract Setup</b> and click on desired invoice format link ( <u>Additional Info HCFA</u><br><u>1500</u> or <u>Additional Info UB 04</u> ).                                                                                                    |  |  |  |  |  |  |  |  |  |
| 2    | The selected Invoice window opens (as seen in the image below) allowing one to override<br>information based on the locator field number. In this example, "Test Name 123" is set to print in<br>Location 4 (Insured Name field) on all invoices for Patients under this Contract. If no fields are<br>modified here, then invoices print with information pulled from the Patient record, or with no<br>values at all. |  |  |  |  |  |  |  |  |  |
|      | Copy Patient Name and Address to Insured's Name and Address to Insured's Name and Address to Insured's Name 123 × [LOC 4]                                                                                                    |  |  |  |  |  |  |  |  |  |
|      | Insured Address 1: [LOC 7] Insured Policy Group or FECCA [LOC 11]<br>Number: [LOC 11]                                                                                                    |  |  |  |  |  |  |  |  |  |
|      | Address 2: [LOC 7] DOB: [LOC 11A]                                                                                                    |  |  |  |  |  |  |  |  |  |
|      | Edit Invoice Information                                                                                                    |  |  |  |  |  |  |  |  |  |

### **HCFA 1500 Modifications**

To facilitate the process of completing the HCFA 1500 Claim Form, there are several areas within the system to enable users to populate certain fields. Users can edit the following HCFA 1500 fields directly from the system, from a Contract and/or Patient Level.

- 24I: ID Qual
- 24J(top): RENDERING PROVIDER ID #
- 24J(bottom): RENDERING PROVIDER ID #

### **Contract Level**

Navigate to the **Billing** > **Collections** tab of the *Contract Setup* page to access the *Additional Info* - *HCFA 1500* page. As illustrated in the following image, three distinct fields have been added and described on the table following the image.

| Additional Info - HCFA 1500 Contract Name:                      | History                                                 |
|-----------------------------------------------------------------|---------------------------------------------------------|
| Copy Patient Name and Address to<br>Insured's Name and Address: |                                                         |
| Insured Name: [LOC 4]                                           | Patient Relation To Insured: Self   [LOC 6]             |
| Insured Address 1: [LOC 7]                                      | Insured Policy Group or FECCA [LOC 11]                  |
| Address 2: [LOC 7]                                              | DOB: [LOC 11A]                                          |
| City: [LOC 7]                                                   | Sex:Select ¥ [LOC 11A]                                  |
| State: [LOC 7]                                                  | Employer's Name Or School Name: [LOC 11B]               |
| Zip: [LOC 7]                                                    | Insurance Plan Name or Program: [LOC 11C]               |
| Phone: - [LOC 7]                                                | Is There Another Health Benefit Plan:Select Y [LOC 11C] |
| Patient's or Authorized Person's Signature: [LOC 12]            | Signature on File: [LOC 13]                             |
| ID Qual: [LOC 24i]                                              | Rendering Provider ID#(Top):                            |
|                                                                 | Free Text                                               |
|                                                                 | Caregiver NPI                                           |
|                                                                 | Caregiver Professional Lisence Number                   |
| Rendering Provider ID#(Bottom):  Blank [LOC 24j]                |                                                         |
| C Free Text                                                     | Show Sum of All Line Items Charges [LOC 28]             |
| Caregiver NPI                                                   | on Each Page                                            |
| Caregiver Professional Lisence Number                           |                                                         |
| Display Current Paid Amount 📃 [LOC 29]                          | Display Remaininig Balance Due: 📃 [LOC 30]              |
| Rounded Billed Units:                                           |                                                         |

Additional Info HCFA 1500 Page

| Field                                                                                                    |                                                                                                 | Description                                                                                                    |  |  |  |
|----------------------------------------------------------------------------------------------------|-------------------------------------------------------------------------------------------------|----------------------------------------------------------------------------------------------------|--|--|--|
| ID Qual (LOC 24i)                                                                                                    | <ul> <li>Updates location 24</li> <li>Defaults to Blank</li> <li>Allows two alpha-nu</li> </ul> | i<br>Imeric characters                                                                                                    |  |  |  |
|                                                                                                    | Updates top row of locatio<br>Select radio button options                                       | n 24 J.<br>s as follows:                                                                                                    |  |  |  |
|                                                                                                    | Blank                                                                                           | Default                                                                                                    |  |  |  |
| Rendering Provider ID #                                                                                                    | Free Text                                                                                       | Requires information entered in the free text box to the right of option.<br>• Maximum of 12 alpha-numeric characters.                                                       |  |  |  |
| (LOC 24j) - TOP                                                                                                    | Caregiver NPI                                                                                   | <ul> <li>Provide the Caregiver's NPI associated with service.</li> <li>Only displays the first 12 characters.</li> <li>If no NPI, then displays blank on invoice.</li> </ul> |  |  |  |
|                                                                                                    | Caregiver Professional<br>License Number                                                        | <ul> <li>Provide Caregiver's PLN associated with service.</li> <li>Only displays the first 12 characters.</li> <li>If no PLN, then displays blank on invoice.</li> </ul>     |  |  |  |
|                                                                                                    |                                                                                                 |                                                                                                    |  |  |  |
| Rendering Provider ID # Updates bottom row of location 24j. Refer to the description above for (LOC 24j) - BOTTOM Radio button options. |                                                                                                 |                                                                                                    |  |  |  |

### **Patient Level**

Complete the following steps to override invoice values at the Patient level.

| Step | Action                                                                                                    |  |  |  |  |  |  |  |  |
|------|----------------------------------------------------------------------------------------------------|--|--|--|--|--|--|--|--|
| 1    | Navigate to <b>Patient &gt; Patient Search</b> and select the desired Patient.                                                                                                    |  |  |  |  |  |  |  |  |
| 2    | Click on the <b>Contracts</b> link in the Index.                                                                                                    |  |  |  |  |  |  |  |  |
|      | From the <i>Contracts</i> page, click the <u>Additional Info HCFA 1500</u> or <u>Additional Info UB 04</u> link to open similar locator modifiers (see <i>Edit Invoice Information</i> image above).                                                                                                    |  |  |  |  |  |  |  |  |
| 3    | Placement       Contract       Is Primary<br>Contract       Alt Patient<br>ID       Service Start Date       Source Of<br>Adm         607023       Brooklyn<br>Care       H       123456789876<br>H       09/01/2014       X       Additional Info - HCFA<br>1500       Additional Additional<br>Info -<br>UB-04       Bill Info |  |  |  |  |  |  |  |  |
|      | Patient Contracts Page                                                                                                    |  |  |  |  |  |  |  |  |
| 4    |                                                                                                    |  |  |  |  |  |  |  |  |

Complete the following steps to modify HCFA 1500 Information on the Patient's Contract.

| Step | Action                                                                                                    |
|------|----------------------------------------------------------------------------------------------------|
| 1    | Navigate to <b>Patient &gt; Search Patient &gt; Contract</b> to access a Patient's HCFA 1500 Information.                                                                                                    |
|      | From the <i>Contracts</i> section, click on the <b>Additional Options</b> link and select <i>HCFA-1500</i><br>Information from the options.                                                                                                    |
| 2    | Patient Info - Active Name: I DOB: XX/XX/XXXX Address: Coordinators: Contracts Add                                                                                                    |
| _    | Placement ID Contract Is Provide The Second State Placement ID Date<br>Placement ID Date<br>7/20/2017 6:07:52 AM<br>Patient Contract HCFA-1500 Information                                                                                                    |
|      | The <i>HCFA-1500 Information</i> page opens. Under the <i>Service Information</i> section, the three fields described in the Contract Level section appear. Complete this section based on the options                                                                                                    |
| 3    | Service Information:<br>Type of Service:<br>Piece of Service:<br>Accept assignment:<br>I (LoC 24E)<br>Biagnosis Pointer:<br>Accept assignment:<br>I (LoC 24E)<br>Biagnosis Pointer:<br>I (LoC 24E)<br>Biagnosis Pointer:<br>I (LoC 24E)<br>Biagnosis Pointer:<br>I (LoC 24E)<br>Biagnosis Pointer:<br>Caregiver Pointsional Lisence Number<br>Piece Ter Text<br>Caregiver Professional Lisence Number<br>Piece Ter Text<br>Caregiver Professional Lisence Number<br>Piece Ter Text<br>Caregiver Professional Lisence Number<br>Piece Ter Text<br>Caregiver Professional Lisence Number<br>Piece Ter Text<br>Caregiver Professional Lisence Number<br>Piece Ter Text<br>Caregiver Professional Lisence Number<br>Piece Ter Text<br>Caregiver Professional Lisence Number<br>Piece Territoria Piece Territoria |
| 4    | Click Save.                                                                                                    |

© Copyright 2023 HHAeXchange | 130 West 42nd Street, 2nd Floor | New York, NY 10036 Phone: (855) 400-4429 • Fax: (718) 679-9273
**Note:** Although functionality is identical to that described above, these fields impact the Patient level and override any configuration made at the Contract level. The only exception is if "Blank" is selected at the Patient Level, which does not override Contract level configurations for something other than Blank.

#### Invoice Creation Date Field Added to HCFA 1500/UB-04 (Contract-Level)

Several agencies have requested that a specific date be automatically printed in the date fields on the HCFA 1500 and UB-04 Invoices. This modification allows Agencies to determine which date (such as *Invoice Creation Date* or *Last Printed Date*) is to be printed on these invoices, by Contract (as applicable).

#### **Changes to HCFA 1500**

On the *Contract-Level Additional Info Setup page* there are HCFA 1500 options to select which date to display in LOC 31 on all invoices for the contract. The following image illustrate the options in the **Display Date** [LOC 31] field to include *None, Invoice Creation Date,* or *Last Printed Date*.

| Use Agency Ade<br>Agency Profile to p | ddress in<br>populate<br>field 33: | ] [LOC 33]       |          | Billing Provider Info:        | [LOC 33] |
|---------------------------------------|------------------------------------|------------------|----------|-------------------------------|----------|
| Physician's or Su<br>Sig              | upplier's 🗆<br>qnature:            |                  | [LOC 31] | <b>Display Authorization:</b> |          |
| Disp                                  | play Date:                         | None             | [LOC 31] |                               |          |
|                                       | li                                 | ast Printed Date |          |                               |          |

HCFA 1550 - Contract-Level Setup

#### **Changes to UB-04**

On the *Contract-Level Additional Info Setup page* there is a UB-04 option to select which date to display in the **CREATION DATE** field as shown in the image below.

| Г   | 8                |                                              |                           |     |
|-----|------------------|----------------------------------------------|---------------------------|-----|
|     | PAGEOF           | CREATION DATE                                | TOTALS                    | : 2 |
| ١., | 50 RAYER NAME 51 | HEALTH PLAN ID BERL MARKED 54 PRIOR PAYMENTS | 55 EST. AMOUNT DUE 56 NPI |     |

Note: There is no LOC designator on the paper invoice for this field.

The **Display Last Printed Date** field is located above the **LOC 50** box as shown in the image below with the options of: *None, Invoice Creation Date,* and *Last Printed Date.* 

| Display Last Printed Date: None<br>Invoice Creation Date<br>Last Printed Date |          |
|-------------------------------------------------------------------------------|----------|
| Payer Name: 50] [LOC                                                          | Address: |
| City:                                                                         | State:   |
| Zip:                                                                          |          |
|                                                                               |          |

© Copyright 2023 HHAeXchange | 130 West 42nd Street, 2nd Floor | New York, NY 10036 Phone: (855) 400-4429 • Fax: (718) 679-9273

#### **Patient Contract Grid Changes**

On a Patient's *Contract* page, click on the <u>Additional Options</u> link for the applicable Contract (as illustrated on the image below).

| atient Info - / | Active             |                        |                   |                    |                  |              |                   |                                                         |
|-----------------|--------------------|------------------------|-------------------|--------------------|------------------|--------------|-------------------|---------------------------------------------------------|
| Name            | : Ahmed Rizia      |                        | Admission         | ID: HHA-1248       |                  | Patient ID:  |                   | Contract: AMERICARE, AXA LIFE,<br>GUILDNET, Private Pay |
| DOB             | : 306/306/300000   | Prin                   | nary Alt. Patient | ID:                |                  | Home Phone:  | 929-296-0221      | Address: XXX, XXX, East Elmhurst<br>NY, 11369           |
| Coordinators    | RANI WALKER1       |                        | Off               | fice: HHAeXchan    | ge Office        | Languages:   |                   |                                                         |
| ontracts        |                    |                        |                   |                    |                  |              |                   | Ade                                                     |
| Placement<br>ID | Contract           | Is Primary<br>Contract | Alt Patient ID    | Service Start Date | Source Of Adm    | Service Code | Discharge<br>Date | Discharge To                                            |
| 1557890         | Private Pay        | 🗎 н                    | Edit H            | 09/01/2017         |                  | RN Visit H   | Edit              | Additional Options                                      |
| 1557891         | GUILDNET           | 🗎 н                    | Edit H            | 09/01/2017         |                  | PCA PC1 H    | Edit              | UB-04 Information                                       |
| 1557889         | AMERICARE          | Ш н                    | Edit H            | 09/01/2017         |                  | HHA HOURLY   | H Edit            | Patient Diagnosis Code Coptions                         |
| 1557888         | AXA LIFE           | м н                    | Edit H            | 09/01/2017         |                  | HHA HOURLY   | H Edit            | Additional Options                                      |
| Contract Statu  | s History          |                        |                   |                    |                  |              |                   |                                                         |
| Placement ID    | Date               |                        | Contract Name     | Note               |                  |              |                   | User Name                                               |
| 1557891         | 12/19/2017 4:25:50 | AM                     | GUILDNET          | Contr              | act Added(09/01/ | (2017)       |                   | MultiRK                                                 |
| 1557890         | 12/19/2017 4:25:14 | AM                     | Private Pay       | Contr              | act Added(09/01/ | (2017)       |                   | MultiRK                                                 |
| 1557889         | 12/19/2017 4:24:47 | AM                     | AMERICARE         | Contr              | act Added(09/01/ | (2017)       |                   | MultiRK                                                 |

**Patient Contract Page** 

For example, select the **UB-04 Information** option to open the Additional Info window. The **Display Date** field is a dropdown menu with options to *Select, Invoice Creation Date,* or *Last Printed Date*.

| UB-04 additional info [Additional Info are used in Invoice Types: 36]            |                          |
|----------------------------------------------------------------------------------|--------------------------|
| Display Date: Select<br>Invoice Creation Date<br>Last Printed Date tess: [LOC 2] | LOC 3A: ) Admission ID   |
| i. Name:                                                                         | O Alternate Patient ID   |
| ii. Address:                                                                     | O Patient ID             |
| iii. City:                                                                       | O Invoice #              |
| iv. State:                                                                       |                          |
| v. Zip:                                                                          | b. Type of Bill: [LOC 4] |
|                                                                                  | LOC 7:                   |
| LUC 64: Patient Last Name                                                        | Local:                   |

#### **UB-04 Display Date Options**

#### HCFA/UB04 Printing (Linked Contracts)

Linked Contracts can set a default printing format which can be changed (to a different one) when desired. The **Invoice Type** field in the *Billing/Collections* tab is enabled to select options based on the billing setup.

| General Billing Rates Billing/Collections     | Scheduling/Confirmation | Eligibility | Quickbooks  | Notes/Uploads                 |       |         |
|-----------------------------------------------|-------------------------|-------------|-------------|-------------------------------|-------|---------|
| General Billing and Collections Configuration |                         |             |             |                               |       | History |
| Billing Reference Person:                     | 0                       |             | Defau<br>Re | It Internal Collection Select | • (i) |         |
| Involce Type: invoiceformat                   | • (I)                   |             | Timely      | / Filing Limit (Days): 🚺 🛈    |       |         |
| Payment Terms:                                |                         |             |             |                               |       |         |
| Automated Collection Notes 🕕                  |                         |             |             |                               |       | History |
| Enable:                                       |                         |             |             | Generate After: days          |       |         |
| From: Invoice Date                            | T                       |             |             | Assign To: Select             | •     |         |
| With Status: Select                           | Ŧ                       |             |             | Note:                         |       |         |
|                                               |                         |             |             |                               |       | h.      |

Billing/Collections – Invoice Type field

Selecting a different **Invoice Type** impacts the formatting of invoices printed for visits under the selected contract. Available options are those which an Agency has selected. Additional invoice formats can be added by System Administration by contacting HHAX Technical Support.

**Note:** The person listed in the **Billing Reference Person** field is the Contract's primary point of contact at for billingrelated queries. This information may display on certain printed invoice types.

#### **TRN Number on the HCFA 1500 and UB-04 Forms**

For Providers who use paper invoices, the **TRN Number** is added to the HCFA 1500 and UB-04 forms. The TRN Number is pulled from either the Collections level or the Invoice level. If the TRN Number exists in both places, then the TRN Number at the Invoice level is used.

To ensure that the exact TRN Number is added in the paper invoice, it is recommended to verify and update the TRN Number in the *Invoice Detail* page (*Billing > Invoice Search > By Invoice* to locate the Invoice). On the *Invoice Details* page, click on the <u>Edit</u> link to the right of the **Payer Reference Number** field and enter the TRN Number in the text box (as illustrated in the image below). Click the <u>Save</u> link to finalize.

|                    |                         |                                |                 |                   |                   |              |                    |                  |                |                    |                                   |                             | _ |
|--------------------|-------------------------|--------------------------------|-----------------|-------------------|-------------------|--------------|--------------------|------------------|----------------|--------------------|-----------------------------------|-----------------------------|---|
| Invoice Details    |                         |                                |                 |                   |                   |              |                    |                  |                |                    |                                   |                             |   |
| Invoice            |                         |                                |                 |                   |                   |              |                    |                  |                |                    |                                   | History Back                |   |
|                    | H Invoice Number:       | 655614 Edit                    |                 |                   |                   | Admissi      | on ID: 000003      |                  |                |                    |                                   |                             |   |
|                    | Patient Name:           | Daily Any Patient              |                 |                   |                   | Ad           | dress: XXX         |                  |                |                    |                                   |                             |   |
|                    | Total Billed:           | \$100.00                       |                 |                   |                   | Total H      | lours: 05:00       |                  |                |                    |                                   |                             | _ |
|                    | Total Paid:             | \$0.00                         |                 |                   |                   | Batch Nu     | mber: 4016EXQA000  | 001 A            |                |                    |                                   |                             | - |
|                    | Batch Date:             | 12/21/2020                     |                 |                   |                   | Check Nu     | mber:              |                  |                |                    |                                   |                             | _ |
|                    | Payment Status:         | Open                           |                 |                   |                   | Туре         | of Bill:           |                  |                |                    |                                   |                             |   |
|                    | H Invoice Date:         | 12/21/2020 Edit                |                 |                   |                   | Last Printed | Date: Not Printed  |                  |                |                    |                                   |                             |   |
|                    | Payer Reference Number: | 123456789 Sa                   | ve Cancel       |                   |                   |              |                    |                  |                |                    |                                   |                             |   |
|                    | Contract:               | UPMC demo                      |                 |                   |                   |              | Office: Excellence |                  |                |                    |                                   |                             |   |
|                    | Memo:                   |                                |                 | Sa                | <u>/e</u>         |              |                    |                  |                |                    |                                   |                             |   |
| Search Results (1) |                         |                                |                 |                   |                   |              |                    |                  | Un-Export /    | All Print I        | nvoice P                          | rint Duty Sheet             | 3 |
| Date Admission ID  | Patient Name Cares      | <u>jiver Name</u> <u>Visit</u> | <u>Visit Hr</u> | s ∐<br><u>Hrs</u> | II<br><u>Rate</u> | Paid         | Balance            | <u>3rd Party</u> | Payment Status | Billing<br>DX Code | Export E-<br>Status billin<br>man | Export<br>ng History<br>wal |   |

Invoice Details: Payer Reference Number (TRN Number)

To enter in the *Collection* page (*Action > Collection*) click on the <u>Add</u> link under the TRN column from the respective Invoice row, as seen in the following image.

| Collection         |                                 |             |            |                          |           |                 |          |           |             |             |                     |                                |               |                |                   |             |
|--------------------|---------------------------------|-------------|------------|--------------------------|-----------|-----------------|----------|-----------|-------------|-------------|---------------------|--------------------------------|---------------|----------------|-------------------|-------------|
|                    | Collection View: O Summary View | Detail View | 1          |                          |           |                 |          |           |             |             |                     | Vie                            | w By: 🛞 Sta   | tus 🔍 Aging    | 0                 |             |
|                    | Office(s): All                  | ٣           |            |                          |           | Patient         | Last Na  | me:       |             |             |                     | Agin                           | ng By: Invoic | e Date         | ~                 |             |
|                    | Visit From:                     |             |            |                          |           |                 | Visi     | t To:     |             |             | 0                   | Con                            | ntract: UPMC  | demo           | ٣                 |             |
|                    | Invoice From:                   | -           |            |                          |           |                 | Invoice  | To:       |             |             | 0                   | Payment S                      | tatus: Open   |                | •                 |             |
|                    | Follow Up From:                 |             |            |                          |           | F               | ollow Up | o To:     |             |             |                     | Invoice Nu                     | mber:         |                |                   |             |
|                    | Claim Status: All               | ۲           |            |                          | Curren    | t Reason for No | on-Paym  | ent: All  |             | ~           |                     | Collection S                   | tatus: All    |                | ~                 |             |
|                    | Alt. Patient ID:                |             |            |                          |           |                 | Discip   | line: All |             | ۲           |                     | Represent                      | ative: All    |                | ~                 |             |
|                    |                                 |             |            |                          |           | Search          | Prin     | t         |             |             |                     |                                |               |                |                   |             |
| Search Results (2) |                                 |             |            |                          |           |                 |          |           |             |             |                     |                                |               |                |                   | Legend      |
|                    |                                 |             |            |                          |           |                 |          |           |             |             |                     |                                |               |                |                   | Page 1 of 1 |
| Patient Name       | Office                          | Contract    | Visit Date | Visit/Supply/<br>Expense | Invoice 4 | Invoice Date    | Units    | Amount    | Paid Amount | <u>Adj.</u> | Balance Pay. Status | Current Reason for Non-Payment | Claim Status  | <u>s trn</u> ! | lote(s)/ Follow U | R           |
| Daily, Patient     | Excellence QA Team              | UPMC demo   | 12/02/2020 | 0100-0600                | 65561     | 12/21/2020      | 10.00    | \$100.00  | \$0.00      | \$0.00      | \$100.00 Open       |                                |               | Add            | t                 |             |
| Daily, Patient     | Excellence QA Team              | UPMC demo   | 12/01/2020 | 0100-0600                | 65561     | 12/21/2020      | 20.00    | \$110.00  | \$0.00      | \$0.00      | \$110.00 Open       |                                |               | 110            | ŧ                 |             |
|                    |                                 |             |            |                          |           |                 |          |           |             |             |                     |                                |               |                | <b>1</b>          |             |

**Collection Page: Add TRN Link** 

On the TRN window, enter the TRN Number in the **TRN** field.

| S | tatus | Current Reason for Non-Payment | <u>Claim Status</u> | TRN | Note(    |
|---|-------|--------------------------------|---------------------|-----|----------|
| 1 |       |                                |                     |     | <u>+</u> |
|   | нна   | Exchange - TRN                 |                     |     | ×        |
|   | Ac    | Id TRN                         |                     |     |          |
|   |       | * TRN:                         |                     | ]   | _        |
|   |       | Save Can                       | cel                 |     |          |

Adding TRN Number

# **Alternative Billing Scenarios**

The Billing process is subject to variations depending on the Agency's configuration, the type of billed service or item, and the billed Contract. This section covers the variations and the impact to the billing process.

# **Service Code Validation Bypass**

Service Codes can be setup to bypass *most* Prebilling validations and/or *all* validations on the *Billing Review* page. Therefore, visits scheduled with certain Service Codes can be billed without fulfilling requirements specified by the Agency or by the authorizing Contract.

Complete the following steps to setup Service Codes to bypass Prebilling and/or Billing Review validations.

| Step |                                                                                                    | Action                                                                                                    |                                             |  |  |  |  |  |  |
|------|----------------------------------------------------------------------------------------------------|----------------------------------------------------------------------------------------------------|---------------------------------------------|--|--|--|--|--|--|
| 1    | Navigate to <b>Admin &gt; Reference Table Management</b> .                                                                                                    |                                                                                                    |                                             |  |  |  |  |  |  |
| 2    | Select <i>Contract Service Code</i> from the <b>Refere</b>                                                                                                    | ence Table field (dro                                                                                                    | pdown).                                     |  |  |  |  |  |  |
| 3    | Click the <b>Add</b> button to add a new Service Cc                                                                                                    | ode or click on the e                                                                                                    | xisting <u>Service Code</u> (link) to edit. |  |  |  |  |  |  |
|      | The <i>Contract Service Code</i> window opens. Select the <b>Bypass Prebilling Validations</b> and/or <b>Bypass</b><br><b>Billing Review Validations</b> checkbox(es). |                                                                                                    |                                             |  |  |  |  |  |  |
| 4    | Contract Service Code      * Discipline:     * Contract:     * Service Code:     * Rate Type:     * Visit Type:     Mutual:     Allow Patient Shift Overlap:           | HHA     ▼       Caring Hands LLC     ▼       Basic Care     Visit       Visit     ▼       Hourly Non-Skilled     ▼       ①     ① |                                             |  |  |  |  |  |  |
|      | Bypass Prebilling Validations:<br>Bypass Billing Review Validations:<br>Export Code:<br>.rHHA Excang . support ase .nly,.<br>S<br>Contract Service Code: Bypas         | is ve Cancel                                                                                                    | ew Validations                              |  |  |  |  |  |  |
| 5    | Click <b>Save</b> .                                                                                                    |                                                                                                    |                                             |  |  |  |  |  |  |

Visits setup to Bypass Prebilling are still held for the following validations:

- Incomplete Confirmation
- With TEMP Caregiver
- OT/TT Not Approved
- Restricted Caregiver

On the Patient *Calendar* page, any scheduled visit with a Service Code set up to ignore **Prebilling** validations display in white to indicate it is not governed by any Authorizations (as illustrated in the following image).

| Monday                                                   | Tuesday                                                  | Wednesday                                                                                                  | Thursday                                                                                                    | Friday                                                    |
|----------------------------------------------------------|----------------------------------------------------------|----------------------------------------------------------------------------------------------------|----------------------------------------------------------------------------------------------------|-----------------------------------------------------------|
| 3                                                        |                                                          | S:1000-1200         T         1           V:         B:         N           Abreu Alex         T         X | S:1000-1200         T         i           M:         B:         N           Abreu Alex         T         X       | 3<br>S:1000-1200 (i)<br><u>V:</u><br>B: N<br>Abreu Alex X |
| S:1000-1200 (1<br><u>V:</u><br>B: N<br><u>Abreu Alex</u> | 6 7<br>5:1000-1200 1<br><u>8:</u> N<br><u>Abreu Alex</u> | 8           5:1000-1200         1           8:         N           Abreu Alex         X                    | 9           S:1000-1200         i           Max         B:           B:         N           Abreu Alex         X | 10                                                        |

Visit Scheduled with "Bypass Prebilling Validation" Service Code

# Enforcing "POC Compliance" at Billing Review

The **POC Compliance** validation can be set to hold visits at either **Prebilling** or **Billing Review**. By default, **POC Compliance** holds visits on the **Prebilling** page until an Agency representative contacts HHAX to switch the validation to hold visits on the *Billing Review* page.

Billing Review validations can be reviewed in the *Billing/Collections* tab of the **Contract Setup** page. Click the <u>Export/Print Validations for E-Billing and/or Paper Invoicing</u> link. For example Item 36, **Visit meets POC Compliance requirements**, controls whether the system applies this validation rule for E-Billing and/or Paper Invoicing.

| ) Question                          | Apply to Export Process | Apply to Paper Invoice Process |
|-------------------------------------|-------------------------|--------------------------------|
| Patient Name should not be blank    |                         |                                |
| arauent Address-should hot de tuark | ,,,,,,,,                |                                |
| a ràxoomy Cod. Requirea             |                         | .4/A                           |
| a ràxoomy Codu Requirea             |                         | .4/A<br>N/A                    |

**POC Compliance Billing Validation** 

The **POC Compliance** validation behaves identically whether set for **Prebilling** or **Billing Review**. Therefore, visits must meet the Contract's **Required Compliance** before they can pass either Exception page. The difference is determined by where in the billing process a visit is held due to non-compliance, as follows:

- When **POC Compliance** is set for **Prebilling**, visits that do not meet the **Required Compliance** cannot be invoiced.
- When **POC Compliance** is set for **Billing Review**, visits that do not meet the **Required Compliance** can be invoiced, but the invoice cannot be exported or printed for billing purposes.

# 837 Claim Files and Linked Contracts

Linked Contracts using the **837** Invoice format must be manually exported from HHAeXchange. The following section covers this process, as well as how to review the **835 Remittance** files sent by the Contract or Clearinghouse.

## **Manually Exporting 837 EDI Claim Files**

Linked Contracts that require billing submissions using the **837 Claim** format must be manually exported. Complete the following steps to do so.

| Step | Action                                                                                                    |  |  |  |  |  |  |  |  |  |  |  |
|------|----------------------------------------------------------------------------------------------------|--|--|--|--|--|--|--|--|--|--|--|
| 1    | Navigate to <i>Billing &gt; New Invoice Batch</i> .                                                                                                    |  |  |  |  |  |  |  |  |  |  |  |
| 2    | Generate a new invoice (claim) batch. Once processed, <b>837 Claim</b> files are automatically generated as "Original" claims.                             |  |  |  |  |  |  |  |  |  |  |  |
| 3    | Navigate to <i>Admin &gt; File Processing</i> . Select the <i>Claim Files</i> tab at the top of the page.                                                  |  |  |  |  |  |  |  |  |  |  |  |
| 4    | Select the 837 Claim File value for the File Type field and click Search.                                                                                  |  |  |  |  |  |  |  |  |  |  |  |
| 5    | The search returns all <b>837 Claim</b> files generated by the Agency. Click the <u>Export</u> link in the<br>rightmost column to download the claim file. |  |  |  |  |  |  |  |  |  |  |  |
| 6    | The <b>837 Claim</b> file is ready to be sent to the appropriate Clearinghouse or Contract.                                                                |  |  |  |  |  |  |  |  |  |  |  |

#### **Review 835 Remittance Files**

Linked Contracts that require billing submissions using the **837 Claim** format require manual export. Complete the following steps to do so.

| Step | Action                                                                                       |
|------|----------------------------------------------------------------------------------------------|
| 1    | Navigate to <b>Admin &gt; File Processing</b> .                                              |
| 2    | Select the <i>Remittances</i> tab at the top of the page and perform a search.               |
| 3    | The search returns all 835 Remittance according to the selected search parameters. Click the |
|      | Export link in the rightmost column to download the file.                                    |

| tep |                          |              |            |                    |                 | Action   | h          |              |        |                 |                           |                                |  |  |  |
|-----|--------------------------|--------------|------------|--------------------|-----------------|----------|------------|--------------|--------|-----------------|---------------------------|--------------------------------|--|--|--|
|     | File Processing          |              |            |                    |                 |          |            |              |        |                 | Limited 4.5               | .6.5 TELXWEBO                  |  |  |  |
|     | Claim Files Rem          | ittances     |            |                    |                 |          |            |              |        |                 |                           |                                |  |  |  |
|     | Download Files           |              |            |                    |                 |          |            |              |        |                 |                           |                                |  |  |  |
|     |                          | Payer: All   | •          | P                  | rocessed From:  |          |            | Processe     | ed To: | 09/22/2016      | 1                         |                                |  |  |  |
|     | Check                    | « Number:    |            | C                  | heck Date From: |          |            | Check Dat    | te To: | 09/22/2016      | l .                       |                                |  |  |  |
|     |                          |              |            |                    |                 | Search   |            |              |        |                 |                           |                                |  |  |  |
|     | Search Results (1        | 15)          |            |                    |                 |          |            |              |        |                 |                           |                                |  |  |  |
|     | Payer                    | Check Number | Check Date | Billed             | Paid            | Rejected | Adjustment | Patient Resp | PLB    | File Name       | Processed<br>Date/Time    |                                |  |  |  |
|     | Tiger Care DEMO<br>PAYER | 23994        | 09/10/2015 | \$8,463.89         | \$8,463.89      | \$0.00   | \$0.00     | \$0.00       | PLB    | Sample_2101.x12 | 09/13/2015<br>13:19:33 PM | Exported<br>09/22/2016<br>3:25 |  |  |  |
|     | Tiger Care DEMO<br>PAYER | 24585        | 09/24/2015 | <u>\$15,886.89</u> | \$15,886.89     | \$0.00   | \$0.00     | \$0.00       | PLB    | Sample_2101.x12 | 09/24/2015<br>17:29:56 PM | Export                         |  |  |  |
|     | Tiger Care DEMO<br>PAYER | 25219        | 10/08/2015 | \$15,466.02        | \$15,466.02     | \$0.00   | \$0.00     | \$0.00       | PLB    | Sample_2101.x12 | 10/08/2015<br>19:28:03 PM | Exported<br>09/22/2016<br>2:48 |  |  |  |
|     | Tiger Care DEMO<br>PAYER | 25558        | 10/15/2015 | \$6,026.39         | \$6,026.39      | \$0.00   | \$0.00     | \$0.00       | PLB    | Sample_2101.x12 | 10/17/2015<br>20:18:03 PM | Export                         |  |  |  |
|     |                          |              |            |                    |                 |          |            |              |        |                 |                           |                                |  |  |  |
|     |                          |              |            |                    | _               |          |            |              |        |                 |                           |                                |  |  |  |
|     |                          |              |            |                    | Down            | load Kem | littances  |              |        |                 |                           |                                |  |  |  |

## **Adjusting and Voiding 837 Claims Files**

If a claim included in an 837 EDI file must be adjusted or voided, the claim(s) must be placed on "hold" to ensure that they are not automatically applied to a future claim batch. Complete the following steps to place a hold on a claim.

| Step | Action                                                                                                    |
|------|----------------------------------------------------------------------------------------------------|
| 1    | Navigate to the visit associated with the denied claim.                                                                                                    |
| 2    | Select the <i>Bill Info</i> tab (in the Visit window).                                                                                                    |
| 3    | Select the Place Updated Visit on Hold checkbox (under the TRN Number field) to stop the claim<br>from being included in a new claim batch.<br>HHA Exchange - Edit Visit<br>• Entering 50 in the Pay Rate field will not automatically create a non-payable visit. To do so, a non-payable Pay Code must be assigned to the visit, or Payroll<br>Service Hours should be adjusted to zero.<br>Primary Bill To:<br>Primary Bill To:<br>Primary Bill to: Tiger Care DEMO PAYER<br>Payroll Bill To:<br>Primary Bill to: Tiger Care DEMO PAYER<br>Payroll Batch#:<br>Invoice.r: 60:0922<br>Invoice.r: 60:0922<br>Invoice.r: 60:072016<br>TRN Number: 123456789<br>Place Updated Visit on Hold ()<br>Manual Hold Reason: Payment Review V<br>Expense Payroll Batch#: ()<br>E-billing Batch #: ()<br>Claim Submission Upge: Adjustment V<br>Expense Payroll Batch#: ()<br>E-billing Batch #: ()<br>Expense Payroll Batch#: ()<br>E-billing Batch #: ()<br>Claim Submission Upge: Claim Submission Upge: Claim |
|      | Bill Info Tab – Claim Adjustment                                                                                                    |
| 4    | Select a <b>Manual Hold Reason</b> . This value is associated with the claim when searching on the <b>Billing Review</b> exception page.<br><b>Note:</b> Values for this field are generated via the <b>Reference Table Management</b> function.                                                                                                    |
| 5    | On the <b>Claim Submission Type</b> field, select whether it is an <i>Original, Adjusted,</i> or <i>Voided</i> claim.                                                                                                    |
| 6    | Enter the required <b>TRN Number</b> field for <i>Adjusted</i> or <i>Voided</i> claims.                                                                                                    |

| Step | Action                                                                                                    |
|------|----------------------------------------------------------------------------------------------------|
| 7    | Once the corrections are completed, unselect the <b>Place Updated Visit on Hold</b> checkbox and<br><i>Save</i> . |
| 8    | The claim is now ready to be included in a new batch.                                                             |

Each time a claim is included in a new batch, the reference number is recorded by the **E-billing Batch #** field on the **Bill Info** tab. Click on the reference number to navigate directly to the claim batch.

## View Claim Status Based on 999/277ca

#### DISCLAIMER

This feature is enabled by HHAX System Administration. Please contact <u>HHAX Support Team</u> for details, setup, and guidance. *This enhancement applies to claims submitted as of the May 2020. Claims Status is not available for any claims submitted prior to May 2020.* 

Payers and Providers can view a claim status once a Provider submits an 837 to the Payer. With this feature enabled, Providers have the ability to capture any issues prior to receiving the 835 as well as reduce duplicate billing. A **Claims Status** column has been added to the *Invoiced Visit Search* page (*Billing > Invoice Search > By Visit*) and the *Patient Financials* page under the *E-Submission/Batch Info* tab (*Patient > Financial > E-Submission/Batch Info*).

The image below illustrates the **Claim Status** column in the search results grid of the *Invoiced Visit Search* page. Once a visit is submitted, the Claim Status appears as a hyperlink.

Claim Statuses include: Not Submitted, Submitted, Accepted (999), Rejected (999), Unexported, Resubmitted, Accepted (277ca) and Rejected (277ca).

| Invoiced V | /isit Search                    |            |                   |                |                     |                   |                           |                             |                        |                               |         |        | Ente    | rprise 20.0 | 2.02.00             | HHALI0077             | chrome 79 (                     | Doc Chron            | ne 79) 2                 | 2/21 17:05 E     |
|------------|---------------------------------|------------|-------------------|----------------|---------------------|-------------------|---------------------------|-----------------------------|------------------------|-------------------------------|---------|--------|---------|-------------|---------------------|-----------------------|---------------------------------|----------------------|--------------------------|------------------|
| Search     | From Date: Patient: Status: All | I          |                   | Invoice        | To Date:<br>Number: |                   | Search                    | Office                      | e(s): All<br>ract: All |                               |         | •      |         |             | Discip<br>Service C | line: All<br>ode: All |                                 | <u>,</u>             | •                        |                  |
| Search Re  | sults (1)                       |            |                   |                |                     |                   | 0 visit(s) are            | selecte                     | d.                     |                               |         |        |         |             |                     |                       |                                 |                      | Page                     | 1 of 1           |
| Invoice #  | Batch Number                    | Date       | Admission ID      | Patient Name   | Office              | Caregiver<br>Name | Visit/Supply_/<br>Expense | <u>Billed</u><br><u>Hrs</u> | Service<br>Code        | <u>Billed</u><br><u>Units</u> | Rate    | TT Hrs | TT Rate | OT Hrs      | OT Rate             | Amount                | Contract                        | Export E<br>Status b | illing<br>nanual<br>told | Claim.<br>Status |
| 600685     | 0004EXQA00093                   | 07/03/2016 | EXQ:<br>135976181 | Gan181 Patient | Excellence QA Team  | dcosta mel        | 1800-2300                 | 05:00                       | Wolf_PCA               | 10.00                         | \$12.50 |        | \$0.00  |             | \$0.00              | \$12.50               | Demo ML<br>(India<br>Test Only) | x                    | N                        | Submitted E      |

Invoiced Visit Search: Claim Status Column

Hovering over the <u>Claim Status</u> link provides a tool tip for the status. In this example, the 837 file has been Created, but not yet Submitted.

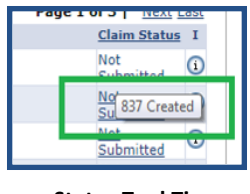

Status Tool Tip

Click on the <u>Claim Status</u> (hyperlink) to view the claim history on the Visit History.

Note: The latest submitted Claim Status displays for invoices that are submitted multiple times.

| isit History           |                                     |                 |  |
|------------------------|-------------------------------------|-----------------|--|
| Date                   | Status                              | Additional Info |  |
| 02/07/2020 08:53:19 AM | Submitted (837 Transfer to<br>SFTP) |                 |  |
| 01/02/2020 01:25:07 AM | Submitted (837 Transfer to<br>SFTP) |                 |  |
|                        | Close                               |                 |  |

Claim Status: Visit History Window

**Note:** The same system behavior applies to the Patient Financial page.

## **Banked Minutes**

Tip: You can press Ctrl-F on your keyboard to search this topic.

DISCLAIMER

This feature is activated by HHAX System Administration. Please contact <u>HHAX Support Team</u> for details, setup, and guidance.

The **Banked Minutes** feature offers Providers visibility and direct access to banked time on a Patient's Calendar per applicable Service Code. Banked Minutes are calculated on a visit level instead of at the invoice level and can be overwritten by the Agency (based on role permissions, enabled by HHAX System Administration). All banks reset to 0 at the beginning of a calendar month (no balance is carried from one month to another).

The Banked Minutes functionality is configured and managed by HHAX System Administration. To view specific settings at a Contract level, navigate to *Admin > Contract > Billing/Collections* tab and click on the Banked Minutes Configuration link, as seen in the following image.

| Contract Setup (Banked Minutes - )                       |                                                                                                |
|----------------------------------------------------------|------------------------------------------------------------------------------------------------|
| General Billing Rates Billing/Collections Scheduling/Col |                                                                                                |
|                                                          |                                                                                                |
| General Billing and Collections Configuration            |                                                                                                |
| Billing will                                             | E-Billing Configuration ()                                                                     |
| Contract-Level Additional Info Invoice Setup: Addition   |                                                                                                |
| Additional                                               | Export/Print Validations for E-Billing and/or Paper Invoicing (i)                              |
| Invoice Type: invoicefo                                  | Round On: 60 v mins Down v ()<br>Note: Authorization Joits will be rounded to closest 15 mins. |
| Contract has Surplus Functionality: 🗌 🔛                  | Timely Filing Limit (Days):                                                                    |
| Invoice Only One Daily Case per Patient per Day: 🗌 🗿 🍐   | Default All Supplies to Billable: 🗌 🚯                                                          |
| Billing Reference Person:                                | Default Internal Collection Representative Person: Select                                      |
| * Payment Terms: 55                                      | Enable Banked Minutes Processing: 🖉 🕢 Banked Minutes Configuration                             |
|                                                          | Default Billing DX Code(s): 🗆 💿 🛛 🖓                                                            |
|                                                          | Save                                                                                           |

**View Banked Minutes Configuration** 

On the *Banked Minutes Configuration* window, fields are read-only. The **Bank Period** is set to <u>Month</u>, as all banks reset to 0 at the beginning of a calendar month.

| anked Minutes Configuration                    |                      |
|------------------------------------------------|----------------------|
| Enable Banked Minutes Processi                 | ing: 🗹               |
| Round                                          | 0n: 60 V mins Down V |
| Apply when bank reach                          | nes: 60 V mins       |
| Bank Peri                                      | iod: Month Y         |
| Bank Per Service Co                            | vde: 🔟 😼             |
| Include Minutes Rounded Above Schedu<br>Durati | iled 🔤               |
| Apply Authorization toward Banked Hou          | urs: 🗹               |

**Banked Minutes Configuration Window** 

The following table describes the fields in the Banked Minutes Configuration window.

## **Banked Minutes Configuration**

| Field                                               | Description                                                                                                    |
|-----------------------------------------------------|----------------------------------------------------------------------------------------------------|
| Enabled Banked Minutes<br>Processing                | Indicates if an Agency/Office is configured for Banked Minutes                                                                                                    |
| Round On                                            | The time to round to (15-minute intervals). Regardless of selected rounding duration, <i>this setting must be set to "Down" for this functionality to work</i> .                                                                                                    |
| Apply when bank reaches                             | Applied Banked Minutes as a billing adjustment when the total bank reaches the selected time.                                                                                                    |
| Bank Period                                         | The period is automatically set to <i>Monthly</i> for this functionality. All banks reset to 0 at the beginning of a calendar month (no balance is carried from one month to another).                                                                                            |
| Bank Per Service Code                               | Automatically selected as Banked Minutes are categorized and used according to the Service Code. Each Service Code is calculated in its own bank.                                                                                                    |
| Include Minutes Rounded<br>Above Scheduled Duration | Rounded minutes are added to the bank, even if the rounding reduces from a value more than the scheduled duration. Rounding is applied to Confirmation Time.                                                                                                    |
| Apply Authorization<br>toward Banked Hours          | The banked period is applied to its own <b>Banked Hours</b> field for each visit. If selected, the Service/Billable Hours for each visit includes Banked Hours. Totals are added to Billed Hours on the Authorization section; otherwise, only visit service hours are indicated. |

#### **Banked Minutes on the Patient Calendar**

The *Banked Minutes* section has been added to the *Patient Calendar* page, displaying applicable **Banked Minutes** per Service Code (as links), as seen in the image below. To the right of the link, the time balance is shown in parenthesis. To view Banked Minutes details, click on the respective <u>Service Code</u> link.

| Patient Info - Active | e             |                |            |                                                         |                                  |                                                                      |       |  |  |  |  |  |
|-----------------------|---------------|----------------|------------|---------------------------------------------------------|----------------------------------|----------------------------------------------------------------------|-------|--|--|--|--|--|
|                       | Name:         | and the same   |            | Admission ID:                                           |                                  |                                                                      |       |  |  |  |  |  |
|                       | DOB:          |                |            | Primary Alt. Patient ID:                                |                                  |                                                                      |       |  |  |  |  |  |
| Coordin               | nators:       |                |            | Office:                                                 |                                  |                                                                      |       |  |  |  |  |  |
| Last 3 authorizations | 5             |                |            |                                                         |                                  |                                                                      |       |  |  |  |  |  |
| Contract              | Auth. #       | From Date      | To Date    | Discipline                                              | Svc. Code                        | Max units for Auth                                                   | т     |  |  |  |  |  |
| Bank&Billing#1        | PCAH1         | 01/01/2018     | 08/31/2021 | PCA                                                     | PCAH1                            | N/A                                                                  | н     |  |  |  |  |  |
| Bank&Billing#1        | PCAH2         | 01/01/2018     | 08/31/2021 | PCA                                                     | PCAH2                            | N/A                                                                  | н     |  |  |  |  |  |
| Harshil_Contract      | PCAHR         | 01/01/2018     | 08/31/2021 | PCA                                                     | PCA HR                           | N/A                                                                  | н     |  |  |  |  |  |
| Calendar              |               |                |            |                                                         |                                  |                                                                      |       |  |  |  |  |  |
|                       | Month: Septem | iber 💙         |            | Year: 2020                                              | ~                                | Search                                                               |       |  |  |  |  |  |
| Banked Minutes        | Refresh PCA   | HR: 00:14 (08: | 10)        | PCAH1: 00:11                                            | (01:55)                          | PCAH2: 00:08 (01                                                     | :55)  |  |  |  |  |  |
| Sunday                |               | Monday         |            | Tuesday                                                 |                                  | Wednesday                                                            |       |  |  |  |  |  |
|                       |               | 30             |            | 31<br>S: 1300-1<br>V:1305-15<br>B: N (02:5<br>Roger Non | 500<br>00<br>5)<br>Skilled Harry | 1<br>S: 1300-1500<br>V:1307-1500<br>B: N (02:08)<br>Roaer NonSkilled | Harry |  |  |  |  |  |

Patient Calendar: Banked Minutes

The *Banked Minutes Detail* window opens providing activity details (described in the table under the image) for the selected *Service Code* and *month*.

| Service Code: F          | es Detail<br><mark>°CA HR</mark> |                |          |        |                   |            | Month: September, 2                      |
|--------------------------|----------------------------------|----------------|----------|--------|-------------------|------------|------------------------------------------|
| <u>&lt; August, 2020</u> | 2                                |                |          |        |                   |            | October, 202                             |
| Record Type              | Visit Date                       | Confirmed Time | Billable | Banked | Bank Adjustment   | Total Bank | Updated                                  |
| Bank                     | 09/01/2020                       | 02:30          | 02:00    | 00:30  |                   | 00:30      | 09/25/2020 11:01:36 AM Rajgor<br>Harshil |
| Bank                     | 09/02/2020                       | 02:10          | 02:00    | 00:10  |                   | 00:40      | 09/25/2020 11:01:36 AM Rajgor<br>Harshil |
| Bank                     | 09/03/2020                       | 02:02          | 02:00    | 00:02  |                   | 00:42      | 09/25/2020 11:01:36 AM Rajgor<br>Harshil |
| Bank                     | 09/04/2020                       | 02:08          | 02:00    | 00:08  |                   | 00:50      | 09/25/2020 11:01:36 AM Rajgor<br>Harshil |
| Bank                     | 09/05/2020                       | 02:07          | 02:00    | 00:07  |                   | 00:57      | 09/25/2020 11:01:36 AM Rajgor<br>Harshil |
|                          |                                  |                |          |        | Total Bank: 00:14 | Edit       |                                          |

#### **Banked Minutes Detail Window**

**Note:** The window opens to the current month selected. To navigate to past or future months from the current, click on the applicable (previous/next month) links available.

| Column          | Description                                                                                                    |
|-----------------|----------------------------------------------------------------------------------------------------|
| Record Type     | Specifies the type of transaction used to calculate the banked minutes based on the action taken for the visit (such as <i>Manual Adjustment, Visit Deleted, Auto Adjustment,</i> etc.)                                                                                                    |
| Visit Date      | The date the visit took place where banked time was allotted.                                                                                                    |
| Confirmed Time  | Specifies the duration based on the confirmation times.                                                                                                    |
| Billable        | The number (time) that is billable.                                                                                                    |
| Banked          | The banked time for the visit.                                                                                                    |
| Bank Adjustment | Indicates any adjustments applied based on the overall bank balance. This balance can be positive or negative.<br>Note: Negative balances appear in parenthesis.                                                                                                    |
| Total Bank      | Specifies the total bank balance. The <u>Edit</u> link to the right of the field allows manual adjustments to accommodate changes to confirmation times, deleting a visit, or a Service Code change which may impact the Banked Minutes bank. <i>Note:</i> The <i>Override Banked Minutes</i> permission must be enabled by HHAX System Administration for the role performing this task. |
| Updated         | Displays the update details (date, time, and system user who performed the update).                                                                                                    |

#### **Manually Editing Banked Minutes**

To manually override a bank balance, click on the <u>Edit</u> link to the right of the **Total Bank** field in the *Banked Minutes Detail* window. When in edit mode, the **Total Bank** field becomes available allowing updates to be applied along with a <u>Save</u> and a <u>Cancel</u> links. Once updated, click on the <u>Save</u> link to finalize.

| Banked Minut    | es Detail  |                |          |        |                  |            |                                       |        |
|-----------------|------------|----------------|----------|--------|------------------|------------|---------------------------------------|--------|
| Service Code: F | PCA HR     |                |          |        |                  |            | Month: Septembe                       | er, 20 |
| < August, 2020  | 1          |                |          |        |                  |            | October,                              | 202    |
| Record Type     | Visit Date | Confirmed Time | Billable | Banked | Bank Adjustment  | Total Bank | Updated                               |        |
| Bank            | 09/01/2020 | 02:30          | 02:00    | 00:30  |                  | 00:30      | 09/25/2020 11:01:36 AM Raj<br>Harshil | gor    |
| Bank            | 09/02/2020 | 02:10          | 02:00    | 00:10  |                  | 00:40      | 09/25/2020 11:01:36 AM Raj<br>Harshil | gor    |
| Bank            | 09/03/2020 | 02:02          | 02:00    | 00:02  |                  | 00:42      | 09/25/2020 11:01:36 AM Raj<br>Harshil | gor    |
| Bank            | 09/04/2020 | 02:08          | 02:00    | 00:08  |                  | 00:50      | 09/25/2020 11:01:36 AM Raj<br>Harshil | gor    |
| Bank            | 09/05/2020 | 02:07          | 02:00    | 00:07  |                  | 00:57      | 09/25/2020 11:01:36 AM Raj<br>Harshil | gor    |
|                 |            |                |          |        | Total Bank: HH:M | M Save     | Cancel                                |        |

**Manually Editing Banked Minutes** 

*Note:* The *Override Banked Minutes* permission must be enabled by HHAX System Administration for the role performing this task.

#### **Refresh the Patient Calendar**

On the Patient Calendar, click on the *Refresh* button in the *Banked Minutes* section to recalculate any updates made to visits (such as scheduled time, confirmed time, or Service Code) with banked minutes.

| Calendar                          |                                 |                  |
|-----------------------------------|---------------------------------|------------------|
| Month: September 🗸                | ] Ye                            | ar: 2020 🗸       |
| Banked Minutes Refresh PCA HR: 00 | <u>:15</u> (08:10) <u>PCAH1</u> | l: 00:11 (01:55) |
| Sunday Mor                        | nday 1<br>31                    | Fuesday          |

Banked Minutes Refresh Button

#### Manually Applying Banked Minutes via the Bill Info Tab

Banked Minutes can be manually adjusted via the *Bill Info* tab. For example, adding minutes in the **Banked Minutes** field debits the Banked Minutes balance, as seen on the image to the right. This is considered a *Manual Adjustment* (**Record Type**).

On the *Banked Minutes Details* window, the debit displays as a *Manual Adjustment* under the **Record Type** column and the adjustment is shown under the **Bank Adjusted** column (as seen in the image below).

| Primary Bill To: | History          |
|------------------|------------------|
| Primary bill to: | Harshil_Contract |
| Service Code:    | PCA HR1          |
| Bill Type:       | Hourly           |
| Service Hours:   | 01:00            |
| TT/OT Hours:     |                  |
| Adj. Hours:      | (-) HHMM 🛈       |
| Banked Minutes:  | 0020 HHMM (1)    |
| Billable Hours:  | 01:20 (i)        |
| Billable Units:  | 1.33             |
| Bill rate:       | \$ 10.000000     |
| Total:           | \$13.33          |
| Billadi          | N                |

**Bill Info Tab: Banked Minutes** 

| Banked Minut         | es Detail  |                |          |        |                   |            |                                          |
|----------------------|------------|----------------|----------|--------|-------------------|------------|------------------------------------------|
| Service Code: F      | PCA HR1    |                |          |        |                   |            | Month: October, 2                        |
| < September, 2       | 2020       |                |          |        |                   |            |                                          |
| Record Type          | Visit Date | Confirmed Time | Billable | Banked | Bank Adjustment   | Total Bank | Updated                                  |
| Manual<br>Adjustment | 10/01/2020 |                |          |        | 00:14             | (00:14)    | 10/07/2020 11:51:33 AM Rajgor<br>Harshil |
| Edit                 | 10/01/2020 |                |          | 00:10  |                   | (00:04)    | 10/07/2020 11:51:35 AM Rajgor<br>Harshil |
| Edit                 | 10/01/2020 |                |          | 00:40  |                   | 00:36      | 10/07/2020 11:53:22 AM Rajgor<br>Harshil |
| Bank                 | 10/02/2020 | 01:40          | 01:00    | 00:40  |                   | 01:16      | 10/07/2020 11:53:22 AM Rajgor<br>Harshil |
| Adjustment           | 10/02/2020 |                |          |        | 01:00             | 00:16      | 10/07/2020 11:53:22 AM Rajgor<br>Harshil |
|                      |            |                |          |        | Total Bank: 00:30 | Edit       |                                          |

**Banked Minutes Adjusted** 

#### **Deleting a Visit with Banked Minutes**

When a visit with applicable Banked Minutes is deleted, the applied minutes are returned to the bank. In the *Banked Minutes Details* window, the **Record Type** for these instances is <u>Visit Deleted</u>.

If a deleted visit had calculated banked minutes and the visit was unconfirmed, then the banked minutes are returned to the Total Bank. If the **Total Bank** reaches a minus (-) balance, then the application searches for unbilled visits with an available banking adjustment, and then reverses it.

#### **Removing Banked Minutes for a Visit Deleted from an Invoice**

When a visit with applied banked minutes is deleted from an invoice, there is no difference in the calculations and bank minutes adjustment.

#### **Changing the Service Code and Contract with Banked Minutes**

When a Service Code is changed for any visit, the associated banked minutes are calculated accordingly. Note that for bank balances to transfer, the receiving Contract must also have Banked Minutes enabled.

For example, the 9/1 visit is scheduled with <u>PCA H1</u> as the Service Code. After the Banked Minutes calculation is applied, 10 minutes are manually adjusted leaving the bank with 5 minutes for Service Code PCA H1.

| Calendar             |                                                                                                    |                                                      |             |  |  |  |
|----------------------|----------------------------------------------------------------------------------------------------|------------------------------------------------------|-------------|--|--|--|
| Month: Se            | ptember 💙                                                                                          | Year: 2020 ¥                                         |             |  |  |  |
| Banked Hours Refresh | PCA Hourly H10: 00:00                                                                              | PCA H1: 00:05                                        | (00:05)     |  |  |  |
| Monday               | Tuesday                                                                                            | Wednesday                                            | Thur        |  |  |  |
|                      | 31<br><b>5: 0800-1000</b><br><u>V:0800-0910</u><br><u>B: N (01:15)</u><br><u>117 27 Production</u> | 1<br>S: 0800-1000<br>V:<br>B: N<br>117 27 Production | 2<br>3<br>X |  |  |  |
|                      | Z                                                                                                  | 8                                                    | 9           |  |  |  |

In the image to the right, Service Code *PCA H1* is changed to <u>*PCA*</u> <u>*Hourly H10*</u>. Once refreshed, the bank balance transfers to the changed Service Code.

| Calendar<br>Mo | onth: Septemb | per 🗸                                                            | Year: 20                                         | 020 🗸                |           |
|----------------|---------------|------------------------------------------------------------------|--------------------------------------------------|----------------------|-----------|
| Banked Hours   | Refresh       | PCA Hourly H10: 00:0                                             | <u>5</u> (00:05)                                 | PCA H1: 00:0         | <u>)0</u> |
| Monday         |               | Tuesday                                                          | Wedne                                            | esday                | Thu       |
|                | 31            | S: 0800-1000<br>V:0800-0910<br>B: N (01:15)<br>117 27 Production | 1<br>5:080<br><u>V:</u><br><u>B:</u> N<br>117 27 | 0-1000<br>Production |           |
|                | Z             |                                                                  | 8                                                |                      | 2         |

#### **Applying Banking Adjustments to Negative Bal**ances

When the bank remains with a negative time balance, the system searches for unbilled visits with a banking adjustment to apply to the negative balance.

For example, suppose there are 6 visits, and Visit 2 and Visit 6 have Banking Adjustments. The confirmation time for Visit 1 changes resulting in banking minutes (reversal) adjustment; the adjustment is removed from the latest unbilled visit.

| DOE         | 3: 02/16/2005        |                    | Primary        | Alt. Patient | ID:            |                   | Home       | Phone: <u>111-111-1111</u>               |                |       |
|-------------|----------------------|--------------------|----------------|--------------|----------------|-------------------|------------|------------------------------------------|----------------|-------|
| Coordinator | S: RANI WALKER       |                    |                | Offi         | ce: Excellence | QA Team           | Lang       | uages:                                   |                |       |
| uthorizatic | HHAeXchange - B      | anked Hours Detail |                | _            | _              |                   | _          |                                          | ×              | h     |
| t           |                      |                    |                |              |                |                   |            |                                          | _              | 3     |
| nked minut  | Banked Hours         | Detail             |                |              |                |                   |            |                                          |                | .0.00 |
| dar         | Service Code:        | yper93_HHA         |                |              |                |                   |            | Mont                                     | h: April, 2020 |       |
| Mo          | < March, 2020        |                    |                |              |                |                   |            |                                          | May, 2020 >    |       |
| 110         | Record Type          | Visit Date         | Confirmed Time | Billable     | Banked         | Bank Adjustment   | Total Bank | Updated                                  | <u>^</u>       |       |
| d Hours     | Manual<br>Adjustment | 04/01/2020         |                |              |                | 00:35             | (00:35)    | 09/17/2020 01:25:18<br>AM Pandey Shekhar |                |       |
|             | Manual<br>Adjustment | 04/01/2020         |                |              |                | (00:15)           | (00:20)    | 09/17/2020 01:25:51<br>AM Pandey Shekhar |                |       |
|             | Manual<br>Adjustment | 04/01/2020         |                |              |                | (00:15)           | (00:05)    | 09/17/2020 01:25:52<br>AM Pandey Shekhar |                |       |
|             | Manual<br>Adjustment | 04/01/2020         |                |              |                | 00:09             | (00:14)    | 09/17/2020 01:26:28<br>AM Pandey Shekhar |                |       |
|             | Manual<br>Adjustment | 04/01/2020         |                |              |                | 00:01             | (00:15)    | 09/17/2020 01:27:05<br>AM Pandey Shekhar | -              |       |
|             |                      |                    |                |              |                | Total Bank: 00:00 | Edit       |                                          |                |       |
|             |                      |                    |                |              | Close          |                   |            |                                          |                |       |
|             |                      |                    |                |              |                |                   |            |                                          |                |       |
|             | 20                   |                    | 21             |              | 22             |                   | 22         |                                          |                |       |

Banked Minutes: Negative Balances

## **Banked Minutes Nightly Refresh**

The system performs an overnight (daily) refresh of all Patient records for an Agency. Those records that are auto-processed display as Auto Process (Banked Minutes) in the *Banked Minutes Detail* window, under the **Updated** column, as seen in the following image.

| 205  | _                                 | _          |              | _          | _        |       |       | _             |             |       | _     | _    |              |                   |                 |                    |         | _     |
|------|-----------------------------------|------------|--------------|------------|----------|-------|-------|---------------|-------------|-------|-------|------|--------------|-------------------|-----------------|--------------------|---------|-------|
|      | Auth. #                           | From Date  | To Date      | Discipline | Svc. Cod | le    | Max u | nits for Auth | Туре        | Pe    | riod  | Max. | M            | т                 | w               | т                  | F       | s :   |
| L.C. | Rp_Au2id                          | 01/01/2020 | 5 12/31/2020 | nna        | hyper95  |       | N/A   |               | Houny       | Da    | iiy   |      | 10.00        | 10.00             | 10.00           | 10.00              | 10.00   | 10.00 |
|      |                                   |            |              |            |          |       |       |               |             |       |       |      |              |                   |                 |                    |         |       |
| н    | HHAeXchange - Banked Hours Detail |            |              |            |          |       |       |               |             |       |       |      |              |                   |                 |                    |         |       |
|      | Banked H                          | lours Deta | ail          |            |          |       |       |               |             |       |       |      |              |                   |                 |                    |         |       |
|      | Service Co                        | de: hyper9 | 3_ННА        |            |          |       |       |               |             |       |       |      |              |                   | Month           | : Septe            | mber, 2 | 020   |
|      | < August,                         | 2020       |              | 01.30      |          | 01.00 |       | 00.50         |             |       |       |      | S 87 .       |                   |                 |                    | Auto    |       |
|      |                                   |            |              |            |          |       |       |               |             |       |       |      | Proc         | ess (Ba           | nked M          | linutes)           |         | ^     |
|      | Adjustment                        | : 09/      | 04/2020      |            |          |       |       |               | 00:15       |       | 00:40 | D    | 09/3<br>Proc | ess (Ba           | nked M          | :59 AM<br>linutes) | Auto    |       |
|      | Bank                              | 09/        | 05/2020      | 01:30      |          | 01:00 |       | 00:30         |             |       | 01:10 | 0    | 09/1<br>Proc | 7/2020<br>ess (Ba | 09:18<br>nked M | :59 AM<br>linutes) | Auto    |       |
|      | Adjustment                        | : 09/      | 05/2020      |            |          |       |       |               | 00:15       |       | 00:5  | 5    | 09/:<br>Proc | 7/2020<br>ess (Ba | 09:18<br>nked M | :59 AM<br>linutes) | Auto    |       |
|      | Bank                              | 09/        | 06/2020      | 01:10      |          | 01:00 |       | 00:10         |             |       | 01:0  | 5    | 09/1<br>Proc | 7/2020<br>ess (Ba | 09:18<br>nked M | :59 AM<br>linutes) | Auto    |       |
|      | Adjustment                        | : 09/      | 06/2020      |            |          |       |       |               | 00:15       |       | 00:50 | 0    | 09/1<br>Prod | 7/2020<br>ess (Ba | 09:18<br>nked M | :59 AM<br>linutes) | Auto    | Ŧ     |
|      |                                   |            |              |            |          |       |       |               | Total Bank: | 00:50 | Edit  |      |              |                   |                 |                    |         |       |
|      |                                   |            |              |            |          |       |       | Close         |             |       |       |      |              |                   |                 |                    |         |       |
|      |                                   |            |              |            |          |       |       |               |             |       |       |      |              |                   |                 | -                  |         |       |
|      | 28                                |            |              | 29         |          |       |       | 30            |             |       | 1     |      |              |                   |                 | 2                  |         |       |
|      |                                   |            |              |            |          |       |       |               |             |       |       |      |              |                   |                 |                    |         |       |
|      |                                   |            |              |            |          |       |       |               |             |       |       |      |              |                   |                 |                    |         |       |

Banked Minutes: System Adjustments via Nightly Process

# Matching Duration Contribution Function (DFTA)

The **Matching Duration Contribution** function allows Agencies to split billing between an Internal Contract and Private Pay Contract. This function was developed specifically for Agencies who manage DFTA cases, as Patients receiving service under a DFTA Contract frequently contribute for a portion of the services they received.

The amount contributed by the Patient is based on the rate of a specific Service Code which may be unique to the Patient. Furthermore, both the DFTA and Private Pay invoices must be generated for the full duration of the services.

For more information on the setup and logic of the **Matching Duration Contribution** function, refer to the <u>Matching Duration Contribution (DFTA)</u> Job Aid.

# **Universal Billing Codes**

For Agencies who are following the Medicaid mandate which requires separate billing codes for Weekdays and Weekends, the HHAX system accommodates Providers who are implementing Universal Billing Codes. The system enables Providers to create and split Authorizations by selecting a Day Type allowing the use of a single Service Code for Weekday, Weekend, and Holidays.

The **Specific Date Type** field in the Patient Authorization page and the **Holiday and Weekend Code** functionality in the Service Contract Code window is covered in this section.

## **Specific Date Type Field in the Patient Authorization**

In the Patient Authorization window, the **Specific Date Type** checkbox (below the **Max Unit for Entire Auth** field) allows one to create Weekend, Weekday, and Holiday Authorization limits. This checkbox is only visible if the **Period** type selected is *Daily* or *Weekly*. The option hides if any other Period type is selected (such as *Monthly* or *Entire Period*).

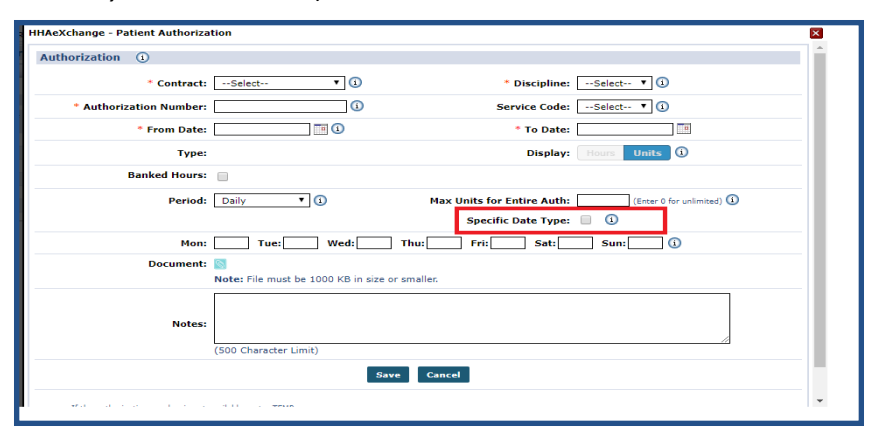

Specific Date Type Checkbox

When the **Specific Date Type** checkbox is selected, the **Weekday** and **Weekend** radio buttons populate underneath (as seen in the image below). By default, **Weekday** is selected.

- If *Weekday* is selected with a *Daily* **Period**, then weekdays Monday through Friday are enabled while Saturday and Sunday are unavailable.
- If *Weekend* is selected with a *Daily* **Period**, then Saturday and Sunday are enabled while the weekdays (Monday-Friday) are unavailable.

| IHAeXchange - Patient Authoriza | tion                               |                            | B                       |
|---------------------------------|------------------------------------|----------------------------|-------------------------|
| Authorization (i)               |                                    |                            |                         |
| * Contract:                     | Select 🔻 i                         | * Discipline:              | Select 🔻 🚺              |
| * Authorization Number:         | <u>(</u> )                         | Service Code:              | Select V                |
| * From Date:                    |                                    | * To Date:                 |                         |
| Туре:                           |                                    | Display:                   | Hours Units             |
| Banked Hours:                   |                                    |                            |                         |
| Period:                         | Daily 🔻 🚺                          | Max Units for Entire Auth: | (Enter 0 for unlimited) |
|                                 |                                    | Specific Date Type:        | ✓ 1                     |
|                                 |                                    |                            | 🖲 Weekday 🔍 Weekend     |
| Mon:                            | Tue: Wed:                          | Thu: Fri: Sat:             | Sun:                    |
| Document:                       | 0                                  |                            |                         |
|                                 | Note: File must be 1000 KB in size | or smaller.                |                         |
| Notes:                          |                                    |                            |                         |
|                                 | (500 Character Limit)              |                            |                         |
|                                 | s                                  | ave Cancel                 |                         |

Weekday/Weekend Radio Buttons

**Note:** Holidays can be created with either the Weekday or Weekend authorization options.

If the **Period** type value is changed, the **Specific Date Type** checkbox and *Weekday/Weekend* radio buttons reset to default settings.

#### Scenario 1

Auth 1 has been created with a *Weekly* **Period** and *40* **Max Unit per Period** for the month of April. The **Specific Date Type** is checked with the *Weekday* radio button selected.

| Authorizatio | n (i)             |              |                           |                                |
|--------------|-------------------|--------------|---------------------------|--------------------------------|
|              | * Contract:       | ABContract • | Discipline                | ::Select ▼ 🚺                   |
| * Autho      | rization Number:  | ≢Auth 1      | (i) Service Code          | :Select V i)                   |
|              | * From Date:      | 04/01/2018   | * To Date                 | :: 04/30/2018                  |
|              | Туре:             |              | Display                   | Hours Units                    |
|              | Banked Hours:     |              |                           |                                |
|              | Period:           | Weekly 🔻 🚺   | Max Units for Entire Auth | : 0.00 (Enter 0 for unlimited) |
|              |                   |              | Specific Date Type        | : 🗹 🛈                          |
|              |                   |              |                           | 🖲 Weekday 🔘 Weekend            |
| Мах          | Units per Period: | 40.00        |                           |                                |
|              | Additional Rules: |              |                           |                                |
|              | Document:         |              |                           | AAAAAAAA                       |

Using the parameters selected above, a Master Week is created with visits of 2 hours per day.

| Add/Edit Master Week |                                       |                                    |                                    |                                    |                                    |                                    |                                    |
|----------------------|---------------------------------------|------------------------------------|------------------------------------|------------------------------------|------------------------------------|------------------------------------|------------------------------------|
| (1) * From Dat       | e: 04/01/2018                         | To Date: 04/30/                    | 2018                               |                                    |                                    |                                    |                                    |
|                      |                                       |                                    |                                    |                                    |                                    |                                    |                                    |
| Copy Master Week     | Monday                                | Tuesday                            | Wednesday                          | Thursday                           | Friday                             | Saturday                           | Sunday                             |
| Hour                 | <u>s:</u> 0200 - 0400                 | 0200 - 0400                        | 0200 - 0400                        | 0200 - 0400                        | 0200 - 0400                        | 0200 - 0400                        | 0200 - 0400                        |
| Caregive             | r: 1000 2<br>UAT31 A<br>Multioffice33 | 1000 ?<br>UAT31 A<br>Multioffice33 | 1000 2<br>UAT31 A<br>Multioffice33 | 1000 2<br>UAT31 A<br>Multioffice33 | 1000 2<br>UAT31 A<br>Multioffice33 | 1000 2<br>UAT31 A<br>Multioffice33 | 1000 2<br>UAT31 A<br>Multioffice33 |
| ****                 | ****                                  | ****                               | ***                                |                                    |                                    |                                    |                                    |
| Service Code         | HHA Hourl                             | HHA Houri                          | HHA Hourl                          | HHA Hourl V                        | HHA Hourl V                        | HHA Hourl 🔻                        | HHA Houri                          |
| Rate Type            | : Hourly                              | Hourly                             | Hourly                             | Hourly                             | Hourly                             | Hourly                             | Hourly                             |
| Include in Mileag    | e:                                    |                                    |                                    |                                    |                                    |                                    |                                    |
|                      |                                       |                                    | Save                               | Close                              |                                    |                                    |                                    |

© Copyright 2023 HHAeXchange | 130 West 42nd Street, 2nd Floor | New York, NY 10036 Phone: (855) 400-4429 • Fax: (718) 679-9273 Upon Master Week rollover, the Authorization is only applied to visits according to the selected **Specific Date Type** field.

| Last 3 authori         | izations  |      |                   |               |     |             |             |     |                               |      |                          |       |     |                             |      |                               |        |
|------------------------|-----------|------|-------------------|---------------|-----|-------------|-------------|-----|-------------------------------|------|--------------------------|-------|-----|-----------------------------|------|-------------------------------|--------|
| Contract               | Auth. #   | Fron | n Date            | To Date       | Dis | cipline     | Svc. Code   | Мах | units for Auth                | Туре | Period                   | Max.  | MTV | V T F S S Remaining Un      | nits | Notes                         |        |
| ABContract             | #Auth 1   | 04/0 | 1/2018            | 04/30/2018    | HH  | 4           |             | N/A |                               |      | Weekly                   | 40.00 |     |                             |      | 0.00                          |        |
| Calendar               |           |      |                   |               |     |             |             |     |                               |      |                          |       |     |                             |      | Rollover History              | Legend |
|                        | Month: Ap | nī   | ٠                 |               | Ye  | ar: 2018    | •           |     | Search                        | 4 10 |                          |       |     |                             |      | Create Visit                  | Print  |
| Monday                 |           |      | Tuesday           |               |     | Wednesd     | ay          |     | Thursday                      |      | Friday                   |       |     | Saturday                    |      | Sunday                        |        |
|                        |           | 26   |                   |               | 27  |             |             | 28  |                               | 29   |                          |       | 30  |                             | 31   | 5.0300.0400                   | 1      |
|                        |           |      |                   |               |     |             |             |     |                               |      |                          |       |     |                             |      | <u>V:</u>                     | _      |
|                        |           |      |                   |               |     |             |             |     |                               |      |                          |       |     |                             |      | D: N<br>UAT31 A Multioffice33 | ×      |
|                        |           | 2    |                   |               | 2   |             |             | 4   |                               | 5    |                          |       | 6   |                             | 2    |                               | 8      |
| 5:0200-0400            |           |      | S:0200-0-         | 400           |     | S:0200-04   | 00          |     | S:0200-0400                   |      | 5:0200-0400              |       |     | :0200-0400                  |      | S:0200-0400                   |        |
| B: N                   | 4         |      | B: N              |               |     | B: N        | N           |     | B: N                          | - 2  | B: N                     |       |     | N                           |      | B: N                          |        |
| UAT31 A MUIDO          | omice33   | M    | UATSIAM           | fultionice33  |     | UAI31 A MI  | itionice33  |     | UAI 31 A Multionice33         |      | UAI 31 A MUICION         | ICE33 |     | AIJI A MUILIOMICEJJ         | -    | UAI31 A Multiomice33          |        |
| 5-0300 0400            |           | 2    | E-0300.0          | 400           | 10  | E-0300 04   | 00          | 11  | 5.0300.0400                   | 12   | 5-0300 0400              |       | 13  | -0300.0400                  | 14   | 5-0300-0400                   | 15     |
| 12                     |           |      | 1                 | 400           |     | <u>1</u>    | 00          |     | 1                             |      | L                        |       |     | 10200-0400                  |      | XL                            | -      |
| B: N<br>UAT31 A Multic | office33  | N    | B: N<br>UAT31 A M | fultioffice33 | X   | UAT31 A MI  | ltioffice33 | R   | B: N<br>UAT31 A Multioffice33 |      | B: N<br>UAT31 A Multioff | ice33 | R   | L N<br>AT31 A Multioffice33 | R    | UAT31 A Multioffice33         |        |
|                        |           | -    |                   |               | -   |             |             | -   |                               | _    |                          |       | -   |                             | -    |                               | -      |
| 5:0200-0400            | 1         | 16   | S:0200-0-         | 400           | 17  | S:0200-04   | 00          | 18  | S:0200-0400                   | 19   | 5:0200-0400              |       | 20  | :0200-0400                  | 21   | S:0200-0400                   | 22     |
| N N                    |           |      | VI<br>R N         |               |     | N: N        |             |     | Mar M                         |      | 8- N                     |       |     | L N                         |      | V:<br>R: N                    |        |
| UAT31 A Multic         | office33  | X    | UAT31 A M         | fultioffice33 | ×   | UAT31 A M   | ltioffice33 | ×   | UAT31 A Multioffice33         | ×    | UAT31 A Multioff         | ice33 | X   | AT31 A Multioffice33        | ×    | UAT31 A Multioffice33         | ×      |
|                        |           | 23   |                   |               | 24  |             |             | 25  |                               | 26   |                          |       | 27  |                             | 28   |                               | 29     |
| S:0200-0400            | 1         |      | S:0200-0-         | 400           |     | S:0200-04   | 00          |     | S:0200-0400                   |      | S:0200-0400              |       |     | 6:0200-0400                 |      | S:0200-0400                   |        |
| 8: N                   |           |      | <u>B:</u> N       |               |     | <u>B:</u> N |             |     | <u>B:</u> N                   |      | 8: N                     |       |     | E N                         |      | B: N                          |        |
| UAT31 A Multic         | office33  | X    | UAT31 A M         | fultioffice33 | ×   | UAT31 A MI  | Itioffice33 | ×   | UAT31 A Multioffice33         | ×    | UAT31 A Multioffi        | ice33 | ×   | AT31 A Multioffice33        | X    | UAT31 A Multioffice33         | ×      |
|                        |           | 30   |                   |               | 1   |             |             | 2   |                               | 3    | 1                        |       | 4   |                             | 5    |                               | 6      |
| 5:0200-0400            |           |      |                   |               |     |             |             |     |                               |      |                          |       |     |                             |      |                               |        |
| <u>B:</u> N            |           |      |                   |               |     |             |             |     |                               |      |                          |       |     |                             |      |                               |        |
| UAT31 A Multic         | office33  | ×    |                   |               |     |             |             |     |                               |      |                          |       |     |                             |      |                               |        |
|                        |           | _    |                   |               | _   |             |             | _   |                               |      |                          |       | _   |                             |      |                               |        |

#### Scenario 2

Auth 2 is created with a *Weekly* Period and 40 Max Unit per Period for the month of March. The Specific Date Type is checked with the *Weekend* radio button selected.

| Authorization ①                                         |                                                         |
|---------------------------------------------------------|---------------------------------------------------------|
| * Contract: ABContract V                                | * Discipline: HHA 🔻 🛈                                   |
| * Authorization Number: #Auth 2                         | Service Code:Select                                     |
| * From Date: 03/01/2018                                 | * To Date: 03/31/2018                                   |
| Туре:                                                   | Display: Hours Units (1)                                |
| Banked Hours:                                           |                                                         |
| Perio <mark>l</mark> : Weekly 🔻 🛈                       | Max Units for Entire Auth: 0.00 (Enter 0 for unlimited) |
|                                                         | Specific Date Type: 🗹 🕦                                 |
|                                                         | 🔍 Weekday 💿 Weekend 🛈                                   |
| Max Units per Period: 40.00 Contract configured for Sun | iday Authorization Week-Ending Day.                     |
| Additional Rules: 🔲 🗓                                   |                                                         |

Using the parameters selected above, a Master Week is created with visits of 2 hours per day.

| Add/Edit Master Week        | 03/01/2018                         | <b>To Date:</b> 03/31/             | 2018                               |                                    |                                    |                                    |                          |
|-----------------------------|------------------------------------|------------------------------------|------------------------------------|------------------------------------|------------------------------------|------------------------------------|--------------------------|
| Copy Master Week            | Monday Alt                         | Tuesday Alt                        | Wednesday Alt                      | Thursday Alt                       | Friday Alt                         | Saturday Alt 0200 - 0400           | Sunday Alt               |
| Caregiver:                  | 1000 ?<br>UAT31 A<br>Multioffice33 | 1000 ?<br>UAT31 A<br>Multioffice33 | 1000 ?<br>UAT31 A<br>Multioffice33 | 1000 ?<br>UAT31 A<br>Multioffice33 | 1000 ?<br>UAT31 A<br>Multioffice33 | 1000 ?<br>UAT31 A<br>Multioffice33 | UAT31 A<br>Multioffice33 |
| Service Code:<br>Rate Type: | HHA Hourl <b>T</b>                 | HHA Houri T                        | HHA Hourl V<br>Hourly              | HHA Houri 🔻                        | HHA Houri T<br>Hourly              | HHA Hourl <b>T</b><br>Hourly       | HHA Hourl <b>T</b>       |
| Include in Mileage:         |                                    |                                    | Save                               | Close                              |                                    |                                    |                          |

Upon Master Week rollover, the Authorization is only applied to visits according to the selected Specific Date Type field type (Weekend).

| Contract               | Auth. #    | From Date  | To Date       | Discipline    | Svc. Code       | Max | units for Auth                | Туре | Period                    | Max.  | мт | wт          | FSS           | S Remaining Unit | s    | Notes                     |        |
|------------------------|------------|------------|---------------|---------------|-----------------|-----|-------------------------------|------|---------------------------|-------|----|-------------|---------------|------------------|------|---------------------------|--------|
| ABContract             | #Auth 1    | 04/01/2018 | 04/30/2018    | HHA           |                 | N/A |                               |      | Weekly                    | 40.00 |    |             |               |                  |      | 0.00                      | 8      |
| ABContract             | #Auth 2    | 03/01/2018 | 03/31/2018    | HHA           |                 | N/A |                               |      | Weekly                    | 40.00 |    |             |               |                  |      | 0.00                      |        |
| Calendar               |            |            |               |               |                 |     |                               |      |                           |       |    |             |               |                  |      | Rollover History          | Legend |
|                        | Month: Mar | rch 🔻      |               | Year: 20      | 18 •            |     | Search                        | 4 ⊳  |                           |       |    |             |               |                  |      | Create Visit              | Print  |
| Monday                 |            | Tuesday    | /             | Wedne         | esday           |     | Thursday                      |      | Friday                    |       |    | Sati        | urday         |                  | S    | unday                     |        |
|                        |            | 26         |               | 27            |                 | 28  | 5-0200-0400                   | 1    | 5-0200-0400               |       |    | 5:07        | 200-040       | 00               | 2 5. | 0200-0400                 | 4      |
|                        |            |            |               |               |                 |     | <u>V1</u>                     |      | Y1                        |       |    | <u>¥1</u>   |               |                  | X    |                           |        |
|                        |            |            |               |               |                 |     | E: N<br>UAT31 A Multioffice33 |      | B: N<br>UAT31 A Multioffi | ce33  | ×  | UAT:        | 4<br>31 A Mul | Itioffice33      | X W  | N<br>AT31 A Multioffice33 | X      |
|                        |            | 5          |               | 6             |                 | Z   |                               | 8    | L                         |       | -  |             |               |                  | 10   |                           | 11     |
| S:0200-0400            |            | S:0200-0   | 0400          | S:0200        | 0-0400          |     | S:0200-0400                   |      | S:0200-0400               |       |    | S:02        | 200-040       | 00               | S:   | 0200-0400                 |        |
| B: N<br>UAT31 A Multio | office33   |            | Multioffice33 | B: N<br>UAT31 | A Multioffice33 |     | B: N<br>UAT31 A Multioffice33 |      | B: N<br>UAT31 A Multioffi | ce33  | ×  | B: N        | 1<br>31 A Mul | ltioffice33      | B:   | N<br>AT31 A Multioffice33 | ×      |
|                        |            | 12         |               | 12            |                 | 14  |                               |      |                           |       |    |             |               |                  |      |                           | 10     |
| 5:0200-0400            |            | S:0200-0   | 0400          | 5:0200        | 0-0400          | 14  | S:0200-0400                   | 13   | S:0200-0400               |       |    | S:02        | 200-040       | 00               | S:   | 0200-0400                 | 10     |
| V:<br>B: N             |            | B: N       |               | B: N          |                 |     | V:<br>B: N                    |      | V:<br>B: N                |       |    | V:<br>8: N  |               |                  | B:   | N                         |        |
| UAT31 A Multio         | office33   | VAT31 A    | Multioffice33 | X UAT31       | A Multioffice33 | X   | UAT31 A Multioffice33         | X    | UAT31 A Multioffi         | ce33  | X  | UAT         | 31 A Mul      | ltioffice33      | X V  | AT31 A Multioffice33      | X      |
|                        |            | 19         |               | 20            |                 | 21  |                               | 22   |                           |       | 2  |             |               |                  | 24   |                           | 25     |
| 5:0200-0400            |            | S:0200-0   | 0400          | S:0200        | 0-0400          |     | S:0200-0400                   |      | S:0200-0400               |       |    | S:02        | 200-040       | 00               | S    | 0200-0400                 |        |
| B: N                   |            | 🕒 🗄 N      |               | B: N          |                 | D   | <u>8:</u> N                   |      | <u>8:</u> N               |       | 10 | <u>B:</u> N | ŧ             |                  | B:   | N                         |        |
| UAT31 A Multio         | office33   | VAT31 A    | Multioffice33 | X UAT31       | A Multioffice33 | X   | UAT31 A Multioffice33         | ×    | UAT31 A Multioffi         | ce33  | ×  | UAT:        | 31 A Mu       | ltioffice33      | × w  | AT31 A Multioffice33      | ×      |
|                        |            | 26         |               | 27            |                 | 28  |                               | 29   | 2                         |       | 3  |             |               |                  | 31   |                           | 1      |
| 5:0200-0400            |            | 5:0200-0   | 0400          | 5:0200        | 0-0400          |     | S:0200-0400                   |      | 5:0200-0400               |       |    | 5:02        | 200-040       | 00               |      |                           |        |
| B: N                   |            | B: N       |               | Bi N          |                 | D   | B: N                          | 6    | Bi N                      |       | 6  | B: N        | 1             |                  |      |                           |        |
| UAT31 A Multio         | office33   | UAT31 A    | Multioffice33 | UAT31         | A Multioffice33 | ×   | UAT31 A Multioffice33         | ×    | UAT31 A Multioffi         | ce33  | ×  | UAT:        | 31 A Mul      | Itioffice33      | X    |                           |        |

## **Holiday and Weekend Code Updates**

Tip: You can press Ctrl-F on your keyboard to search this topic.

Numerous states require Providers to pay higher rates to staff who work during holidays or weekend schedules. To accommodate this need, the system allows Providers to apply different Codes for the various pay types.

## Weekend/Holiday Codes Option

Weekend/Holiday Codes are set via the Reference Table Management function (*Admin > Reference Table Management > Contract Service Code*). The Contract Service Code table has various components to include two checkboxes titled Weekend/Holiday Codes and Apply the Holiday Code to Weekday.

On the *Contract Service Code* window, a *Code Configuration* section is used to apply applicable Codes to respective fields, including: **Export Code**, **Revenue Code**, **Taxonomy Code**, **HCPCS Code**, and the **GL Code**. Selecting a Contract (from the **Contract** field dropdown) populates any existing Codes.

When the **Weekend/Holiday Codes** checkbox is selected, the current set of codes becomes two columns of codes, allowing Providers to define the Codes for Weekday separate from Weekend/Holiday.

| Contract Service Code                                        |                      |      | Hist              |
|--------------------------------------------------------------|----------------------|------|-------------------|
| * Contract:                                                  | HHAexchange_Contract | T    | 0                 |
| * Discipline:                                                | RN                   | v    | 0                 |
| * Service Code:                                              | RN mutual            |      | 0                 |
| * Rate Type:                                                 | Hourly               | ۲    | 1                 |
| * Visit Type:                                                | SKILLED              | ۲    | 1                 |
| Mutual:                                                      | ✓ (1)                |      |                   |
| Allow Patient Shift Overlap:                                 | I)                   |      |                   |
| Bypass Prebilling Validations:                               | I)                   |      |                   |
| Bypass Billing Review Validations:                           |                      |      |                   |
| Auto-Schedule Service Type ID:                               |                      |      | (i) (e.g. xxxx)   |
| Location Code:                                               |                      |      | ]                 |
| Live-in Units for Export<br>[HHA Exchange support use only]: | ſ.                   |      | l.                |
| Weekend/Holiday Codes                                        |                      |      |                   |
| Apply the Holiday Code to Weekday:                           | <b>I</b>             |      |                   |
| Code Configuration                                           |                      |      |                   |
|                                                              | Weekday Code         | Wee  | kend/Holiday Code |
| Export Code:                                                 | EX001                | H001 | 0                 |
| Revenue Code:                                                | EXR001               | HROC | 01                |
| Taxonomy Code:                                               | EXTX001              | HTXC | 001               |
| HCPCS Code:                                                  | EXH001               | ннос | 01                |
| GL Code:                                                     | 3728                 | 3987 | 1                 |
|                                                              |                      |      | View/Edit Holid   |

**Reference Table Management - Contract Service Code** 

*Note:* This checkbox is unselected by default; therefore, must be selected to display the Weekend/Holiday column.

If the **Weekend/Holiday Codes** checkbox is unchecked, only a "Code" column is available indicating that differentiation between Weekday Codes, and Codes used for Weekend/Holiday is not applicable.

|           | * Contract:                 | Select • | 1               |
|-----------|-----------------------------|----------|-----------------|
|           | * Service Code:             |          | <b>(i)</b>      |
|           | * Rate Type:                | Select • | 1               |
|           | * Visit Type:               | Select • | 1               |
|           | Mutual:                     | . 3      |                 |
| Al        | low Patient Shift Overlap:  |          |                 |
| Вура      | ass Prebilling Validations: |          |                 |
| Bypass B  | illing Review Validations:  |          |                 |
| Auto-S    | Schedule Service Type ID:   |          | (i) (e.g. xxxx) |
|           | Weekend/Holiday Codes:      |          |                 |
| ode Confi | guration                    |          |                 |
|           |                             | Code     |                 |
|           | Export Code:                |          |                 |
|           | Revenue Code:               |          |                 |
|           | Taxonomy Code:              |          |                 |
|           | HCPCS Code:                 |          |                 |
|           | GL Code:                    |          |                 |

Weekend/Holiday Rates (Unselected)

#### Apply the Weekend/Holiday Codes to Weekday Option

In conjunction with the **Weekend/Holiday Rates** checkbox is the **Apply the Weekend/Holiday Codes to Weekday** checkbox. This checkbox is only visible when the **Weekend/Holiday Codes** checkbox is selected and overrides the Weekday Codes on Weekdays that fall on a Holiday (based on the Holiday Table set in the Reference Table Management, as explained below).

A <u>View/Edit Holidays</u> link on the *Contract Service Code* window (lower-right corner) provides a Holiday List (based on the Contract setup). This link is only available if the **Weekend/Holiday Codes** checkbox is selected. Refer to the **Contract Holiday Template** section for further details.

#### **Managing Holiday/Weekend Codes**

A **Holiday/Weekend Codes** Reference Table in the Reference Table Management list provides Holiday templates which can be edited as necessary (as illustrated in the image below).

| ence Ta  | ible Management                                                                   | Enterprise 10.1.1.0 INIAWI0120 (Chrome/66.0.3359.181) chrome 66 (Doc Chrome 66) 5/24 3 |
|----------|-----------------------------------------------------------------------------------|----------------------------------------------------------------------------------------|
| earch    |                                                                                   |                                                                                        |
| eference | e Table: Holiday/Weekend Codes •                                                  | Search                                                                                 |
|          |                                                                                   |                                                                                        |
| Search   | Results (38)                                                                      |                                                                                        |
| Search   | Results (38)                                                                      | Page 1 of 13   Next Last                                                               |
| Search   | Results (38)                                                                      | Page 1 of 13   Next Las<br>Status                                                      |
| Search   | Results (38) Template Name NewYorkFederalHolidays                                 | Page 1 of 13   <u>Next La</u><br>Status<br>Active                                      |
| Search   | n Results (38)<br>Template Name<br>NewYorkFederalHolidays<br>WashingtonDc Holiday | Page 1 of 13   <u>Next La</u><br>Status<br>Active<br>Active                            |

**Reference Management Table: Holiday/Weekend Codes (Templates)** 

To edit a Holiday template, select the <u>Template Name</u> (hyperlink) to open the *Edit Holiday Template* window. The **Template Name** populates at the top followed by the **Status** of the template. The Holidays

are listed by *Holiday Name, Date,* and the options to <u>Edit</u> or <u>Delete</u> (hyperlinks). From this window, one can rename the **Template**, adjust the **Status** (Active/Inactive), and *add*, *edit*, or *delete* Holidays from the template.

| Holiday Template       |                     |      | History    |
|------------------------|---------------------|------|------------|
| * Template Name: US    | SA Federal Holidays |      |            |
| Status: A              | ctive 🔻             |      |            |
|                        |                     | (A   | dd Holiday |
| Holiday Name           | Date                |      |            |
| New Year's Day         | 01/01/2018          | Edit | Delete     |
| Martin Luther King Day | 01/15/2018          | Edit | Delete     |
| President's Day        | 02/19/2018          | Edit | Delete     |
| Memorial Day           | 05/28/2018          | Edit | Delete     |
| Independence Day       | 07/04/2018          | Edit | Delete     |
| Labor Day              | 09/03/2018          | Edit | Delete     |
| Columbus Day           | 10/08/2018          | Edit | Delete     |
| Veteran's Day          | 11/12/2018          | Edit | Delete     |
| Thanksgiving Day       | 11/22/2018          | Edit | Delete     |
| Christmas Day          | 12/25/2018          | Edit | Delete     |

Edit Holiday Template Window

To add a Holiday, click the <u>Add Holiday</u> (hyperlink) to open the **Add Holiday** window. Enter the **Holiday Name** and enter/select the **Holiday Date**. Click the **OK** button to apply to the template.

| Holiday |               |        |  |
|---------|---------------|--------|--|
|         | * Holiday Nam | e:     |  |
|         | * Holiday Dat | e: 🗾 🖬 |  |

Add Holiday to Template

To edit a Holiday, click the <u>Edit</u> (hyperlink) for the corresponding holiday to open the **Edit Holiday** window. Edit the **Holiday Name** or the existing **Holiday Date**. Click the **OK** button to apply to the template.

| HHAeXchange - Edit Holiday | × |
|----------------------------|---|
| Holiday                    |   |
| * Holiday Name: Labor Day  |   |
| * Holiday Date: 09/03/2018 |   |
| OK Cancel                  |   |

**Edit Holiday on Template** 

*Note:* The system does not allow duplicate Holiday Dates or Holidays that do not fall within the current year.

Three years of Holidays for the previous, current, and following year can be seen. When viewing the Holiday List History, the *Edit* and *Delete* options are only enabled for the current year; disabled for the previous and following year holidays.

| Holiday Template                   |                  |      | Histo     | ory |
|------------------------------------|------------------|------|-----------|-----|
| * Template Name: Washir            | ngtonDc holidays |      |           |     |
| Status: Active                     | T                |      |           |     |
|                                    |                  |      | Add Holic | lay |
| Labor Day                          | 09/03/2017       | Edit | Delete    | -   |
| Christmas Day                      | 12/25/2017       | Edit | Delete    |     |
| New Year's Day                     | 01/01/2018       | Edit | Delete    | 1   |
| Birthday of Martin Luther King, Jr | 01/15/2018       | Edit | Delete    |     |
| Washington's Birthday              | 02/19/2018       | Edit | Delete    |     |
| Memorial Day                       | 05/28/2018       | Edit | Delete    |     |
| Independance Day                   | 07/04/2018       | Edit | Delete    |     |
| Labor Day                          | 09/03/2018       | Edit | Delete    |     |
| Christmas Day                      | 12/25/2018       | Edit | Delete    |     |
| New Year's Day                     | 01/01/2019       | Edit | Delete    |     |
| Birthday of Martin Luther King, Jr | 01/15/2019       | Edit | Delete    | -   |

**Holiday List History** 

#### **Federal Holidays**

In the US, the following holidays are federal holidays:

- New Year's Day
- Martin Luther King Day
- President's Day
- Memorial Day
- Independence Day
- Labor Day
- Columbus Day
- Veteran's Day
- Thanksgiving Day
- Christmas Day

Click <u>here</u> to view further details on these federal holidays. To accommodate Agency calendars, these holidays are pre-populated at the Agency level using the 'US Federal Holiday' template. This template is a 10-holiday template which populates every year accordingly. Agencies can modify their calendars as needed via the Reference Table Management function in the Holiday/Weekend Codes table (Fiscal section).

The **US Federal Holiday** template is selected by default. When selected as the default template on a Contract level, then the holidays are copied at a Contract level; hence, the template remains unchanged. If the template is rolled over and if the Federal template is selected at a Contract level, then the new holidays are added at Contract level as well.

*Note:* The process to rollover holidays for the following year run on the 25th of Dec of every year.

| rence  | Table Manage  | ement     |           |     |             |              |             |           |              |            |        |            |
|--------|---------------|-----------|-----------|-----|-------------|--------------|-------------|-----------|--------------|------------|--------|------------|
| earch  |               |           |           |     |             |              |             |           |              |            |        |            |
| eferen | ce Table: Ho  | liday/Wee | kend Code | 5 * | Se          | arch         |             |           |              |            |        |            |
| Searc  | h Results (1) |           |           |     |             |              |             |           |              |            |        |            |
| Id     | Template N    | lame      |           |     |             |              |             |           |              |            |        |            |
| 216    | US Federal h  | toliday   |           |     |             |              |             |           |              |            |        |            |
|        |               |           |           |     | _           | ACACHAIN     | je - Luit i | ionuay re | mpiate       |            |        |            |
|        |               |           |           |     | H           | oliday Te    | mplate      |           |              |            |        | History    |
|        |               |           |           |     |             |              |             |           |              |            |        |            |
|        |               |           |           |     |             |              | * Templ     | ate Name  | US Federal H | oliday     |        |            |
|        |               |           |           |     |             |              |             | Status    | Active 🔻     |            |        |            |
|        |               |           |           |     |             |              |             |           |              |            | Ad     | ld Holiday |
|        |               |           |           |     | н           | oliday Nai   | me          |           |              | Date       |        |            |
|        |               |           |           |     | N           | ew Year's D  | Day         |           |              | 01/01/2018 | Edit   | Delete     |
|        |               |           |           |     | M           | artin Luthe  | r King Da   | y         |              | 01/15/2018 | Edit   | Delete     |
|        |               |           |           |     | P           | resident's D | Day         |           |              | 02/19/2018 | Edit   | Delete     |
|        |               |           |           |     | м           | emorial Da   | iy .        |           |              | 05/28/2018 | Edit   | Delete     |
|        |               |           |           |     | Ir          | ndependent   | ce Day      |           |              | 07/04/2018 | Edit   | Delete     |
|        |               |           |           | L   | abor Day    |              |             |           | 09/03/2018   | Edit       | Delete |            |
|        |               |           |           | c   | olumbus D   | ay           |             |           | 10/08/2018   | Edit       | Delete |            |
|        |               |           |           | v   | eteran's Da | ay .         |             |           | 11/12/2018   | Edit       | Delete |            |
|        |               |           |           | 1   | nanksgivin  | g Day        |             |           | 11/22/2018   | Edit       | Delete |            |
|        |               |           |           |     |             | DOCTODDC D   | 201         |           |              | 1///6/2019 | - Add  | 1 holoto   |

**US Federal Holiday Template** 

#### **Contract Holiday Template**

Click on the <u>View/Edit Holidays</u> link on the Contract Service Code window (only visible if a Non-Linked Contract is selected) along with the selected **Weekend/Holiday Codes** checkbox to open the *Contract Holiday Template* window allows one to assign a Holiday Template to the selected Contract.

The Add and Edit functions work the same as what is covered in the <u>Managing Holiday/Weekend Codes</u> (previous) section.

|                                                              | C                                                                                                    |                      |
|--------------------------------------------------------------|----------------------------------------------------------------------------------------------------|----------------------|
| * Contract:                                                  | HHAexchange_Contra                                                                                                    | act 🔻 🛈              |
| * Discipline:                                                | RN                                                                                                    | • (1)                |
|                                                              |                                                                                                    |                      |
| Live-in Units for Export<br>[HHA Exchange support use only]: |                                                                                                    |                      |
| Weekend/Holiday Codes:                                       | <b>I</b>                                                                                                    |                      |
| Apply the Holiday Code to Weekday:                           | Image: Contract of the second second seco |                      |
| Code Configuration                                           |                                                                                                    |                      |
|                                                              | Weekday Code                                                                                                    | Weekend/Holiday Code |
| Export Code:                                                 | EX001                                                                                                    | EX001H               |
| Revenue Code:                                                | RC001                                                                                                    | RC001H               |
| Taxonomy Code:                                               | TC001                                                                                                    | TC001H               |
| HCPCS Code:                                                  | HCPC001                                                                                                    | HCPC001H             |
| GL Code:                                                     | 3728                                                                                                    | 3987                 |

View/Edit Holidays

On the *Contract Holiday Template* window, one can *add*, *edit*, or *delete* holidays at a Contract level. By default, the **Holiday Template** *US Federal Holidays* is selected with the defined Holiday List underneath (managed via the Reference Table Management function).

**Note:** Appling changes to the selected Holiday Template, repopulates the applicable Holiday List defined at the Provider level.

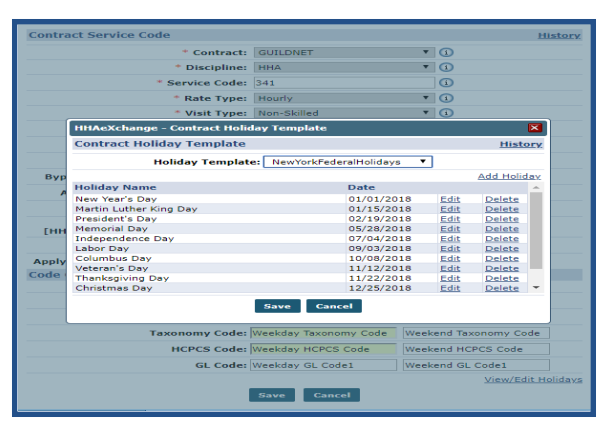

**Contract Holiday Template Window** 

The **Holiday Template** dropdown shows only *Active* templates, except when an assigned template for the selected Contract is changed to *Inactive*. The *Inactive* template is included in the selection dropdown listed as *Template Name (Inactive)*.

Saving the selected Template assigns it to the selected Contract in the Service Code page, and the Holiday List is saved for the Contract in the database.

#### **Adding a Holiday Template**

A Holiday Template can be added to the existing Holiday/Weekend Codes Reference Table (*Admin > Reference Table Management > Holiday/Weekend Codes*). Click the *Add* button to add a new template, as seen in the image below.

| Search    |                                        |                         |
|-----------|----------------------------------------|-------------------------|
| Reference | e Table: Holiday/Weekend Codes  Search | Legend                  |
| Search    | Results (14)                           | Add                     |
|           |                                        | Page 1 of 2   Next Last |
| Id        | Template Name                          | Status                  |
| 175       | US Federal Holidav2                    | Active                  |

Holiday/Weekend Codes Reference Table – Add Template

The *Add Holiday Template* window opens. Enter a new **Template Name** (required field). Under the Holiday Name, *New Year's Day* with *Jan 1* is the date provided as the default value when creating a new Holiday Template. On this screen one can <u>Add a Holiday</u>, <u>Edit</u> or <u>Delete</u> any existing holiday by clicking the respective links.

| * Tem          | plate Name:    |            |      | 7         |
|----------------|----------------|------------|------|-----------|
|                | Status: Active | •          |      |           |
|                |                |            | A    | dd Holida |
| Holiday Name   |                | Date       |      |           |
| New Year's Day |                | 01/01/2018 | Edit | Delete    |
|                |                |            |      |           |
|                |                |            |      |           |
|                |                |            |      |           |

Add Holiday Template

On the *Edit Holiday* window, specify a **Holiday Name** and **Holiday Date** (required fields). Click *OK* to add the edited holiday to the Holiday Template. Once complete, click *Save*. Upon saving, the new **Holiday Template** appears in the *Holiday/Weekend Codes* Reference Table.

| HHAeXcha | nge - Add Holiday Template     | × |
|----------|--------------------------------|---|
| Holiday  | Template                       |   |
| HHAe     | Schange - Edit Holiday 🛛 🗙     |   |
| Holid    | lay                            | х |
| H        | * Holiday Name: New Year's Day |   |
| - I      | * Holiday Date: 01/01/2018     |   |
|          | OK Cancel                      |   |
|          |                                |   |
|          | Save Cancel                    |   |

Add Holiday Template

A template becomes independent once a Service Code is assigned. New changes on the Service Code Template do not reflect on the Holiday Template Reference Table, and vice versa.

| Id  | <u>Template Name</u>           | Status   |
|-----|--------------------------------|----------|
| 175 | US Federal Holiday2            | Active   |
| 231 | New Template                   | Active   |
| 232 | Festivals List4                | Active   |
| 233 | Festivals List                 | Active   |
| 234 | Festivals List Test            | Active   |
| 235 | Festivals List2                | Active   |
| 236 | Festivals List1                | Active   |
| 237 | Festivals List3                | Active   |
| 238 | Destival with Default          | Inactive |
| 239 | Destival with Default Inactive | Active   |

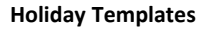

#### **Yearly Job Update**

The **Yearly Job Update** (performed every year on December 25) updates the holiday schedule for the coming year based on the **Federal Holiday Template**. The system is set to also update and adjust authorizations based on the Service Code settings which have the **Apply Holiday Codes to Weekday** selected.

## Authorization Alignment with Holiday Billing on Weekdays

The Authorization functionality is aligned with the Service Code functionality as described in the <u>Apply</u> <u>the Weekend/Holiday Codes to Weekday Option</u> allowing Providers to apply **weekend/holiday** authorizations to holidays that fall on a weekday. On the Contract level (*Admin > Contract Search > Billing Rates*), when the **Apply the Holiday Codes to Weekday** checkbox is selected in the *Contract Service Code* window, the applicable *Holiday Service Code* can be applied to a Visit if it happens to fall on a weekday.

#### **Patient Authorization**

On the *Patient Authorization* page (*Patient > Authorizations*), The Weekend/Holiday radio button accommodates authorization for holidays which fall on a weekday. Select the **Specific Date Type** checkbox to enable the **Weekday** and **Weekday/Holiday** radio buttons. Selecting the **Weekend/Holiday** radio button opens all weekdays to allow adjustments (as seen in the image below). This selection automatically applies specified holiday service codes for visits (worked hours) on a weekday.

| HHAeXchange - Patient Authoriza | tion                                  |                            |                               |                | × |
|---------------------------------|---------------------------------------|----------------------------|-------------------------------|----------------|---|
| Authorization (i)               |                                       |                            |                               | <b>History</b> | ^ |
| * Contract:                     | Select 💟 🛈                            | * Discipline:              | HHA 🔽 i                       |                |   |
| * Authorization Number:         | i                                     | Service Code:              | Select 🗸 i                    |                |   |
| * From Date:                    | <b>i</b>                              | * To Date:                 |                               |                |   |
| Туре:                           | Hourly                                | Display:                   | Hours Units                   |                |   |
| Period:                         | Daily 🗸 i                             | Max Units for Entire Auth: | (Enter 0 for unlimited) (i    |                |   |
|                                 |                                       | Specific Date Type:        |                               |                |   |
|                                 |                                       |                            | 🔿 Weekday 🖲 Weekend/Holiday ( | i              | I |
| Mon:                            | Tue: Wed:                             | Thu: Fri: Sat:             | Sun:                          |                |   |
| Document:                       | Sote: File must be 1000 KB in size or | smaller.                   |                               |                |   |

#### Patient Authorization

**Note:** All changes made for a Patient Authorization are also reflected in the **Visit-> Appointments-> View Authorizations** screen.

#### **Bill Info Tab**

This is also reflected in the Bill Info tab in the Visit Details window (as seen in the image below).

| HHAeXchange - Non Skilled Bill Info |   |
|-------------------------------------|---|
| Bill Type: Hourly                   |   |
| Service Hours: 02:00                |   |
| TT/OT Hours:                        |   |
| Adj. Hours: (-) HHMM ()             | è |
| Deleted invoice<br>number(s):       |   |
| e-Billing Batch#:                   |   |
| Authorization (Auto) Add            |   |
| Authorization Number Units          |   |
| HHA Weekend   2.00                  |   |
| Visit Schedule Units: 2.00          | B |

Bill Info Tab (Visit Details)

#### Holiday Billing on Weekdays for Banked Hours

This applies only to Agencies who are using the Banked Hours functionality.

When checking for authorization availability before allocating banked hours, authorization is checked against the **Contract Holiday List** and the applicable Service Code when **Apply the Holiday Codes to Weekdays** is selected.

For example, suppose there are 45 banked minutes and the **Apply when Bank Reaches** field is set to 60. A visit is created on a Friday (which is added in Contract Holiday List and the applicable Service Code applies when the **Apply the Holiday Codes to Weekdays** option is selected); adding 15 minutes to the bank to complete the hour. In this case, the system checks if the authorization available for Friday is at least 1 hour greater than scheduled time.

- If the Authorization Type is set to **Weekend**, then the banked hour is applied.
- If the Authorization Type is set to **Weekday**, then the system does not apply the banked hour to the Friday visit, even if the weekly authorization has sufficient hours.

The same applies if the authorization is set with a *Daily* **Period**.

# **Service Code Billing Overrides**

Billing identifier fields, in the *Contract Service Code* window, are used to override any Service Code billing information entered at another level in the system (such as the Agency and/or Office level).

Navigate to *Admin > Reference Table Management > Contract Service Code* and select the applicable Service Code. On the *Contract Service Code* window the **NPI**, **Tax ID**, and **Caregiver NPI** (billing identifiers) fields have been added, as seen in the following image and described in the table below.

| Contract Service Code               |                    | <u>History</u> |
|-------------------------------------|--------------------|----------------|
| * Contract:                         | RGRs Care          | ✓ (i)          |
| * Discipline:                       | HHA                | ✓ (1)          |
| * Service Code:                     | HHA Hourly         | í              |
| * Rate Type:                        | Hourly             | ✓ (1)          |
| * Visit Type:                       | Hourly Non-Skilled | ✓ (1)          |
| Mutual:                             | 🗹 🚺                |                |
| Allow Patient Shift Overlap:        |                    |                |
| Weekend/Holiday Codes:              |                    |                |
| Mileage Code:                       | 1                  |                |
| Default Mileage Code:               | (i)                |                |
| Custom Hourly Rounding:             | Select             | ~ (i           |
| NPI:                                | Vse Blank Value 🧃  | 1              |
| Tax ID:                             |                    | 1              |
| Always List Caregiver NPI as Blank: | <b>v</b> (i)       |                |

**Contract Service Code Window: Billing Identifier Fields** 

| Field                                    | Description                                                                                                    |
|------------------------------------------|----------------------------------------------------------------------------------------------------|
| NPI                                      | Enter the 10-digit number to override billing information for the Service<br>Code in all other levels. The NPI is then included in paper invoices and<br>electronic billing claims.                                                      |
|                                          | Select the <b>Use Blank Value</b> checkbox to hide the NPI. When selected, the <b>NPI</b> field becomes unavailable and the NPI is not included in the invoice (paper or electronic billing); regardless of where the NPI is entered.    |
| Tax ID                                   | Enter the 9-digit number to override billing information for the Service<br>Code in all other levels. The Tax ID is then included in paper invoices and<br>electronic billing claims.                                                    |
| Always List<br>Caregiver NPI as<br>Blank | Select the <b>Always List Caregiver NPI as Blank</b> checkbox to override a Caregiver NPI number entered in the Caregiver Profile; consequently appearing as a blank Caregiver NPI in the invoice (paper and electronic billing claims). |

## **Billing Identifier and Overrides Validations**

For all Contracts (*Internal* and *Linked*), the **NPI** and **Tax ID** values used in invoices are taken from the system in the following order (starting with lowest level):

- 1. Service Code (Admin > Reference Table Management > Contract Service Code > Contract Service Code window)
- 2. Contract Level (Admin > Contract Setup > General tab)
- 3. Office Level (Admin > Office Setup > General section)
- 4. Agency Level (Admin > Provider Info > Agency Info General section)

It is recommended that the **NPI** and **Tax ID** fields are reviewed in each of these pages to ensure that the data is valid and correct. When saving values for these fields, validations have been added to each page to ensure entered data format is correct.

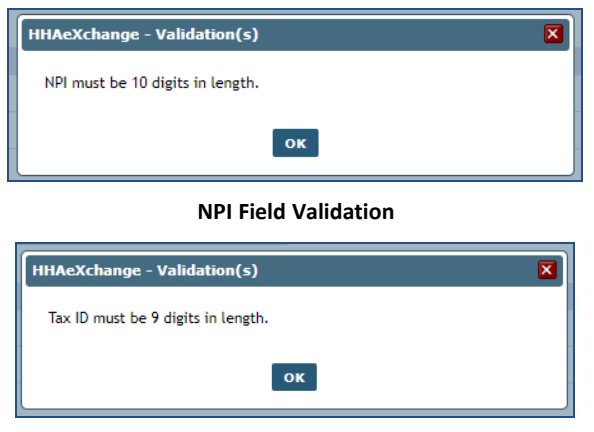

**Tax ID Field Validation**
## **Discounted Payer Contracts**

Providers can set Payer discounts at a Contract level; particularly for national Payers who require discounts. When billing for these Payers, the Total Invoice Amount on the HHAX system shows the full billed amount as well as the breakdown of the actual amount discounted, and revenue paid. To set up discounts, locate the **Contractual Discount Allowance** section in the *Contract Setup* page in the *Billing/Collections* tab (*Admin > Contract Setup > Billing/Collections*).

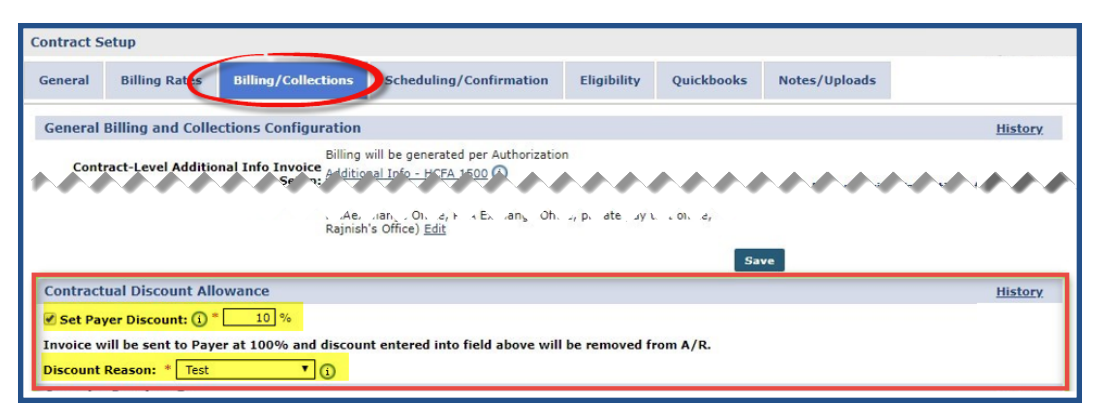

**Contractual Discount Allowance** 

To activate the discount feature, select the checkbox to the left of the **Set Payer Discount** to enable the **Set Payer Discount** (%) field and the **Discount Reason** field. Once the fields are available, enter the discount rate (the percentage discounted at the time of invoice) in the text field and select the **Discount Reason** from the dropdown (as illustrated in the image above). The **Discount Reason** appears on the Payer's Invoice under the *Other Adjust* column. The Discount does not appear on the actual Invoice that is sent to the Payer.

**Note:** When activating this feature note that all Surplus and Multiple Payers settings in **Additional Bill Info** (**Patient** > **Contract** > **Additional Options**) are removed from the selected Contract.

### **Reference Table Management: Payment Adjustment Reason**

The **Discount Reason** field is managed via the *Reference Table Management* function (*Admin > Reference Table Management*). On the **Reference Table** field, select *Payment Adjustment Reason* under the Fiscal section.

| HAexchange Home Patient Caregiver Visit                             | Action Billing | Report | Dashboard | Admin |                                                                          |               | upport Center   Si |
|---------------------------------------------------------------------|----------------|--------|-----------|-------|--------------------------------------------------------------------------|---------------|--------------------|
| erence Table Management                                             |                |        |           |       |                                                                          |               |                    |
| Search                                                              |                |        |           |       |                                                                          |               |                    |
| Reference Table: Payment Adjustment Reason Search                   |                |        |           |       |                                                                          |               | Legend             |
|                                                                     |                |        |           |       |                                                                          | $\rightarrow$ |                    |
|                                                                     |                |        |           |       |                                                                          |               |                    |
| Search Results                                                      |                |        |           |       |                                                                          | - 5           | Add                |
| Search Results                                                      |                |        |           |       |                                                                          | Ì             | Add                |
| Search Results                                                      |                |        |           |       | Status                                                                   | Ś             | Add                |
| Search Results Reason Reastive Payment                              |                |        |           |       | Status<br>InActive                                                       | Š             | Add                |
| Search Results Reason Negative Payment Credit                       |                |        |           |       | Status<br>InActive<br>Active                                             |               | Add                |
| Search Results Reason Negative Payment Credit Refund                |                |        |           |       | Status<br>InActive<br>Active<br>Active                                   |               | Add                |
| Search Results Reason Negative Payment Credit Refund Debit          |                |        |           |       | Status<br>InActive<br>Active<br>Active<br>InActive                       |               | Add                |
| Search Results  Reason Negative Payment Credit Refund Debit Advance |                |        |           |       | Status<br>InActive<br>Active<br>InActive<br>InActive                     |               |                    |
| Search Results                                                      |                |        |           |       | Status<br>InActive<br>Active<br>Active<br>InActive<br>InActive<br>Active |               | Add                |

**Discount Reason Reference Table** 

### **Deleting Invoices**

Upon creating a check, the adjustment and discount payments are NOT automatically deleted when the user tries to delete the invoice. Adjustments made to the invoice changes the status to *Partially Paid*.

When a user attempts to delete an invoice with a *Partially Paid* status, the system warns that the visit cannot be deleted due to Contractual Discount or Payer Maximum Limits (as illustrated in the image below). To delete such invoices, the adjustments must be removed first.

| HHAeXchange - Invoice Delete - Google Chrome                                                                                                    | >                                                                                                    | × |
|----------------------------------------------------------------------------------------------------|----------------------------------------------------------------------------------------------------|---|
| localhost:60519/Billing/BillingInvoiceDelete.aspx?Invoice                                                                                                    | eHeaderID=30317710&DeleteType=1                                                                                            |   |
| Invoice Delete                                                                                                    |                                                                                                    | 1 |
| Invoice Number: 606670                                                                                                    | Admission ID: 900020598537525                                                                                              |   |
| Patient Name: Mickel T' Jorden                                                                                                    | Address: 3101 N Highway A1A                                                                                                |   |
| Total Hours: 0                                                                                                    | Total Amount: ₹ 0.00                                                                                                    |   |
| Coordinator: Albert Noble                                                                                                    |                                                                                                    |   |
| * Reason: Select T                                                                                                    |                                                                                                    |   |
| Notes:                                                                                                    |                                                                                                    |   |
| Note: If the invoice being deleted includes Supplies or Expenses,<br>If an invoice has been adjusted as a result of a contractual discou<br>be removed before the invoice can be deleted. | those items will be returned to a non-billed status.<br>nt or limit payer maximum settings, these adjustments will need to |   |
| Delete                                                                                                    | e Close                                                                                                    |   |

Invoice Delete

For example, a 10% **Payer Discount** is entered for a Contract with "Contractual Agreement" as a **Discount Reason**.

| Contractual Discount Allowance                                                                        |
|----------------------------------------------------------------------------------------------------|
| 🗹 Set Payer Discount: 👔 * 10 %                                                                        |
| Invoice will be sent to Payer at 100% and discount entered into field above will be removed from A/R. |
| Discount Reason: * Contractual Agreement 🔻 👔                                                          |

**Contract Setup – Contractual Discount Allowance** 

When an invoice is created for visits under this Contract, the Visit Bill Amount shows as \$10.

| New Invoice Batch Internal                                     |                                                                                                    |                      |                                                |                                                                 |  |  |  |  |  |  |  |  |  |
|----------------------------------------------------------------|----------------------------------------------------------------------------------------------------|----------------------|------------------------------------------------|-----------------------------------------------------------------|--|--|--|--|--|--|--|--|--|
| New Invoice - (Internal)                                       |                                                                                                    |                      |                                                |                                                                 |  |  |  |  |  |  |  |  |  |
| Date: 11-15-2018                                               |                                                                                                    |                      | Batch Number:                                  | 15393EXQA00039                                                  |  |  |  |  |  |  |  |  |  |
| Total: Amount: Refresh                                         |                                                                                                    |                      |                                                |                                                                 |  |  |  |  |  |  |  |  |  |
| 010-b1-b1-b-                                                   |                                                                                                    |                      |                                                |                                                                 |  |  |  |  |  |  |  |  |  |
| Billable Visits                                                |                                                                                                    |                      |                                                |                                                                 |  |  |  |  |  |  |  |  |  |
| From Date:                                                     | To Date: 11/15/20                                                                                                    | <u>,10</u>           | onice(s).                                      | All                                                             |  |  |  |  |  |  |  |  |  |
| Patient Team: All                                              | Patient Location: All                                                                                                    |                      | Patient Branch:                                | All                                                             |  |  |  |  |  |  |  |  |  |
| Caregiver Team: All                                            | Caregiver Location: All                                                                                                    | •                    | Caregiver Branch:                              | All                                                             |  |  |  |  |  |  |  |  |  |
| Patient:                                                       | Contract: Niks                                                                                                    | ۲                    | Discipline:                                    | HHA T                                                           |  |  |  |  |  |  |  |  |  |
| (Enter: Last Name, First Name, (Admission ID, MR number), SSN) | Charge Type: All                                                                                                    | •                    |                                                |                                                                 |  |  |  |  |  |  |  |  |  |
|                                                                | Search Generate /                                                                                                    | All Invoices         |                                                | Page Loaded in 0.964 second(s)                                  |  |  |  |  |  |  |  |  |  |
| Search Results (4)                                             |                                                                                                    |                      |                                                | Page 1 Of 1                                                     |  |  |  |  |  |  |  |  |  |
| Date      Caregiver Admission ID Patient Name Office           | <u>Contract</u>                                                                                                    | Visit Visit Hrs      | Visit Rate Service Rate Type Disciplin<br>Code | nes Billing <u>TT Hrs</u> <u>TT Rate</u> <u>Amount</u><br>Units |  |  |  |  |  |  |  |  |  |
| 02 4- 10 400 10                                                |                                                                                                    |                      |                                                | AAAAAAA                                                         |  |  |  |  |  |  |  |  |  |
| 2017 Blavar Bouterseitering . A. A. A. A. A.                   | $\underline{\land}, \underline{\land}, \underline{,}, \underline{,}, \underline{,}$ | <u></u>              | + $+$ $+$ $+$ $+$ $+$ $+$ $+$ $+$ $+$          | $\overline{\gamma}$                                             |  |  |  |  |  |  |  |  |  |
| 2017 Dhaval <u>900020598537136</u> Nandaniva P Nikunj Niks C   | Office Niks                                                                                                    | 1000-1200 01:00      | 10.00 NIK HHA Hourly HHA                       | 1.00 10.00                                                      |  |  |  |  |  |  |  |  |  |
| Save                                                           | Save & Next Select All & Save                                                                                                    | Unselect All Invoice | e Batch Cancel                                 |                                                                 |  |  |  |  |  |  |  |  |  |
|                                                                |                                                                                                    |                      |                                                |                                                                 |  |  |  |  |  |  |  |  |  |

New Invoice

A Primary invoice is created with a 10% adjusted discount or \$1.00 (as shown below). Click the <u>Invoice</u> Number (link) to view the Invoice Details.

| Invoice Search           |                |                           |                 |                  |             |         |                |                |              |                               |                          |                            |               |     |
|--------------------------|----------------|---------------------------|-----------------|------------------|-------------|---------|----------------|----------------|--------------|-------------------------------|--------------------------|----------------------------|---------------|-----|
| Search                   |                |                           |                 |                  |             |         |                |                |              |                               |                          |                            |               |     |
| Patient:                 |                |                           | Invoice Nu      | mber:            |             | Bat     | ch Numbe       | r:             |              |                               | Office(s): 泽             | All                        | ۲             |     |
| Invoice From: 11/15/2018 | 0              |                           | Invoi           | ce To: 11/15/201 | 8           | ,       | visits Fron    | n:             |              |                               | Visits To:               | 8                          |               |     |
| Contract(s): All         | •              |                           | Payment S       | tatus: All       | •           |         |                |                |              |                               |                          |                            |               |     |
|                          |                |                           |                 |                  | Search      |         |                |                |              |                               |                          |                            |               |     |
| Search Results (1)       |                |                           |                 |                  |             |         |                |                |              |                               |                          |                            | Page 1 o      | f 1 |
| Invoice # Invoice Date   | Batch #        | Visit Duration            | Admission ID    | Patient Name     | Office      | Address | Total<br>Hours | Billed<br>Unit | 3rd<br>Party | <u>Total Contra</u><br>Amount | ct <u>Paid</u><br>Amount | Discount Payment<br>Status | Re-<br>Billed |     |
| 607604 11/15/2018        | 15393EXQA00039 | 09/01/2017-<br>09/01/2017 | 900020598537136 | Nandaniya Nikunj | Niks Office | sdf     | 01:00          | 1.00           | \$0.00       | \$10.00 Niks                  | \$1.00                   | 1.00 Partially<br>Paid     |               | g 🛛 |
|                          |                |                           |                 |                  |             |         |                |                |              |                               |                          |                            |               |     |

**Primary Invoice** 

On the *Invoice Details* page, this Primary Invoice shows as Partially Paid with the Discount Amount of \$1.00 as the Paid Amount.

| Invoice Details                                                                  | voice Details         |                          |              |              |               |                 |                    |                               |      |                |                            |                   |                    |                  |                                 |                   |     |
|----------------------------------------------------------------------------------|-----------------------|--------------------------|--------------|--------------|---------------|-----------------|--------------------|-------------------------------|------|----------------|----------------------------|-------------------|--------------------|------------------|---------------------------------|-------------------|-----|
| Invoice                                                                          |                       |                          |              |              |               |                 |                    |                               |      |                |                            |                   |                    |                  | Hist                            | tory B            | ick |
| H Invoice Num                                                                    | ber: 607604 Ed        | it                       |              |              |               |                 |                    | Admission ID: 900020598537136 |      |                |                            |                   |                    |                  |                                 |                   |     |
| Patient Na                                                                       | me: Nandaniya         | P Nikunj                 |              |              |               |                 | Address: sdf dsfds |                               |      |                |                            |                   |                    |                  |                                 |                   |     |
| Total Billed: 10.00                                                              |                       |                          |              |              |               |                 |                    | Total Hours: 01:00            |      |                |                            |                   |                    |                  |                                 |                   |     |
| Total F                                                                          | Total Paid: 1.00      |                          |              |              |               |                 |                    |                               |      | atch Number    | 15393                      | EXQA00039         |                    |                  |                                 |                   |     |
| Batch D                                                                          | ate: 11-15-2018       |                          |              |              |               |                 |                    |                               | Ch   | eck Number     | ADJUS                      | T02412            |                    |                  |                                 |                   |     |
| Payment Sta                                                                      | tus: Partially P      | aid                      |              |              |               |                 |                    |                               |      | Type of Bill   |                            |                   |                    |                  |                                 |                   |     |
|                                                                                  |                       |                          |              | <b>.</b>     |               |                 |                    |                               | A    | Her Ap Ne      |                            | nte 🔨 🦯           | <b>~</b>           | ~~               | N                               |                   |     |
| فرمرمرمرم                                                                        |                       |                          |              |              |               |                 |                    |                               |      |                |                            |                   |                    |                  |                                 |                   |     |
| Search Results (1)                                                               |                       |                          |              |              |               |                 |                    |                               |      |                |                            | Un-Export Al      | I Print            | Invoice          | Print                           | Duty She          | et  |
| Visits/Supplies/Expenses                                                         |                       |                          |              |              |               |                 |                    |                               |      |                |                            |                   |                    |                  |                                 |                   | _   |
| Date Admission ID Patient No                                                     | ame Caregiver<br>Name | Visit/Supply/<br>Expense | Visit<br>Hrs | <u>Units</u> | Visit<br>Rate | Service<br>Code | II<br>Hrs          | Billed                        | Paid | <b>Balance</b> | <u>3rd</u><br><u>Party</u> | Payment<br>Status | Billing<br>DX Code | Export<br>Status | E-<br>billing<br>manual<br>Hold | Export<br>History |     |
| 09-01- <u>Nik-</u> <u>Nandaniva</u><br>2017 <u>900020598537136</u> <u>Nikunj</u> | P Sanghvi<br>Dhaval   | 1000-1100                | 01:00        | 1.00         | 10.00         | NIK HHA         |                    | 10.00                         | 1.00 | 9.00           | 0.00                       | Partially Paid    | <u>Z94.8</u>       | N                | N                               | ()                | x   |
|                                                                                  |                       |                          |              |              |               |                 |                    |                               |      |                |                            |                   | Print              | Invoice          | Print                           | Duty She          | et  |
|                                                                                  |                       |                          |              |              |               |                 |                    |                               |      |                |                            |                   |                    |                  |                                 |                   |     |

Invoice Details

The Payment Details can also be seen on the Patient's Financials page under the Payments tab.

| Summary Invo     | ices Paym     | ients E-S  | ubmission/Batch   | info Denials | AR Notes    |        |             |                           |                           |                                                               |                             |
|------------------|---------------|------------|-------------------|--------------|-------------|--------|-------------|---------------------------|---------------------------|---------------------------------------------------------------|-----------------------------|
|                  |               |            |                   |              |             |        |             |                           |                           |                                                               |                             |
| Payments         |               |            |                   |              |             |        |             |                           |                           |                                                               |                             |
| Visit            | s From: 09/01 | 1/2017     |                   | Visits To: 0 | 9/02/2017   |        |             | Contract:                 | All                       |                                                               | •                           |
|                  |               |            |                   |              |             |        |             |                           |                           |                                                               |                             |
|                  |               |            |                   |              |             |        |             |                           |                           |                                                               |                             |
|                  |               |            |                   | s            | earch Print |        |             |                           |                           |                                                               |                             |
|                  |               |            |                   | s            | earch Print |        |             | Adj                       | = Adjustment +            | + TT Adjust. + Write-off + (                                  | Other Ad                    |
|                  |               |            |                   | s            | earch Print |        |             | Adj                       | = Adjustment +            | + TT Adjust. + Write-off + (<br>Page 1                        | Other Ad                    |
| Check/Ref/Note 1 | Contract      | Check Date | <u>Visit Date</u> | S            | earch Print | aid On | Billed hrs. | Adj<br><u>Billed Amt.</u> | = Adjustment +<br>Payment | + TT Adjust. + Write-off + +<br>Page 1<br>Applied From Credit | Other Ad<br>1 of 1  <br>Adi |

Patient Financials/Payments tab

## **Payer Maximum Limits**

Providers can limit the maximum Payer Contribution on some Contracts. The Provider can enter this maximum amount which is tracked according to the defined billing parameters before and after the maximum is reached.

Navigate to *Patient > Contract > Additional Options > Additional Bill Info* to access the Limit Maximum Payer Contribution per Period section in the *Additional Bill Info* window.

| Contracts              |             |                        |                |                    |               |              |                | Add                                                        |
|------------------------|-------------|------------------------|----------------|--------------------|---------------|--------------|----------------|------------------------------------------------------------|
| Placement ID           | Contract    | Is Primary<br>Contract | Alt Patient ID | Service Start Date | Source Of Adm | Service Code | Discharge Date | Discharge To                                               |
| 1493108                | Contract    | Ш                      | Edit H         | 12/05/2017         |               | Edit H       | Edit           | Additional Options                                         |
| 1390794                | Contract 2  | 🖌 н                    | Edit H         | 06/08/2017         |               | Edit H       | Edit           | Additional Options                                         |
| 1412037                | Contract 10 | Ш                      | Edit H         | 07/01/2016         |               | Edit H       | Edit           | UB-04 Information II Options                               |
| Contract Status Histor | ע           |                        |                |                    |               |              |                | Additional Bill Info<br>Patient Ol specie Gode<br>Override |

#### Access to Additional Bill Info

On this window, set billing limits per Patient at a Contract Level for the purpose of collecting revenue. Limits can be set *per day*, *per week*, *per month*, *per year*, and/or *per lifetime* of the Contract once this feature is enabled.

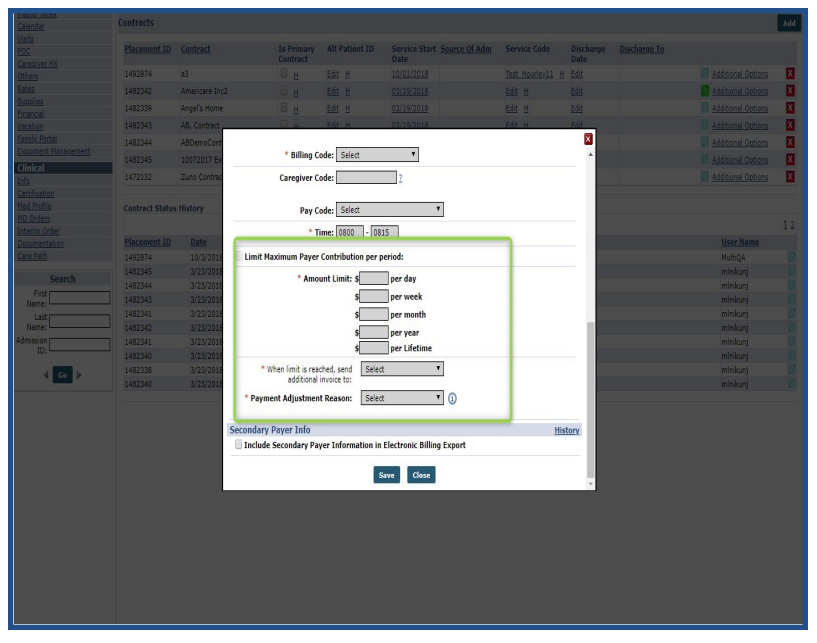

Limit Maximum Payer Contribution Option

Once activated, the Provider can also designate which Contract to bill once the Limit is reached. As a required field ("When Limit is reached, send additional invoice to"), *Private Pay* is selected by default. The **Payer Adjustment Reason** dropdown field is also required. The dropdown options are the same as the *Payment Adjustment Reason* Reference Table under the Fiscal category.

For example, the **Limit Maximum Payer Contribution** feature is selected and a **\$40 per day** limit is set for this Patient for the selected Contract. With this setting, any amount exceeding the \$40 limit for the day is invoiced to *Private Pay* as selected (as illustrated in the image below).

| lacement ID                   |                          | t Is Primary Alt Pa<br>Contract                         |                                     |      |      | Discharge To         |
|-------------------------------|--------------------------|---------------------------------------------------------|-------------------------------------|------|------|----------------------|
| 361776                        | Niks                     |                                                         |                                     |      | ×    |                      |
| 316018                        | Private                  | * Billing Code: Sele                                    | ect 🔻                               |      | ^    |                      |
| 316003                        | Niks                     | Caregiver Code:                                         | ?                                   |      | Z    | Admin Discharge      |
| 319847                        | AMERIC                   |                                                         | -                                   |      |      |                      |
|                               |                          | Pay Code: Sele                                          | ect 🔻                               |      |      |                      |
| ontract Statu<br>llacement ID | s History<br><u>Date</u> | * Time: 0800                                            | 0815                                |      |      |                      |
| 361776                        | 05-2                     | 🕑 Limit Maximum Payer Contribut                         | ion per period:                     |      |      |                      |
| 316003                        | 05-2                     | * Amount Limit:                                         | \$40.00 per day                     |      | 4    | By Auto Proses)      |
| 361776                        | 05-1                     |                                                         | \$ per week                         |      | Ĩ    | by Auto Hicessy      |
| 316003                        | 05-1                     |                                                         | \$ per month                        |      | đi   | min Discharge, Disch |
| 319847                        | 04-0                     |                                                         | \$ per year                         |      | - 18 |                      |
| 316018                        | 04-0                     |                                                         | \$ per Lifetime                     |      | - 18 |                      |
| 316003                        | 04-0                     | * When limit is reached, send<br>additional invoice to: | Private Pay                         |      | 1    |                      |
|                               |                          | * Payment Adjustment Reason:                            | Contractual Agreemer 🔻 i            |      | -1   |                      |
|                               |                          | Secondary Payer Info                                    |                                     | Hist | ory  |                      |
|                               |                          | Include Secondary Payer Inform                          | nation in Electronic Billing Export |      | - 8  |                      |
|                               |                          |                                                         | Save Close                          |      | - 8  |                      |
|                               |                          |                                                         | CIONE                               |      | v    |                      |
|                               |                          |                                                         |                                     |      |      |                      |
|                               |                          |                                                         |                                     |      |      |                      |
|                               |                          |                                                         |                                     |      |      |                      |

**Limit Maximum Payer Contribution** 

In this example, the total visit Amount is \$60. Upon invoicing this visit, two invoices are created because the total Amount exceeds the \$40 daily limit set for this Patient (illustrated in the image below).

| New Invoice Batch Internal                                     |                                                    |                                          |                                        |                                     |
|----------------------------------------------------------------|----------------------------------------------------|------------------------------------------|----------------------------------------|-------------------------------------|
| New Invoice - (Internal)                                       |                                                    |                                          |                                        |                                     |
| Date: 11-15-2018                                               |                                                    |                                          | Batch Number                           | : 15393EXQA00040                    |
| Total: Amount: <u>Refr</u>                                     | esh                                                |                                          |                                        |                                     |
|                                                                |                                                    |                                          |                                        |                                     |
| Billable Visits                                                |                                                    |                                          |                                        |                                     |
| From Date:                                                     | To Date: 11/1                                      | 15/2018                                  | Office(s)                              | All                                 |
| Patient Team: All                                              | Patient Location: All                              | ٣                                        | Patient Branch                         | All                                 |
| Caregiver Team: All 🔻                                          | Caregiver Location: All                            | •                                        | Caregiver Branch                       | All                                 |
| Patient:                                                       | Contract: Niks                                     | s <b>v</b>                               | Discipline                             | HHA 🔻                               |
| (Enter: Last Name, First Name, (Admission ID, MR number), SSN) | Charge Type: All                                   | ۲                                        |                                        |                                     |
|                                                                | Search Gener                                       | ate All Invoices                         |                                        | Page Loaded in 1.352 second(s).     |
| Search Results (3)                                             |                                                    |                                          |                                        | Page 1 Of 1                         |
| Date - Caregiver Admission ID Patient Name                     | Office Contract                                    | Visit Visit H                            | rs Visit Rate Service Rate Type Discip | lines Billing TT Hrs TT Rate Amount |
|                                                                | <i><b>/////////</b>///////////////////////////</i> | ****                                     | //////////                             | ////////////                        |
| 12.18 A. M. M. M. M. M. M. M. M. M.                            |                                                    | A. A. A. A. A. A. A. A. A. A. A. A. A. A | Carlor and a construction of the       |                                     |
| 2017 Dhaval 900020598537136 Nandaniya P Nikunj                 | Niks Office Niks                                   | 0200-0730 06:00                          | 10.00 NIK HHA Hourly HHA               | 6.00                                |
|                                                                |                                                    |                                          |                                        |                                     |
|                                                                | Save Save & Next Select All & S                    | Save Unselect All Inve                   | oice Batch Cancel                      |                                     |
|                                                                |                                                    |                                          |                                        |                                     |

Total Invoice Amount

A Primary invoice is created for the full amount with a *Partially Paid* status. A Secondary invoice is created for Private Pay with the \$20 balance (with an *Open* status). The adjustment made for the Paid Amount can be verified from Patient Profile according to the check number generated.

| Invoice        | Details                          |                         |                                 |                                 |                            |              |                             |                 |                    |                               |         |                |                     |                   |                           |                           |                                   |                       |
|----------------|----------------------------------|-------------------------|---------------------------------|---------------------------------|----------------------------|--------------|-----------------------------|-----------------|--------------------|-------------------------------|---------|----------------|---------------------|-------------------|---------------------------|---------------------------|-----------------------------------|-----------------------|
| Invoice        |                                  |                         |                                 |                                 |                            |              |                             |                 |                    |                               |         |                |                     |                   |                           |                           | <u>Histo</u>                      | EX Back               |
|                | нв                               | nvoice Number:          | 607605 Ed                       | t                               |                            |              |                             |                 |                    | Admission ID: 900020598537136 |         |                |                     |                   |                           |                           |                                   |                       |
|                | Patient Name: Nandaniya P Nikunj |                         |                                 |                                 |                            |              |                             |                 | Address: sdf dsfds |                               |         |                |                     |                   |                           |                           |                                   |                       |
|                | Total Billed: 60.00              |                         |                                 |                                 |                            |              |                             |                 |                    | Total Hours: 05:00            |         |                |                     |                   |                           |                           |                                   |                       |
|                |                                  | Total Paid:             | 20.00                           |                                 |                            |              |                             |                 |                    |                               | Ba      | tch Number:    | <u>15393E</u>       | XQA00040          |                           |                           |                                   |                       |
|                |                                  | Batch Date:             | 11-15-2018                      |                                 |                            |              |                             |                 |                    |                               | Che     | ck Number:     | ADJUST              | T02413            |                           |                           |                                   |                       |
|                | P                                | ayment Status:          | Partially P                     | bie                             |                            |              |                             |                 |                    |                               |         | Type of Bill:  |                     |                   |                           |                           |                                   |                       |
| **             | ~ ~ ~ ~ ~                        |                         |                                 |                                 |                            |              |                             |                 |                    |                               | · /· /· |                |                     |                   |                           | ~ ~ ~ ~                   |                                   |                       |
| haa            | مرجرجرج                          |                         |                                 |                                 |                            |              |                             |                 |                    | <u>مرمرم</u>                  | AAA     |                | <u>مر م</u>         | AAA               | AAA                       |                           | 4.A.                              | بمرمر                 |
| Search R       | Results (1)                      |                         |                                 |                                 |                            |              |                             |                 |                    |                               |         |                |                     | Un-Export Al      | Print I                   | nvoice                    | Print D                           | uty Sheet             |
| Visits/S       | upplies/Expense                  | 25                      |                                 |                                 |                            |              |                             |                 |                    |                               |         |                |                     |                   |                           |                           |                                   |                       |
| <u>Date</u>    | Admission ID                     | Patient Name            | <u>Caregiver</u><br><u>Name</u> | <u>Visit/Supply/</u><br>Expense | <u>Visit</u><br><u>Hrs</u> | <u>Units</u> | <u>Visit</u><br><u>Rate</u> | Service<br>Code | II<br>Hrs          | Billed                        | Paid    | <u>Balance</u> | <u>3rd</u><br>Party | Payment<br>Status | <u>Billing</u><br>DX Code | Export E<br>Status b<br>H | <u>illing</u> H<br>nanual<br>Iold | xport<br>listory      |
| 09-02-<br>2017 | Nik-<br>90002059853713           | Nandaniya P<br>5 Nikunj | Sanghvi<br>Dhaval               | 0200-0700                       | 06:00                      | 6.00         | 10.00                       | NIK HHA         |                    | 60.00                         | 20.00   | 40.00          | 0.00                | Partially Paid    | <u>Z94.8</u>              | N                         | N                                 | <ol> <li>X</li> </ol> |
|                |                                  |                         |                                 |                                 |                            |              |                             |                 |                    |                               |         |                |                     |                   | Print I                   | nvoice                    | Print D                           | uty Sheet             |

Invoice Details – Primary Invoice

The Invoice Details for the Secondary (Private Pay) invoice shows the balance with an Open status.

| Invoice        | nvoice Details                |                          |                                 |                          |                            |              |                             |                 |           |                    |      |                |                     |                                 |                           |                                         |                                     |                  |   |
|----------------|-------------------------------|--------------------------|---------------------------------|--------------------------|----------------------------|--------------|-----------------------------|-----------------|-----------|--------------------|------|----------------|---------------------|---------------------------------|---------------------------|-----------------------------------------|-------------------------------------|------------------|---|
| Invoice        |                               |                          |                                 |                          |                            |              |                             |                 |           |                    |      |                |                     |                                 |                           |                                         | Histo                               | EV. Back         | I |
|                | н                             | invoice Number:          | 607606 <u>Edi</u>               | t                        |                            |              |                             |                 |           |                    | ,    | Admission II   | 90002               | 0598537136                      |                           |                                         |                                     |                  |   |
|                |                               | Patient Name:            | Nandaniya P                     | Nikunj                   |                            |              |                             |                 |           | Address: sdf dsfds |      |                |                     |                                 |                           |                                         |                                     |                  |   |
|                | Total Billed: 20.00           |                          |                                 |                          |                            |              |                             |                 |           | Total Hours:       |      |                |                     |                                 |                           |                                         |                                     |                  |   |
|                |                               | Total Paid:              | 0.00                            |                          |                            |              |                             |                 |           |                    | в    | atch Numbe     | •: <u>9151E</u>     | <u>KQA00648</u>                 |                           |                                         |                                     |                  |   |
|                |                               | Batch Date:              | 11-15-2018                      |                          |                            |              |                             |                 |           |                    | C    | heck Numbe     | r:                  |                                 |                           |                                         |                                     |                  |   |
| **             |                               | Payment Status:          | Open                            | ~~~                      |                            |              |                             |                 |           |                    |      | Type of Bil    |                     | ~~                              |                           | ~~                                      |                                     |                  | M |
| $\sim\sim$     | $\sim\sim\sim\sim$            |                          |                                 |                          |                            |              |                             |                 |           |                    |      |                |                     |                                 |                           |                                         | ▲,▲                                 |                  | 4 |
| Visits/S       | Supplies/Expens               | es                       |                                 |                          |                            |              |                             |                 |           |                    |      |                |                     |                                 |                           |                                         |                                     |                  |   |
| <u>Date</u>    | Admission ID                  | Patient Name             | <u>Caregiver</u><br><u>Name</u> | Visit/Supply/<br>Expense | <u>Visit</u><br><u>Hrs</u> | <u>Units</u> | <u>Visit</u><br><u>Rate</u> | Service<br>Code | II<br>Hrs | Billed             | Paid | <u>Balance</u> | <u>3rd</u><br>Party | <u>Payment</u><br><u>Status</u> | <u>Billing</u><br>DX Code | Export E-<br>Status bi<br><u>m</u><br>H | E<br><u>lling</u> H<br>anual<br>old | xport<br>listory |   |
| 09-02-<br>2017 | <u>Nik-</u><br>90002059853713 | Nandaniya P<br>86 Nikunj | Sanghvi<br>Dhaval               | 0200-0700                | 00:00                      | 0.00         | 0.00                        | Co-Pay          |           | 20.00              | 0.00 | 20.00          | 0.00                | Open                            | <u>N/A</u>                | Ν                                       | Ν                                   | <u>ن</u> ۲       |   |
|                |                               |                          |                                 |                          |                            |              |                             |                 |           |                    |      |                |                     |                                 | Print I                   | nvoice                                  | Print D                             | uty Sheet        |   |

Invoice Details - Secondary (Private Pay) Invoice

# Example: Combining Payer Discount and Limit Payer Maximum

The following example demonstrates when both the Payer Discount and the Limit Payer Maximum features are combined.

The **Payer Discount** is set at **10%** for the selected Contract. At the Patient level, the **Limit Maximum Payer Contribution** is set for **\$50 per day** for the Contract. A visit is invoiced for a **Total Amount of \$100**. In this case, two invoices are created. The Primary invoice is generated for the full amount with a 10% discount as an adjustment and a Partially Paid status.

A Secondary invoice is also generated to Private Pay for the balance of the exceeded Limit Max amount with an Open status (as shown in the image below).

| Billing Code: Select                                                        | ×   |
|-----------------------------------------------------------------------------|-----|
| Pay Code: Select V                                                          | -   |
| Inne: UssU - UssS     Z Limit Maximum Payer Contribution per period:        | -   |
| * Amount Limit: \$50.00 per day<br>\$per week                               |     |
| s per month<br>\$ per year<br>\$ per Lifetime                               | 1   |
| "When limit is reached, send<br>additional invoice to:                      |     |
| Secondary Payer Info                                                        | CX. |
| Include Secondary Payer Information in Electronic Billing Export Save Close | -   |

**Limit Maximum Payer Contribution** 

| Invoi | ice Search               |                |                           |              |                   |            |         |                       |                |                        |                              |                         |                                        |                      |     |
|-------|--------------------------|----------------|---------------------------|--------------|-------------------|------------|---------|-----------------------|----------------|------------------------|------------------------------|-------------------------|----------------------------------------|----------------------|-----|
| Searc | ch                       |                |                           |              |                   |            |         |                       |                |                        |                              |                         |                                        |                      |     |
|       | Patient:                 |                |                           | Invoice N    | umber:            |            | Bate    | ch Number             | :              |                        | ]                            | Office(s):              | All                                    | •                    |     |
| In    | voice From: 11/15/2018   | 3              |                           | Invo         | oice To: 11/15/20 | 018        | ×       | isits From            | :              |                        |                              | Visits To:              |                                        |                      |     |
|       | Contract(s): All         | •              |                           | Payment      | Status: All       | •          |         |                       |                |                        |                              |                         |                                        |                      |     |
|       |                          |                |                           |              |                   | Search     | l       |                       |                |                        |                              |                         |                                        |                      |     |
| Searc | ch Results (5)           |                |                           |              |                   |            |         |                       |                |                        |                              |                         | ,                                      | Page 1 of            | f 1 |
| I     | nvoice # Invoice Date    | Batch #        | Visit Duration            | Admission ID | Patient Name      | Office     | Address | <u>Total</u><br>Hours | Billed<br>Unit | <u>3rd</u><br>Party An | <u>Total Contra</u><br>nount | act <u>Pai</u><br>Amour | d <u>Discount Payment</u><br>nt Status | <u>Re-</u><br>Billed |     |
|       | 02 4 45 49               |                | A(01 201                  | 0 0 0 1      |                   |            | . ve    |                       |                | e .                    | 0                            |                         | Part Uy                                |                      |     |
|       | <u>0 1. J.</u>           | <u> </u>       |                           | 2 2 2 2      | <u>a ah an</u>    | فر ۲۰ اور  | a -     | يا،                   | 26             | ۵. ۲                   | a r.a                        | 1 3                     | x in it                                | 1                    |     |
|       | 607607 11/15/2018        | 10353EXQA00038 | 06/03/2017-<br>06/03/2017 | 1            | a state of the    | Excellence |         | 05:00                 | 5.00           | \$0.00 \$1             | 00.00                        | \$50.0                  | 0 50.00 Partially<br>Paid              | í í                  | g 🛛 |
|       | <u>607608</u> 11/15/2018 | 9151EXQA00649  | 06/03/2017-<br>06/03/2017 | 1            | And a             | Excellence |         | 0:00                  | 0.00           | \$0.00 \$              | 40.00 Private                | Pay \$0.0               | 0 0.00 Open                            | ć                    | 3 X |

**Primary/Secondary Invoice Details** 

Therefore, two adjustments are made for this combination; one for *Discount Percentage* and the other for the *Limit Maximum* with the selected Payment Adjustment Reason.

| tient Financials                                                         |            |            |                 |                       |              |            |             |             |                |                            |             |  |  |
|--------------------------------------------------------------------------|------------|------------|-----------------|-----------------------|--------------|------------|-------------|-------------|----------------|----------------------------|-------------|--|--|
| Summary Invoi                                                            | ces Paym   | ents E-Si  | ubmission/Batch | h info Denials        | AR Notes     |            |             |             |                |                            |             |  |  |
| Payments                                                                 |            |            |                 |                       |              |            |             |             |                |                            |             |  |  |
| Visits From:         06/03/2017         II         Contract:         All |            |            |                 |                       |              |            |             |             |                |                            |             |  |  |
| Search Print                                                             |            |            |                 |                       |              |            |             |             |                |                            |             |  |  |
|                                                                          |            |            |                 |                       |              |            |             | Adj         | = Adjustment + | TT Adjust. + Write-off + O | ther Adju   |  |  |
|                                                                          |            |            |                 |                       |              |            |             |             |                | Page 1                     | of 1        |  |  |
| Check/Ref/Note 1                                                         | Contract   | Check Date | Visit Date      | Visit/Supply/Expenses | Service Code | Paid On    | Billed hrs. | Billed Amt. | Payment        | Applied From Credit        | <u>Adj.</u> |  |  |
| ADJUCTODALE                                                              | Bart - Hon | 11/15/2018 | 06/03/2017 0    | 0700-0900             | HHA_Hourly   | 11/15/2018 | 02:00       | \$100.00    | \$0.00         | <u>\$0.00</u>              | \$40.0      |  |  |
| ADJ05102415                                                              |            |            |                 |                       |              |            |             |             |                |                            |             |  |  |

**Patient Financials** 

### **Setting Multiple Limits**

Providers can set multiple limits to allow for other billing rules to engage when a maximum limit has been reached; allowing one or more limit maximums per Contract, per Patient. Therefore, a Provider can set a <u>daily</u> amount limit, a <u>monthly</u> amount limit AND a <u>yearly</u> amount limit for the same Contract for the Patient.

| Eimit Maximum Payer Contributi                        | on per period: 1              |
|-------------------------------------------------------|-------------------------------|
| * Amount Limit:                                       | \$ per day                    |
|                                                       | \$ per week                   |
|                                                       | \$100.00 per month            |
|                                                       | \$ per year                   |
|                                                       | \$ <u>10000.</u> per lifetime |
| When limit is reached, send<br>additional invoice to: | limit test                    |
| * Payment Adjustment Reason:                          | Select 🗘 🕄                    |
|                                                       |                               |

Setting Multiple Limits

Once limits are defined, select the applicable party to invoice from **When limit is reached, send** additional invoice to field (as described in the previous section, Secondary Insurance Billing Enhancement).

To access this setting, navigate to the Patient's *Contract* page (*Patient > Contract*). Click on the <u>Additional Options</u> link for the applicable Contract. Select the **Additional Bill Info** option from the menu to access the window.

| Contracts               |                          |                |            |          |                   |                                                | Add |
|-------------------------|--------------------------|----------------|------------|----------|-------------------|------------------------------------------------|-----|
| Placement ID Contrac    | t Is Primary<br>Contract | Alt Patient ID | 5          | ice Code | Discharge<br>Date | Discharge To                                   |     |
| and the second          | ✓ н                      | <u>Edit H</u>  | <u>o</u> , | н        | Edit              | Additional Options                             | х   |
| and the second          | нини н                   | <u>Edit H</u>  | K          | d        | Edit              | UB-04 Information                              | х   |
| Contract Status History | /                        |                | ₹          |          |                   | Additional Bill Info<br>Patient Diagnosis Code | -   |
| Placement ID Date       |                          | Contract Name  |            |          |                   | Override                                       |     |

Additional Options > Additional Bill Info

## **Billing Elimination Period**

Some Contracts require a Patient to cover 100% of the cost of service for a set number of days before the Payer covers anything. This is referred to as the **Elimination Period**. Although the Patient is expected to pay the full amount, the Payer must be invoiced for 100% of the service during the Elimination Period.

The system has been adjusted to create a second invoice for the Patient to accommodate the Elimination Period. A full invoice is sent to both Private Pay (Patient) and to the Payer. The Payer's invoice is automatically adjusted to \$0.

This setting is applied on a per Patient per Contract basis. The Patient must have an active Private Pay applied to their Contracts.

To apply *Elimination Period* settings, navigate to the Patient *Contract* page (*Patient > Contract*). On the *Contract* page, click on the <u>Additional Options</u> link for the applicable contract and select *Additional Bill Info* from the menu.

| Contracts      |                  |                        |                |            |          |                   |                        |              | Add |
|----------------|------------------|------------------------|----------------|------------|----------|-------------------|------------------------|--------------|-----|
| Placement ID   | <u>Contract</u>  | Is Primary<br>Contract | Alt Patient ID | 5          | ice Code | Discharge<br>Date | Discharge To           |              |     |
|                | indian a         | ✓ <u>н</u>             | <u>Edit H</u>  | <u>o</u> . | H        | Edit              | Additi                 | onal Options | X   |
| and the second | investing Health | Ш                      | <u>Edit H</u>  |            | д        | Edit              | UB-04 Information      | I Options    | X   |
|                |                  |                        |                |            |          |                   | Additional Bill Info   |              |     |
| Contract Statu | s History        |                        |                | <u> </u>   |          |                   | Patient Diagnosis Code |              |     |
| Placement ID   | Date             | h                      | Contract Name  |            |          |                   | Override               | lame         |     |

Additional Options > Additional Bill Info

On the *Additional Bill Info* window, select the newly added checkbox titled **Elimination Period** and complete the applicable fields as described in the table under the image.

| * Payment Adjustment Reason:                                                                                                    | Select •                                                                                                    |         |
|----------------------------------------------------------------------------------------------------|----------------------------------------------------------------------------------------------------|---------|
| Elimination Period:                                                                                                    |                                                                                                    |         |
| Start Date:<br>* No of Days:                                                                                                    | 01/01/2019 III ()<br>3                                                                                                    |         |
| <ul> <li>Count days based</li> <li>Count days based</li> <li>During elimination period, Private P.<br/>Invoices for 100% service will be service will be service will be service will be service will be service will be service will be service will be service will be service will be service service service will be service service service will be service service servi</li></ul> | on Service days (Days in which service was provided)<br>on Calendar days<br>ay will bear full responsibility for payment of services.<br>In to both Primary Payer and Private Pay.<br>e adjusted to \$0. |         |
| * Adjustment Reason:                                                                                                    | Elimination Period                                                                                                    |         |
| Secondary Payer Info                                                                                                    |                                                                                                    | History |
| Include Secondary Payer Informa                                                                                                    | tion in Electronic Billing Export                                                                                                    |         |
|                                                                                                    | Save Close                                                                                                    |         |

Additional Bill Info – Elimination Period Options

| Field        | Description                                                                                                    |
|--------------|----------------------------------------------------------------------------------------------------|
| Start Date   | Specify a Start Date OR leave blank. Leaving this field blank sets the first day of service as the Start Date of the Elimination Period. |
| *No. of Days | (Required) Enter the number of days of the Elimination Period.                                                                           |

© Copyright 2023 HHAeXchange | 130 West 42nd Street, 2nd Floor | New York, NY 10036 Phone: (855) 400-4429 • Fax: (718) 679-9273

| Field               | Description                                                                                                    |
|---------------------|----------------------------------------------------------------------------------------------------|
| Count Days based on | The available radio buttons are to specify how the Elimination Period is calculated. The set number of days can either be <b>Calendar Days</b> (one week is 7 Days) or <b>Service Days</b> (days in which a service is performed). |
| *Adjustment Reason  | (Required) Select <i>Elimination Period</i> from the menu to specify the adjustment reason.                                                                                                    |

Using the configuration set in the image above as an example, the Patient is financially responsible (under Private Pay) for the first 3 **Service Days** (days in which service is provided – in this case January 5, 7, and 9) before the Payer coverage takes effect on the 4<sup>th</sup> day of service (in this case, January 10, as illustrated in the image below).

| Last 3 aut  | horizatio | ns         |                  |                  |            |                   |        |        |           |        |      |      |          |        |       |          |                        |          |        |
|-------------|-----------|------------|------------------|------------------|------------|-------------------|--------|--------|-----------|--------|------|------|----------|--------|-------|----------|------------------------|----------|--------|
| Contract    | Auth. #   | From Date  | To Date          | Discipline       | Svc. Code  | Max units for Aut | h Type | Period | Max. S    | s      | м    | т    | w        | т      | F     | Remainin | g Units No             | tes      |        |
| Private Pay | 321654    | 01/01/2019 | 01/01/2020       | HHA              |            | N/A               |        | Daily  | 8.00      | 8.00   | 8.00 | 8.00 | 8.00     | 8.00   | 8.00  |          | 0.00                   |          | 0      |
| Aetna       | 369258    | 06/01/2018 | 07/01/2019       | нна              | HHA Hourly | N/A               | Hourly | Daily  | 8.00      | 8.00   | 8.00 | 8.00 | 8.00     | 8.00   | 8.00  |          | 0.00                   |          |        |
| Calenda     | ir        |            |                  |                  |            |                   |        |        |           |        |      |      |          |        |       |          | Rollover H             | istory   | Legend |
|             | Month:    | January    | ~                | Y                | ear: 2019  | ~                 | Search |        | •         |        |      |      |          |        |       |          | C <del>r</del> eate Vi | sit      | Print  |
| Saturday    |           | Su         | nday             |                  | Monday     | TI<br>V           | uesday |        | Wedn      | esday  |      |      | Thu      | rsday  |       |          | Friday                 |          |        |
|             |           | <u>5</u>   | $\bigtriangleup$ | $\bigtriangleup$ | <u>5</u>   |                   |        |        | 8         |        | . 🛆  |      | <u> </u> |        |       | 10       |                        |          | 11     |
| S:1000-1    | 200 T     |            |                  |                  | S:1000-1   | 200               |        |        | (i) S:100 | 0-1200 | )    |      | S:08     | 300-1  | 200 T | 1        | S:1000-12              | 00       |        |
| B: N (02:0  | 00)       |            |                  |                  | B: N (02:0 | 0)                |        |        | B: N (    | )2:00) |      | 6    | B: N     | (04:0  | 0)    | E E      | B: N (02:0             | <u>)</u> |        |
| Karring Im  | ima T     | ×          |                  |                  | Karring Im | ima 🔀             |        |        | Karrin    | Imma   |      | >    | Karr     | ing Im | ma T  | X        | Karring Im             | ma       | ×      |
|             |           |            |                  |                  |            |                   |        |        |           |        |      |      |          |        |       | 0        |                        |          |        |
|             |           |            |                  |                  | -          |                   |        |        |           |        |      | _    | -        |        |       |          |                        |          |        |

Patient Calendar – Elimination Period based on Service Days

If **Calendar Days** is selected, then the first 3 days are counted as Elimination Period; even if no service is scheduled on the 3<sup>rd</sup> day (in this case, January 1, 2, and 3) before the Payer coverage takes effect on the 4<sup>th</sup> Calendar Day (in this case, January 4, as illustrated in the image below).

| Last 3 authorizatio |                           |                                                            |                 |                                        |                                 |      |      |      |       |      |                                                                  |               |
|---------------------|---------------------------|------------------------------------------------------------|-----------------|----------------------------------------|---------------------------------|------|------|------|-------|------|------------------------------------------------------------------|---------------|
| Contract Auth. #    | Svc. Code Max units for A | uth Type                                                   | Period Ma       | ax. S                                  | s                               | м    | т    | w    | т     | F    | Remaining Units Notes                                            |               |
| Private Pay 321654  | N/A                       |                                                            | Daily           | 8.00                                   | 8.00                            | 8.00 | 8.00 | 8.00 | 8.00  | 8.00 | 0.00                                                             | 0             |
| Aetna 369258        | HHA Hourly N/A            | Hourly                                                     | Daily           | 8.00                                   | 8.00                            | 8.00 | 8.00 | 8.00 | 8.00  | 8.00 | 0.00                                                             | 0             |
| Calendar            |                           |                                                            |                 |                                        |                                 |      |      |      |       |      | Rollover History                                                 | <u>Legend</u> |
| Month               | /ear: 2019 🗸              | Search                                                     | ∢ ▶             |                                        |                                 |      |      |      |       |      | Create Visit                                                     | Print         |
| Saturday            | Monday                    | Tuesday                                                    |                 | Wedne                                  | sday                            |      |      | Thu  | rsday | 1    | Friday                                                           |               |
|                     | 30 31                     | S:1000-1200<br>V:1000-1200<br>B: N (02:00)<br>Karring Imma | 1<br>(1)<br>(1) | S:1000<br>V:1000<br>B: N (0<br>Karring | -1200<br>-1200<br>2:00)<br>Imma | )    |      | 2    |       |      | 3<br>(i) 5:1000-1200<br><u>V:</u><br>B: N<br><u>Karring Imma</u> | 4<br>         |

Patient Calendar – Elimination Period based on Calendar Days

## Secondary Insurance Billing Enhancement

Some Patients have multiple long-term contracts, each having their own billing rules such as Weekly Maximums and Elimination Periods. To ensure that these billing rules work consecutively when there are two simultaneous long-term contracts, a *Secondary Contract* option has been added to the **Limit Maximum Payer Contribution** feature (initially only allowing for Private Pay).

To access this setting, navigate to the Patient's Contract page (*Patient > Contract*). Click on the <u>Additional Options</u> link for the applicable Contract. Select the **Additional Bill Info** option from the menu to access the window.

| Contracts               |                        |                |            | <        |                   |                        | Add    |
|-------------------------|------------------------|----------------|------------|----------|-------------------|------------------------|--------|
| Placement ID Contract   | Is Primary<br>Contract | Alt Patient ID | 5          | ice Code | Discharge<br>Date | Discharge To           |        |
| and the second          | ✓ <u>н</u>             | Edit H         | <u>ò</u> , | H        | Edit              | Additional Opt         | ions X |
| And the Party States    | Пн                     | Edit H         |            | д        | Edit              | UB-04 Information      | ions X |
|                         |                        |                |            |          |                   | Additional Bill Info   |        |
| Contract Status History |                        |                |            |          |                   | Patient Diagnosis Code |        |
| Placement ID Date       |                        | Contract Name  |            |          |                   | overnde                |        |

Additional Options > Additional Bill Info

On the *Additional Bill Info* window, select the Limit Maximum Payer Contribution per period option, and enter the applicable maximums per period. On the **When limit is reached, send additional invoice to** field, select the applicable Contract from the available options.

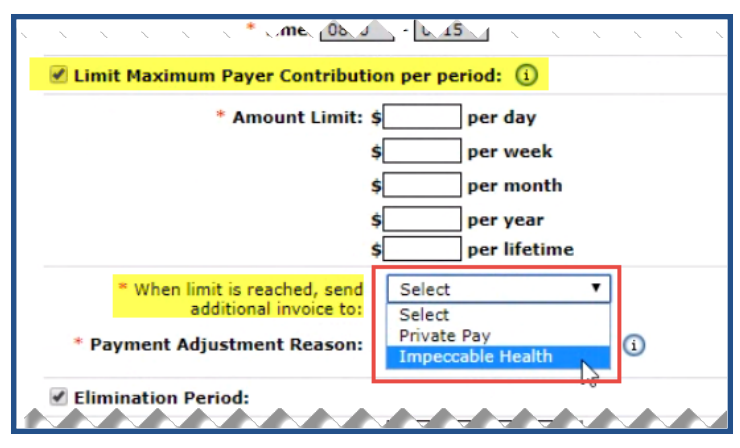

Limit Maximum Payer Contribution - Secondary Contract Options

### **Secondary Billing for Linked Contracts**

The system supports Secondary Billing for Linked Contract Patients who have additional insurance, aside from Medicaid. Once enabled and configured, Secondary Billing key information is included in the claim sent to Payers. Refer to the <u>Secondary Billing Job Aid</u> for details and instructions.

## **Combined Monthly Invoice Date**

Tip: You can press Ctrl-F on your keyboard to search this topic.

#### DISCLAIMER

The **Monthly Invoice Date** feature is activated by System Administration. Please contact <u>HHAX Support</u> Team for details, setup, and guidance.

Several Providers work with Contracts that require a combined monthly invoice. Typically, Providers invoice every week to run their Payroll. The **Monthly Invoice Date** field (dropdown) in the *Billing/Collections* tab (*Admin > Contract Setup > Search Contract*) is used to indicate the date per month (*1-28*) to merge invoices, as illustrated in the following image. The number indicated specifies the day of the month to merge existing invoices for the previous month for the selected Contract.

This setting allows Providers to invoice weekly yet hold exports until a specified date (day of the month) to create one Invoice, per Contract, per Patient, per month for transmission to a Payer.

| General Billing Rates Billing/Collections Scheduling/Confirmation Eligibility Quickbooks                                   | Notes/Uploads                                                      |
|----------------------------------------------------------------------------------------------------|--------------------------------------------------------------------|
| General Billing and Collections Configuration                                                                              | History                                                            |
| Billing will be generated per Authorization                                                                                | E-Billing Configuration (i)                                        |
| Contract-Level Additional Info Invoice Setup: <u>Additional Info - HCFA 1500</u> (i)<br><u>Additional Info - UB-04</u> (i) | Export/Print Validations for E-Billing and/or Paper Invoicing (    |
| Invoice Type: invoiceformat                                                                                                | Round On: 15 wins Closest V                                        |
| Contract has Surplus Functionality: 🔲 🔽 🛈                                                                                  | Timely Filing Limit (Days):                                        |
| Invoice Only One Daily Case per Patient per 🔲 🕦                                                                            | Default All Supplies to Billable: 🗌 🗓                              |
| Billing Reference Person:                                                                                                  | Default Internal Collection Representative Select V                |
| * Payment Terms: 90 🚺                                                                                                    | Enable Banked Minutes Processing: 🗐 🕕 Banked Minutes Configuration |
|                                                                                                    | Default Billing DX Code(s): 🗌 🗓                                    |
|                                                                                                    | Monthly Invoice Date: 🗵 💟 👔                                        |
|                                                                                                    | Save                                                               |
| Contractual Discount Allowance                                                                                             | History                                                            |
| Set Payer Discount: () 56                                                                                                  |                                                                    |
| Invoice will be sent to Payer at 100% and discount entered into field above will be removed from A/R.                      |                                                                    |
| Discount Reason: Select 🗸 🕥                                                                                                |                                                                    |
| Organize Invoices By                                                                                                    | History                                                            |
| 🖉 One Invoice Per Patient, Period: Month 🔍 Caregiver 📶 💟 🗊                                                                 |                                                                    |
| 🗌 One Invoice Per Patient, Per Authorization 🕦                                                                             |                                                                    |
| One Invoice Per Patient, Per Day, Per Service Code                                                                         |                                                                    |

Contract Setup – Monthly Invoice Date Field

Specifying a **Monthly Invoice Date** overwrites and disables the **Organize Invoices By** settings and sets it to **One Invoice Per Patient, Period Month Caregiver All**. This setting also deselects the **Invoice Only One Daily Case per Patient Per Day** checkbox.

The Monthly Invoice process is only enabled for the Contract when a date (number) is specified in the **Monthly Invoice Date** field; otherwise, the invoice process runs according to contract setup configurations.

### **Merge Invoice Job**

The **Merge Invoice Job** runs on the specified date at 1:00 AM EST. This job merges all invoices for the previous month producing one invoice per Contract, per Patient, per month and then exporting. The process also creates invoices for up to 12 months for any visits that have invoiced since the last Monthly Invoice Job.

If after Merge Invoice Job runs, the **Monthly Invoice Date** is changed to a greater number (day) than the current, then the Merge Invoice Job runs again on the new date.

### Merge Multiple Billed Visits into a New Invoice Batch

DISCLAIMER

Agencies must be on the latest version of the Prebilling module. Please contact <u>HHAX Support Team</u> for details, setup, and guidance.

To run Payroll, Agencies must first invoice the corresponding visits in the system. While Payroll is *generally* processed on a weekly basis, some Contracts require an Agency to submit a consolidated invoice on a monthly basis. Agencies with these Contracts previously took steps to un-batch, delete, and re-invoice the weekly billed visits to match the monthly billing process.

With this feature enabled, Providers can select and merge multiple previously billed visits directly without having to un-batch and re-invoice. Once merged, all existing invoice information (such as Invoice and Batch Number) associated to the visits are updated accordingly.

Once executed, progress can be tracked on the Process Monitor (Admin > Process Monitor).

#### Notes:

- Exported, Paid, or Linked Contract visits cannot be merged.
- This feature does not apply to Mileage, Supply, Expense, or Banked Minutes.
- Role-based permission must be enabled. Refer to the <u>Permissions to Merge Invoiced Billed Visits</u> section.

#### **Merging Previously Invoiced Visits**

To merge previously billed visits, navigate to *Billing > Invoice Search > By Visit* and search for applicable visits (use the search filters to narrow searches, such as a date range). This function applies only to eligible visits; visits that have not been exported or paid.

From the search results, on the *Invoiced Visit Search* page, select the visits individually or use the left most selector column to choose all eligible visits (on this page). Ineligible visits are not available to select. At the top of the page a selection count indicates how many visits have been selected, as seen in the image below. This counter increases/decreased as visits are selected/unselected.

| Invo  | iced Visit Sea | rch              |            |                         |                     |                    |                   |                           |               |                 |                        |          |        | Enter    | prise 20.02.0 | 02.00 TEL | KQAUATDO1 I | E 11 (Doc 1     | E 10) 2,         | /19 12:1                  | 0 EST |
|-------|----------------|------------------|------------|-------------------------|---------------------|--------------------|-------------------|---------------------------|---------------|-----------------|------------------------|----------|--------|----------|---------------|-----------|-------------|-----------------|------------------|---------------------------|-------|
| Sear  | ch             |                  |            |                         |                     |                    |                   |                           |               |                 |                        |          |        |          |               |           |             |                 |                  |                           |       |
|       | From D         | ate: 12/29/2019  |            |                         | To Date:            | 01/30/2020         |                   | Office(s                  | ): All        |                 |                        | ~        |        |          | Discipli      | ne: All   |             | ~               |                  |                           |       |
|       | Pati           | ent:             | -          |                         | Invoice Number:     |                    |                   | Contrac                   | t: All        |                 |                        | ~        |        |          | Service Co    | de: All   |             | ~               |                  |                           |       |
|       | Export Sta     | tus: All         |            |                         |                     |                    | _                 | _                         |               |                 |                        |          |        |          |               |           |             |                 |                  |                           |       |
|       |                |                  |            |                         |                     |                    | Search            |                           |               |                 |                        |          |        |          |               |           |             |                 |                  |                           |       |
| Searc | h Results (25  | 2)               |            |                         |                     | <                  | 7 visit(s) a      | re selected.              |               |                 |                        |          |        |          |               |           |             | Page            | 1 of 11          | Next                      | Last  |
| •     | Invoice #      | Batch Number     | Date       | Admission ID            | Patient Name        | Office             | Caregiver<br>Name | Visit/Supply /<br>Expense | Billed<br>Hrs | Service<br>Code | <u>Billed</u><br>Units | Rate     | TT Hrs | TT_Rate  | OT Hrs        | OT Rate   | Amount      | <u>Contract</u> | Export<br>Status | E-billin<br>manua<br>Hold | a     |
| V     | 619727         | 17297EXQA00626QA | 01/14/2020 | HHA-<br>900020598537914 | Concession of the   | HHAeXchange Office | 100.000           | 1000-1100                 | 01:00         | PCA_test        | 10.00                  | \$120.00 |        | \$120.00 |               | \$0.00    | \$120.00    | -               | N                | N                         | ×     |
|       | <u>619191</u>  | 0004EXQA00524    | 01/18/2020 | HHA-JH1QA288            |                     | HHAeXchange Office |                   | 0700-0800                 | 01:00         | 1_PCA_JH        | 1.00                   | \$70.00  |        | \$0.00   |               | \$0.00    | \$70.00     |                 | ¥                | N                         | ×     |
|       | <u>619192</u>  | 0004EXQA00525    | 01/18/2020 | HHA-JH1QA288            | -                   | HHAeXchange Office |                   | 0800-0900                 | 01:00         | 1_PCA_JH        | 1.00                   | \$70.00  |        | \$0.00   |               | \$0.00    | \$70.00     |                 | Y                | N                         | x     |
|       | <u>619196</u>  | 0004EXQA00528    | 01/19/2020 | HHA-JH1QA288            | -                   | HHAeXchange Office |                   | 1700-1800                 | 01:00         | 1_PCA_JH        | 1.00                   | \$70.00  |        | \$0.00   |               | \$0.00    | \$70.00     |                 | ¥                | N                         | ×     |
|       | <u>619197</u>  | 0004EXQA00529    | 01/19/2020 | HHA-JH1QA288            | -                   | HHAeXchange Office |                   | 1400-1500                 | 01:00         | 1_PCA_JH        | 1.00                   | \$70.00  |        | \$0.00   |               | \$0.00    | \$70.00     |                 | ¥                | N                         | ×     |
| •     | <u>619685</u>  | 17297EXQA00625QA | 01/12/2020 | HHA-<br>900020598537914 | and an other states | HHAeXchange Office | -                 | 1000-1100                 | 01:00         | PCA_test        | 10.00                  | \$120.00 |        | \$120.00 |               | \$0.00    | \$120.00    |                 | N                | N                         | ×     |
|       | <u>619129</u>  | 0004EXQA00486    | 01/08/2020 | HHA-JH1QA288            | -                   | HHAeXchange Office | -                 | 1200-1300                 | 01:00         | 1_RN_JH         | 1.00                   | \$120.00 |        | \$0.00   |               | \$0.00    | \$120.00    |                 | Y                | N                         | ×     |
|       | 619129         | 0004EXQA00486    | 01/08/2020 | HHA-JH1QA288            |                     | HHAeXchange Office |                   | 1300-1400                 | 01:00         | 1_RN_JH         | 1.00                   | \$120.00 |        | \$0.00   |               | \$0.00    | \$120.00    |                 | Y                | N                         | X     |

Invoiced Visit Search (Selection Counter)

From here, save the selected visits and continue to generate other visit searches to add to the new merged invoice batch. Refer to the table under the following image for descriptions of actionable buttons.

| 1. 1. 1. | Å      | A. A. A          | N. M.      | 1 × × ×                  | A. A              | 1. 1. 1. 1. 1.     | 6. A             | p. a. C.  | N. * V   | $\sim \sim$ | N 1 N | *. ~     | S. S. | , <sup>^^</sup> . | <br>1.1. | \$ . N.  |                   | . * I | 110 | <u> </u> |
|----------|--------|------------------|------------|--------------------------|-------------------|--------------------|------------------|-----------|----------|-------------|-------|----------|-------|-------------------|----------|----------|-------------------|-------|-----|----------|
| 1        | 619696 | 9484EXQA011738   | 01/09/2020 | HHA-9100205              | the same settings | HHAeXchange Office | -                | 0445-0530 | 00:45    | RN SC1      | 0.00  | \$0.00   |       | \$0.00            | \$0.00   | \$0.00   | -                 | N     | N   | X        |
|          | 619131 | 0004EXQA00488    | 01/09/2020 | HHA-JH1QA288             | -                 | HHAeXchange Office | -                | 0700-0800 | 01:00    | 1_RN_JH     | 1.00  | \$120.00 |       | \$0.00            | \$0.00   | \$120.00 | 17. A             | ¥     | N   | X        |
|          | 619131 | 0004EXQA00488    | 01/09/2020 | HHA-JH1QA288             |                   | HHAeXchange Office | -                | 0900-1000 | 01:00    | 1_RN_JH     | 1.00  | \$120.00 |       | \$0.00            | \$0.00   | \$120.00 | 100 M             | ¥     | N   | X        |
|          | 619332 | 0004EXQA00554    | 01/07/2020 | HHA-JH1QA288             |                   | HHAeXchange Office | -                | 1000-1100 | 01:00    | 1_RN_JH     | 1.00  | \$120.00 |       | \$0.00            | \$0.00   | \$120.00 | 12. A             | ¥     | N   | X        |
|          | 619332 | 0004EXQA00554    | 01/07/2020 | HHA-JH1QA288             |                   | HHAeXchange Office | -                | 1200-1300 | 01:00    | 1_RN_JH     | 1.00  | \$120.00 |       | \$0.00            | \$0.00   | \$120.00 | 10. A             | x     | N   | X        |
| Z        | 619214 | 9484EX0A01138    | 12/30/2019 | HHA-<br>900020598537094  | instance officers | HHAeXchange Office | ar 100           | 0115-0130 | 00:15    | RN VISIT    | 0.00  | \$0.00   |       | \$0.00            | \$0.00   | \$0.00   | -                 | N     | ы   | X        |
| 2        | 619445 | 9151EX0A02967    | 12/30/2019 | HHA-<br>900020598537940  | ALC: NAME         | HHAeXchange Office |                  | 0226-0241 | 00:15    | RN_Hourly   | 2.50  | \$100.00 |       | \$100.00          | \$0.00   | \$25.00  | 2                 | N     | в   | X        |
|          | 619332 | 0004EXQA00554    | 01/01/2020 | HHA-JH1QA288             | -                 | HHAeXchange Office | 1.0.480          | 1000-1100 | 01:00    | 1_RN_JH     | 1.00  | \$120.00 |       | \$0.00            | \$0.00   | \$120.00 | 12. A             | x     | N   | X        |
|          | 619332 | 0004EXQA00554    | 01/01/2020 | HHA-JH1QA288             |                   | HHAeXchange Office | 1.0.000          | 1200-1300 | 01:00    | 1_RN_JH     | 1.00  | \$120.00 |       | \$0.00            | \$0.00   | \$120.00 | 100 M             | x     | N   | X        |
| 2        | 619726 | 17295EXQA00038B  | 01/29/2020 | HHA-<br>9000205985385145 |                   | HHAeXchange Office | 1.000            | 0700-0800 | 01:00    | RN_H        | 0.00  | \$0.00   |       | \$0.00            | \$0.00   | \$0.00   | (internal states) | N     | N   | X        |
|          | 619152 | 0004EXQA00496    | 01/10/2020 | HHA-3H10A288             |                   | HHAeXchange Office |                  | 0700-0800 | 01:00    | 1_RN_JH     | 1.00  | \$120.00 |       | \$0.00            | \$0.00   | \$120.00 | 1. C.             | Y     | N   | X        |
| 2        | 619684 | 17294EX0A005210A | 01/02/2020 | HHA-<br>900020598537914  | Inclusion (CC)    | HHAeXchange Office |                  | 1000-1100 | 01:00    | нннн        | 1.00  | \$10.00  |       | \$10.00           | \$0.00   | \$10.00  | -                 | N     | ы   | ×        |
|          |        |                  |            |                          |                   | Save 5             | ielect All & Sav | e Reset   | Merge In | woice       |       |          |       |                   |          |          |                   |       |     | ~        |

**Eligible Visits to Merge** 

**Note:** If another user has already selected and saved visits to merge, then the system does not allow those visits to be saved/merged by the current user. Refer to the <u>Multi-User Validation Options</u> section for details.

| Button            | Click to                                                                                                    |
|-------------------|----------------------------------------------------------------------------------------------------|
| Save              | save the selected visits for the merge function. Users can conduct further searches and click on <b>Save</b> to add to the merge.                                                                                                    |
| Select All & Save | select <u>all</u> visits on the search results (on all pages) for the merge function.           105 visit(s) are selected.           Caregiver         Visit/Supply / Bill           Note: The Save and Select All & Save buttons save selections as one navigates from page to page or reinitiates login. Saved visits are not merged until Merge Invoice is selected. |
| Reset             | deselect all selected visits and clear search criteria; routes back to the<br>Invoiced Visit Search page.                                                                                                    |
| Merge Invoice     | merge all selected saved visits to a new invoice. Click <b>OK</b> to confirm the                                                                                                    |

© Copyright 2023 HHAeXchange | 130 West 42nd Street, 2nd Floor | New York, NY 10036 Phone: (855) 400-4429 • Fax: (718) 679-9273

| Button |        | Click to                                  |  |
|--------|--------|-------------------------------------------|--|
|        | merge. |                                           |  |
|        |        | HHAeXchange - Confirm                     |  |
|        |        | Are you sure you want to merge 11 visits? |  |
|        |        | OK Cancel                                 |  |

Upon clicking on the *Merge Invoice* button, a confirmation window appears to confirm the merge. Click *OK* to continue.

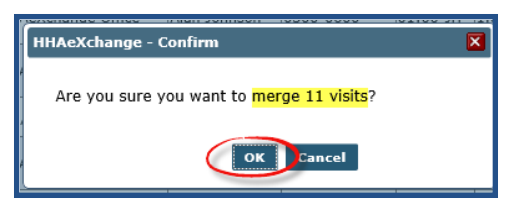

Another message window appears. The merge process can be tracked on the *Process Monitor* (*Admin > Process Monitor*). Click *OK* to continue.

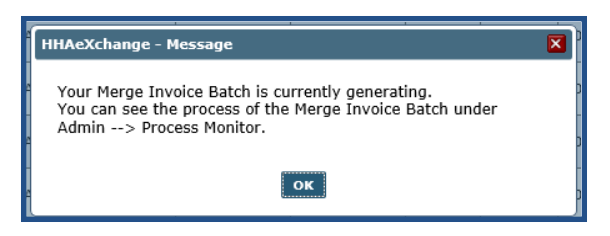

On the *Process Monitor*, merged invoice batches appear as *Generate Merge Invoice Batch* with process details such as the user who executed the merge, the Batch Date and Number, and other particulars (as seen in the following image).

| HAeXchange - Process Monitor   |                        |                                                       |                                     |                          |                          |           |
|--------------------------------|------------------------|-------------------------------------------------------|-------------------------------------|--------------------------|--------------------------|-----------|
| Category: Billing Current Stat | us: Completed - Last H | lour                                                  |                                     |                          |                          |           |
|                                |                        |                                                       |                                     |                          |                          | Page 1 of |
| Process                        | Started By             | <u>Details</u>                                        | <u>Request Start</u><br><u>Time</u> | Process Start<br>Time    | Process End<br>Time      | Duration_ |
| Generate Merge Invoice Batch   | krunalmi               | Batch Date - 02/24/2020<br>Batch # - 24005EXQA00012   | 02/24/2020<br>02:21:46AM            | 02/24/2020<br>02:21:50AM | 02/24/2020<br>02:21:50AM | 00:00     |
| Generate Merge Invoice Batch   | shekhussp              | Batch Date - 02/24/2020<br>Batch # - 13611EXQA00213QA | 02/24/2020<br>02:19:05AM            | 02/24/2020<br>02:19:14AM | 02/24/2020<br>02:19:14AM | 00:00     |
| Generate Merge Invoice Batch   | shekhussp              | Batch Date - 02/24/2020<br>Batch # - 13611EXQA00212   | 02/24/2020<br>02:19:05AM            | 02/24/2020<br>02:19:12AM | 02/24/2020<br>02:19:13AM | 00:00     |
|                                |                        |                                                       |                                     |                          |                          | Cle       |

**Process Monitor: Generate Merge Invoice Batch** 

On the *Bill Info* tab (*Patient Calendar > Bill Visit*), a new **Invoice Number** is displayed. The **Deleted Invoice Number(s)** field shows the previous invoices which were deleted and merged to form the new invoice in the process.

| Hours: (-) HHMM ()                                           | Billable Units: 0.00         | Pay R               |
|--------------------------------------------------------------|------------------------------|---------------------|
| Hours:                                                       | Bill rate: \$ 25.000000 H    | Override<br>R       |
|                                                              | Totri: \$25.00               | Finen               |
|                                                              | Invoice Creation 06/03/2019, | Bat                 |
| Billed: Y                                                    | Deleted invoice              | Includ              |
| Invoice#: 609202                                             | e-Billing Batch#:            | Distance f          |
| Batch#:                                                      | Authorization (Auto)         | Mileage R           |
| Invoice<br>Creation 02/13/2020<br>Date:                      | Authorization Not Required   | Mile<br>Expense To  |
| Deleted<br>invoice 607545,608425,608433,,60920<br>number(s): |                              | Expense Pay<br>Bate |
| e-Billing<br>Batch#:                                         |                              |                     |
| Authorization (Auto)                                         |                              |                     |
| Authorization Not Required<br>Visit Schedule Units: 1.00     |                              |                     |

Bill Info Tab: Merged Invoice

#### **Permissions to Merge Invoiced Billed Visits**

To assign permissions to a role, navigate to *Admin > User Management > Edit Roles*. Select *Billing* under the **Section** field and select applicable roles from the **Roles** dropdown. Select the **Merge Invoiced Billed Visits** checkbox and click *Save* to finalize.

| Edit Roles                |                    | •                                                                                                    |
|---------------------------|--------------------|----------------------------------------------------------------------------------------------------|
|                           | * Section: Billing |                                                                                                    |
|                           |                    |                                                                                                    |
|                           |                    |                                                                                                    |
| Menu                      |                    | Admin                                                                                                    |
| Billing                   |                    | <u>∎</u>                                                                                                    |
| BillDeleteBatch           |                    |                                                                                                    |
| BillDeleteInvoice         |                    | $\checkmark$                                                                                                    |
| BillDeleteInvoiceVisit    |                    |                                                                                                    |
|                           | *****              |                                                                                                    |
| Generate Report           |                    |                                                                                                    |
| Invoice Search            |                    | <u>▼</u> <u>H</u>                                                                                                    |
| By Batch                  |                    | Image: A state of the state of the state |
| By Invoice                |                    |                                                                                                    |
| By Visit                  |                    | ⊻H                                                                                                    |
| Merge Invoiced Billed Vis | iits               |                                                                                                    |
| Print Invoices            |                    |                                                                                                    |
|                           |                    |                                                                                                    |

Permission: Merge Invoiced Billed Visits

#### **Ineligible Visits**

Ineligible visits are unavailable to select, and a validation reason can be seen when hovering over the checkbox, as seen in the following image.

| In<br>Se | voiced Visit S<br>arch<br>From I | earch<br>Date: |             |                         | To Date:     |               |      |                                 | Office(                   | s): All        |                    |                             |
|----------|----------------------------------|----------------|-------------|-------------------------|--------------|---------------|------|---------------------------------|---------------------------|----------------|--------------------|-----------------------------|
| Se       | arch Results (                   | (1)            |             |                         |              |               |      | 1 visit(s)                      | are selected              |                |                    |                             |
|          | Invoice #                        | Batch Number   | <u>Date</u> | Admission ID            | Patient Name | <u>Office</u> |      | <u>Caregiver</u><br><u>Name</u> | Visit/Supply /<br>Expense | Billed<br>Hrs  | Service<br>Code    | <u>Bille</u><br><u>Unit</u> |
| •        | 608163<br>Visit is Partially     | 17317EXQA00036 | 10/10/2019  | EXQ_<br>900020598537801 | 18 I B 194 I | s             | iave | Select All & Sa                 | 0800-1000<br>we Reset     | 02:00<br>Merge | HHA_H01<br>Invoice | 4.00                        |

Ineligible Visit to Merge

The selection checkbox for visits that cannot be merged is disabled for the following conditions:

- Visit is Locked
- Batch is In Review
- Batch is Approved
- Batch is Billed
- Visit Is Exported
- Visit is Partially Paid
- Visit is Paid
- Payer Patient's visits (i.e., this functionality does not apply to Linked Payer Contract Patients)

This action cannot be completed as the invoice includes records from both before and after the Closing Date. Invoices cannot be updated if they contain any records which fall before the Closing Date.

#### **Merge Process Validations**

#### Validations on Save and Select All & Save

The following validations are applicable when clicking on the Save or Select All & Save buttons.

If an invoice batch is currently processing for a selected visit, then the system issues a warning indicating that one or more of the selected visits is already in process. Select **OK** to process the batch with the newly selected visits and the previously selected visits are automatically removed from the batch.

|   | 261220        |                 |            |      | Carbon Karen         | Team                   | Ales Johnson                               | 1000-1200                         | \$2:50                | HRA_Houry_173 4.00                          | \$10.00 | \$10.00 | \$2.00 | \$22.00 | NAS_Contract_8373(NO)   |   |     | 8 |
|---|---------------|-----------------|------------|------|----------------------|------------------------|--------------------------------------------|-----------------------------------|-----------------------|---------------------------------------------|---------|---------|--------|---------|-------------------------|---|-----|---|
| 1 | 607817        | 17298EX04.00121 | 07)71/2009 |      |                      | Excellence QA<br>Team  | Non-Skilled<br>02.July                     | 6060-6000                         | 02:00                 | HRA_Hourly_173 2.00                         | \$15.00 | \$10.00 | \$3.00 | \$33.00 | N46_Contract_8373(N0)   | ٨ | ۵   | X |
| 8 | 517821        | 17238EX0480122  | 07/13/2009 |      |                      | Excellence QA<br>Team  | Nor-Skilled<br>02.3v/y                     | 1000-1100                         | 01:00                 | HRA_Hourly_173 1.00                         | \$10.00 | \$10.00 | \$3.00 | \$11.00 | N45_Contract_8373()40)  |   | 5   | Ø |
| 8 | <u>667551</u> | 17298EX0400081  | 02/11/2009 |      | Carter Karen         | Excelence QA<br>Team   | Alan Johnson                               | 1000-1100                         | 01:00                 | HRA_Hourly_173 L 00                         | \$18.00 | \$10.00 | \$3.00 | \$32.00 | 1445_Contract_8373()40) |   | 3   | N |
| 0 | 667551        | 17290200402051  | 02/15/2009 |      | Certer Keren         | Excellence QA<br>Team  | Alan Johnson                               | 3000-3200                         | 02:00                 | HRA_Hourly_173 2.00                         | \$10.00 | \$10.00 | \$2.00 | \$22.00 | N45_Contract_8373()40)  |   | 8   | И |
| 8 | 557552        | 17208EX0480881  | 02/84/2009 |      | Watson Shane         | Excellence QA<br>Team  | Alan Johnson                               | 1000-1300                         | 43:00                 | HEA HOURY 173 3.00                          | \$18.00 | \$10.00 | \$3.00 | \$33.00 | N45_Contract_8373(H0)   |   | a . | 8 |
| 8 | 509119        | 17298EX0480301  | 04/01/2009 |      | Patient 8.APR        | Excelence HINA<br>Team | eXchange - Werni                           | ing .                             |                       | ×                                           | \$10.00 | \$10.00 | \$3.00 | \$23.00 | N45_Contract_8373()40)  | л | п.  | X |
| 8 | 509110        | 17236EX0480201  | 04/12/2009 |      | Oroke Jeremy         | Exceleno<br>Team A     | tterition: The syste                       | em is currently                   | process               | ing an invoice batch                        | 918.00  | \$10.00 | \$3.00 | \$90.00 | 1445_Contract_8373()40) | 8 | 2   | X |
| 8 | 658132908     | 172905X0482056  | 00/81/2009 |      | Patient M<br>24-July | Exceleno 1<br>Team w   | at includes one or<br>ill automatically de | r more of the s<br>eselect proces | selected<br>sed visit | iisits. The system<br>s. Please click OK to | \$18.80 | \$10.00 | \$3.00 | \$32.00 | N45_Contract_8373(H0)   | л | а.  | X |
| 8 | 657826        | 17298EX0480121  | 07)31/2009 |      | Patient & APE        | Excelleno p<br>Team    | roceed or Cancel t                         | a ga back to ti                   | he previo             | ius page.                                   | \$18.00 | \$10.00 | \$3.00 | \$13.00 | 1445_Contract_8373(H0)  | л | ۵.  | X |
| 8 | 509130        | 17298EX0480303  | 06/08/2009 |      | Patient 8.APE        | Excellence<br>Team     |                                            |                                   |                       |                                             | \$10.00 | \$10.00 | \$3.00 | \$23.00 | N45_Contract_8373()40)  | л | 5   | X |
| 8 | 509124        | 17236EX0480204  | 12/16/2009 |      | Anna Smith           | Exceleno<br>Team       |                                            | 0K C                              | ancel                 |                                             | 918.00  | \$10.00 | \$3.00 | \$30.00 | 1445_Contract_8373()40) | 8 | 2   | X |
| 8 | 659579        | 17291030482299  | 05/30/2009 |      | Patient 8.428        | Excelence upv<br>Team  | 8.4PR_Non-Skilled                          | 6500-6700                         | 02:00                 | HINA_Hourly_173 2.00                        | \$10.00 | \$10.00 | \$2.00 | \$22.00 | N45_Contract_8373()40)  | л | 8   | X |
| 8 | 509079        | 17298EX0480209  | 06/83/2009 |      | Patient B.APE        | Excellence QA<br>Team  | Caregiver<br>8.4PR_Non.Skilled             | 0500-0700                         | 02:00                 | HRA_Hourly_173 2.00                         | \$18.00 | \$10.00 | \$2.00 | \$33.00 | N45_Contract_8373(H0)   | ٨ | ۵   | X |
| 8 | 509118        | 17298EX0400200  | 06/06/2009 |      | Patient 8.APR        | Excellence QA<br>Team  | Caregiver<br>8.4PR_Non.Skilled             | 0500-0700                         | 02:00                 | HRA_Hourly_173 2.00                         | \$10.00 | \$10.00 | \$3.00 | \$23.00 | N45_Contract_8373()40)  | л | 5   | X |
| 8 | 609108        | 17298EX0400200  | 05/13/2009 |      | Patient 8.4PR        | Dicelence QA<br>Team   | Caregiver<br>S.APR, Non, Skilled           | 1500-1700                         | 02:00                 | HRA_V68_173 L.00                            | 510.00  | \$10.00 | \$3.00 | \$33.00 | N45_Contract_8373(H0)   | N | 3   | X |
| - |               |                 |            | 610- |                      | Excellence OA          |                                            |                                   |                       |                                             |         |         |        |         |                         |   | -   | - |

If a *Delete Invoice Batch* is pending, then the system issues a warning stating that no invoice batch can be created for the selected visits (under a specific Contract) until the current batch is merged.

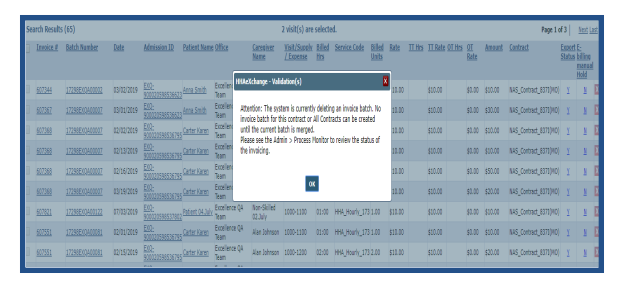

If general system issues are occurring, then the system issues a warning asking to attempt the operation at a later time.

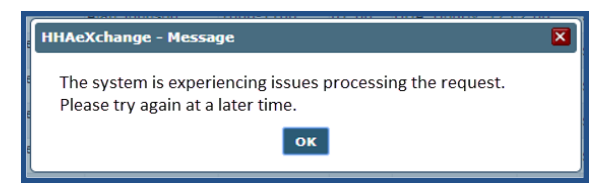

#### **Multi-User Validation Options**

If a visit has already been saved by a user (User A) and another user (User B) attempts to save the same visit for merging, then the system issues a validation prompting for further action from User B: *Clear All* or *OK*.

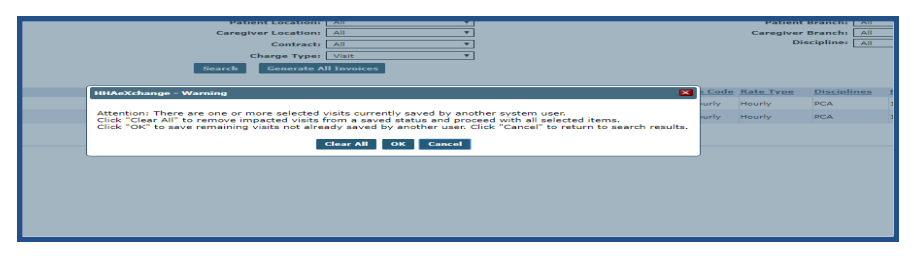

Validation: Multi-Users/Same Billed Visits Selected

| If selected | Then                                                                                                    |
|-------------|----------------------------------------------------------------------------------------------------|
| Clear All   | a confirmation window appears to confirm clearing for User B to proceed.                                                                                                 |
| ОК          | all visits are saved minus the commonly selected which appear as un-<br>selectable, with a tooltip indicating that it is locked by another user<br>(Locked by Username). |

© Copyright 2023 HHAeXchange | 130 West 42nd Street, 2nd Floor | New York, NY 10036 Phone: (855) 400-4429 • Fax: (718) 679-9273

| If selected | Then                                                                |
|-------------|---------------------------------------------------------------------|
|             | 607821 17298EXQA00122 07/03/2019 XQ-<br>90002059853                 |
|             | 607551 17298EXQA00081 02/01/2019 EXO-<br>900020598534               |
|             | 507551 17230EX0409081 02/15/2019 EX0-<br>900020598536               |
|             | Locked by: Pandey Shekhar [shekhussp] bud/2019 EXO-<br>90002059853; |
|             | 609110 17298EXQA00201 04/02/2019 EXO-<br>900021 59853               |
|             | 608132008 17298EXQA00166 10/01/2019 EXQ-<br>9000205985              |
|             |                                                                     |

For example:

- User A selects and saves visits V1, V2, V3, V4, and V5 (5 visits saved).
- User B selects visits V1, V2, V6, and V7. Because User A has already selected V1 and V2, User B is presented with a system message prompting to either *Clear All* or *OK*.

If Clear All is selected, then:

Visits V3, V4, and V5 remain selected while V1 and V2 are cleared for User A. For User B, visits V1, V2, V6, and V7 are selected.

If **OK** is selected, then:

Visits V1, V2, V3, V4, and V5 are selected for User A.

For User B, visits V6 and V7 are selected; visits V1 and V2 are saved for User A.

#### Attempting to Delete a Visit in the Merge Process Validation

This validation stops a visit from being deleted if it is in the merging process. The **Reason** field populates the details stating that the visit cannot be deleted because it is within a batch that is merging (as seen in the following image).

| Visit Delete |                        |                                                                     |                                                                                                    |                                       |
|--------------|------------------------|---------------------------------------------------------------------|----------------------------------------------------------------------------------------------------|---------------------------------------|
| P            | atient ID:             | 900020598535399                                                     | Patient Name                                                                                           | No. of Concession, Name               |
|              | Visit:                 | 0100-0200                                                           | Visit Hours: 01:00                                                                                     |                                       |
| Tota         | Amount:                | 20.00                                                               |                                                                                                    |                                       |
| •            | * Reason:              | Visits within the batch are in Merg                                 | e Process.                                                                                             |                                       |
|              | This item<br>cannot be | cannot be deleted. Please review t<br>removed.                      | he "Reason" above for details on why the item                                                          |                                       |
|              | Note:                  | If a visit has been adjusted as a remaximum settings, these adjustm | esult of a contractual discount, an elimination pe<br>ents will need to be removed before the visit ca | eriod or limit payer<br>n be deleted. |

Validation: Deleting Visit Within a Batch in Merge Process

### **Billing Review Details**

When the **Monthly Invoice** rule is enabled for any Contract, visits are not allowed for export unless the **Monthly Invoice Date** is passed. To review such visits, select **Monthly Invoice** from the **On Hold Reason** dropdown field in the *Billing Review* page (*Billing > Billing Review*) search filters.

| > | HAeXchange            | )               | Home | Patient   | Caregiver    | Visit   | Action | Billing | Report    | Report New  | Admin |     |                   |
|---|-----------------------|-----------------|------|-----------|--------------|---------|--------|---------|-----------|-------------|-------|-----|-------------------|
|   | Billing Review        |                 |      |           |              |         |        |         |           |             |       |     |                   |
|   | Billing Review Search | h               |      |           |              |         |        |         |           |             |       |     |                   |
|   | View: 🖲 Sumn          | nary View       |      | ODetail   | View 🛈       |         |        |         |           |             |       |     |                   |
|   | View Holds For:       | E-Billing       | ~    |           | Group By:    | Contrac | t      | ~       |           | Office:     | All   | ~   | Contr             |
|   | On Hold Reason:       | Monthly Invoice | ~    | Patient I | First Name:  |         |        |         | Patient I | Last Name:  |       |     | Coordina          |
|   | Batch Number:         | monthly invoice | ٩    | Invoi     | e Number:    |         |        |         | Invoice   | From Date:  |       | 110 | Invoice To        |
|   | Visit From Date:      | Select all]     |      | Vis       | sit To Date: |         |        |         | Se        | rvice Code: |       |     | Display Zero Resu |
|   |                       | Monthly Invoic  | e    |           |              |         | S      | earch   | View Rep  | ort         |       |     |                   |
|   |                       |                 |      |           |              |         |        |         |           |             |       |     |                   |

On Hold Reason Filter – Monthly Invoice

| Note: | The Monthly | <b>/ Invoice</b> rule/ | option is | enabled b | ov Svstem       | Administration. |
|-------|-------------|------------------------|-----------|-----------|-----------------|-----------------|
|       |             |                        | 0001110   | chabica c | <i>y bystem</i> | ,               |

If any visit is held because of the Monthly Invoice rule, then **Held until Monthly Invoice Date** is indicated under the **On Hold Reason** (column) for that visit, as seen in the image below.

| Billing Review        |                   |                   |               |                 |              |                   |                  |              |       |                   |                                 |   |
|-----------------------|-------------------|-------------------|---------------|-----------------|--------------|-------------------|------------------|--------------|-------|-------------------|---------------------------------|---|
| Billing Review Search |                   |                   |               |                 |              |                   |                  |              |       |                   |                                 |   |
| Manua O a             |                   | 0                 |               |                 |              |                   |                  |              |       |                   |                                 |   |
| View: U Summa         | ry View           | Detail View 🙂     |               |                 |              |                   |                  |              |       |                   |                                 |   |
| View Holds For:       | Paper Invoicing 🗸 | Offic             | e: All        | ✓ Contr         | act: Webinar | ~                 | Coordinator: All | ~            |       |                   |                                 |   |
| On Hold Reason:       | Monthly Invoice   | Patient First Nam | 8:            | Patient Last Na | me:          | ~                 | dmission ID:     |              |       |                   |                                 |   |
| Batch Number:         |                   | Invoice Numbe     | r:            | Invoice From D  | ate:         | Tinya Inya        | vice To Date:    |              |       |                   |                                 |   |
| Visit From Date:      |                   | Visit To Dat      |               | Service C       | de:          |                   |                  |              |       |                   |                                 |   |
| • sat from bates      | 114               | visit to bat      |               | Juni Service Ci |              |                   |                  |              |       |                   |                                 |   |
|                       |                   |                   | Search        | View Report     |              |                   |                  |              |       |                   |                                 |   |
|                       |                   |                   |               |                 |              |                   |                  |              |       |                   |                                 |   |
| Search Results (10)   |                   |                   |               |                 |              |                   |                  |              |       |                   |                                 | - |
| Invoice Number T      | Invoice Date      | Admission ID      | Office Name   | Patient Name    | Contract     | Coordinator       | Visit Date       | Service Code | Units | Amount on Hold TE | On Hold Reasons                 |   |
| 601521                | 02/12/2010        | MIA-000206        | Support Miami | Cecar, Augustus | Webioar      | Coordinator Miami | 01/02/2010       | PN hourby    | 1.00  | ¢15.00            | Held until Monthly Jaunice Date |   |
| 601531                | 02/13/2019        | MIA-900206        | Support Miami | Cesar, Augustus | Webinar      | Coordinator Miami | 01/02/2019       | RN hourly    | 1.00  | \$15.00           | Held until Monthly Invoice Date |   |
| 601531                | 02/13/2019        | MIA-900206        | Support Miami | Cesar, Augustus | Webinar      | Coordinator Miami | 01/02/2019       | B HHA Daily  | 1.00  | \$20.00           | Held until Monthly Invoice Date |   |
| 601530                | 02/13/2019        | MIA-900038        | Support Miami | Smart, Maxwell  | Webinar      | Coordinator Miami | 01/02/2019       | 8 HHA Daily  | 1.00  | \$20.00           | Held until Monthly Invoice Date |   |
| 601530                | 02/13/2019        | MIA-900038        | Support Miami | Smart, Maxwell  | Webinar      | Coordinator Miami | 01/04/2019       | B HHA Daily  | 1.00  | \$20.00           | Held until Monthly Invoice Date |   |
| 601530                | 02/13/2019        | MIA-900038        | Support Miami | Smart, Maxwell  | Webinar      | Coordinator Miami | 01/07/2019       | B HHA Daily  | 1.00  | \$20.00           | Held until Monthly Invoice Date |   |
| 601530                | 02/13/2019        | MIA-900038        | Support Miami | Smart, Maxwell  | Webinar      | Coordinator Miami | 01/10/2019       | 8 HHA Daily  | 1.00  | \$20.00           | Held until Monthly Invoice Date |   |
| 601496                | 02/12/2019        | MIA-900038        | Support Miami | Smart, Maxwell  | Webinar      | Coordinator Miami | 02/06/2019       | RN hourly    | 1.00  | \$15.00           | Held until Monthly Invoice Date |   |
| 601330                | 02/06/2019        | MIA-900038        | Support Miami | Smart, Maxwell  | Webinar      | Coordinator Miami | 02/01/2019       | RN hourly    | 1.00  | \$15.00           | Held until Monthly Invoice Date |   |
| 601055                | 01/25/2019        | MIA-900206        | Support Miami | Cesar, Augustus | Webinar      | Coordinator Miami | 01/04/2019       | B HHA Daily  | 1.00  | \$20.00           | Held until Monthly Invoice Date |   |
|                       |                   |                   |               |                 |              |                   |                  | Total:       | 10.00 | \$180.00          |                                 |   |

On Hold Reason Column – Held Until Monthly Invoice Date

## Entering Revenue and Taxonomy Codes (Linked Contracts)

In the HHAX system, Payers set the Service Code Rates to include the **Revenue** and **Taxonomy Codes** (per rate). Payers have the option to require Providers to enter their own unique **Revenue** and **Taxonomy Codes** via the *Reference Table Management* functionality (*Admin > Reference Table Management > Contract Service Code*). If a Provider is required to enter these codes, the **Revenue Code** and **Taxonomy Code** fields are required (as denoted with a red asterisk).

| Contract Service Code                                    |                     |                       | <u>History</u> |
|----------------------------------------------------------|---------------------|-----------------------|----------------|
| * Contrac                                                | t: Caring Hands LLC | <ul> <li>i</li> </ul> |                |
| * Disciplin                                              | e: HHA              | ✓ 1                   |                |
| * Service Cod                                            | e: HHA Standard     | 1                     |                |
| * Rate Typ                                               | e: Hourly           | V (1)                 |                |
| * Visit Typ                                              | Hourly Non-Skilled  | ✓ (1)                 |                |
| Mutua                                                    | l: 🗌 🛈              |                       |                |
| Allow Patient Shift Overla                               | p: 🗌 🚺              |                       |                |
| Bypass Prebilling Validation                             | s: 🗌 🛈              |                       |                |
| Bypass Billing Review Validation                         | s: 🗌 🛈              |                       |                |
| Auto-Schedule Service Type I                             | 0001                | (i) (e.g. xxxx)       |                |
| Location Cod                                             | e:                  |                       |                |
| Live-in Units for Expo<br>[HHA Exchange support use only | rt  <br>]:          |                       |                |
| Weekend/Holiday Code                                     | s: 🗌 🚺              |                       |                |
| Code Configuration                                       |                     |                       |                |
|                                                          | Code                |                       |                |
| Export Cod                                               | e: XPRT1234         |                       |                |
| *Revenue Cod                                             | e: REV1234          |                       |                |
| * Taxonomy Cod                                           | e: TAX1234          |                       |                |
| HCPCS Cod                                                | e:                  |                       |                |
| GL Cod                                                   | e:                  |                       |                |
|                                                          | Save Cancel         |                       | -              |

Contract Service Code – Reference Table Managment

If a Payer does not enable the Provider to set the **Revenue Code** and/or the **Taxonomy Code**, the system applies the Payer-assigned codes by default (although the fields may appear editable on the Service Code screen).

| Contract Service Code              |                          |              |             | <u>History</u> |
|------------------------------------|--------------------------|--------------|-------------|----------------|
| * Contract:                        | Demo Payer to ML 1 (HHA) | ✓ 1          |             |                |
| * Service Category:                | Home Health              | $\checkmark$ |             |                |
| * Service Type:                    | Select                   | $\checkmark$ |             |                |
| * Service Code:                    | Other Hourly             | i            |             |                |
| * Rate Type:                       | Hourly                   | ✓ 1          |             |                |
| Mutual:                            | 1                        |              |             |                |
| Allow Patient Shift Overlap:       | i                        |              |             |                |
| Bypass Prebilling Validations:     | <b>i</b>                 |              |             |                |
| Bypass Billing Review Validations: | <b>i</b>                 |              |             |                |
| Auto-Schedule Service Type ID:     |                          | í            | (e.g. xxxx) |                |
| Code Configuration                 |                          |              |             |                |
|                                    | Code                     |              |             |                |
| Export Code:                       |                          |              |             |                |
| Revenue Code:                      | RN123                    |              |             |                |
| Taxonomy Code:                     | RN123456 ×               |              |             |                |
| HCPCS Code:                        |                          |              |             |                |
| GL Code:                           |                          |              |             |                |
|                                    | Save Cancel              |              |             |                |

Contract Service Code – Reference Table Management

### **Billing Review**

The Billing Review verifies existing Revenue and Taxonomy Codes for a particular visit based on settings on the Provider level. Therefore, if a setting is enabled at the Provider level, the Service Code for that visit has Revenue and Taxonomy data based on those settings. If a setting is not enabled on the Provider level, then the Revenue and Taxonomy Code requirements are applied based on a Payer Service Code level.

If a visit fails any of the set rules, then it appears in the *Billing Review* page (as seen in the images below). The Billing Review function holds visits without a Revenue and/or Taxonomy Code so that claims are not rejected.

| K HHAeXchar                                                            | nge                                                                                                 | Home Patient                                                                     | Caregiver                                                                              | Visit                        | Action                                                   | Billing                                     | Report                | Admin                                                |            | Notification                                                                                                    | Message                                                                                        | ToDo                                                | s Open Cases                                                             |                                      | Welcome -                                                | Supp                                                                                                    | port Center                                                                                        | Sign Out                                                   |
|------------------------------------------------------------------------|----------------------------------------------------------------------------------------------------|----------------------------------------------------------------------------------|----------------------------------------------------------------------------------------|------------------------------|----------------------------------------------------------|---------------------------------------------|-----------------------|------------------------------------------------------|------------|----------------------------------------------------------------------------------------------------|------------------------------------------------------------------------------------------------|-----------------------------------------------------|--------------------------------------------------------------------------|--------------------------------------|----------------------------------------------------------|----------------------------------------------------------------------------------------------------|----------------------------------------------------------------------------------------------------|------------------------------------------------------------|
| Billing Review                                                         |                                                                                                    |                                                                                  |                                                                                        |                              |                                                          |                                             |                       |                                                      |            |                                                                                                    |                                                                                                |                                                     |                                                                          |                                      |                                                          |                                                                                                    |                                                                                                    |                                                            |
| Billing Review Sea                                                     | arch                                                                                                |                                                                                  |                                                                                        |                              |                                                          |                                             |                       |                                                      |            |                                                                                                    |                                                                                                |                                                     |                                                                          |                                      |                                                          |                                                                                                    |                                                                                                    |                                                            |
| View: OSumm                                                            | ary View                                                                                            | Detail Vie                                                                       | w 🛈                                                                                    |                              |                                                          |                                             |                       |                                                      |            |                                                                                                    |                                                                                                |                                                     |                                                                          |                                      |                                                          |                                                                                                    |                                                                                                    |                                                            |
| View Holds F                                                           | For: E-Billing                                                                                      | 9                                                                                | ·                                                                                      |                              | Office:                                                  | All                                         |                       | •                                                    |            | Contract: Der                                                                                                    | no ML                                                                                          |                                                     | •                                                                        | Co                                   | ordinator: All                                           |                                                                                                    |                                                                                                    | •                                                          |
| On Hold Reas                                                           | son: Missing                                                                                        | Taxonomy Co                                                                      | Patie                                                                                  | ent First                    | Name:                                                    |                                             |                       |                                                      | Patient La | ast Name:                                                                                                    |                                                                                                |                                                     |                                                                          | Adm                                  | nission ID:                                              |                                                                                                    |                                                                                                    |                                                            |
| Batch Numb                                                             | ber:                                                                                                |                                                                                  | In                                                                                     | voice N                      | umber: [                                                 |                                             |                       |                                                      | Invoice Fr | rom Date:                                                                                                    |                                                                                                |                                                     |                                                                          | Invoic                               | e To Date:                                               |                                                                                                    |                                                                                                    |                                                            |
| Visit From Da                                                          | ate:                                                                                                |                                                                                  | 0                                                                                      | Visit Te                     | o Date:                                                  |                                             |                       |                                                      | Serv       | vice Code: HHA                                                                                                    | Hourly1                                                                                        |                                                     |                                                                          |                                      |                                                          |                                                                                                    |                                                                                                    |                                                            |
|                                                                        |                                                                                                    |                                                                                  |                                                                                        |                              |                                                          |                                             | Sea                   | rch Vie                                              | w Report   |                                                                                                    |                                                                                                |                                                     |                                                                          |                                      |                                                          |                                                                                                    |                                                                                                    |                                                            |
|                                                                        |                                                                                                    |                                                                                  |                                                                                        |                              |                                                          |                                             |                       |                                                      |            |                                                                                                    |                                                                                                |                                                     |                                                                          |                                      |                                                          |                                                                                                    |                                                                                                    |                                                            |
|                                                                        |                                                                                                    |                                                                                  |                                                                                        |                              |                                                          |                                             |                       |                                                      |            |                                                                                                    |                                                                                                |                                                     |                                                                          |                                      |                                                          |                                                                                                    |                                                                                                    |                                                            |
| Search Results (6                                                      | 5)                                                                                                  |                                                                                  |                                                                                        |                              |                                                          |                                             |                       |                                                      |            |                                                                                                    |                                                                                                |                                                     |                                                                          |                                      |                                                          |                                                                                                    |                                                                                                    |                                                            |
| Search Results (6                                                      | 5)                                                                                                  |                                                                                  |                                                                                        |                              |                                                          |                                             |                       |                                                      |            | -                                                                                                    |                                                                                                |                                                     |                                                                          |                                      |                                                          | Page                                                                                                    | 1 of 2   <u>Ne</u>                                                                                 | <u>xt Last</u>                                             |
| Search Results (6.                                                     | 55)<br>Invoice<br>Date                                                                              | Admission ID                                                                     | Office Name                                                                            | e Pi                         | atient Na                                                | ame                                         | 9                     | Contract                                             |            | Coordinator                                                                                                    | Visi                                                                                           | it Date                                             | Service Code                                                             | Units                                | Amount on Hold                                           | Page :                                                                                                    | 1 of 2   <u>Ne</u><br>n Hold Rease                                                                 | <u>xt Last</u><br>ons                                      |
| Search Results (6                                                      | Invoice<br>Date<br>07/25/2018                                                                       | Admission ID<br>HHA-0000023965                                                   | Office Name<br>HHAeXchange<br>Office                                                   | e Ri                         | atient Na                                                | ame<br>2, <u>305E</u>                       | 2                     | Contract<br>Demo ML                                  |            | <u>Coordinator</u><br>Abel Bre"ath123                                                                                       | Visi<br>3 07/0                                                                                 | <u>it Date</u><br>03/2018                           | Service Code                                                             | <u>Units</u><br>1.00                 | Amount on Hold<br>\$20.00                                | Page :<br>TF Or<br>O Mis                                                                                                    | 1 of 2   <u>Ne</u><br>n Hold Rease<br>ssing Taxono                                                 | <u>xt Last</u><br>ons<br>my Code                           |
| Search Results (6<br>Invoice Number ▼<br>607274<br>607272              | Invoice           Date           07/25/2018           07/13/2018                                    | Admission ID<br>HHA-0000023965<br>HHA-0000023965                                 | Office Name<br>HHAeXchange<br>Office<br>HHAeXchange<br>Office                          |                              | atient Na<br>ODRIGUE                                     | ame<br>Z, JOSE<br>Z, JOSE                   | 2                     | Contract<br>Demo ML<br>Demo ML                       |            | Coordinator<br>Abel Bre"ath123<br>Abel Bre"ath123                                                                           | Visi<br>3 07/0<br>3 07/0                                                                       | it Date<br>03/2018<br>01/2018                       | Service Code<br>HHA Hourly1<br>HHA Hourly1                               | Units<br>1.00                        | Amount on Hold<br>\$20.00<br>\$20.00                     | Page :<br>TF Dr<br>0 Mis<br>0 Mis                                                                                                    | 1 of 2   <u>Ne</u><br>n Hold Rease<br>ssing Taxono<br>ssing Taxono                                 | <u>xt Last</u><br>ons<br>my Code<br>my Code                |
| Search Results (6<br>Invoice<br>Number ¥<br>607274<br>607272<br>607077 | Invoice<br>Date           07/25/2018           07/13/2018           04/05/2018                      | Admission ID<br>HHA-0000023965<br>HHA-0000023965<br>HHA-321321                   | Office Name<br>HHAeXchange<br>Office<br>HHAeXchange<br>Office<br>HHAeXchange<br>Office |                              | atient Na<br>ODRIGUE:<br>ODRIGUE:<br>nderson, 1          | ame<br>Z, JOSE<br>Z, JOSE<br>Bob            | 2<br>0<br>0           | Contract<br>Demo ML<br>Demo ML                       |            | Coordinator<br>Abel Bre <sup>®</sup> ath123<br>Abel Bre <sup>®</sup> ath123<br>RANI WALKER1                                 | Visi<br>3 07/0<br>3 07/0<br>07/0                                                               | it Date<br>03/2018<br>01/2018<br>26/2017            | Service Code<br>HHA Hourly1<br>HHA Hourly1<br>HHA Hourly1                | Units<br>1.00<br>1.00<br>.25         | Amount on Hold<br>\$20.00<br>\$20.00<br>\$5.00           | Page           TF         Dr           0         Mis           0         Mis           0         Mis                                                 | 1 of 2   <u>Ne</u><br>n Hold Rease<br>ssing Taxono<br>ssing Taxono<br>ssing Taxono                 | xt Last<br>ons<br>my Code<br>my Code<br>my Code            |
| Search Results (6                                                      | Invoice<br>Date           07/25/2018           07/13/2018           04/05/2018           04/05/2018 | Admission ID<br>HHA-0000023965<br>HHA-0000023965<br>HHA-321321<br>HHA-0000023965 | Office Name<br>HHAeXchange<br>Office<br>HHAeXchange<br>Office<br>HHAeXchange<br>Office | e Pi<br>e Ri<br>e Ri<br>e Ai | atient Na<br>ODRIGUE<br>ODRIGUE<br>nderson, I<br>ODRIGUE | ame<br>Z, JOSE<br>Z, JOSE<br>Bob<br>Z, JOSE | 2<br>2<br>2<br>2<br>2 | Contract<br>Demo ML<br>Demo ML<br>Demo ML<br>Demo ML |            | Coordinator<br>Abel Bre <sup>*</sup> ath123<br>Abel Bre <sup>*</sup> ath123<br>RANI WALKER1<br>Abel Bre <sup>*</sup> ath123 | Visi           07/3           07/3           07/3           07/3           07/3           07/3 | it Date<br>03/2018<br>01/2018<br>26/2017<br>24/2017 | Service Code<br>HHA Hourly1<br>HHA Hourly1<br>HHA Hourly1<br>HHA Hourly1 | Units<br>1.00<br>1.00<br>.25<br>1.00 | Amount on Hold<br>\$20.00<br>\$20.00<br>\$5.00<br>\$0.00 | Page           TF         Dr           0         Mis           0         Mis           0         Mis           0         Mis           0         Mis | 1 of 2   <u>Ne</u><br>n Hold Rease<br>ssing Taxono<br>ssing Taxono<br>ssing Taxono<br>ssing Taxono | xt Last<br>ons<br>my Code<br>my Code<br>my Code<br>my Code |

#### **Missing Taxonomy Code**

| Billing Review            |                |                |                    |                 |                  |                    | Enterprise | a 13.0.1.0 TEL | XDEVD01 ch  | nrome 68 (Doc C  | hrome 68) 9/10 07:30 E    |
|---------------------------|----------------|----------------|--------------------|-----------------|------------------|--------------------|------------|----------------|-------------|------------------|---------------------------|
| <b>Billing Review Sea</b> | arch           |                |                    |                 |                  |                    |            |                |             |                  |                           |
| View: Osumm               | ary View       | Detail View    | . (1)              |                 |                  |                    |            |                |             |                  |                           |
| View Holds F              | For: E-Billing | •              |                    | Office: All     | •                | Contract: Demo ML  |            | •              | Coordina    | ator: All        | *                         |
| On Hold Reas              | son: Missing   | Revenue Code 🔹 | Patient Firs       | t Name:         | Patient La       | st Name:           |            |                | Admission   | ID:              |                           |
| Batch Numb                | ber:           |                | Invoice N          | Number:         | Invoice Fr       | om Date:           |            | <b>I</b>       | nvoice To D | ate:             |                           |
| Visit From Da             | ate:           |                | Visit              | To Date:        | Serv             | ice Code: HHA Hour | y1         |                |             |                  |                           |
|                           |                |                |                    | Se              | arch View Report |                    |            |                |             |                  |                           |
|                           |                |                |                    |                 |                  |                    |            |                |             |                  |                           |
| Search Results (6         | 5)             |                |                    |                 |                  |                    |            |                |             |                  |                           |
|                           |                |                |                    |                 |                  |                    |            |                |             | Pag              | 1 of 2   <u>Next Last</u> |
| Invoice Number <b>v</b>   | Invoice Date   | Admission ID   | Office Name        | Patient Name    | Contract         | Coordinator        | Visit Date | Service Code   | Units Amo   | unt on Hold TI   | On Hold Reasons           |
| 607274                    | 07/25/2018     | HHA-0000023965 | HHAeXchange Office | RODRIGUEZ, JOSE | Demo ML          | Abel Bre"ath123    | 07/03/2018 | HHA Hourly1    | 1.00        | \$20.00 0        | Missing Revenue Code      |
| <u>607272</u>             | 07/13/2018     | HHA-0000023965 | HHAeXchange Office | RODRIGUEZ, JOSE | Demo ML          | Abel Bre"ath123    | 07/01/2018 | HHA Hourly1    | 1.00        | \$20.00 <b>0</b> | Missing Revenue Code      |
| <u>607077</u>             | 04/05/2018     | HHA-321321     | HHAeXchange Office | Anderson, Bob   | Demo ML          | RANI WALKER1       | 07/26/2017 | HHA Hourly1    | .25         | \$5.00 0         | Missing Revenue Code      |
| 607076                    | 04/05/2018     | HHA-0000023965 | HHAeXchange Office | RODRIGUEZ, JOSE | Demo ML          | Abel Bre ath123    | 05/24/2017 | HHA Hourly1    | 1.00        | \$0.00           | Missing Revenue Code      |

**Missing Revenue Code** 

#### **Processing Files - Change Export to Apply Provider** Data

Once an e-billing batch is created, selected records appear in the Processing Files page and an Export can be performed. E-Billing exports must use the Provider Revenue and Taxonomy Codes associated with a given Service Code for a visit (as required by the Payer).

| k HHAe        | Xchange                               | Home Patient Caregiver    | Visit Action Billing Re | port Admi | n       |              | Notification Messages ToDo's Open Cases      | Welcome                 | Support Center   Sign Ou<br>- multiqa (Excellence QA - MI |
|---------------|---------------------------------------|---------------------------|-------------------------|-----------|---------|--------------|----------------------------------------------|-------------------------|-----------------------------------------------------------|
| File Proces   | sing                                  |                           |                         |           |         |              |                                              | Enterprise 1            | 3.0.1.0 DTC3037 9/17 17:22 SI                             |
| Claims Ellas  | Demolstrance -                        |                           |                         |           |         |              |                                              |                         |                                                           |
| Claim Files   | Remittances                           |                           |                         |           |         |              |                                              |                         |                                                           |
| Download I    | lles                                  |                           |                         |           |         |              |                                              |                         |                                                           |
|               | Eile Tuper                            | 927 Claim File            | Contract: All           |           | •       | Descor       | red From                                     | Decessed To:            |                                                           |
|               | the type.                             | correlation the           | contract.               |           |         | FIOCES       |                                              | Processed for           |                                                           |
|               | Invoice Batch Number:                 |                           | File Name:              |           |         |              |                                              |                         |                                                           |
|               |                                       |                           |                         |           | _       |              |                                              |                         |                                                           |
|               |                                       |                           |                         |           |         | Search       |                                              |                         |                                                           |
|               |                                       |                           |                         |           |         |              |                                              |                         |                                                           |
| Search Res    | uits (1250)                           |                           |                         |           |         |              |                                              |                         |                                                           |
|               |                                       |                           |                         |           |         |              |                                              |                         | 12345678910                                               |
| File Lype     | Claim Lype                            | Contract                  | Invoice Batch           | Patient # | Claim # | Claim Amount | <u>File Name</u>                             | Processed Date/Time     |                                                           |
| 837 Claim Fil | e Original Claims                     | Demo ML (India Test Only) | 0004EXQA00195           | 1         | 1       | \$40.00      | CLM06910000400316_09172018_072259.clm0       | 9/17/2018 7:22:59 AM    | Detail Summary Export                                     |
| 837 Claim Fil | e Original Claims                     | Demo ML (India Test Only) | 0004EXQA00187           | 1         | 1       | \$0.00       | CLM06910000400315_09172018_032652.clm0       | 9/17/2018 5:57:44 AM    | Detail Summary Export                                     |
| 837 Claim Fil | e Original Claims                     | Demo ML (India Test Only) | 0004EXQA00171           | 1         | 1       | \$0.00       | CLM06910000400314_09172018_030113.clm0       | 9/17/2018 5:31:18 AM    | Detail Summary Export                                     |
| 837 Claim Fil | e Original Claims                     | Demo ML (India Test Only) | 0004EXQA00187           | 2         | 7       | \$125.00     | CLM06910000400313_09142018_063508;clm0       | 9/14/2018 9:05:08 AM    | Detail Summary Export                                     |
| 837 Claim Fil | e Original Claims                     | Demo ML (India Test Only) | 0004EXQA00194           | 1         | 1       | \$20.00      | CLM06910000400312_09142018_063505.clm0       | 9/14/2018 9:05:05 AM    | Detail Summary Export                                     |
| 837 Claim Fil | e Original Claims                     | Demo ML (India Test Only) | 0004EXQA00193           | 1         | 1       | \$20.00      | CLM06910000400311_09142018_063502.clm0       | 9/14/2018 9:05:02 AM    | Detail Summary Export                                     |
| 837 Claim Fil | e Original Claims                     | Demo ML (India Test Only) | 0004EXQA00192           | 1         | 1       | \$20.00      | CLM06910000400310_09142018_063459.clm0       | 9/14/2018 9:04:59 AM    | Detail Summary Export                                     |
| 837 Claim Fil | <ul> <li>Original Claims</li> </ul>   | Demo ML (India Test Only) | 0004EXQA00191           | 1         | 1       | \$20.00      | CLM06910000400309_09142018_063456.clm0       | 9/14/2018 9:04:56 AM    | Detail Summary Export                                     |
| 837 Claim Fil | e Original Claims                     | Demo ML (India Test Only) | 0004EXQA00178           | 1         | 1       | \$60.00      | CLM06910000400308_09142018_063312.clm0       | 9/14/2018 9:03:28 AM    | Detail Summary Export                                     |
| 837 Claim Fil | e Adjustment Claims                   | Demo ML (India Test Only) | 0004EXQA00088           | 1         | 1       | \$15.75      | CLM06910000400307_09142018_062946.clm0       | 9/14/2018 8:59:55 AM    | Detail Summary Export                                     |
| 837 Claim Fil | e Void Claims                         | Demo ML (India Test Only) | 0004EXQA00028           | 1         | 1       | \$40.00      | CLM06910000400306_09142018_035942.txt        | 9/14/2018 6:30:36 AM    | Detail Summary Export                                     |
| 837 Claim Fil | e Adjustment Claims                   | Life Care Demo Payer      | CLM06911343700228       | 0         | 0       | \$0.00       | HHAX 837P CLM06911343700228 08092018 051628. | CLM 8/9/2018 7:46:31 AM | Detail Summary Export                                     |
| 837 Claim Fil | e Adjustment Claims                   | Life Care Demo Payer      | CLM06911343700224       | 0         | 0       | \$0.00       | HHAX_837P_CLM06911343700224_08092018_044110. | CLM 8/9/2018 7:11:11 AM | Detail Summary Export                                     |
| 837 Claim Fil | e Adjustment Claims                   | Life Care Demo Payer      | CLM06911343700226       | 0         | 0       | \$0.00       | HHAX 837P CLM06911343700226 08092018 044109. | CLM 8/9/2018 7:11:10 AM | Detail Summary Export                                     |
| 837 Claim Fil | <ul> <li>Adjustment Claims</li> </ul> | Life Care Demo Paver      | CLM06911343700225       | 0         | 0       | \$0.00       | HHAX 837P CLM06911343700225 08092018 044103  | CLM 8/9/2018 7:11:04 AM | Detail Summary Export                                     |
| 837 Claim Fil | e Adjustment Claims                   | Life Care Demo Paver      | CLM06911343700221       | 0         | 0       | \$0.00       | HHAX 837P CLM06911343700221 08092018 044056  | CLM 8/9/2018 7111103 AM | Detail Summary Export                                     |
| 837 Claim Fil | e Adjustment Claims                   | Life Care Demo Paver      | CLM06911343700222       | 0         | 0       | \$0.00       | HHAX 837P CLM06911343700222 08092018 044058. | CLM 8/9/2018 7:11:03 AM | Detail Summary Export                                     |
| 837 Claim Fil | e Adjustment Claims                   | Life Care Demo Paver      | CLM06911343700223       | 0         | 0       | \$0.00       | HHAX 837P CLM06911343700223 08092018 044059  | CLM 8/9/2018 7:11:02 AM | Detail Summary Export                                     |
| 827 Claim Fil | e Adjustment Claims                   | Life Care Demo Paver      | CLM06911343700220       | 0         | 0       | \$0.00       | HHAX 837P CLM06911343700220 08092018 024346. | CLM 8/9/2018 5:12:49 AM | Detail Summary Export                                     |
| 837 Claim Fil | e Adjustment Claims                   | Life Care Demo Paver      | CLM06911343700219       | 0         | 0       | \$0,00       | HHAX 837P CLM06911343700219 08092018 023832  | CLM 8/9/2018 5:08:34 AM | Detail Summary Export                                     |

**File Processing** 

#### E-Billing > Void and Adjustment Claim - Export changes to apply Provider Codes data

Once an e-billing batch has been generated, a Provider can resubmit claims (as an *Original*, an *Adjustment*, or a *Void*). In this case, the new batch export contains Provider/Payer Service Code details based on the Provider-level setup. Click on the <u>Details</u> link to view on the Batch Details window (as seen in the image below). To search for claims, navigate to *Billing > Electronic Billing > Batch Search (Linked*). To resubmit claims, navigate to *Billing > Resubmit Claims (Linked*).

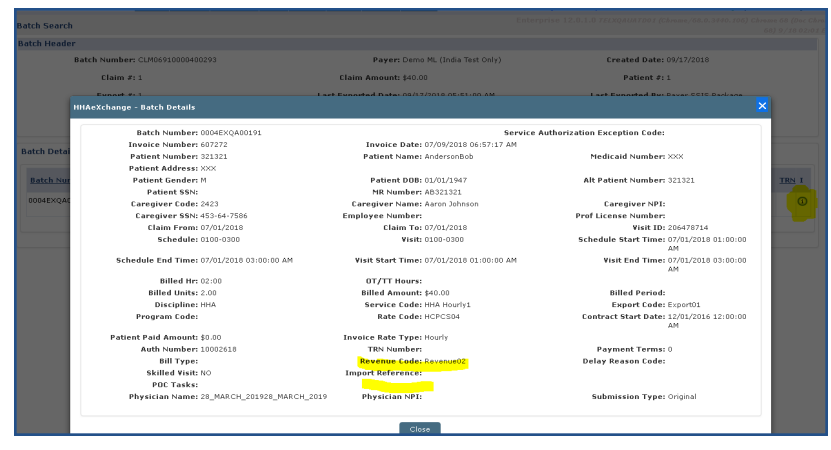

**Batch Details** 

## **Override Patient Rate for Mileage**

Tip: You can press Ctrl-F on your keyboard to search this topic.

### **Rate Update**

Rates can be updated retroactively when adding a new rate, as if updating a service. Click on the **Update Rate** button on the *Contract Setup* page (*Admin > Contract Setup*) under the *Billing Rates* tab.

On the *Update Rate* window, update the **From/To Date** and **Rate** fields, as applicable. Click *Save* to finalize.

| S HHA Exchange - Update Rates -                                                                                                    | Google Chrome — 🗆 🗙                                                                                                    |
|----------------------------------------------------------------------------------------------------|----------------------------------------------------------------------------------------------------|
| a uat.hhaexchange.com/ENT                                                                                                    | 1805010000/Contract/UpdateServiceCod                                                                                                    |
| Update Rate                                                                                                    |                                                                                                    |
| Current Rate Details                                                                                                    |                                                                                                    |
| Discipline:                                                                                                    | Other (Non Skilled) 🔻                                                                                                    |
| Service Code:                                                                                                    | Non.Skill_Mil_A 🔻                                                                                                    |
| From Date:                                                                                                    | 01/07/2013                                                                                                    |
| To Date:                                                                                                    | 11/30/2019                                                                                                    |
| Rate:                                                                                                    | 11.000000\$                                                                                                    |
| New Pate Details                                                                                                    |                                                                                                    |
| * From Date:                                                                                                    |                                                                                                    |
| * To Date:                                                                                                    |                                                                                                    |
|                                                                                                    |                                                                                                    |
| * Rate:                                                                                                    | 4                                                                                                    |
| Update visits where bill<br>the prev                                                                                                    | ed rate amount does not match 📄 🛈                                                                                                    |
| s                                                                                                    | ave Cancel                                                                                                    |
| NOTE: Saving a Rate Update wil<br>the date range selected. Billed vi<br>updated to apply the new Service<br>updating visits may impact the A<br>invoice totals may no longer mat | I create a new instance of this Service Code for<br>sits within the configured date range will be<br>Code Rate set here. Please be advised that<br>ccounts Receivable status of these visits, as visit<br>ch the payment totals applied to them. |
| If "Update visits where billed rate<br>Code rate amount" is set to yes,<br>billing rate does not match the d                                                                     | amount does not match the previous Service<br>the system will also update visits whose original<br>efault rate configured for the Service Code.                                                                                                  |
|                                                                                                    |                                                                                                    |

Update Rate

### **Override Rate for Mileage Event**

In addition, a Patient Override Rate for Mileage can be updated at the Patient level (*Patient > Rates*). This rate also displays in the Invoice level (as seen in the image below).

| Rates                             |
|-----------------------------------|
|                                   |
| * Contract:Select ▼               |
| * Service Code: Select V          |
| * From Date:                      |
| * To Date:                        |
| * Rate:\$                         |
| Billing Units Per Hour:           |
| Hourly Cap For Invoicing: 🗌       |
| Hours: Minutes:                   |
| Min Visit Hours For Daily: (HHMM) |
| Active: 🗹                         |
| Save Cancel                       |

Mileage Rate Override at the Patient Level

| New Invoice Batch Internal                                 |                    |                    |                      |              |                       |                   | Enterp           | rise 18.5.1.0 7E                  | XQAUATDOL S      | /18 06:25 ES |
|------------------------------------------------------------|--------------------|--------------------|----------------------|--------------|-----------------------|-------------------|------------------|-----------------------------------|------------------|--------------|
| New Invoice - (Internal)                                   |                    |                    |                      |              |                       |                   |                  |                                   |                  |              |
| Date:                                                      | 19/18/2019         |                    |                      |              |                       | Bat               | ch Number        | Multiple Batch                    |                  |              |
| Total:                                                     | Amount: Refresh    |                    |                      |              |                       |                   |                  |                                   |                  |              |
|                                                            |                    |                    |                      |              |                       |                   |                  |                                   |                  |              |
| Billable Visits                                            |                    |                    |                      |              |                       |                   |                  |                                   |                  |              |
| From Date:                                                 |                    |                    | To Date: 09/18/2019  |              |                       |                   | Office(s):       | All                               | ٠                |              |
| Patient Team: All                                          | *                  | Patient            | Location: All        |              | •                     | Pati              | ent Branch:      | All                               | ٠                |              |
| Caregiver Team: All                                        | •                  | Caregiver          | Location: All        |              | •                     | Caregi            | ver Branch:      | All                               | ۲                |              |
| Patient:                                                   |                    |                    | Contract: All        |              | •                     |                   | Discipline       | All                               | •                |              |
| (Enter: Last Name, First Name, (Admission ID               | , MR number), SSN) | Cha                | irge Type: Milcago   |              | •                     |                   |                  |                                   |                  |              |
|                                                            |                    |                    | Search Generate      | All Invoices |                       |                   |                  |                                   |                  |              |
| Search Results (154)                                       |                    |                    |                      |              |                       |                   |                  | P                                 | age 1 Of 4       | Next Last    |
| Date      Caregiver Admission ID                           | Patient Name       | Office             | Contract             | Visit V<br>H | isit Visit<br>rs Rate | Service Code      | Rate Dis<br>Type | sciplines Billing<br><u>Units</u> | ILHrs II<br>Rate | Amount       |
| 09/16/2019 Production<br>updated2                          | DB Patient 12.Aug  | Excellence QA Team | NAS_Contract_837I    | Mileage 0    | 7:00 11.00            | Non.Skill_Mil_A   | Hourly Oth       | her (Non<br>Illed) 14.00          |                  | \$77.00      |
| 103 13<br>09/15/2019 Production<br>updated2 20002059853852 | 08 Patient 12.Aug  | Excellence QA Team | NAS_Contract_8371(MO | ) Mileage 0  | 6:00 15.00            | Krunal NonSkilled | Hourly Oth       | ner (Non<br>illed) 6.00           |                  | \$90.00      |
| internet internet                                          |                    |                    |                      |              |                       |                   |                  |                                   |                  |              |

Mileage Rate displayed on Invoice Page

### **Other Updates to the Mileage Events Function** History Audit

The system has been updated to track and archive all Mileage events. This allows Providers to view Mileage history from creation to modification. When a shift is modified, the change is reflected on the audit log. To access, navigate to *Patient > Calendar*, click on the applicable Mileage Event, and click on the History link.

| Iocalhost:4498/ViewHistory.aspx?s=86C00E44-1382-48C7-8294-2681495A85E3&SectionName=HisFromMileage&Ta |
|----------------------------------------------------------------------------------------------------|
| View History - Mileage                                                                               |
| Field Hanna     Frain     To Date:     To Date:     To Date:                                         |

**Mileage History** 

#### **Prevent Service Flag from Unselecting Mileage Event**

This validation states that once a Mileage service is set and saved, then the visit cannot be edited, as seen in the image below.

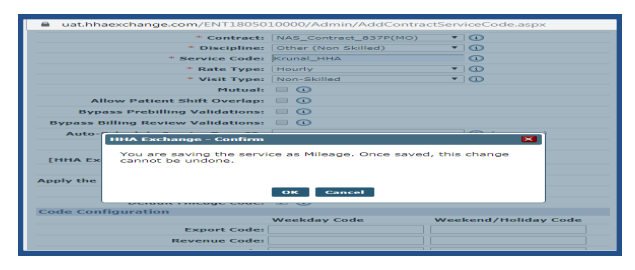

Mileage Service Validation

### Utilize Billable Service for Authorization Allocation

Tip: You can press Ctrl-F on your keyboard to search this topic.

#### DISCLAIMER

This feature applies only to Agencies that have been updated/migrated to the latest versions of the Caregiver Compliance, Prebilling Optimizations, and Authorization Optimizations (Phases 1 and 2). Please contact HHAX Support Team for further details and/or to enable the feature.

The system calculates the Authorization units used based on Billable Service Time rather than the Scheduled Time. If the Billable Service Time is less than the Scheduled Time, then the Authorization units are returned to the Authorization. For example, the system applies 2 Authorization units for a visit that is scheduled for 2 hours. If this visit is confirmed for 1.5 hours, then the system adjusts the applied Authorization units to 1.5 and returns the remaining .5 to the Authorization.

This feature applies only to *Hourly Type* visits. Authorization units are rounded to the nearest 15-minute interval.

Once the feature is enabled by HHAX System Administration (HHAX Support Team), the **Allocate Visit Authorizations based on Billable Service** checkbox shows as selected (read-only) in the *Scheduling/Confirmation* tab of the *Contract Setup* page (*Admin > Contract Setup > Contract Search*).

To enable at the Agency level, select the **Recalculate Visit Authorization units based on Billing Adjustment** checkbox, as illustrated in the image below.

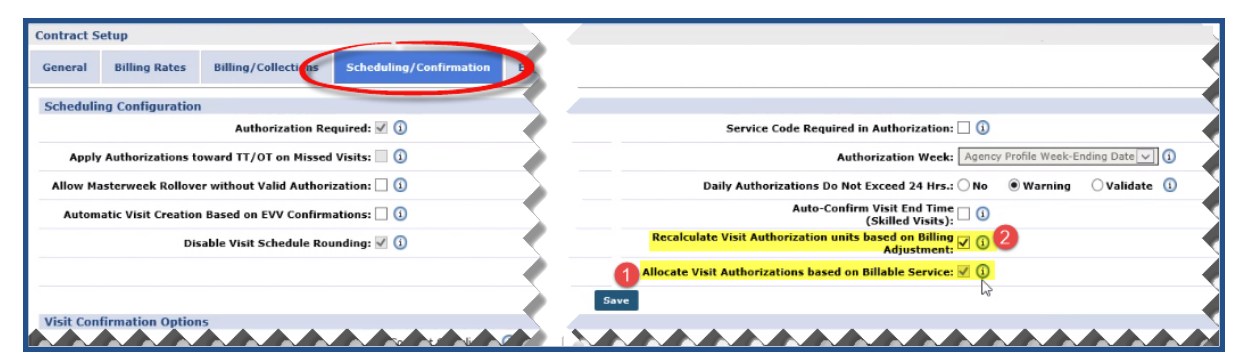

Authorization Allocation Adjustment in Contract Setup

Once this feature is enabled, all active Authorizations are recalculated. Once recalculated, if there are any visits (from start date of active authorization) that have Billable Service Time less than Scheduled Time, then the Authorization units are updated and the difference is returned to the active Authorization.

### **Scenarios**

#### **Billable Service Adjustments Based on Confirmed Times**

As mentioned above, this feature applies only to visits with an *Hourly* Rate Type. Adjustments apply to the Visit Confirmation Time. The scenarios below apply to *Skilled* and *Non-Skilled visits*.

|   | Details                                                                      | Outcome                                                                                                    |
|---|------------------------------------------------------------------------------|----------------------------------------------------------------------------------------------------|
| 1 | Visit Rate Type: Hourly<br>Schedule Time: 4 hours<br>Confirmed Time: 2 hours | System uses only 2 Authorized units based on the Confirmed<br>Time; the remaining 2 units are returned to the Authorization.<br>Billable Time is 2 hours (2 units). |
| 2 | Visit Rate Type: Hourly<br>Schedule Time: 4 hours<br>Confirmed Time: 5 hours | System uses 4 Authorized units based on Scheduled time;<br>Confirmed Time exceeds Scheduled Time.                                                                   |

#### **Visit Rounding Scenarios**

For the following scenarios, the **Disable Visit Schedule Rounding** and **Disable Visit Confirmation Rounding** checkboxes have been selected in the *Scheduling/Confirmation* tab (*Admin > Contract Setup*).

|   | Details                                                                                                    | Outcome                                                                                                    |
|---|----------------------------------------------------------------------------------------------------|----------------------------------------------------------------------------------------------------|
| 1 | Visit Rate Type: Hourly<br>Schedule Time: 13:00-16:00 (3 hours)<br>Confirmed Time: 13:00-14:07 (1 hour, 7<br>minutes) | System uses 1 Authorization unit based on the<br>Confirmed Time; rounded (down) to the nearest 15-<br>minute interval.  |
| 2 | Visit Rate Type: Hourly<br>Schedule Time: 13:00-16:00 (3 hours)<br>Confirmed Time: 13:00-14:08 (1 hour, 8<br>minutes) | System uses 1.25 Authorization units based on the<br>Confirmed Time; rounded (up) to the nearest 15-minute<br>interval. |

#### **Calculation of Billing Adjustment**

The scenarios below apply to both *Skilled* and *Non-Skilled* visits. In addition to the selected **Allocate Visit Authorizations based on Billable Service** checkbox, the **Recalculate Visit Authorization Units based on Billing Adjustment** checkbox must also be selected (both in the *Scheduling/Confirmation* tab in the *Contract Setup* page). Only *Hourly* **Rate Type** applies to these scenarios. For all other Rate Types, the system applies the scheduled time Authorization units.

|   | Details                                                                                                    | Outcome                                                                         |
|---|----------------------------------------------------------------------------------------------------|---------------------------------------------------------------------------------|
| 1 | Visit Rate Type: Hourly<br>Schedule time: 4 hours<br>Confirmed Time: No confirmed time yet<br>Billing Adjustment: +1 | System uses only 4+1=5 Authorized units (Schedule<br>time +Billing Adjustment). |

|   | Details                                                                                                    | Outcome                                                                                                    |
|---|----------------------------------------------------------------------------------------------------|----------------------------------------------------------------------------------------------------|
| 2 | Visit Rate Type: Hourly<br>Schedule Time: 4 hours<br>Confirmed Time: 2 hours<br>Billing Adjustment: -1                                                                                            | System uses 2-1=1 Authorized unit (Billable time<br>=Confirmation time - Billing Adjustment)                                                                                                    |
| 3 | Visit Rate Type: HourlySystem uses only 2+1=3 Authorized unitsSchedule Time: 4 hoursSystem uses only 2+1=3 Authorized unitsConfirmed Time: 2 hourstime =Confirmation time +Billing Adjustment: +1 |                                                                                                    |
| 4 | Visit Rate Type: Hourly<br>Schedule Time: 4 hours<br>Confirmed Time: 4 hours<br>Billing Adjustment: +10                                                                                           | <ul> <li>System uses 4+10=14 Authorized units (Confirmation time +Billing Adjustment). A validation window warns when the used Authorized units exceed the allocated Authorized units.</li> <li>If Yes is selected, then the system looks for 14 Authorization units. If not available, then the visit(s) turn Pink in the calendar (marked as Unauthorized).</li> <li>If No is selected, then the system removes the entered billing adjustment. The visit is only calculated based on the units used at Confirmation Time. If available, then the visit remains Green (marked as Authorized).</li> </ul> |

## EDI Providers Billing Rates (Linked Contracts)

#### DISCLAIMER

This feature is activated by HHAX System Administration. Please contact <u>HHAX Support Team</u> for details, setup, and guidance.

EDI Providers who manage their own rates (with Payer permissions) can import rate information into the HHAX system using the EDI Tool. In turn, Providers can bill visits directly from the system without having to enter/configure complex rate logic in HHAX to match their own system. Via the EDI Tool, Providers can import the **Units**, **Rates**, and **Total Billed Amount** (fields in the Visit *Bill Info* tab).

## **Midnight Value in Claim File Setup**

#### DISCLAIMER

This feature is activated by HHAX System Administration. Please contact <u>HHAX Support Team</u> for details, setup, and guidance.

In the system the **Midnight** value is defined as "0000", used to identify the end of one day and the start of the next. While this is a common representation, some Payers define midnight differently. HHAX can configure e-billing to define alternate designations for the **Midnight** value (used to control how these times are treated in claim files). The following table shows the available options.

|            | Midnight End Time Configuration |  |  |
|------------|---------------------------------|--|--|
| 1 - 0000 🗸 | 1 - 0000 🗸                      |  |  |
| 1 - 0000   | 1 - 0000                        |  |  |
| 2 - 0001   | 2 - 2359                        |  |  |
| 3 - 2400   | 3 - 2400                        |  |  |

Note: This only applies to 837P.

## **Invoice Grouping Options**

In an effort to prevent claim rejections, *Year* and *Week+Year* invoice grouping options have been added to the *Contract Setup*, *Billing/Collections* page (*Admin* > *Contract Setup* > *Billing/Collections*) to prevent visits from different years to be grouped into one invoice.

For the selected Contract, navigate to the *Organize Invoices By* section and select *Week* or *Week+Year* from the **One Invoice Per Patient, Period** dropdown field, as seen in the image below.

| Contract S | Setup (AB Contra  | act)                           |                           |                   |            |
|------------|-------------------|--------------------------------|---------------------------|-------------------|------------|
| General    | Billing Rates     | Billing/Collections            | Scheduling/Confirmation   | Eligibility       | Quickbooks |
| General    | Billing and Colle | ections Configuration          |                           |                   |            |
| ree        | Connact eve       | Additional Into Intoic         | Billing will be generated | per Authorization |            |
| Discount   | Reason: Select    |                                |                           |                   | $\sim$     |
| Organiz    | e Invoices By     |                                | -                         |                   |            |
| 🗸 One Ir   | voice Per Patient | <mark>, Period</mark> : Week 🗸 | Caregiver All             | <b>~</b> ()       |            |
| One Ir     | voice Per Patient | , Per Aut Week                 |                           |                   |            |
| One Ir     | voice Per Patient | , Per Day Year                 | ode                       |                   |            |
| Enforce    | Selected Prebill  | ing Validations                | <u></u>                   |                   |            |

Invoice Grouping Options: Year & Week+Year

| Select    | То                                                                                                    |
|-----------|----------------------------------------------------------------------------------------------------|
| Year      | Group invoices by year for a specific calendar year (for example, one invoice for 2020, and one invoice for 2021)                                                                                                    |
| Week+Year | <ul> <li>Group invoices by week and for a specific calendar year. In this case, invoices are separated by week, and then by year. For example, in the week of Sunday 12/26/2021-Saturday 1/1/2022, two invoices are created, as follows: <ul> <li>Invoice 1: 12/26/2021 - 12/31/2021</li> <li>Invoice 2: 1/1/2022 - 1/1/2022</li> </ul> </li> </ul> |